# **SIEMENS**

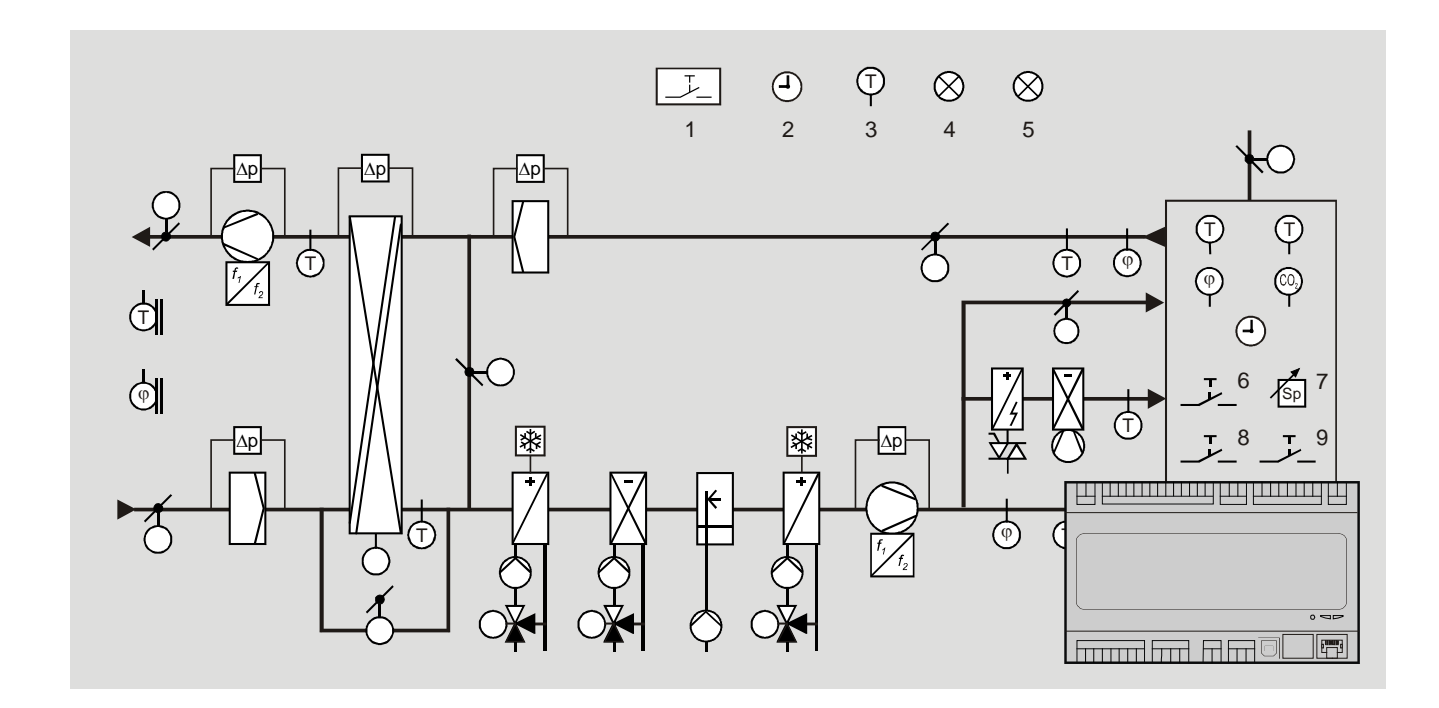

# Climatix™ Climatix AHU Application v3.0x POL63X / POL42X

**Basic documentation** 

Siemens Switzerland Ltd Building Technologies Division International Headquarters Gubelstrasse 22 6301 Zug Switzerland Tel. +41 41-724 24 24 www.siemens.com/buildingtechnologies

2 / 260

© Siemens Switzerland Ltd, 2015 Subject to change

# Contents

| 1    | About this document                           | 7  |
|------|-----------------------------------------------|----|
| 1.1  | Overview                                      | 7  |
| 1.2  | Revision history                              | 8  |
| 1.3  | Reference documents                           | 8  |
| 1.4  | Before you start                              | 9  |
| 1.5  | Document conventions                          | 10 |
| 1.6  | Important information on safety               | 11 |
| 1.7  | Trademarks and copyrights                     | 12 |
| 1.8  | Quality assurance                             | 12 |
| 1.9  | Document use / request to the reader          | 13 |
| 1.10 | Overview                                      | 13 |
| 1.11 | Structure and elements                        | 14 |
| 1.12 | Operating diagram                             | 15 |
| 1.13 | Control functions                             | 16 |
| 1.14 | System properties                             | 17 |
| 1.15 | Customer benefits                             | 19 |
| 2    | Climatix devices                              | 20 |
| 2.1  | Overview                                      | 20 |
| 2.2  | Basis controller POL424                       | 21 |
| 2.3  | Basis controller POL63X                       | 22 |
| 2.4  | Extension module POL955 **                    | 23 |
| 2.6  | Modbus fan and variable speed drive interface | 24 |
| 2.7  | Modbus energy meters                          | 24 |
| 2.8  | Modbus pressure sensor                        | 25 |
| 2.9  | Integrated HMI **                             | 26 |
| 2.10 | External HMIs                                 | 26 |
| 2.11 | Web@HMI **                                    | 30 |
| 2.12 | Room unit POL822                              | 32 |
| 3    | Preset plant types ***                        | 35 |
| 3.1  | Overview                                      | 35 |
| 3.2  | AHU 1 – Control for fresh air                 | 36 |
| 3.3  | AHU 2 – Comfort control                       | 37 |
| 3.4  | AHU 3 – Control using Mixing dampers          | 38 |
| 3.5  | AHU 4 – Control using rotary heat exchanger   | 39 |
| 3.6  | AHU 5 – Control using bypass dampers          | 40 |
| 3.7  | Preset AHU – Terminal layout                  | 41 |
| 3.8  | Preset AHU – Configuration 1                  | 42 |
| 3.9  | Preset AHU – Configuration 2                  | 43 |
| 4    | Configure application                         | 44 |
| 4.1  | Overview                                      | 44 |
| 4.2  | Workflow overview                             | 45 |
|      |                                               |    |

| 4.4                                                                                                    | Configuration 1                                                                                                    | .49                                                                |
|----------------------------------------------------------------------------------------------------|----------------------------------------------------------------------------------------------------|--------------------------------------------------------------------|
| 4.5                                                                                                    | Configuration 2                                                                                                    | .55                                                                |
| 4.6                                                                                                    | Configuration IOs                                                                                                    | .65                                                                |
| 4.7                                                                                                    | Fan configuration: EBM-Papst                                                                                                    | .77                                                                |
| 4.8                                                                                                    | Check I/O configuration                                                                                                    | .78                                                                |
| 4.9                                                                                                    | Wiring test                                                                                                    | .78                                                                |
| 4.10                                                                                                    | Integrations                                                                                                    | .79                                                                |
| 4.11                                                                                                    | SD card functions **                                                                                                    | .80                                                                |
| 4.12                                                                                                    | Auto update with SD card                                                                                                    | .82                                                                |
| 4.13                                                                                                    | Backup/restore parameters **                                                                                                    | .84                                                                |
| 5                                                                                                    | Function description                                                                                                    | .86                                                                |
| 5.1                                                                                                    | Overview                                                                                                    | .86                                                                |
| 5.2                                                                                                    | Higher functions                                                                                                    | .87                                                                |
| 5.3                                                                                                    | Operating mode.                                                                                                    | .89                                                                |
| 5.4                                                                                                    | Damper control                                                                                                    | 103                                                                |
| 5.5                                                                                                    | Fan control                                                                                                    | 108                                                                |
| 5.6                                                                                                    | Temperature control                                                                                                    | 121                                                                |
| 5.7                                                                                                    | Heat recovery with mixed air damper                                                                                                    | 132                                                                |
| 5.8                                                                                                    | Heat recovery with heat exchanger                                                                                                    | 135                                                                |
| 5.9                                                                                                    | Heating/Heating 2 **                                                                                                    | 142                                                                |
| 5.10                                                                                                    | Electric register/electric register 2                                                                                                    | 149                                                                |
| 5.11                                                                                                    | Cooling/Cooling 2 **                                                                                                    | 153                                                                |
| 5.12                                                                                                    | Humidity control with POL63X                                                                                                    | 160                                                                |
| 5.13                                                                                                    | Dehumidification control with POL42X                                                                                                    | 170                                                                |
| 5.14                                                                                                    | Air quality control **                                                                                                    | 173                                                                |
| 5.15                                                                                                    | Auxiliary functions                                                                                                    | 174                                                                |
| 5.16                                                                                                    | Alarm troubleshooting (Alarm outputs)                                                                                                    | 177                                                                |
| 6                                                                                                    | System settings and Info                                                                                                    | 179                                                                |
| 6.1                                                                                                    | Overview                                                                                                    | 179                                                                |
| 6.2                                                                                                    | Operating levels and access protection                                                                                                    | 180                                                                |
| 6.3                                                                                                    | Change password                                                                                                    | 181                                                                |
| 6.4                                                                                                    | Supported languages                                                                                                    | 182                                                                |
| 6.5                                                                                                    | System information                                                                                                    | 183                                                                |
| 6.6                                                                                                    |                                                                                                    |                                                                    |
| 0.0                                                                                                    | Summer/winter time change                                                                                                    | 184                                                                |
| о.о<br>6.7                                                                                                    | Summer/winter time change<br>Main settings HMI                                                                                                    | 184<br>185                                                         |
| 6.7<br>6.8                                                                                                    | Summer/winter time change<br>Main settings HMI<br>Diagnostics: Controllers and application                                                                                                    | 184<br>185<br>187                                                  |
| 6.7<br>6.8<br>6.9                                                                                                    | Summer/winter time change<br>Main settings HMI<br>Diagnostics: Controllers and application<br>Diagnostics: Object handler                                                                                                    | 184<br>185<br>187<br>189                                           |
| 6.7<br>6.8<br>6.9<br>6.10                                                                                                    | Summer/winter time change<br>Main settings HMI<br>Diagnostics: Controllers and application<br>Diagnostics: Object handler<br>Application info                                                                                    | 184<br>185<br>187<br>189<br>190                                    |
| 6.7<br>6.8<br>6.9<br>6.10<br><b>7</b>                                                                                                    | Summer/winter time change<br>Main settings HMI<br>Diagnostics: Controllers and application<br>Diagnostics: Object handler<br>Application info                                                                                    | 184<br>185<br>187<br>189<br>190<br><b>191</b>                      |
| <ul> <li>o.o</li> <li>6.7</li> <li>6.8</li> <li>6.9</li> <li>6.10</li> <li>7</li> <li>7.1</li> </ul>                                        | Summer/winter time change<br>Main settings HMI<br>Diagnostics: Controllers and application<br>Diagnostics: Object handler<br>Application info<br>Communication<br>General                                                        | 184<br>185<br>187<br>189<br>190<br><b>191</b><br>191               |
| <ul> <li>o.o</li> <li>6.7</li> <li>6.8</li> <li>6.9</li> <li>6.10</li> <li><b>7</b></li> <li>7.1</li> <li>7.2</li> </ul>                    | Summer/winter time change<br>Main settings HMI<br>Diagnostics: Controllers and application<br>Diagnostics: Object handler<br>Application info<br>Communication<br>General<br>TCP/IP (internal)                                   | 184<br>185<br>187<br>189<br>190<br><b>191</b><br>191               |
| <ul> <li>o.o</li> <li>6.7</li> <li>6.8</li> <li>6.9</li> <li>6.10</li> <li>7</li> <li>7.1</li> <li>7.2</li> <li>7.4</li> </ul>              | Summer/winter time change<br>Main settings HMI<br>Diagnostics: Controllers and application<br>Diagnostics: Object handler<br>Application info<br>Communication<br>General<br>TCP/IP (internal)<br>Climatix IC remote servicing** | 184<br>185<br>187<br>189<br>190<br><b>191</b><br>191<br>192<br>194 |
| <ul> <li>o.o</li> <li>6.7</li> <li>6.8</li> <li>6.9</li> <li>6.10</li> <li>7</li> <li>7.1</li> <li>7.2</li> <li>7.4</li> <li>7.5</li> </ul> | Summer/winter time change<br>Main settings HMI<br>Diagnostics: Controllers and application<br>Diagnostics: Object handler<br>Application info<br>Communication<br>General<br>TCP/IP (internal)<br>Climatix IC remote servicing** | 184<br>185<br>187<br>189<br>190<br><b>191</b><br>191<br>192<br>194 |

| 7.7                                                                                                    | BACnet IP and MSTP                                                                                                    | 199                                                                                                   |
|----------------------------------------------------------------------------------------------------|----------------------------------------------------------------------------------------------------|----------------------------------------------------------------------------------------------------|
| 7.8                                                                                                    | BACnet Client**                                                                                                    | 200                                                                                                   |
| 7.9                                                                                                    | AWM (Advanced Web Module)                                                                                                    | 201                                                                                                   |
| 7.10                                                                                                    | Modem / SMS **                                                                                                    | 202                                                                                                   |
| 7.11                                                                                                    | Process bus/room units                                                                                                    | 205                                                                                                   |
| 8                                                                                                    | HMI details pages                                                                                                    | 208                                                                                                   |
| 8.1                                                                                                    | Overview                                                                                                    | 208                                                                                                   |
| 8.2                                                                                                    | Analog outputs                                                                                                    | 209                                                                                                   |
| 8.3                                                                                                    | Digital outputs                                                                                                    | 212                                                                                                   |
| 8.4                                                                                                    | Multi-stage outputs                                                                                                    | 215                                                                                                   |
| 8.5                                                                                                    | Analog inputs                                                                                                    | 219                                                                                                   |
| 8.6                                                                                                    | Digital inputs                                                                                                    | 223                                                                                                   |
| 8.7                                                                                                    | PID controller                                                                                                    | 227                                                                                                   |
| 8.8                                                                                                    | Cascade controller                                                                                                    | 229                                                                                                   |
| 8.9                                                                                                    | Scheduler program, general                                                                                                    | 231                                                                                                   |
| 8.10                                                                                                    | Weekly schedule                                                                                                    | 232                                                                                                   |
| 8.11                                                                                                    | Daily schedule                                                                                                    | 232                                                                                                   |
|                                                                                                    |                                                                                                    |                                                                                                    |
| 8.12                                                                                                    | Exception days and fixed off                                                                                                    | 233                                                                                                   |
| 8.12<br><b>9</b>                                                                                                    | Exception days and fixed off                                                                                                    | 233<br><b>235</b>                                                                                     |
| 8.12<br><b>9</b><br>9.1                                                                                                | Exception days and fixed off Alarming Overview                                                                                                    | 233<br><b>235</b><br>235                                                                              |
| 8.12<br><b>9</b><br>9.1<br>9.2                                                                                         | Exception days and fixed off<br>Alarming<br>Overview<br>Functions and workflows                                                                                                    | 233<br><b>235</b><br>235<br>236                                                                       |
| 8.12<br>9<br>9.1<br>9.2<br>9.3                                                                                         | Exception days and fixed off<br>Alarming<br>Overview<br>Functions and workflows<br>Alarm lists detail                                                                                                    | 233<br>235<br>235<br>236<br>238                                                                       |
| 8.12<br>9<br>9.1<br>9.2<br>9.3<br>9.4                                                                                  | Exception days and fixed off<br>Alarming<br>Overview<br>Functions and workflows<br>Alarm lists detail<br>Alarm list, active alarms                                                                                                    | 233<br>235<br>236<br>238<br>238<br>238                                                                |
| 8.12<br>9<br>9.1<br>9.2<br>9.3<br>9.4<br>9.5                                                                           | Exception days and fixed off<br>Alarming<br>Overview<br>Functions and workflows<br>Alarm lists detail<br>Alarm list, active alarms<br>Alarm history                                                                                                    | 233<br>235<br>236<br>238<br>238<br>238<br>239                                                         |
| 8.12<br>9<br>9.1<br>9.2<br>9.3<br>9.4<br>9.5<br>9.6                                                                    | Exception days and fixed off<br>Alarming<br>Overview<br>Functions and workflows<br>Alarm lists detail<br>Alarm list, active alarms<br>Alarm history<br>Event history (new add info!!)                                                                                                    | 233<br>235<br>236<br>238<br>238<br>238<br>239<br>239                                                  |
| 8.12<br>9<br>9.1<br>9.2<br>9.3<br>9.4<br>9.5<br>9.6<br>9.7                                                             | Exception days and fixed off<br>Alarming<br>Overview<br>Functions and workflows<br>Alarm lists detail<br>Alarm list, active alarms<br>Alarm history<br>Event history (new add info!!)<br>Alarm lists/history settings                                                                                             | 233<br>235<br>236<br>238<br>238<br>239<br>239<br>239<br>240                                           |
| 8.12<br>9.1<br>9.2<br>9.3<br>9.4<br>9.5<br>9.6<br>9.7<br>9.8                                                           | Exception days and fixed off<br>Alarming<br>Overview<br>Functions and workflows<br>Alarm lists detail<br>Alarm list, active alarms<br>Alarm history<br>Event history (new add info!!)<br>Alarm lists/history settings<br>Alarm lists                                                                              | 233<br>235<br>236<br>238<br>238<br>239<br>239<br>239<br>240<br>241                                    |
| 8.12<br>9<br>9.1<br>9.2<br>9.3<br>9.4<br>9.5<br>9.6<br>9.7<br>9.8<br><b>10</b>                                         | Exception days and fixed off<br>Alarming<br>Overview<br>Functions and workflows<br>Alarm lists detail<br>Alarm list, active alarms<br>Alarm history<br>Event history (new add info!!)<br>Alarm lists/history settings<br>Alarm lists<br>Appendices                                                                | 233<br>235<br>235<br>236<br>238<br>238<br>239<br>239<br>240<br>241<br>245                             |
| 8.12<br>9<br>9.1<br>9.2<br>9.3<br>9.4<br>9.5<br>9.6<br>9.7<br>9.8<br><b>10</b><br>10.1                                 | Exception days and fixed off<br>Alarming<br>Overview<br>Functions and workflows<br>Alarm lists detail<br>Alarm list, active alarms<br>Alarm history<br>Event history (new add info!!)<br>Alarm lists/history settings<br>Alarm lists<br>Alarm lists<br>Overview                                                   | 233<br>235<br>236<br>238<br>238<br>239<br>239<br>240<br>241<br>245                                    |
| 8.12<br>9<br>9.1<br>9.2<br>9.3<br>9.4<br>9.5<br>9.6<br>9.7<br>9.8<br><b>10</b><br>10.1<br>10.2                         | Exception days and fixed off<br>Alarming<br>Overview<br>Functions and workflows<br>Alarm lists detail<br>Alarm list, active alarms<br>Alarm history<br>Event history (new add info!!)<br>Alarm lists/history settings<br>Alarm lists<br>Alarm lists<br>Point tables: Hardware                                     | 233<br>235<br>235<br>236<br>238<br>238<br>239<br>249<br>240<br>241<br>245<br>245<br>246               |
| 8.12<br>9<br>9.1<br>9.2<br>9.3<br>9.4<br>9.5<br>9.6<br>9.7<br>9.8<br><b>10</b><br>10.1<br>10.2<br>10.3                 | Exception days and fixed off<br>Alarming<br>Overview<br>Functions and workflows<br>Alarm lists detail<br>Alarm list, active alarms<br>Alarm history<br>Event history (new add info!!)<br>Alarm lists/history settings<br>Alarm lists<br>Alarm lists<br>Point tables: Hardware<br>Diagnostics tables for I/O check | 233<br>235<br>236<br>238<br>238<br>238<br>239<br>249<br>241<br>245<br>245<br>246<br>248               |
| 8.12<br>9<br>9.1<br>9.2<br>9.3<br>9.4<br>9.5<br>9.6<br>9.7<br>9.8<br><b>10</b><br>10.1<br>10.2<br>10.3<br>10.4         | Exception days and fixed off                                                                                                    | 233<br>235<br>235<br>236<br>238<br>238<br>239<br>249<br>240<br>241<br>245<br>245<br>246<br>248<br>251 |
| 8.12<br>9<br>9.1<br>9.2<br>9.3<br>9.4<br>9.5<br>9.6<br>9.7<br>9.8<br><b>10</b><br>10.1<br>10.2<br>10.3<br>10.4<br>10.5 | Exception days and fixed off                                                                                                    | 233<br>235<br>235<br>236<br>238<br>238<br>239<br>249<br>240<br>241<br>245<br>245<br>245<br>248<br>251 |

# 1 About this document

## 1.1 Overview

## Introduction

This document outlines the *Siemens Climatix AHU Application* – hereinafter referred to as *Climatix AHU Application* – for controllers POL63X and POL42X of the Climatix device family.

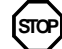

Carefully read this section prior to starting.

It provides important information on:

- Document validity
- Target audience, prerequisites
- Application and safety

Topic

The individual topics in the section are:

| Торіс                                | Section |
|--------------------------------------|---------|
| Revision history                     | 1.2     |
| Reference documents                  | 1.3     |
| Before you start                     | 1.4     |
| Document conventions                 | 1.5     |
| Important information on safety      | 1.6     |
| Trademarks and copyrights            | 1.7     |
| Quality assurance                    | 1.8     |
| Document use / request to the reader | 1.9     |

## 1.2 Revision history

| Version | Date       | Changes                                                                                                    | Section                                                              | Pages                                                   |
|---------|------------|----------------------------------------------------------------------------------------------------|----------------------------------------------------------------------|---------------------------------------------------------|
|         | 26.07.2012 | New document                                                                                                    |                                                                      |                                                         |
|         | 29.05.2013 | Changes in application                                                                                                    | 1.4, 2.5,<br>5.6.3, 5.6.4, 8.4.1                                     | 9, 19,<br>68, 69, 193                                   |
|         | 21.01.2014 | New name <i>Climatix AHU Application</i><br>Supplements in the workflow<br>Configuration, miscellaneous<br>Configuration IOs, Modbus devices<br>New section <i>Set up EBM fan</i><br>New section <i>Wiring test</i><br>SD card functions, file names<br>BACnet devices, AWB module | All<br>5.1, 5.2, 5.3<br>5.4, 5.5<br>5.6<br>5.7<br>5.9<br>5.10<br>8.6 | 47, 48, 49<br>54, 65<br>67, 72<br>78<br>79<br>80<br>205 |
|         | 12.01.2015 | K-factor explanation<br>Modbus pressure sensors<br>Modbus fan                                                                                                    | 5.6.4<br>3.5<br>5.6.10                                               | 70<br>27<br>74                                          |
|         | 14.04.2015 | Draft update for V302, yellow marked                                                                                                    |                                                                      |                                                         |
|         | 15.05.2015 | Additional yellow and green marked<br>changes<br>- Section 3.2, No Triac on POL424                                                                                                    |                                                                      |                                                         |

## 1.3 Reference documents

| Document title                                           | Type of document    | Document no. |
|----------------------------------------------------------|---------------------|--------------|
| Climatix controllers POL6XX                              | Basic documentation | CB1P3903en   |
| Climatix controller POL63X.XX/XXX                        | Data sheet          | CB1Q3230en   |
| Climatix controllers POL42X.                             | Data sheet          | CB1Q3973en   |
| Climatix AHU extension module 14 I/O POL955.XX.XXX       | Data sheet          | CB2N3262en   |
| Climatix communication BACnet MS/TP module POL904.00/xxx | Data sheet          | CB1Q3932en   |
| Climatix communication BACnet IP module POL908.00/xxx    | Data sheet          | CB1Q3933e    |
| Climatix communication LON module POL906.00/XXX          | Data sheet          | CB1Q3931en   |
| Climatix communication Modbus module POL902.00/XXX       | Data sheet          | CB1Q3934en   |
| Climatix advanced Web module POL909.5X/XXX               | Data sheet          | CB1Q3935en   |
| Climatix advanced Web module POL909.5X/XXX               | Basic documentation | CB1P3935en   |
| Climatix advanced Web and BACnet module POL909.8X/XXX    | Data sheet          | CB1Q3937en   |
| Climatix communication M-Bus module POL907               | Data sheet          | CB1Q3936en   |
| Climatix remote OPC server POL0L9.00/XX                  | Basic documentation | CB1P3904en   |
| Climatix IC remote servicing                             | Data sheet          | A6V10449189  |
| External HMI-DM POL895.51/XXX                            | Data sheet          | CB1N3941en   |
| External HMI-TM POL871.XX/STD                            | Data sheet          | CB1N3917en   |
| Room unit HMI-SG POL822.60/XXX                           | Data sheet          | CB2N3261en   |
| Integration guide lines                                  |                     |              |
| BACnet MS/TP communication with POL904.00/xxx            | Integration guide   | CB1J3967en   |
| BACnet IP communication with POL908.00/xxx               | Integration guide   | CB1J3962en   |
| LON communication with POL906.00/XXX                     | Integration guide   | CB1J3964en   |
| Climatix Modbus communication, slave mode                | Integration guide   | CB1J3960en   |
| Advanced Web module POL909.50 (AWM)                      | Integration guide   | CB1J3935en   |
| Advanced Web and BACnet module POL909.80 (AWB)           | Integration guide   | CB1J3937en   |
|                                                          |                     |              |

## 1.4 Before you start

| Validity         | This document applies to the following products:                                                                                                    |                                                                                                    |  |
|------------------|----------------------------------------------------------------------------------------------------|----------------------------------------------------------------------------------------------------|--|
|                  | Name                                                                                                    | Version                                                                                                    |  |
|                  | Climatix AHU Application                                                                                                    | 3.xx                                                                                                    |  |
| Labeling **      | The content of sections and parts apply to controller <b>POL63X</b> only.                                                                                                    | s thereof where the titles are labeled by trailing **,                                                                                                    |  |
|                  | Examples:<br>– Section 2.4, Extension module<br>– Section 5.9, Heating/Heating 2                                                                                                    | POL955 ** (can only be used with POL63X)<br>** ( <i>Heating 2</i> can only be used with POL63X)                                                                              |  |
| Labeling ***     | The content of sections and parts<br>apply to controller <b>POL42X</b> only.                                                                                                    | s thereof where the titles are labeled by trailing ***,                                                                                                    |  |
|                  | Example:<br>– See Section 3, Preset plant typ                                                                                                    | es ***                                                                                                    |  |
| Product versions | Description and functional scope version set 10.0 or higher.                                                                                                    | of the products are based on the Climatix valid                                                                                                    |  |
| Target audience  | <ul><li>This document is intended for the</li><li>Measuring and control enginee</li><li>Sales and commissioning staff</li><li>Siemens employees in sales and</li></ul>                                   | following audience:<br>ring staff of Siemens and OEM customers<br>of OEM customers<br>nd support                                                                             |  |
| Use              | <ul> <li>This document intends to help the</li> <li>Determine and establish controconditioning plants and units bac limatix controllers POL63X ar</li> <li>Commissioning of these ventilation</li> </ul> | e target audience to:<br>of function for customized ventilation and air<br>ased on the Climatix AHU application and using<br>nd POL42X<br>ation and air conditioning plants. |  |
| Requirements     | <ul> <li>The above target audience:</li> <li>Has general professional know technology measuring and con</li> <li>Knowledge on the operating ur that configure and commission</li> </ul>                  | ledge on planning and commissioning HVAC<br>trol solutions<br>hits HMI and POL822 room unit (applies to personnel<br>applications)                                           |  |

## 1.5 Document conventions

### Symbols used

Below is an overview of all symbols used in this document denoting risks or important information:

This symbol draws your attention to special safety notes and warnings. Failing to observe these notes may result in injury and/or serious damages.

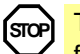

This symbol denotes special information that, when failed to observe, may result in faulty functionality *or loss of data*.

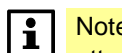

Notes with this symbol provide important information that requires appropriate attention.

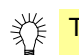

\_

This symbol marks passages containing tips and tricks.

### Abbreviations

The following abbreviations are used in text and illustrations:

| Abbreviation | Meaning                                  |
|--------------|------------------------------------------|
| HMI          | Human machine interface                  |
| KP           | Amplification factor (KP).               |
| LED          | Light emitting diode                     |
| NC           | Normally closed (opening contact)        |
| NO           | Normally opened (closing contact)        |
| SD           | Safety device                            |
| TN           | Integral action time (I time)            |
| BSP          | Board support package, equal to firmware |

## **1.6** Important information on safety

| Field of application          | The Climatix devices used together with the Climatix AHU application may only be used to control and monitor functions in ventilation, air conditioning and refrigeration plants.             |
|-------------------------------|----------------------------------------------------------------------------------------------------|
| Intended use                  | Trouble-free and safe product operation of the above products presupposes transport, storage, mounting, installation, and commissioning as intended as well as careful operation.             |
| Electrical Install            | Fuses, switches, wiring and grounding must comply with local safety regulations for electrical installations.                                                                                 |
| Wiring                        | When wiring, strictly separate AC 230 V mains voltage from AC 24 V safety extra-low voltage (SELV) to protect against electrical shock!                                                       |
| Commissioning and maintenance | Only qualified staff trained accordingly may prepare for use, commission, and maintain Climatix devices.                                                                                      |
| Maintenance                   | Maintenance of Climatix devices is generally limited to regular cleaning. We recommend removing dust and dirt from system components installed in the control panels during standard service. |
| Faults                        | Only authorized staff may diagnose and correct faults and recommission the plant.<br>This applies to working within the panel as well (e.g. testing or changing fuses).                       |
| Storage and transport         | Refer to the environmental conditions specified in the respective data sheets for storage and transport.<br>If in doubt, contact your supplier.                                               |
| Disposal                      | Devices contain electrical and electronic components; do not dispose of them in household garbage.<br>Observe all local and applicable laws.                                                  |

## 1.7 Trademarks and copyrights

| Trademarks, legal<br>owners | The table below lists the third-party trademarks used in this document and their legal<br>owners. The use of trademarks is subject to international and domestic provisions of<br>the law.                                                                                                    |                                                   |  |
|-----------------------------|----------------------------------------------------------------------------------------------------|---------------------------------------------------|--|
|                             | Trademarks                                                                                                    | Legal owner                                       |  |
|                             | BACnet                                                                                                    | American National Standard (ANSI/ASHRAE 135-1995) |  |
|                             | LonLink™                                                                                                    | Echelon Corporation                               |  |
|                             | LON® / LonManager®                                                                                                    |                                                   |  |
|                             | LonMark®                                                                                                    |                                                   |  |
|                             | LonTalk®                                                                                                    |                                                   |  |
|                             | LonWorks®                                                                                                    |                                                   |  |
|                             | Modbus®                                                                                                    | The Modbus Organization, Hopkinton, MA, USA       |  |
|                             | All product names listed in the table are registered ( $^{(R)}$ ) or not registered ( $^{TM}$ ) trademarks of the owner listed in the table. We forgo the labeling (e.g. using the symbols $^{(TM)}$ and $^{TM}$ ) of trademarks for the purposes of legibility based on the reference in this section. |                                                   |  |
| Copyright                   | This document may be duplicated and distributed only with the express permission of Siemens, and may be passed on only to authorized persons or companies with the required technical knowledge.                                                                                                    |                                                   |  |
|                             | 1.8 Quality a                                                                                                    | ssurance                                          |  |
| Document contents           | These documents were pr                                                                                                    | repared with great care.                          |  |
|                             | I ne contents of all documents are checked at regular intervals.                                                                                                    |                                                   |  |
|                             | All necessary corrections are included in subsequent versions.                                                                                                    |                                                   |  |
|                             | <ul> <li>Documents are automatically amended as a consequence of modifications and<br/>corrections to the products described.</li> </ul>                                                                                                    |                                                   |  |
|                             | Please make sure that you                                                                                                    | u are aware of the latest document revision date. |  |
| Suggestions                 | If you find any lack of clarity while using this document, or if you have any criticisms or                                                                                                    |                                                   |  |
|                             | suggestions, please contact the product manager in your nearest branch office.                                                                                                    |                                                   |  |
|                             | Addresses for Siemens R                                                                                                    | Cs are available at www.siemens.com/sbt.          |  |

## **1.9** Document use / request to the reader

| Request to the reader    | Before using our products, it is important that you read the documents supplied with or ordered at the same time as the products (equipment, applications, tools etc.) carefully and in full. We assume that persons using our products and documents are authorized and properly trained and have the requisite technical knowledge to use our products as intended.                                                                                                    |                                                                          |
|--------------------------|----------------------------------------------------------------------------------------------------|--------------------------------------------------------------------------|
| Further information      | <ul> <li>Additional information on products and applications is available:</li> <li>On the intranet (for Siemens employees only) at <a href="https://workspace.sbt.siemens.com/content/00001123/default.aspx">https://workspace.sbt.siemens.com/content/00001123/default.aspx</a></li> <li>At your next Siemens branch office <a href="https://www.siemens.com/sbt">www.siemens.com/sbt</a> or at your system suppliers.</li> <li>From the support team in the headquarters <a href="mailto:fieldsupport-zug.ch.sbt@siemens.com/if">fieldsupport-zug.ch.sbt@siemens.com/sbt</a> if no local POC is available.</li> </ul> |                                                                          |
| Exemption from liability | Siemens assumes no liability to the extent allowed under the law for any losses resulting from a failure to comply with the aforementioned points or for the improper compliance of the same.                                                                                                    |                                                                          |
| Introduction             | The Climatix AHU application is an Tool to control ventilation and air c                                                                                                    | all-in-one solution programmed using the SAPRO onditioning units (AHUs). |
| Knowledge provided       | <ul> <li>This section provides the following knowledge:</li> <li>Fundamental plant design</li> <li>The most important application and system properties</li> <li>Customer benefits</li> </ul>                                                                                                    |                                                                          |
| Торіс                    | The individual topics in the section are:TopicSectionStructure and elements2.2Operating diagram2.3Control functions2.4System properties2.5Customer benefits2.6                                                                                                    |                                                                          |

## 1.11 Structure and elements

### **Plant diagram**

The Climatix AHU application includes all standard as well as a number of special control and monitoring functions for ventilation and air conditioning units (AHUs).

The following diagram illustrates:

- The fundamental plant design equipped with the maximum number of air handling units
- Devices that can be connected externally to implement the desired control and display functions

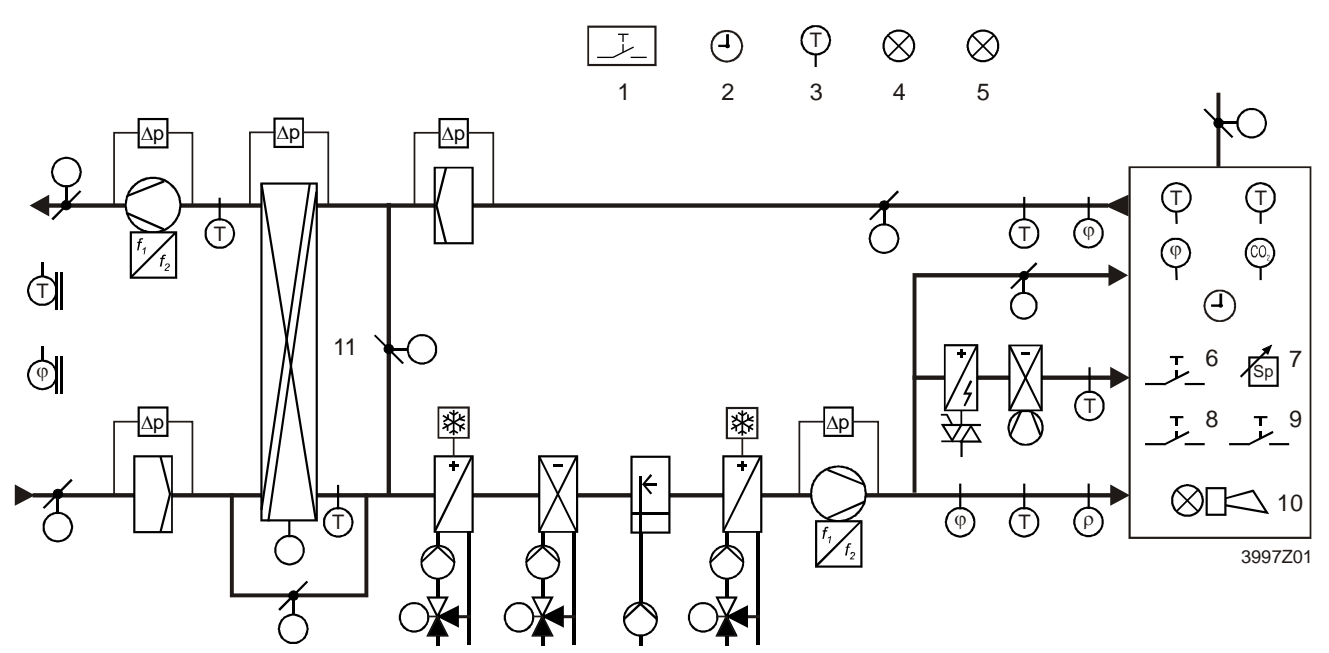

Figure 1: Plant diagram for fundamental plant design and Devices

Key

The above plant elements are:

- Pos. Element
  - 1 Fire detector
  - 2 Time switch program
  - 3 Free temperature sensor
  - 4 Free alarm display
  - 5 Display of a specified operating mode.
  - 6 Occupancy button
  - 7 Setpoint settings
  - 8 Emergency button
  - 9 Acknowledge alarm
- 10 Alarm display
- 11 Heat recovery:

Rotary heat exchanger, plate heat exchanger, water heat exchanger

# Selection and configuration

The units used in this example as well as the required sensors and functions are selected and configured accordingly using the Climatix operator unit HMI or via Web browser (HMI@WEB), see section 4, Configure application.

## 1.12 Operating diagram

### With all aggregates

The figure displays a schematic of all possible sequences included in the application. Individual sequences and series are set automatically during configuration or for sequence 2/6(a) *El heating2*, 3/7(b) *Mixing dampers*, 9/12(c) *Cooling coils* by configuring the sequence.

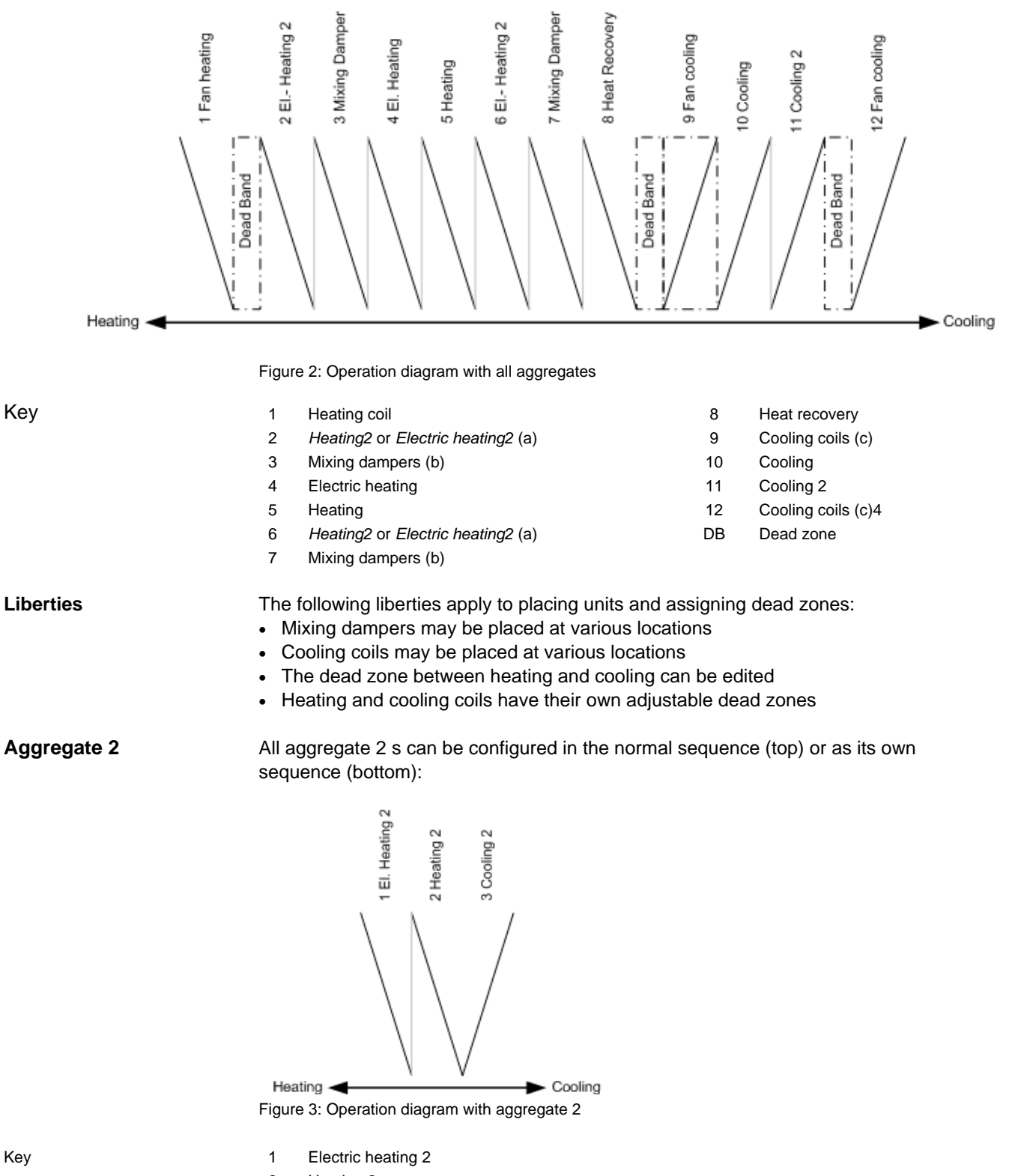

- 2 Heating 2
- 3 Cooling 2

### Overview

The following table provides an overview of important control functions for the various plant areas:

| Plant area          | Control functions                                                                                                    |  |  |
|---------------------|----------------------------------------------------------------------------------------------------|--|--|
| Temperature and     | Supply air, room and extract air and cascade control with                                                                                                    |  |  |
| humidity control.   | optional limitation of supply air                                                                                                    |  |  |
|                     | Summer/winter compensation of setpoint                                                                                                    |  |  |
|                     | External setpoint default or setpoint shift                                                                                                    |  |  |
|                     | <ul> <li>Plant start of plant when room temperature with separate<br/>setpoint is too low (too high) – in spite of off (standby)</li> </ul>                                                                     |  |  |
| Heating and cooling | Control 4 heating registers:                                                                                                    |  |  |
| registers           | <ul> <li>2 warm water, 2 electric registers (with up to 3 steps, or 0-10 V DC) with up to 3 included in the heating sequence</li> <li>Limitation of electric register dependent on fan speed (stage)</li> </ul> |  |  |
|                     | <ul> <li>Preheat function for hot water register, including frost sensor and/or frost detector</li> </ul>                                                                                                    |  |  |
|                     | <ul> <li>2 cooling registers (cold water or up to 3 stages or analog<br/>DX)</li> </ul>                                                                                                    |  |  |
|                     | Limitation of direct expansion evaporator dependent on<br>fan speed (stage)                                                                                                    |  |  |
|                     | Shut off cooling register when the outside air temperature is too low                                                                                                    |  |  |
| Heat recovery       | 4 variants for heat recovery                                                                                                    |  |  |
| \$                  | Cooling recovery                                                                                                    |  |  |
| Fans and dampers    | Fresh air and extract air damper control                                                                                                    |  |  |
|                     | Fire damper control with auto test function                                                                                                    |  |  |
|                     | Extract air fan can be disabled                                                                                                    |  |  |
|                     | Stepped (maximum 3 steps) or frequency controlled or<br>modulating analog controlled fans                                                                                                    |  |  |
| Plant control       | Emergency off function                                                                                                    |  |  |
|                     | Time switch catalog with daily, weekly and annual program                                                                                                    |  |  |

**Detailed information** A complete and detailed description of all available functions is available in section 5 Function description.

## 1.14 System properties

Basis controllersThe Climatix AHU application is an all-in-one application programmed using the<br/>SAPRO tool. It operates on the Climatix controllers POL63X and POL42X.

The most important differences to properties are:

|                     | Basis<br>controller                                                                                                    | Properties                                                                                                    |
|---------------------|----------------------------------------------------------------------------------------------------|----------------------------------------------------------------------------------------------------|
|                     | POL63X                                                                                                    | <ul> <li>The user loads the application on the controller</li> <li>49 inputs and outputs are available on the basis controller and the maximum of 2 connectable extension modules POL955.00/ALG</li> </ul>                                                                                                    |
|                     | POL42X                                                                                                    | <ul> <li>Application with preset plant types is loaded at the factory</li> <li>21 inputs and outputs are available on the basis controller</li> <li>No extension modules available</li> </ul>                                                                                                    |
| Sensor types        | >r types         Numerous sensor types are supported to fulfill the widest range of different requirements:                                                                                                    |                                                                                                    |
|                     | • P(1000, L                                                                                                    | GNITOUO, NITOTOK, 0-TO V, MODBUS SENSOIS                                                                                                    |
|                     | The areas fo                                                                                                    | r active sensors can be freely selectable.                                                                                                    |
| Configuration       | <ul> <li>It is configured using dialogs on the Climatix operator unit HMI or via web browser with the following features:</li> <li>Free placement of hardware inputs/outputs</li> <li>Selection and configuration of all AHU functions and sensor types</li> <li>No additional tools or programming required</li> <li>Step-by-step configuration. Functions that can no longer be selected are automatically hidden in later steps</li> <li>Disabled functions are hidden on the operator units (HMI; HMI4Web) and for communications</li> <li>Support of various languages</li> <li>Operator units are password-protected. They can also be connected via the process bus. So that a single HMI can be used for multiple controllers</li> <li>A PC-based Climatix <i>Factory Tool</i> supports OEM load the application, configure the controller, as well as automatically generate the documentation</li> </ul> |                                                                                                    |
| Update and download | <ul> <li>The Climatix</li> <li>upload new f</li> <li>Application</li> <li>using the</li> <li>Download</li> <li>USB inter</li> </ul>                                                                                                    | controllers can be updated as needed using an SD card to elegantly<br>functions or extensions:<br>n software update and controller firmware with backup of plant parameters<br>SD card<br>I preconfigured plants using SD cards or a PC with the SCOPE tool<br>face as the standard connection between the controller and PC |

| Implemented<br>communications      | The trend toward <i>ready to plug-in AHUs</i> also includes a ready-to-use integration interface that clearly documents and thoroughly tested with various control systems for building automation and control (BACS).<br>The Climatix AHU application supports all communication interfaces listed below so that only the corresponding Climatix communication module is used – without the need for additional engineering.                                                                            |
|------------------------------------|----------------------------------------------------------------------------------------------------|
|                                    | <ul> <li>Interfaces</li> <li>BACnet-IP (B-BC profile)</li> <li>BACnet-MSTP (B-BC profile)</li> <li>Modbus RTU or TCP (master)</li> <li>Modbus RTU (slave) for the POL902 module</li> <li>LON interface, 64 SNVTs for POL906 module</li> <li>OPC via TCP/IP connection and Climatix remote OPC-server</li> <li>WEB package (POL909.50), for visualization, plant image, trend data, alarming and routing for remote maintenance</li> </ul>                                                                |
| Remote operation, service          | The Climatix controller can be operated remotely thanks to the integrated TCP/IP interface and an Internet browser. The user is provided the same operating structure as used for an internal or external operator element.                                                                                                    |
|                                    | <ul> <li>Advanced Web server POL909.50/XXX (POL909.50/XXX) to set up web-based visualization, operation, trending, archiving as well as alarming, permitting the monitoring of the plant remotely by different users</li> <li>Web-HMI (for POL 638.xx only) automatically configures when configuring the plant</li> <li>SCOPE tool via modem, TCP/IP</li> <li>Alarm messages per e-mail or SMS (GSM modem required)</li> </ul>                                                                          |
| Climatix IC remote<br>servicing    | Climatix AHU package is already prepared to connect to the cloud based remote<br>servicing system in order to support remote monitoring and operation but also in order<br>to remote upgrade the complete controls system with latest version (firmware,<br>application, translation, integration mapping).                                                                                                    |
| Climatix Factory tool              | The Climatix <i>Factory tool</i> supports OEM in its manufacturing process and is matched to the Climatix AHU application.                                                                                                    |
|                                    | <ul> <li>The tool support the OEM when:</li> <li>Loading the Climatix controller</li> <li>Configuring the controller and the application</li> <li>Creating plant diagrams</li> </ul>                                                                                                    |
|                                    | It further creates documentation specific to a configuration report.                                                                                                    |
| Climatix Change Log                | Climatix change log function is similar to a black box of an air craft. The change log recorded every write access to the objects. With every write will be the new and old value, timestamp and Object ID stored. This log is only for the OEM accessible and be hidden for service and enduser and can be read out via SCOPE tool (UUID is 0000000-0000-0000-0000-00000000001) for diagnostic purposes. The change log cannot be stopped and resists also over a BSP upgrade and application download. |
| Climatix Event history             | Certain alarms are often requested to change to event only to just notify the user of an even but avoid alarm indication. Climatix AHU application is prepared, so users are enabled to change alarm messages to even messages.                                                                                                    |
| Climatix<br><i>Alarm Snap shot</i> | The alarm snapshot function can be used to capture the state of selected values one cycle before an alarm occurs. When the alarm happens, these values are stored and visible on HMI alarm pages to support the diagnostic of a certain behavior.                                                                                                    |
| 18 / 260                           |                                                                                                    |

## 1.15 Customer benefits

| The trend                               | With the Climatic controller product range for OEM, Siemens is supporting the trend<br>within the industry to integrate applications for air conditioning and refrigeration<br>technology into the devices at the factory and to lower in this way the costs of plant<br>installation and commissioning.                                                                                                    |
|-----------------------------------------|----------------------------------------------------------------------------------------------------|
| The basis                               | <ul> <li>The Climatix product range as the basis meets the requirements since is covers all application segments, namely:</li> <li>Standard controllers for simple, cost-optimized HVAC applications such as fan coils</li> <li>Controller for more challenging, communicative applications</li> <li>Freely programmable controllers for complex solution for air conditioning units or cooling units demanding a maximum level of flexibility with regard to communications and extensions</li> </ul>              |
| The controllers<br>POL6XX<br>and POL4XX | All Climatix POL6xx and POL4XX controllers are freely programmable controllers and<br>can be programmed accordingly for the corresponding use such as ventilation,<br>refrigeration or district heating. The following Climatix AHU application was created for<br>them.<br>The applications were developed in a manner to provide the greatest degree of<br>flexibility to cover the need for application-ready solutions, yet remain very easy to<br>configure via an operator unit.                              |
| Customer benefits                       | Various ready to use applications were created that are highly flexible allowing for the immediate use thanks to simple configuration via an operator unit to permit fast times to market for OEM customers and allow them to benefit from the application knowledge and Siemens experience in the area of integrating building automation and control systems.<br>No programming knowledge required. Modifications to functionality or hardware extensions are also made by reconfiguring using the operator unit. |
| Security                                | The applications are based on years of experience in the corresponding application segments. They are tested and equipped and documented with the requisite communication interfaces including BACnet, LON and Modbus.                                                                                                    |
| Reduce costs                            | The standardization in turn significantly lowers costs at OEM, reduces support expenses as well and guarantees integration into Siemens or other building automation and control systems.                                                                                                    |
| Flexibility                             | The Climatix AHU application is distinguished by the highest level of hardware and functionality. To meet the widest possible range of requirements for AHU plant types and variants.                                                                                                    |
| Documentation                           | The application, devices, and parameters as well as communications interfaces are already documents as per the various target users (end users, system integrators, etc.). They do not need to be newly created on a project-by-project basis.                                                                                                    |

## 2 Climatix devices

## 2.1 Overview

| Introduction       | The devices of the Climatix product range forms the basis for operating and control functions of the Climatix AHU application.                                                                                                    |         |   |
|--------------------|----------------------------------------------------------------------------------------------------|---------|---|
| Knowledge provided | <ul> <li>This section provides the following knowledge:</li> <li>Design and elements of basis devices and extension modules</li> <li>Types and functions of operating unit HMI</li> <li>Functions and display of room unit</li> </ul> |         |   |
| Τορις              | The individual topics in the section                                                                                                    | are:    |   |
|                    | Торіс                                                                                                    | Section |   |
|                    | Basis controller POL424                                                                                                    | 3.2     |   |
|                    | Basis controller POL63X                                                                                                    | 3.3     | _ |
|                    | Extension module POL955 ** 3.4                                                                                                    |         | _ |
|                    | Integrated HMI **                                                                                                    | 3.5     | _ |
|                    | External HMIs                                                                                                    | 3.6     | _ |
|                    | Web@HMI **                                                                                                    | 3.7     | _ |
|                    | Room unit POL822                                                                                                    | 3.8     |   |

20 / 260

## Mechanical setup

The following image displays the controller POL424 with its elements as well as typical examples of connectable field devices:

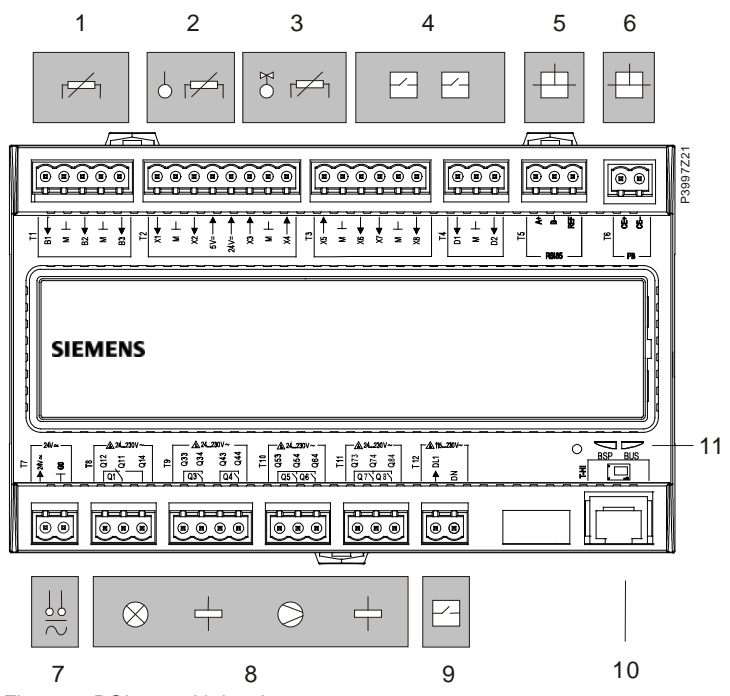

Figure 4: POL424 with its elements

# Elements and connections

The elements and field devices (examples) in the figure are:

| Pos. | Des.      | Element / field devices                                      |
|------|-----------|--------------------------------------------------------------|
| 1    | B1B3      | 3 analog inputs:                                             |
|      |           | For sensors NTC 10 k and Ni1000 (TK5000) / Pt1000            |
| 2    | X1, X2    | 2 universal inputs:                                          |
|      |           | Can be configured for sensors, resistance transmitters, etc. |
| 3    | X3X5      | 3 digital outputs:                                           |
|      |           | Can be configured for valves, relays, etc.                   |
| 4    | X6, X7    | 4 digital inputs with polling voltage DC 24 V:               |
|      | D1, D2    | For transmitter with potential-free contacts.                |
|      | X8        | 1 digital input for pulse transmitter.                       |
| 5    | A+, B-    | RS-485 interface:                                            |
|      |           | For applications using Modbus RTU communications protocol.   |
| 6    | CE-, CE+  | Process bus interface.                                       |
| 7    | 0 V, 24 V | Supply voltage AC/DC 24 V:                                   |
|      |           | - 43 VA at AC 24 V (1.8 A) without I/O extension module      |
|      |           | - 24 VA at AC 24 V (1.0 A) without I/O extension module      |
| 8    | Q3Q8      | 6 relay outputs (NO) for AC 24230 V                          |
|      | Q1        | 1 relay outputs (switching) for AC 24230 V                   |
| 9    | DL1       | 1 digital input (0/1 binary), galvanically separated         |
| 10   | T-HI      | Local service interface (USB / RS-485) for HMI and tool      |
| 11   | BSP, BUS  | Status indicators for BSP and BUS                            |

## 2.3 Basis controller POL63X

### **Mechanical setup**

The following image displays the fully equipped controller POL63X with its elements as well as typical examples of connectable field devices:

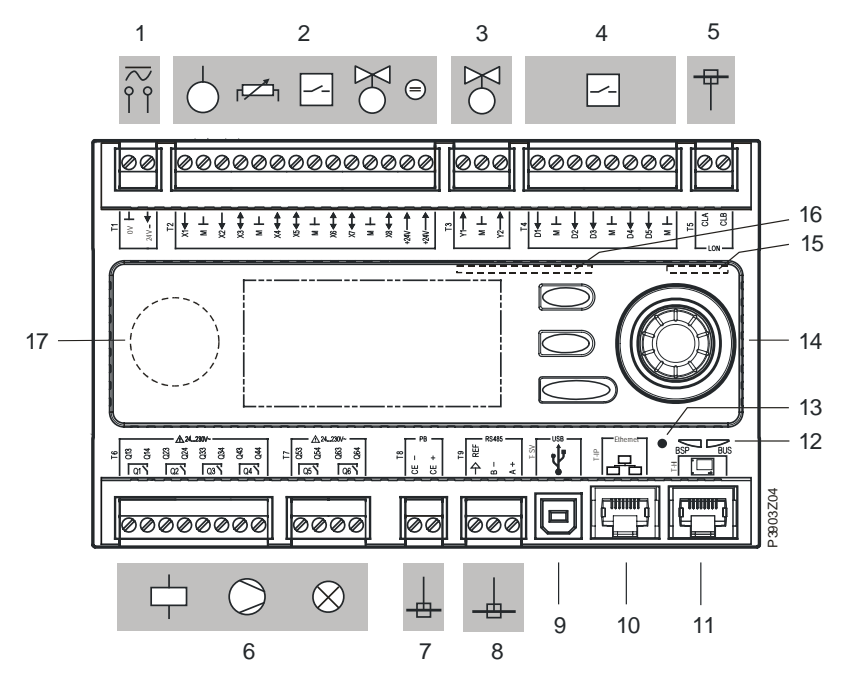

Figure 5: POL63X with its elements

## Elements and connections

The elements and field devices (examples) in the figure are:

| Pos. | Des.      | Element / field devices                                                      |
|------|-----------|------------------------------------------------------------------------------|
| 1    | 0 V, 24 V | Supply voltage AC/DC 24 V:                                                   |
|      |           | <ul> <li>43 VA at AC 24 V (1.8 A) without I/O extension module</li> </ul>    |
|      |           | <ul> <li>24 VA at AC 24 V (1.0 A) without I/O extension module</li> </ul>    |
| 2    | X1X8      | 8 universal inputs / outputs:                                                |
|      |           | Configurable for sensors, resistance transmitters, relay contacts (potential |
|      |           | free), valves, dampers, etc.                                                 |
|      |           | X1/X2 is only configurable as universal inputs                               |
|      | +24 V     | 2 power supplies DC 24 V for sensors                                         |
| 3    | Y1, Y2    | 2 analog outputs DC 010 V / 2 mA:                                            |
|      |           | For valves, dampers, etc.                                                    |
| 4    | D1D5      | 5 digital inputs with polling voltage DC 24 V:                               |
|      |           | For transmitter with potential-free contacts                                 |
| 5    | CLA, CLB  | LON interface                                                                |
|      |           | Only available for POL636.00/XXX                                             |
| 6    | Q1Q6      | 6 relay outputs (NO) for AC 24230 V:                                         |
|      |           | For contactors, fans, pumps, lights, etc.                                    |
| 7    | CE-, CE+  | Process bus interface                                                        |
| 8    | A+, B-    | RS-485 interface:                                                            |
|      |           | For applications using Modbus RTU communications protocol                    |
| 9    | T-SV      | Tool interface / USB standard plug (plug type B)                             |
| 10   | T-IP      | Ethernet connection (TCP/IP) for tool, touch panel, web browser.             |
|      |           | POL636.00/XXX only!                                                          |
| 11   | T-HI      | Local service interface (USB / RS-485) for HMI and tool                      |
| 12   | BSP, BUS  | Status indicators for BSP and BUS                                            |
| 13   | -         | Initialization button for BSP upgrade and application update                 |
| 14   | _         | HMI with LCD and navigation elements.                                        |
|      |           | POL63X.70/ only!                                                             |
| 15   | -         | Modem interface (RJ45 / RS232) for remote service tool                       |
| 16   | _         | SD card reader for BSP and application upgrade                               |
| 17   | -         | Battery compartment (under the lid)                                          |

22 / 260

#### 2.4 Extension module POL955 \*\*

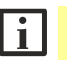

Extension module in Climatix AHU Application is only available with controller POL63X.

### **Mechanical setup**

The following image displays the I/O extension module POL955.0 with its elements as well as typical examples of connectable field devices:

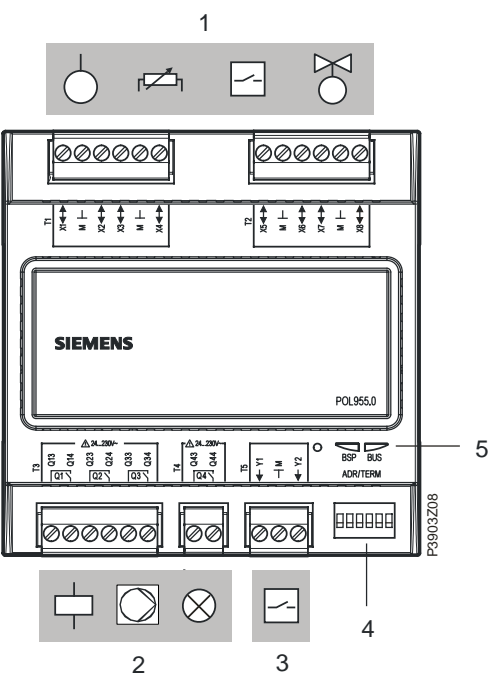

Figure 6: POL955.0 with its elements

The elements and field devices (examples) in the figure are:

### **Elements and** connections

| Pos. | Des.     | Element / field devices                                                      |
|------|----------|------------------------------------------------------------------------------|
| 1    | X1X8     | 8 universal inputs / outputs:                                                |
|      |          | Configurable for sensors, resistance transmitters, relay contacts (potential |
|      |          | free), valves, dampers, etc.                                                 |
| 2    | Q1Q4     | 4 relay outputs (potential free):                                            |
|      |          | Closing contacts for switching voltage AC 24230 V                            |
|      |          | For contactors, fans, pumps, lights, etc.)                                   |
| 3    | Y1, Y2   | 2 analog outputs                                                             |
|      |          | DC 010 V / 2 mA                                                              |
|      |          | For valves, dampers, etc.                                                    |
| 4    | ADR/TERM | DIP switch to set addresses and bus connection                               |
| 5    | BSP, BUS | Status LEDs for BSP and BUS                                                  |

# 2.6 Modbus fan and variable speed drive interface

### Modbus driven fans and variable speed drive

Climatix AHU application is capable to drive various fan or frequent converter via Modbus. It is even capable to address, configure and run without additional configuration tool to reducing commissioning time and hardware cost, but also gaining additional information for optimization and diagnostic.

| Туре                          | Illustration | Properties/ defaults                                                                                                    |
|-------------------------------|--------------|----------------------------------------------------------------------------------------------------|
| Siemens<br>Sinamics<br>GP120P |              | <ul> <li>Manual configuration</li> <li>Supply fan: Modbus adr:31</li> <li>Exhaust fan: Modbus adr:21</li> <li>Baudrate 9600</li> <li>Parity even</li> <li>Stop Bit 1</li> <li>Modbus delay xx, s</li> <li>Response timeout xx, s</li> <li>Termination passive/active</li> </ul> |
| Danfoss<br>FC102,<br>FC102    |              | <ul> <li>Supply fan: Modbus adr:32</li> <li>Exhaust fan: Modbus adr:22</li> </ul>                                                                                                    |
| EBM-Papst<br>EC fan           |              | <ul> <li>Special set up dialog for configuration</li> <li>Supply fan: Modbus adr:33</li> <li>Exhaust fan: Modbus adr:23</li> </ul>                                                                                                    |

For more details see configuration of fan IO or EBM Papst set up.

## 2.7 Modbus energy meters

# Modbus driven energy meters

Climatix AHU application is capable to drive Carlo Cavazzi energy meter via Modbus communication.

| Туре                                | Illustration | Properties/ defaults                                              |
|-------------------------------------|--------------|-------------------------------------------------------------------|
| Energy<br>meter<br>Carlo<br>Cavazzi |              | <ul><li>Modbus address: 1</li><li>Modbus baudrate: 9600</li></ul> |

For more details see configuration of energy meter.

#### 2.8 Modbus pressure sensor

2 types

The differential pressure measuring transducers with Modbus output signal listed below are well suited for use with the Climatix AHU application. A DIL switch is used to assign the address. Additional engineering not required.

| Туре    | Illustration                                                                                                    | Properties                                                                                                    |
|---------|----------------------------------------------------------------------------------------------------|----------------------------------------------------------------------------------------------------|
| QBM68.X | Pro Pie Pie Pie Pie                                                                                                    | <ul> <li>Differential pressure measuring transducer</li> <li>Pressure-linear characteristic with selectable pressure measuring range</li> <li>Operating voltage:         <ul> <li>AC 24 V or DC 1536 V</li> <li>Output signals:                  Modbus RTU and 010 V</li> <li>Simple and fast mounting</li> <li>Maintenance free</li> <li>Calibrated and temperature-compensated measured signal</li> <li>Default Modbus address: 40</li> <li>Default baudrate: 9600 baud</li> </ul> </li> </ul>                                                                                                    |
| QBM69.X | SIEMEAS<br>P. P. P. P.<br>P. P. P. P.<br>P. P. P. P.<br>P. P. P. P.<br>P. P. P. P. P.<br>P. P. P. P. P.<br>P. P. P. P. P.<br>P. P. P. P. P.<br>P. P. P. P. P.<br>P. P. P. P. P.<br>P. P. P. P. P.<br>P. P. P. P. P.<br>P. P. P. P. P.<br>P. P. P. P. P.<br>P. P. P. P. P. P.<br>P. P. P. P. P. P. P. P. P. P. P. P. P. P | <ul> <li>Differential pressure measuring transducer</li> <li>Pressure-linear characteristic with selectable pressure measuring range</li> <li>Operating voltage:         <ul> <li>AC 24 V or DC 1536 V</li> <li>Output signals:                  Modbus RTU 010 V</li> <li>Accessory (option):                 2 temperature sensor, analog                 (LG-Ni1000, PT1000 or NTC10K)</li> <li>Maintenance free</li>                 Calibrated and temperature-compensated                 measured signal</ul></li>                 Default Modbus address: 40                 Default baudrate: 9600 baud </ul> |

There are two types of operator units available:

## **Application example**

The plant diagrams below illustrate an example for using the Modbus pressure sensor in a Climatix AHU application:

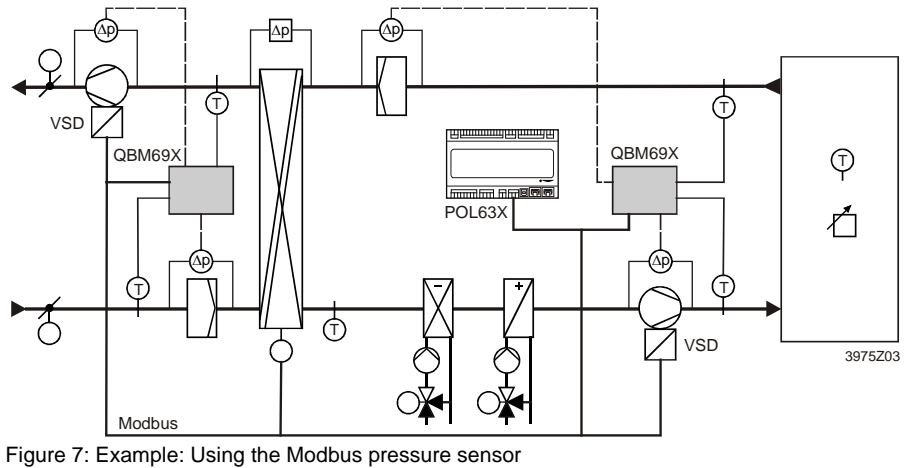

Key

POL63X Climatix controller QBM69.X VSD

Differential pressure measuring transducer Variable speed drives (VSD), e.g. for EBM-Papst

## 2.9 Integrated HMI \*\*

Available only for controller **POL63X.070**.

To be documented in a later edition.

i

## 2.10 External HMIs

Purpose and types The external operating units HMI configures and parameterizes the controllers POL63X and POL42X loaded with the Climatix AHU application.

There are three types of operator units available:

| Туре    | Illustration                                                                                                    | Properties                                                                                                    |
|---------|----------------------------------------------------------------------------------------------------|----------------------------------------------------------------------------------------------------|
| HMI-DM  | Immo         SystemObjects         2.A           SIEMENS         Canousses lectron<br>Communications         2.44 10           Communications         PasswordHandling           A         ex         ex | <ul> <li>8-line display with selectable backlight<br/>(bl/ws)</li> <li>Combined press/rotary knob for<br/>comfortable operation</li> <li>Alarm button with LED display</li> <li>Supports local or remote installation</li> <li>IP 31</li> </ul>                                                                                                    |
| HMI-TM  | SIEMENS                                                                                                    | <ul> <li>8-line, high-resolution display (240 x 128 pixels)</li> <li>6 keys for easy operation</li> <li>ALARM, INFO and CANCEL keys with LED indicators</li> <li>Version POL871.71 for magnetic mounting; can be used as handheld unit</li> <li>IP 65</li> </ul>                                                                                                    |
| Web@HMI | Desc     Desc     Light       Info     Start page     If       Climatix ABU     V3.02     If       Hestings load <                                                                                       | <ul> <li>Available with POL638 or together with<br/>AWM (POL909.5x)</li> <li>Same look and feel as HMI-DM or HMI-<br/>TM</li> <li>Same user access level as HMI-DM or<br/>HMI-TM</li> <li>Remote parameterization via standard<br/>web browser</li> <li>Menu screens can be used for<br/>documentation (print screen)</li> <li>Online trending possibilities</li> </ul> |

# Identical menu structure

The menu structures of the three operator units are identical; the design of the operating elements and functions match at about 90%. The following pages provide a short description based on the HMI-DM.

### HMI-DM view

The picture below displays the front view of the HMI-DM with display and operating elements:

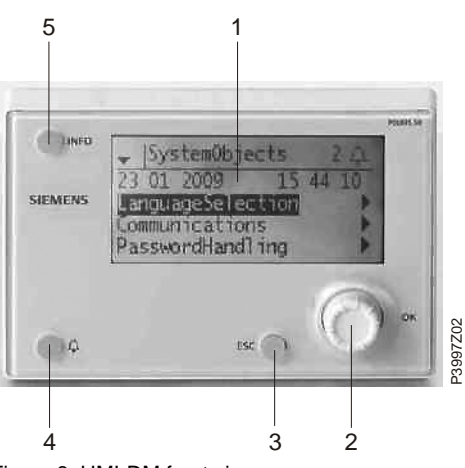

Figure 8: HMI-DM front view

### **Operator elements**

The operating elements and functions are:

| Pos. | Designation  | Functions                                                                                                  |
|------|--------------|----------------------------------------------------------------------------------------------------|
| 1    | Display      | Displays menus, objects, parameters, parameter values, commands,                                           |
|      |              | etc.                                                                                                    |
| 2    | Setting knob | Turn:                                                                                                    |
|      |              | <ul> <li>Select menu, objects, parameters, parameter values</li> </ul>                                     |
|      |              | <ul> <li>Changes parameter values</li> </ul>                                                               |
|      |              | Press:                                                                                                    |
|      |              | <ul> <li>Go to lower levels or to setting pages</li> </ul>                                                 |
|      |              | <ul> <li>Exit setting pages and assume changed values</li> </ul>                                           |
|      |              |                                                                                                    |
|      |              | Go to password handling page: Press long                                                                   |
| 3    | ESC button   | Press:                                                                                                    |
|      |              | <ul> <li>Go to the next higher level</li> </ul>                                                            |
|      |              | <ul> <li>Exit setting pages and assume changed values</li> </ul>                                           |
|      |              |                                                                                                    |
|      |              | Go to HMI setting page: Press long                                                                         |
|      |              |                                                                                                    |
|      |              | Press:                                                                                                    |
|      |              | <ul> <li>Go back to last active page (after going to password handling page</li> </ul>                     |
|      |              | using the setting knob)                                                                                    |
|      |              | - Go back to last active page (after going to <i>Main Index</i> page using the                             |
|      |              | Info button)                                                                                               |
| 4    | Alarm button |                                                                                                    |
|      |              | - Off: No alarm                                                                                            |
|      |              | Blinking: Alarm pending                                                                                    |
|      |              | <ul> <li>Lit continuously: Pending acknowledged alarm</li> </ul>                                           |
|      |              | Proce button                                                                                               |
|      |              | - Go to last alarm                                                                                         |
|      |              | <ul> <li>Go to last alarm</li> <li>Go to alarm list (displays pending alarms and alarm history)</li> </ul> |
|      |              | - Go to alarm history                                                                                      |
|      |              | - Go to alarm settings                                                                                     |
|      |              | <ul> <li>Acknowledge and reset alarms in the alarm list or alarm history</li> </ul>                        |
| 5    | Info button  | Go to Main Index page: Press                                                                               |
| -    |              | Go to HMI basis page: Press long                                                                           |

Display: Elements and functions

The picture below displays the principle design of the display based on an example:

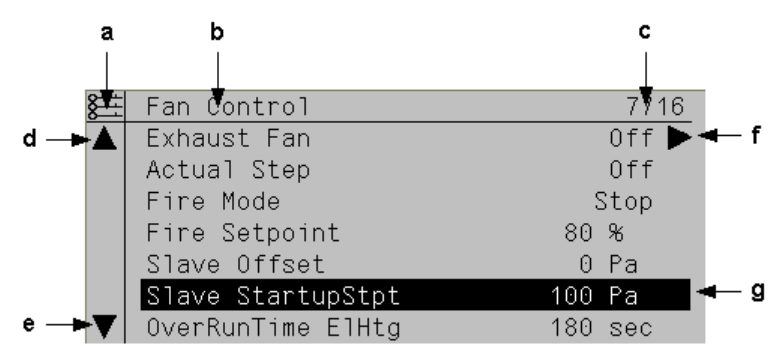

Figure 9: Example: HMI-DM principle design

Elements

The elements in the picture are:

| Pos. | Explanation                                                 |                  |                      |                |  |  |  |
|------|-------------------------------------------------------------|------------------|----------------------|----------------|--|--|--|
| а    | Current access level:                                       |                  |                      |                |  |  |  |
|      | - No symbol:                                                | No level         |                      |                |  |  |  |
|      | - 1 key:                                                    | Level 6          | User                 | Password: 1000 |  |  |  |
|      | - 2 keys:                                                   | Level 4          | Technical service    | Password: 2000 |  |  |  |
|      | - 3 keys:                                                   | Level 2          | OEM                  | Password: 6000 |  |  |  |
| b    | Title of displayed pages                                    |                  |                      |                |  |  |  |
| С    | 7: Number of se                                             | elected lines    |                      |                |  |  |  |
|      | 16: Number of a                                             | available lines  | for the page         |                |  |  |  |
| d    | Page includes a                                             | additional lines | s above → You can sc | roll up        |  |  |  |
| е    | Page includes additional lines below → You can scroll down  |                  |                      |                |  |  |  |
| f    | Another level is located below this line. You can go to it. |                  |                      |                |  |  |  |
| g    | Currently select                                            | ted line         |                      |                |  |  |  |

Navigation lines

On navigation lines, the object is highlighted in black when selected. It displays the present value for a component in front of the navigation arrow.

Off 🕨

### Navigation:

Exhaust Fan

- 1. Select line: Turn setting knob
- 2. Switch to level below: Press setting knob

| Act O | peratingMode | Off |
|-------|--------------|-----|

The object is also highlighted in black when selected for display lines (read only). It displays the present value for a component.

Setting lines

**Display** line

### Slave StartupStpt

100

The parameter name and its present value are highlighted in black for the parameter setting lines.

### Set value:

- 1. Select line: Turn setting knob
- 2. To switch setting page: Press setting knob
- 3. Set the parameter value on the setting page: Turn setting knob
- Exits the settings page and assumes the changed parameter values: Press setting knob or exit the settings page without assuming the changed parameter value: Press ESC

## External HMIs, cont'd

Set discrete parameter values

When only one value is selectable:

|   | Fire  | Mode        |
|---|-------|-------------|
| J | Fire  | Setpoint    |
|   | Slave | Offset      |
|   | Slave | StartupStpt |

Figure 10: HMI-DM: One value is selectable

The checked off line (Fire Setpoint) displays the presently set value. Changed as follows:

- 1. Select new value: Turn setting knob
- 2. Assume new value (and exit settings page): **Press setting knob** or

Retain old value (and exist settings page): Press Escape button

When multiple values can be selected:

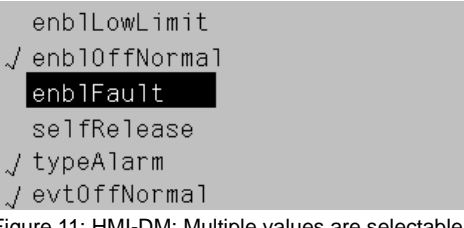

Figure 11: HMI-DM: Multiple values are selectable

Checked off lines display presently selected values.

Changed as follows:

- 1. Select a value: Turn setting knob
- 2. Select/deselect value: Press setting knob
- 3. Assume new selection:
  - Select Done: Turn setting knob
    Select Done: Turn setting knob
  - or

Retain old selection (and exit settings page): Press Escape button

# Set analog parameter values

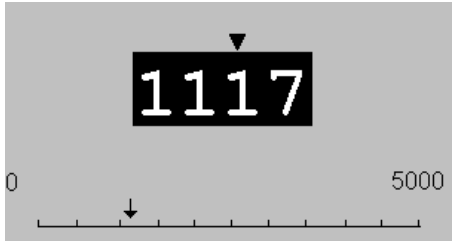

Figure 12: HMI-DM: Minimum / maximum values are adjustable

The scale displays minimum and maximum adjustable values.

Present value changed as follows:

- 1. Adjust number under the arrow **V**: **Turn setting knob**
- 2. Move arrow to the left: Turn continuously via an increments of ten  $(9 \rightarrow 0 \text{ or } 0 \rightarrow 9)$
- 3. Move arrow to right: Do not turn for about 1 second
- 4. Assume new value (and exit settings page): **Press setting knob** or:

Retain old value (and exist settings page): Press Escape button

Additional information on HMI-DM

Additional information on HMI-DM is available in the document number CB1N3941en.

## 2.11 Web@HMI \*\*

Possible directly only with controller POL638. It has a WEB server for a remote servicing using a standard web browser. The other controllers POL6XX can be supplemented for these functions using the communications module AWM, POL909.5X or POL909.8X. For details, see documentation CB1P3935en. Web@HMI is also available via Climatix IC remote servicing.

### Requirements

The following conditions must be met to connect controller POL638 via Ethernet:

- · Corresponding mapping file (HMI4WEB) is loaded on the controller
- The controller is connected to the Ethernet

# Display TCP/IP parameters

### Main Index > System overview > Communication > TCP/IP

| Name            | Range     | Function                                           |
|-----------------|-----------|----------------------------------------------------|
| IP              |           | Displays controller IP address                     |
| Mask            |           | Displays subnet mask                               |
| Gateway         |           | Displays gateway address                           |
| DHCP            |           | Displays type of address assignment:               |
|                 | – Active  | <ul> <li>DHCP server issues addresses</li> </ul>   |
|                 | – Passive | <ul> <li>IP address is fixed</li> </ul>            |
| Name            |           | Displays controller name                           |
| MAC             |           | Displays controller MAC address                    |
| Change settings |           | Go to page to parameterize onboard TCP/IP settings |

#### Parameterization

### Main Index > System overview > Communication > TCP/IP > Change settings

| Name                | Range     | Function                                                   |
|---------------------|-----------|------------------------------------------------------------|
| IP                  |           | Enter controller IP address if DHCP is set to passive      |
| Mask                |           | Enter subnet mask                                          |
| Gateway             |           | Enter gateway address                                      |
| DHCP                |           | Displays type of address assignment:                       |
|                     | - Active  | <ul> <li>DHCP server issues addresses</li> </ul>           |
|                     | – Passive | <ul> <li>IP address is fixed</li> </ul>                    |
| Name                |           | Controller name                                            |
| 100 MBit            |           | Change transmission rate:                                  |
|                     | - Passive | - 10 MBit                                                  |
|                     | – Active  | - 100 MBit                                                 |
| Link                | - Passive | <ul> <li>No connection to the Ethernet</li> </ul>          |
|                     | – Active  | <ul> <li>Connected to Ethernet</li> </ul>                  |
| User Name           |           | User name for logging onto to WEB HMI                      |
| Password            |           | Password for logging onto to WEB HMI                       |
| FTP User Name       |           | User name to log onto FTP access                           |
| FTP Password        |           | Password to log onto FTP access                            |
| Restart Required !! | Execute   | You must restart the controller with Execute to assume the |
|                     |           | data after changing parameters                             |

## Web@HMI, cont'd

Initial connection to Web@HMI

Procedure:

| Step | Action                                                                                        |                                               |                |  |  |  |  |
|------|-----------------------------------------------------------------------------------------------|-----------------------------------------------|----------------|--|--|--|--|
| 1    | Open web browser                                                                              |                                               |                |  |  |  |  |
| 2    | Enter address (target name or IP address)<br>→ The <b>Connect to</b> dialog box is displayed: |                                               |                |  |  |  |  |
|      | Verbindung zu 139.16.7                                                                        | 8.123 herstellen                              |                |  |  |  |  |
|      |                                                                                               | DMINI                                         |                |  |  |  |  |
| 3    | Enter user name [A                                                                            |                                               |                |  |  |  |  |
| 4    | Enter password [SE                                                                            | 3 I Admin!j                                   |                |  |  |  |  |
|      | → Opens the start page for Climatix AHU Application:  Home Refresh Show/Hide trend Login      |                                               |                |  |  |  |  |
|      | Info                                                                                          | Start page                                    |                |  |  |  |  |
|      |                                                                                               | Climatix AHU V3.02                            |                |  |  |  |  |
|      |                                                                                               | +Settings load <                              | Þ              |  |  |  |  |
|      |                                                                                               | Restart required !!                           | Þ              |  |  |  |  |
|      |                                                                                               | Language selection                            |                |  |  |  |  |
|      |                                                                                               | Configuration 1 Not done                      |                |  |  |  |  |
|      |                                                                                               | Main index                                    |                |  |  |  |  |
|      |                                                                                               |                                               |                |  |  |  |  |
|      | © ¢                                                                                           | ESC 🔘                                         | ок             |  |  |  |  |
| 6    | Show/ hide trend: T<br>online trend of a da                                                   | he new HMI@web provides also the capa tapoint | bility to show |  |  |  |  |

Operation is the same as when using a hardware HMI.

## 2.12 Room unit POL822

The illustration shows the room unit POL822:

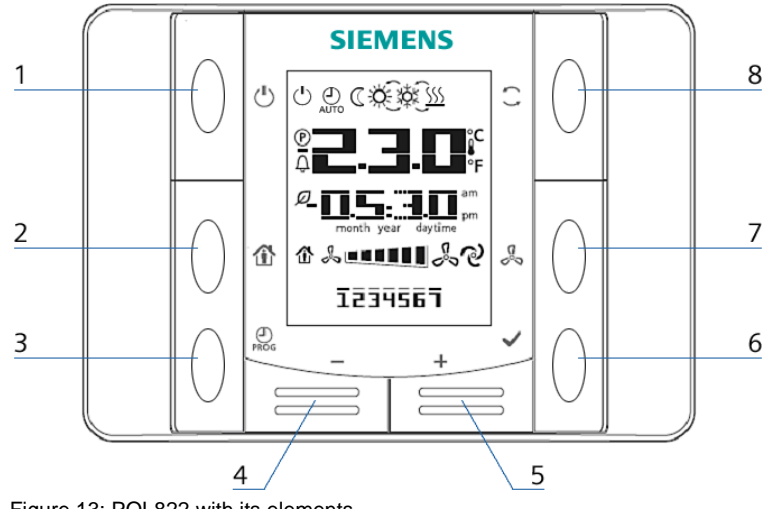

Figure 13: POL822 with its elements

**Buttons and functions** 

View

| Pos. | Sym.         | Button designation and function                                                |
|------|--------------|--------------------------------------------------------------------------------|
| 1    | (1)          | On/Off                                                                         |
|      | 0            | Switch from state Off and On. In state Off, buttons 2-8 are locked and         |
|      |              | the display is switched off.                                                   |
| 2    |              | Presence                                                                       |
|      |              | Switch on/off a programmed occupancy mode.                                     |
| 3    |              | Program                                                                        |
|      | PROG         | <ul> <li>Long press: Set date and time on the room unit</li> </ul>             |
|      |              | <ul> <li>Short press: Change the scheduler program</li> </ul>                  |
| 4    | _            | Minus                                                                          |
|      |              | Adjusts the temperature setpoint. Each press of the button lowers the          |
|      |              | setpoint by 0.1 °C / 0.5 °F or 0.5 °C/1.0 °F.                                  |
| 5    | +            | Plus                                                                           |
|      |              | Adjusts the temperature setpoint. Each press of the button increases           |
|      |              | the setpoint by 0.1 °C / 0.5 °F or 0.5 °C/1.0 °F.                              |
| 6    | $\checkmark$ | ОК                                                                             |
|      | -            | Key to confirm date/time and scheduler program entries.                        |
| 7    | 60           | Fan                                                                            |
|      |              | Adjusts the fan stage.                                                         |
|      |              | Each press ' of the button increases the speed by one stage                    |
|      |              | (release and <i>OpMode</i> is also not on <i>Auto</i> ).                       |
| _    |              | Cyclical: 1-2-3-Auto-1-2-3-Auto, etc.                                          |
| 8    |              | Mode                                                                           |
|      |              | Select between a maximum of three energy modes:                                |
|      |              | Auto, Comfort and Economy                                                      |
|      |              |                                                                                |
|      |              | The mode changes each time you press? the button and is displayed              |
|      |              | With the corresponding symbol.                                                 |
| 0    | Ø            | Cychical, Auto = Cofficint = Economy = Auto, etc.                              |
| 3    |              | Heat recovery is active                                                        |
|      | I            |                                                                                |
|      |              | Press hadden and the Zone d. One with a second last (late and the second last) |

32 / 260

| <b>Displays on</b> | the display |
|--------------------|-------------|
|--------------------|-------------|

- The display shows: • Selected temperature
  - Selected temperature display
    - Extract air temperature (extract air temperature), or
    - the given room unit temperature, or
    - mixed room temperature
  - Setpoint shift
  - Energy mode
  - Plant stage
  - Time
  - Day of the week

The table below displays and explains all the symbols available on the display.

| Indication                                                                                  | Meaning                                                                                                    |
|---------------------------------------------------------------------------------------------|----------------------------------------------------------------------------------------------------|
| C<br>C<br>C<br>C<br>C<br>C<br>C<br>C<br>C<br>C<br>C<br>C<br>C<br>C<br>C<br>C<br>C<br>C<br>C | Temperature display range<br>Displays the extract air temperature for the given room unit<br>temperature or the mixed room temperature in °C or °F.                                 |
| <b>d 3.5</b> °                                                                              | Temperature in °C<br>Resolution 0.1 °C                                                                                                    |
| •                                                                                           | Temperature in °F<br>Resolution 1.0 °F                                                                                                    |
|                                                                                             | Setpoint shift<br>Can be displayed/changed to °C or to °F<br>Resolution 0.1 °C/1.0 F or 0.5 °C/1.0 F                                                                                |
| am am                                                                                       | Time                                                                                                    |
|                                                                                             | Plant stage                                                                                                    |
| 1234567                                                                                     | Day of week display ( <i>POL822.60/xxx only</i> )<br>1 = <i>Monday</i>                                                                                                    |
| Ċ                                                                                           | ON/OFF<br>The device does not fully shut down with OFF, but rather goes<br>to standby.                                                                                              |
| AUTO                                                                                        | Auto mode active<br><i>The controller overrides the room unit when the symbol blinks</i><br>(see section 5.2.2 Prioritization operating modes)<br>Buttons 1, 2, 5 and 8 are locked. |
| C                                                                                           | Economy mode active                                                                                                    |
| À.                                                                                          | Comfort mode active                                                                                                    |
| X¢k<br>K                                                                                    | Cooling                                                                                                    |
| <u>\$\$\$\$</u>                                                                             | Heating                                                                                                    |
| ନ                                                                                           | Automatic plant control                                                                                                    |
| 企                                                                                           | Occupancy mode                                                                                                    |
| Ø                                                                                           | Energy tracking                                                                                                    |
| Û                                                                                           | Alarm display                                                                                                    |
| P                                                                                           | Parameter mode                                                                                                    |

## Room unit POL822, cont'd

Alarm display

When the controller sends an alarm to the room unit, the

- Alarm is displayed <sup>(1)</sup>
- Depending on parameterization, the alarm number, including the grouping, flashes, or only the alarm is displayed
  - A = Alarm switched off
  - B = Normal alarm
  - C = Warning

For details, see section 7.11 Process bus/room units and section 9.8 Alarm lists.

|                    |   | 3<br>3.1                     | Preset  <br>Overview                                                                                                    | olant type                                                     | es **'                            | *                         |                         |                      |       |
|--------------------|---|------------------------------|----------------------------------------------------------------------------------------------------|----------------------------------------------------------------|-----------------------------------|---------------------------|-------------------------|----------------------|-------|
|                    | i | This sec                     | tion only applies                                                                                                    | to the controller P                                            | POL42X.                           |                           |                         |                      |       |
| Introduction       |   | Five diffe                   | erent plant types a<br>on the start page                                                                                                    | are saved on the F<br>or in the configura                      | POL42X c<br>ation.                | ontrollers                | that can                | be selected          | d via |
|                    | i | They are affects of applicat | e basic types. The<br>configurations (1,<br>ion and section 5                                                                                                    | ey can be modified<br>2, IOs) and the fu<br>Function descripti | d to the ap<br>inction as<br>ion. | oplicable p<br>per sectio | olant acco<br>n 4 Confi | ordingly. Th<br>gure | nis   |
| Knowledge provided |   | This sect<br>Plant<br>Prese  | his section provides the following knowledge:<br>Plant diagrams and application descriptions of the five plant types<br>Preset terminal layouts and configuration data on them |                                                                |                                   |                           |                         |                      |       |
| Торіс              |   | The topic                    | s in the section a                                                                                                    | ire:                                                           |                                   |                           |                         |                      |       |
|                    |   | Торіс                        |                                                                                                    |                                                                |                                   | Section                   |                         |                      |       |
|                    | - | AHU 1 – C                    | ontrol for fresh air                                                                                                    |                                                                |                                   | 4.2                       | -                       |                      |       |
|                    | - | AHU 2 – C                    | omfort control                                                                                                    |                                                                |                                   | 4.3                       | _                       |                      |       |
|                    | _ | AHU 3 – C                    | ontrol using mixing o                                                                                                    | lampers                                                        |                                   | 4.4                       | _                       |                      |       |
|                    | - | AHU 4 – C                    | ontrol using rotary h                                                                                                    | eat exchanger                                                  |                                   | 4.5                       | _                       |                      |       |
|                    | - | AHU 5 – C                    | ontrol using bypass                                                                                                    | dampers                                                        |                                   | 4.6                       | _                       |                      |       |
|                    | - | Preset AH                    | U – Terminal layout                                                                                                    |                                                                |                                   | 4.7                       | _                       |                      |       |
|                    | - | Preset AH                    | U – Configuration 1                                                                                                    |                                                                |                                   | 4.8                       | _                       |                      |       |
|                    |   | Preset AH                    | U – Configuration 2                                                                                                    |                                                                |                                   | 4.9                       |                         |                      |       |

## 3.2 AHU 1 – Control for fresh air

### Plant diagram

The plant diagram displays the participating aggregates and sensors as well as the occupied inputs and outputs on the controller:

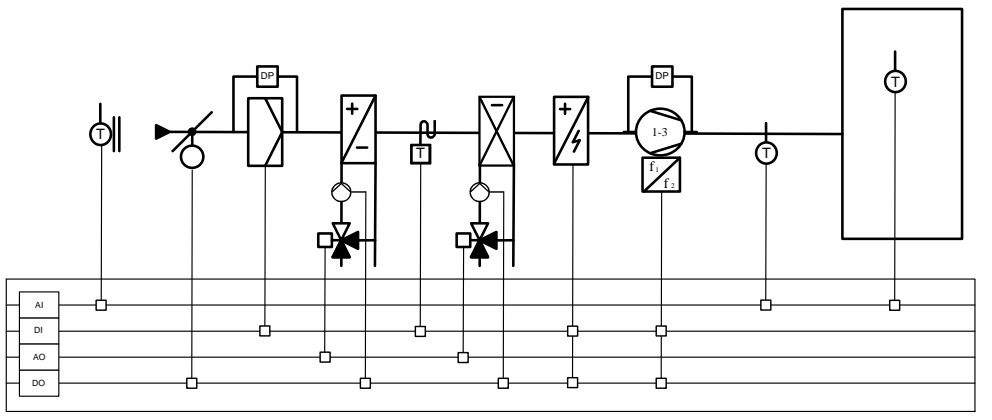

Figure 14: AHU 1: Plant diagram with participating aggregates and sensors

### **Application description**

The features of this application are:

- Fresh air unit with room supply air cascade
- One or two registers for heating and/or cooling
- · Auxiliary electric heating for reheating sequence
- Fan control (options):
  - One to three-stage fan control.
  - Speed controlled fan control.
  - Possibility for separate, binary encoded control of individual stages (two digital outputs per fan).
The plant diagram displays the participating aggregates and sensors as well as the occupied inputs and outputs:

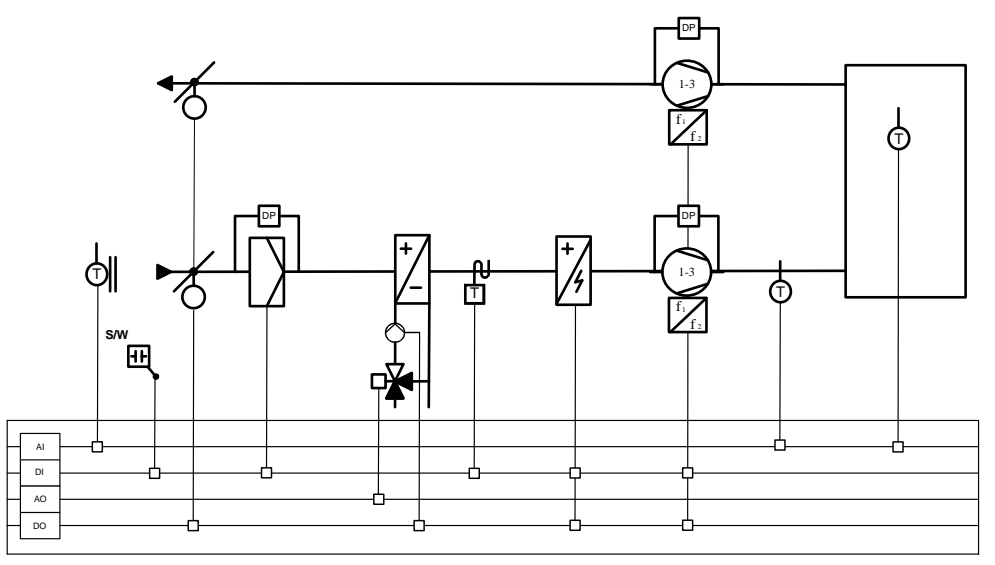

Figure 15: AHU 2: Plant diagram with participating aggregates and sensors

#### **Application description**

The features of this application are:

- Supply air/extract air unit with room supply air cascade
- One water register for heating and/or cooling
- Auxiliary electric heating for reheating sequence
- Fan control (options):
  - One to three-stage fan control.
  - Speed controlled fan control.
  - Possibility for separate, binary encoded control of individual stages (two digital outputs per fan).

The plant diagram displays the participating aggregates and sensors as well as the occupied inputs and outputs:

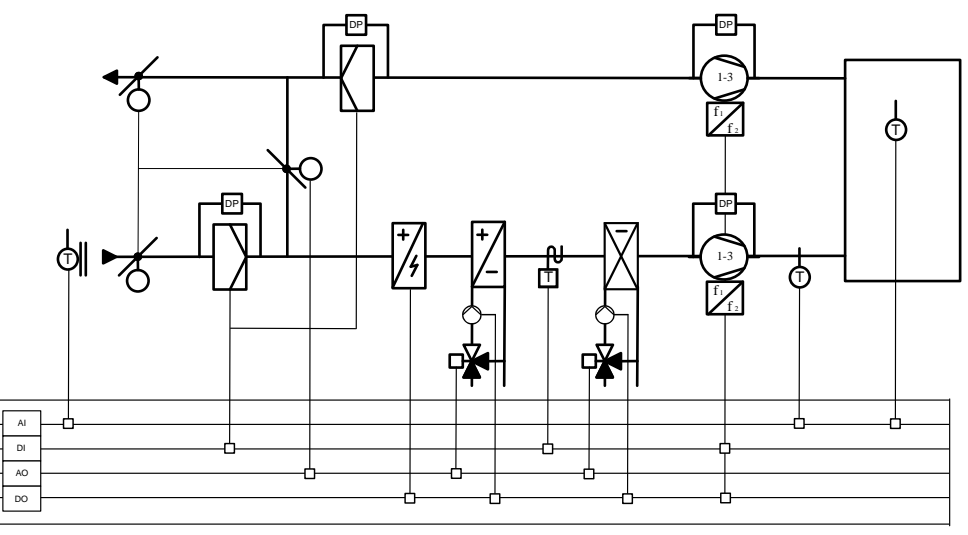

Figure 16: AHU 3: Plant diagram with participating aggregates and sensors

### Application description

The features of this application are:

- · Comfortable air handling unit with mixing dampers
- Supply air/extract air unit with room supply air cascade
- Mixing damper control
- Two water registers for heating and/or cooling
- Auxiliary electric heating for preheating
- Fan control (options):
  - One to three-stage fan control.
  - Speed controlled fan control.
  - Possibility for separate, binary encoded control of individual stages (two digital outputs per fan).

The plant diagram displays the participating aggregates and sensors as well as the occupied inputs and outputs:

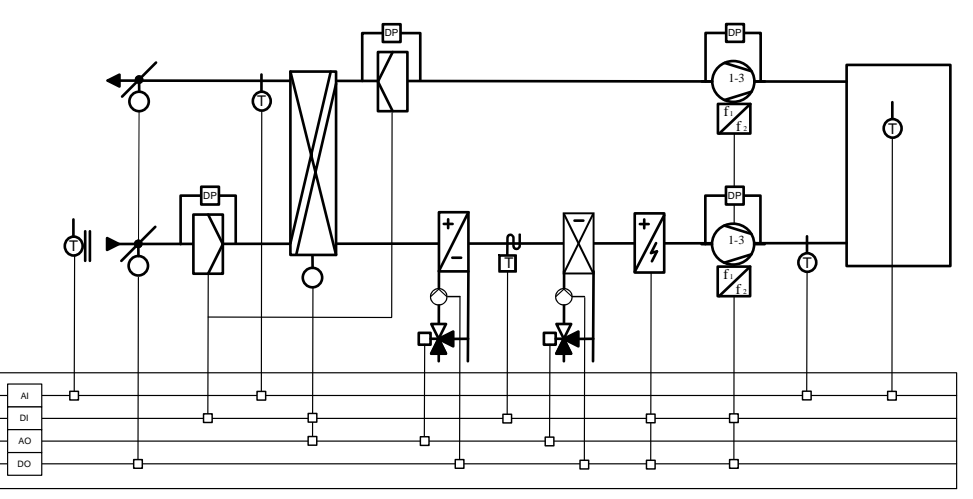

Figure 17: AHU 4: Plant diagram with participating aggregates and sensors

#### **Application description**

The features of this application are:

- Supply air/extract air unit with room supply air cascade
- Rotary heat exchanger
- One or two registers for heating and/or cooling
- Optional electric heating for reheating sequence
- · Sensor for frost protecting prior to heat recovery
- Fan control (options):
  - One to three-stage fan control.
  - Speed controlled fan control.
  - Possibility for separate, binary encoded control of individual stages (two digital outputs per fan).

The plant diagram displays the participating aggregates and sensors as well as the occupied inputs and outputs:

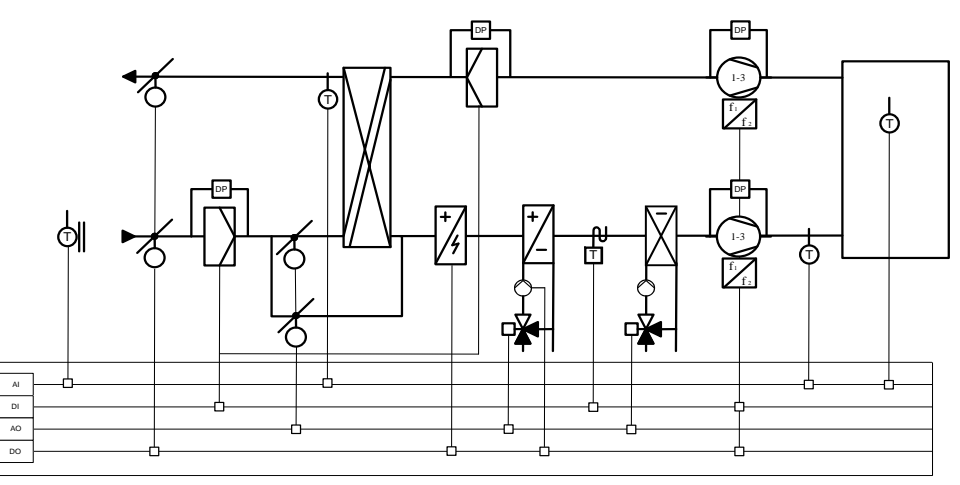

Figure 18: AHU 5: Plant diagram with participating aggregates and sensors

#### Application description

The features of this application are:

- Supply air/extract air unit with room supply air cascade
- Plate heat exchanger with analog output to control the bypass damper
- Heat recovery unit (via two-way damper)
- One or two registers for heating and/or cooling
- Optional electric heating for preheating
- Fan control (options):
  - One to three-stage fan control.
  - Speed controlled fan control.
  - Possibility for separate, binary encoded control of individual stages (two digital outputs per fan).

#### Notes:

- Preheating is only possible as per the outside air temperature since the sensor is needed to protect the plate heat recovery.
- The preheater is always electric.
- The electric heat (not the preheater) can have three stages which can then be configured as binary outputs.

# 3.7 Preset AHU – Terminal layout

|        | AHU 1               | AHU 2                | AHU 3                 | AHU 4                | AHU 5              |
|--------|---------------------|----------------------|-----------------------|----------------------|--------------------|
|        | AHU Control         | Comfortable          | AHU control           | AHU control          | AHU control        |
|        | for fresh air       | AHU control          | using mixing          | using rotating       | using bypass       |
| lOs    |                     |                      | dampers               | thermic wheels       | dampers            |
| Relay  | outputs             |                      |                       |                      |                    |
| DO1    | El Heating St1      | El Heating St1       | Pre El Heating<br>St1 | El Heating St1       | Pre El Heating St1 |
| DO3    | *Sply Fan St1       | *Sply/Exh Fan<br>St1 | *Sply/Exh Fan<br>St1  | *Sply/Exh Fan<br>St1 | *Sply/Exh Fan St1  |
| DO4    | *Sply Fan St2       | *Sply/Exh Fan<br>St2 | *Sply/Exh Fan<br>St2  | *Sply/Exh Fan<br>St2 | *Sply/Exh Fan St2  |
| DO5    | Sply Damp           | Sply/Exh Damp        |                       | Sply/Exh Damp        | Sply/Exh Damp      |
| Q6     | Htg Pump            | Htg/Clg Pump         | Htg Pump              | Htg Pump             | Htg Pump           |
| DO7    | Clg Pump            | El Heating St2       | Clg Pump              | Clg Pump             | Clg Pump           |
| DO8    |                     | El Heating St3       |                       |                      |                    |
| Analo  | g outputs           |                      |                       |                      |                    |
| AO1    | Htg Valve           | Htg/Clg Valve        | Htg Valve             | Htg Valve            | Htg Valve          |
| AO2    | Clg Valve           |                      | Clg Valve             | Clg Valve            | Clg Valve          |
| AO3    | Sply Fan            | Sply/Exh Fan         | Mix Damp              | HrecWheel            | HrecPlate          |
| Binary | y inputs            |                      |                       |                      |                    |
| DI     | Htg Frost<br>Therm  | Htg Frost Therm      | Htg Frost Therm       | Htg Frost Therm      | Htg Frost Therm    |
| DI2    | Sply Filter         | Sply Filter          | Sply/Exh Filter       | Sply/Exh Filter      | Sply/Exh Filter    |
| XI6    | Sply Fan            | Sply/Exh Fan         | Sply/Exh Fan          | Sply/Exh Fan         | Sply/Exh Fan       |
| XI7    | El Heating<br>Alarm | El Heating Alarm     |                       | El Heating Alarm     |                    |
| XI8    |                     | SuWi ChangOvr        |                       | Heat recovery<br>Alm |                    |
| Unive  | rsal inputs         |                      |                       |                      |                    |
| XI1    | RmTmp               | RmTmp                | RmTmp                 | RmTmp                | RmTmp              |
| XI2    |                     |                      |                       | Extract Tmp          | Extract Tmp        |
| Analo  | g inputs            |                      |                       |                      |                    |
| Al1    | SplyTmp             | SplyTmp              | SplyTmp               | SplyTmp              | SplyTmp            |
| Al2    |                     |                      |                       |                      |                    |
| AI3    | OutsTmp             | OutsTmp              | OutsTmp               | OutsTmp              | OutsTmp            |

\* XY means:

(Step1 = DO3 TRUE; Step2 = DO4 TRUE; Step3 = DO3 and DO24TRUE).

# 3.8 Preset AHU – Configuration 1

| Configuration 1     |                                 |                            |                                           |                                                 | AHI 5                                     |
|---------------------|---------------------------------|----------------------------|-------------------------------------------|-------------------------------------------------|-------------------------------------------|
|                     | AHU<br>Control for<br>fresh air | Comfortable<br>AHU control | AHU control<br>using<br>mixing<br>dampers | AHU control<br>using rotating<br>thermic wheels | AHU control<br>using<br>bypass<br>dampers |
| General:            |                                 |                            |                                           |                                                 |                                           |
| Fire alarm          | No                              | No                         | No                                        | No                                              | No                                        |
| Filter alarm        | Supply                          | Supply                     | Combined                                  | Combined                                        | Combined                                  |
| Su/wi input         | No                              | Yes                        | No                                        | No                                              | No                                        |
| TSP function        | Steps                           | Steps+Tmp                  | Steps                                     | Steps                                           | Steps                                     |
| TSP steps           | 1 step                          | 1 step                     | 1 step                                    | 1 step                                          | 1 step                                    |
| Ext control input   | None                            | None                       | None                                      | None                                            | None                                      |
| Alarm outputs       | None                            | None                       | None                                      | None                                            | None                                      |
| External setpoint   | No                              | No                         | No                                        | No                                              | No                                        |
| Sensors:            |                                 |                            |                                           |                                                 |                                           |
| Room tmp sensor     | 1 sensor                        | 1 sensor                   | 1 sensor                                  | 1 sensor                                        | 1 sensor                                  |
| Exh air tmp sensor  | No                              | No                         | No                                        | No                                              | No                                        |
| Supply tmp sensor   | Yes                             | Yes                        | Yes                                       | Yes                                             | Yes                                       |
| Outs air tmp        |                                 |                            |                                           |                                                 |                                           |
| sensor              | Yes                             | Yes                        | Yes                                       | Yes                                             | Yes                                       |
| Sply air hum        |                                 |                            |                                           |                                                 |                                           |
| sensor              | No                              | No                         | No                                        | No                                              | No                                        |
| Functions:          |                                 |                            |                                           |                                                 |                                           |
| Damper              | Supply                          | Combined                   | No                                        | Combined                                        | Combined                                  |
| Extract fan         | No                              | Combined                   | Combined                                  | Combined                                        | Combined                                  |
| Fan control mode    | Direct                          | Direct                     | Direct                                    | Direct                                          | Direct                                    |
| Tmp control mode    | Rm Casc                         | Rm Casc                    | Rm Casc                                   | Rm Casc                                         | Rm Casc                                   |
| Hrec damper         | No                              | No                         | Normal                                    | No                                              | No                                        |
| Heat recovery       | No                              | No                         | No                                        | Wheel                                           | PlateExch                                 |
| Heating             | Yes+PreHeat                     | Yes+PreHeat                | Yes+PreHeat                               | Yes+PreHeat                                     | Yes+PreHeat                               |
| Electrical Heating  | 1Step                           | 1Step                      | No                                        | 1Step                                           | No                                        |
| Cooling             | Water                           | Water                      | Water                                     | Water                                           | Water                                     |
| Humidity control    | No                              | No                         | No                                        | No                                              | No                                        |
| El Heating 2        | No                              | No                         | 1Step                                     | No                                              | 1Step                                     |
| Configuration 1     | Done                            | Done                       | Done                                      | Done                                            | Done                                      |
| Restart Required !! | Execute                         | Execute                    | Execute                                   | Execute                                         | Execute                                   |

# 3.9 Preset AHU – Configuration 2

| Configuration 2     | AHU 1     | AHU 2       | AHU 3      | AHU 4        | AHU 5      |
|---------------------|-----------|-------------|------------|--------------|------------|
|                     |           |             | AHU        |              | AHU        |
|                     | AHU       |             | control    | AHU control  | control    |
|                     | Control   |             | using      | using rotary | using      |
|                     | for fresh | Comfortable | mixing     | heat         | bypass     |
|                     | air       | AHU control | dampers    | exchangers   | dampers    |
| Night cooling       | No        | No          | No         | No           | No         |
| Tmp start           | No        | No          | No         | No           | No         |
| Tmp start/OSSTP     |           |             |            |              |            |
| blk                 | None      | None        | None       | None         | None       |
| Fan alarm           | Supply    | Combined    | Combined   | Combined     | Combined   |
| Fan fdbk            | No        | No          | No         | No           | No         |
| Fan comp room       |           |             |            |              |            |
|                     | NO        | NO          | NO         | NO           | NO         |
| Fan comp outs tmp   | Yes       | Yes         | Yes        | Yes          | No         |
| Fan htg/clg         | NO        | NO          | Htg+Clg    | Htg+Clg      | Htg+Clg    |
| Tmp stpt selection  | Htg+Dz    | Htg+Dz      | Htg+Dz     | Htg+Dz       | Htg+Dz     |
| Room draught limit  | No        | No          | No         | No           | No         |
| Sequence fan clg    | Clg-Fan   | Clg-Fan     | Clg-Fan    | Clg-Fan      | Clg-Fan    |
| Sequence hrec       | No*       | No*         |            | No*          | No*        |
| Doviation alarm     | INU       | INO         | Dilipi-rig | INU          | INO        |
| tmp                 | No        | No          | Splv+Room  | Splv+Room    | Splv+Room  |
| Su/Wi comp tmp      | No        | No          | Yes        | Yes          | No         |
| Hrec frost protect  | No*       | No*         | No*        | TempSensor   | TempSensor |
| Hrec (pump) cmd     | No*       | No*         | No*        | No           | No         |
| Heat recovery       |           |             |            |              |            |
| alarm               | No*       | No*         | No*        | Yes          | No         |
| Hrec clg recovery   | No*       | No*         | DmprHrec   | Hrec         | Hrec       |
| Hrec efficiency     | No*       | No*         | No*        | No*          | No*        |
| Htg frost protect   | Detector  | Detector    | Detector   | Detector     | Detector   |
| Heating pump        | Yes+Kick  | Yes+Kick    | Yes+Kick   | Yes+Kick     | Yes+Kick   |
| Htg pump alarm      | No        | No          | No         | No           | No         |
| Combi Coil          | None      | 1 output    | None       | None         | None       |
| El htg alarm        | Yes       | Yes         | No*        | Yes          | No*        |
| Hum control unit    | No*       | No*         | No*        | No*          | No*        |
| Dehum tmp prio      | No*       | No*         | No*        | No*          | No*        |
| Dew point control   | No*       | No*         | No*        | No*          | No*        |
| Cooling pump        | Yes+Kick  | Yes+Kick    | Yes+Kick   | Yes+Kick     | Yes+Kick   |
| Auxiliary input     | No        | No          | No         | No           | No         |
| Configuration 2     | Done      | Done        | Done       | Done         | Done       |
| Restart Required !! | Execute   | Execute     | Execute    | Execute      | Execute    |

# No\* means:

The function is disabled since the hardware was not selected in *Configuration 1*. The corresponding function is enabled if you added the sensor or components under *Configuration 1*.

|                             | 4<br>4.1                                                | Configure appli<br>Overview                                                                                                    | cation                                         |                                                   |
|-----------------------------|---------------------------------------------------------|----------------------------------------------------------------------------------------------------|------------------------------------------------|---------------------------------------------------|
| Introduction                | An oper<br>applicat<br>associa                          | ating unit HMI or the HMI@Web is<br>ion as per the plant at hand as wel<br>ted functions.                                                                                                    | used to con<br>I as selecting                  | figure the Climatix AHU<br>and parameterizing the |
| Knowledge provided<br>Topic | This sec<br>The e<br>Clima<br>Use S<br>(POL<br>The indi | ction provides the following knowled<br>entire workflow with individual stage<br>atix AHU application as per the curr<br>SD card functions to load and back<br>63X only)<br>ividual topics in the section are: | dge:<br>es<br>rent plant is o<br>up applicatic | configured in three main steps                    |
|                             | Topic                                                   |                                                                                                    | Section                                        |                                                   |
|                             | Workflow                                                | overview                                                                                                    | 5.2                                            |                                                   |
|                             | Configura                                               | ation main steps                                                                                                    | 5.2                                            |                                                   |
|                             | Configura                                               | ation 1                                                                                                    | 5.0                                            |                                                   |
|                             | Configure                                               | ation 2                                                                                                    | 5.5                                            |                                                   |
|                             | Configure                                               | ation IOs                                                                                                    | 5.6                                            |                                                   |
|                             | Set up EE                                               | 3M fan                                                                                                    | 5.7                                            |                                                   |
|                             | Check I/C                                               | ) configuration                                                                                                    | 5.8                                            |                                                   |
|                             | Wiring tes                                              | st                                                                                                    | 5.9                                            |                                                   |
|                             | SD card f                                               | unctions **                                                                                                    | 5.10                                           |                                                   |
|                             | Backup/re                                               | estore parameters **                                                                                                    | 5.11                                           |                                                   |

# 4.2 Workflow overview

### Introduction

The following illustration provides an overview of the entire workflow: From downloading the Climatix AHU application from the Siemens server, to configuring and parameterizing a controller, up to loading additional controllers with the same functionality.

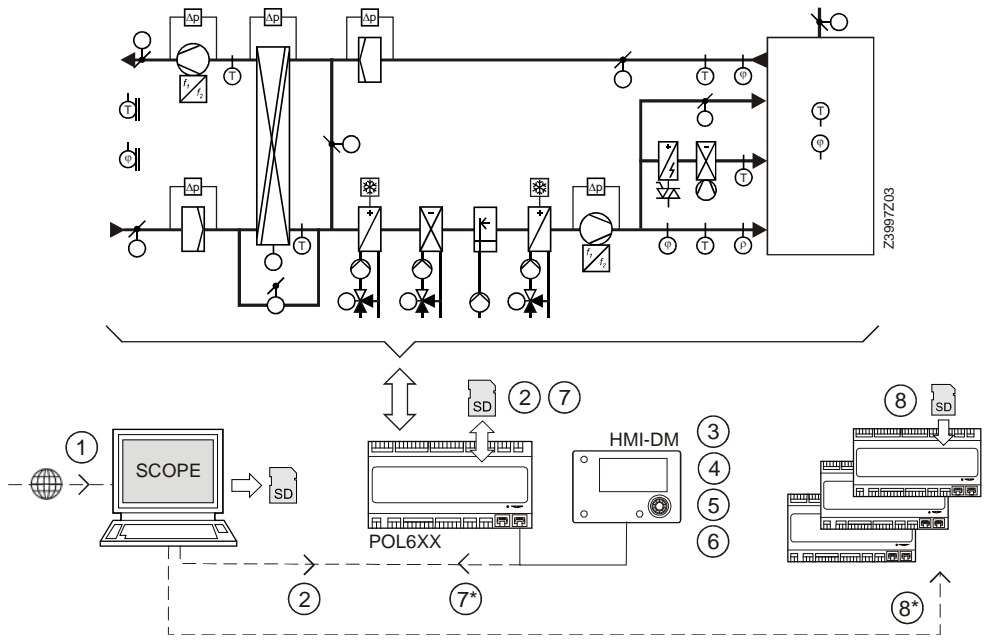

Figure 19: Overview of the entire workflow

### Individual stages

The entire workflow is typically divided into the following stages:

| Stage | Tasks                                                            | Sec. |
|-------|------------------------------------------------------------------|------|
| 1     | Download the current version of files for the Climatix AHU       | 5.10 |
|       | application from the Siemens server.                             |      |
| 2     | Load the files to the controller via the SD card.                | 5.10 |
|       | Variant: Load using SCOPE.                                       |      |
|       | Note: Climatix POL400 controllers are already preloaded with     |      |
|       | the application.                                                 |      |
| 3     | Configure the application as per the plant at hand in three main | 5.3  |
|       | steps.                                                           | to   |
|       | Important: Complete the checklist                                | 5.9  |
| 4     | Parameterize associated functions                                | 6    |
| 5     | Make system settings                                             | 7    |
| 6     | Set up communications.                                           | 8    |
| 7     | Export all configuration and parameter values to an SD card      | 5.11 |
|       | (generate the parameter file PARAM.ucf).                         |      |

### Note:

Only possible with POL6XX controllers!

| 7 * | <i>Variant:</i><br>Save configuration and parameter values on the PC using SCOPE.                                 | -    |
|-----|----------------------------------------------------------------------------------------------------|------|
| 8   | Load the parameter file using the newly created SD card to other controllers with the same functionality (POL6XX) | 5.11 |
| 8 * | Variant:<br>Load parameter file to additional controllers using SCOPE.                                            | -    |

# 4.3 Configuration step by step

#### Three main steps

The desired plant designed is configured.

HMI is used to execute the three main steps:

| Step | Designation                     | Tasks                                                        | Sec. |
|------|---------------------------------|--------------------------------------------------------------|------|
| 1    | Configuration 1                 | Make the basic settings for the plant.                       | 4.4  |
| 2    | <b>Configuration 2</b>          | Determine subfunctions for plant parts.                      | 4.5  |
| 3    | Configuration I/Os              | <ul> <li>Assign previously defined hardware I/Os.</li> </ul> | 4.6  |
|      |                                 | <ul> <li>Parameterize sensor conversions.</li> </ul>         |      |
|      | <ul> <li>EBM fan</li> </ul>     | <ul> <li>Set up, if existent.</li> </ul>                     | 5.7  |
|      | <ul> <li>Wiring test</li> </ul> | <ul> <li>Check I/O configuration.</li> </ul>                 | 5.8  |
|      | <ul> <li>Set IO to …</li> </ul> | <ul> <li>Set the I/Os to wiring mode or to Auto</li> </ul>   | 5.9  |
|      |                                 | mode.                                                        |      |

Below are the corresponding HMI displays of the configuration dialog.

Start configuration

Select *Configuration 1* menu and the HMI is leading through the three main steps in sequence.

| e. | Start page          |          | • |
|----|---------------------|----------|---|
|    | Climatix AHU        | V3.03    | • |
|    | +Settings load <    |          | Þ |
|    |                     |          |   |
|    | Restart required !! |          | Þ |
|    | Language selection  |          | • |
|    | Configuration 1     | Not done | • |
|    | Main index          |          | • |
|    |                     |          |   |

### Notes:

+Settings load <

Load existing parameter file from SD card, whenever there is already a configuration available.

On Configuration 1

Configure the basic settings for the plant.

| Configuration 1     |      |   |   |
|---------------------|------|---|---|
| General:            |      |   |   |
| Extension modules   | None | ▶ | - |
| Fire alarm          | No   | ₽ |   |
| Filter alarm        | No   | ▶ |   |
| Filter alarm analog | No   | ₽ |   |
| Emergency stop      | Yes  | ▶ |   |
| Alarm ackn input    | No   | ▶ |   |
| o (171) i i         |      |   |   |

Notes:

S

Finalize *Configuration 1* with done and restart controller and continue with configuration 3.

### Configuration main steps, cont'd

### On Configuration 2

#### Determine subfunctions for plant parts.

| Configuration 2     |        |   |   |
|---------------------|--------|---|---|
| Damper fdbk         | None   | Þ | ĥ |
| Fan alarm           | No     | Þ | Е |
| Fan fdbk            | No     | Þ |   |
| Fan comp air qual   | No     | Þ |   |
| Fan htg / clg       | No     | Þ |   |
| Tmp stpt selection  | Htg+Dz | Þ |   |
| Deviation alarm tmp | No     | Þ |   |
| These freet muchast | 27.0   |   |   |

#### Notes:

3

2

Finalize *Configuration 2* with done and restart controller continue with configuration IO's.

#### On Configuration IO's

Configure the needed hardware IOs.

| Configuration IOs          | • |   |
|----------------------------|---|---|
| Temperatures               | • | ŕ |
| Digital inputs             | • |   |
| Digital alarms             | • |   |
| Outputs damper             | • | Ε |
| Outputs fans               | • |   |
| Outputs tmp control        | • |   |
| Configuration IOs Not done | Þ | ۲ |
| Destant menuined 11        |   |   |

### Notes: Finalize *Configuration IOs* with done and restart controller.

### Configuration done

Configuration is complete and done and controller is ready to operate.

| Start page       |          |   |
|------------------|----------|---|
| Main index       |          |   |
| Main overview    |          |   |
| Manual operation | Off      | ▶ |
| Operating mode   | Off      |   |
| Supply air temp  | -252. °C |   |
|                  |          |   |
|                  |          |   |

### Configuration page

#### Main Index > Configuration

The *Configuration* page in the *Main Index* includes the following lines and associated parameter values:

| Name              | Values  | Explanation                                                                         |
|-------------------|---------|-------------------------------------------------------------------------------------|
| Configuration 1   | NotDone | Link to Configuration 1 page and displays whether or not parameterization of        |
|                   | Done    | Configuration 1 was completed.                                                      |
| Configuration 2   | NotDone | Link to Configuration 2 page and displays whether or not parameterization of        |
|                   | Done    | Configuration 2 was completed.                                                      |
| Configuration IOs | NotDone | Link to Configuration IOs page and displays whether or not parameterization of      |
|                   | Done    | Configuration IOs was completed.                                                    |
| Check Config IOs  |         | Link to Check Config I/Os page.                                                     |
| Doubled           | Fault   | Displays whether an input or output can be used multiple times. Fault generates an  |
|                   | ОК      | alarm that locks the plant.                                                         |
| Not configured    | Fault   | Displays whether a function is enabled and the required I/Os are not assigned.      |
|                   | ОК      | Fault generate an alarm that the plant is locked (only enabled for fully configured |
|                   |         | plant).                                                                             |
|                   |         |                                                                                     |

STOP The plant cannot start without:

- Configuration 1 = Done
- Configuration 2 = Done and
- Configuration IOs = Done.

Proceed as follows if further configuring required: Select *Configuration 1* = Not done

 $\rightarrow$  All elements are once again visible and can be modified.

Column title Name

|i|

In this document, the first column *Name* in the configuration and parameter tables always refers to the line in question on the HMI display – whether navigation, display, or setting lines.

It may also deal with plant components or software objects as well as individual parameters:

| Name              | Range | Explanation |
|-------------------|-------|-------------|
| Extension modules |       |             |
| Fire alarm        |       |             |
| StartupStpt       |       |             |

See section 2.10 External HMIs under Display: Elements and Functions.

# 4.4 Configuration 1

Task

The basic settings for the plant are entered in Configuration 1, subdivided into:

- General
- Sensor
- · Plant parts and functions

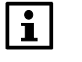

You complete the process by restarting *Configuration 1* in order to be able to subsequently execute *Configuration 2*. To restart, see line *Restart Required !!* at the end of the table *Plant parts and functions*. After this step, only the selected elements are displayed on the HMI – the same applies after *Configuration 2* and *Configuration IOs*.

Start

Start page > Main Index As required, Password Enter for Level 4, then: > Configuration > Configuration 1 --- General

#### General

| Name                | Range     | Explanation                                                                         |
|---------------------|-----------|-------------------------------------------------------------------------------------|
| Extension modules   | None      | The basis controller I/Os are enough for configuration.                             |
|                     | One       | One extension module is connecting using address 1.                                 |
|                     |           | DIP switches 5 and 6 must be set to ON on the module.                               |
|                     | Two       | Two extension modules are connected with addresses 1 and 2. DIP switch 5 must       |
|                     |           | be set to ON on extension module 1; on extension module 2, DIP switches 4 and 6.    |
| Fire alarm          | No        | No fire alarm.                                                                      |
|                     | alarm     | External fire alarm such as smoke detectors, thermostats, fire detection control    |
|                     |           | units, etc.                                                                         |
|                     | tmp       | Internal fire alarm via temperature measurement of supply and extract air           |
|                     |           | temperature, when both sensors exist. A fire alarm is triggered when one of the two |
|                     |           | temperatures breaches a certain value.                                              |
|                     | alarm+tmp | Both fire alarms.                                                                   |
| Filter alarm        | No        | No filter alarm.                                                                    |
|                     | Combined  | Supply and extract filter with common alarm input.                                  |
|                     | Supply    | Supply filter alarm input only.                                                     |
|                     | Exhaust   | Extract filter alarm input only.                                                    |
|                     | Sply+Exh  | Two separate filter alarm inputs for supply and extract filters.                    |
| Filter alarm analog | No        | No filter alarm via pressure sensor.                                                |
|                     | Supply    | Supply filter alarm input only.                                                     |
|                     | Exhaust   | Extract filter alarm input only.                                                    |
|                     | Sply+Exh  | Two separate filter alarm inputs for supply and extract filters.                    |
| Emergency stop      | No        | Input for emergency stop. A TRUE signal at this input immediately shuts down the    |
|                     | Yes       | plant. No alarm is triggered.                                                       |
| Alarm ackn input    | No        | Input to acknowledge/reset an alarm. Alarms still pending are acknowledged; no      |
|                     | Yes       | longer pending alarms are reset.                                                    |
| Su/Wi input         | No        | Input for summer/winter changeover:                                                 |
|                     | Yes       | A TRUE signal on this input means summer = enabled.                                 |
|                     | NotHSo    | Active heating in summer and/or active cooling in winter can be suspended.          |
|                     | NotCWi    |                                                                                     |
|                     | Both      | Both: No heating in summer and no cooling in winter                                 |

### General, cont'd.

| Name              | Range     | Explanation                                                                             |
|-------------------|-----------|-----------------------------------------------------------------------------------------|
| TSP function      | No        | No time switch program.                                                                 |
|                   | Steps     | Time switch program with possible settings for fan stages (Off and Stx). The            |
|                   |           | parameter TSP Steps determines the number of possible steps x.                          |
|                   | Steps+tmp | Time switch program with settings for fan stages and temperature control mode           |
|                   |           | (Off, Ecox and Comx). The parameter TSP Steps determines the number of                  |
|                   |           | possible stages x.                                                                      |
|                   |           | The temperature modes comfort or economy have separate setpoints for                    |
|                   |           | temperature control.                                                                    |
| TSP steps         |           | Enable possible fan steps. This setting influences the number of setpoints for          |
|                   |           | controlled fans.                                                                        |
|                   | 1Step     | <i>TSP function</i> = Steps $\rightarrow$ Possible time switch program settings:        |
|                   |           | Off, St1                                                                                |
|                   |           | TSP function = Steps+tmp $\rightarrow$ Possible time switch program settings:           |
|                   |           | Off. Eco1. Com1                                                                         |
|                   | 2Steps    | TSP function = Steps $\rightarrow$ Possible time switch program settings:               |
|                   |           | Off. St1. St2                                                                           |
|                   |           |                                                                                         |
|                   |           | TSP function = Steps+tmp> Possible time switch program settings: Off, Eco1,             |
|                   |           | Eco2, Com1, Com2.                                                                       |
|                   | 3Steps    | <i>TSP function</i> = <i>Steps</i> $\rightarrow$ Possible time switch program settings: |
|                   |           | Off, St1, St2, St3                                                                      |
|                   |           | TSP function = Steps+tmp $\rightarrow$ Possible time switch program settings:           |
|                   |           | Off. Eco1. Eco2. Eco3. Com1. Com2. Com3                                                 |
|                   | Example 1 | TSP function = Steps, TSP steps = 2Step                                                 |
|                   |           | Fan control using 2 setpoints for St1 and St2. Temperature control using a setpoint     |
|                   |           | for Comfort mode.                                                                       |
|                   |           |                                                                                         |
|                   | Example 2 | 13P function = Steps+trip, $13P$ steps = 3                                              |
|                   |           | concrete astrojiste for Eco and Comfort                                                 |
|                   |           | Linder Eco2 the plant operator using the temperature setucint for Eco and the fan       |
|                   |           | setpoint St2                                                                            |
| Ext control input | None      | No external input for operating mode switch timer button occupancy detector etc.        |
|                   | One       | One input (e.g. off / on)                                                               |
|                   | Two       | Two inputs (e.g. $Auto / Off / St1 / St2)$                                              |
|                   | None      | No alarm outout                                                                         |
| mann ouipuis      | One       | One output (e.g. for high alarms)                                                       |
|                   | Тжо       | Two outputs (for high and low alarms)                                                   |
|                   | 100       |                                                                                         |

### Sensor

| Name                | Range     | Explanation                                                                              |
|---------------------|-----------|------------------------------------------------------------------------------------------|
| Room tmp Sensor     | Sensor 1  | Inputs for room temperature sensors. You can select whether to apply maximum,            |
| (Bit Field)         | Sensor 2  | minimum, average or individual value for control for more than one sensor in             |
|                     | Rm Unit 1 | Configuration 2. When selecting any room unit, the interface to the room unit            |
|                     | Rm Unit 2 | connection is enabled.                                                                   |
|                     | QMX RU*   | *QMX will be available in Version V320                                                   |
| Extract tmp sensor  | No        | Input for extract air sensor.                                                            |
|                     | Yes       |                                                                                          |
|                     | Yes+Hold  | The maximum, otherwise present temperature is stored when shutting down the              |
|                     |           | plant, to the extent the plant ran for more than 5 minutes.                              |
|                     |           | The setting only makes sense when there is no room sensor and Standby start              |
|                     |           | operations (e.g. free cooling) without plant kick are to be used. (Plant kick: Short,    |
|                     |           | cyclical plant start to update the values of the sensors mounted in the duct).           |
| Supply tmp sensor   | No        | Input for supply air sensor.                                                             |
|                     | Yes       |                                                                                          |
| Outs air tmp Sensor | No        | Input for outside air sensor.                                                            |
|                     | Yes       |                                                                                          |
|                     | Yes+Hold  | The minimum, otherwise present temperature is stored when shutting down the              |
|                     |           | plant, to the extent the plant ran for more than 5 minutes.                              |
|                     |           | The setting only makes sense when the sensor is mounted in the duct and night            |
|                     |           | start operations (e.g. free cooling) is used or as safety function for the pump start at |
|                     |           | a low outside air temperature.                                                           |
| Room hum Sensor     | No        | Input for room humidity sensor.                                                          |
|                     | Yes       |                                                                                          |
| Supply hum sensor   | No        | Input for supply air humidity sensor.                                                    |
|                     | Yes       |                                                                                          |
| Outs air hum sensor | No        | Input for outside air humidity sensor.                                                   |
|                     | Yes       |                                                                                          |

### Plant parts and functions

| Name             | Range        | Explanation                                                                                                    |
|------------------|--------------|----------------------------------------------------------------------------------------------------|
| Damper           |              | Open/close damper.                                                                                                    |
|                  | No           | No dampers.                                                                                                    |
|                  | Combined     | Two dampers with only one common output.                                                                                                    |
|                  | Supply       | Supply air damper with output.                                                                                                    |
|                  | Supply+Exh   | Two dampers with separate outputs.                                                                                                    |
| Extract fan      |              | Extract air fan (supply air fan is always available; cannot be disabled).                                                                                                    |
|                  | No           | No extract air fan.                                                                                                    |
|                  | Yes          | Extract air fan with separate output.                                                                                                    |
|                  | Combined     | Extract and supply air fan with common output.                                                                                                    |
| Fan control mode |              | Select fan and control type.                                                                                                    |
|                  |              | Positions <i>SupplySlv</i> and <i>Extract Slv</i> not possible without enabled extract air fan.<br>Positions <i>Direct</i> and <i>DirectVar</i> possible if the extract air fan is parameterized as combined.<br>The exact number of outputs depends on the number of steps and whether or not |
|                  |              | the extract air fan is enabled. The number of required inputs/outputs double if the fan is enabled with a separate output.                                                                                                    |
|                  |              | The sensors required for control, e.g. pressure sensors, are enabled here as well.                                                                                                    |
|                  | Direct       | Up to 3 digital outputs each for stepped fans.                                                                                                    |
|                  | DirectVar    | Up to 3 digital outputs each for stepped controlled variable speed fans via digital outputs (not 0, 10 V or Modbus)                                                                                                    |
|                  | FixedSpeed   | One digital and analog output each for analog – modulating controlled variable speed drives (e.g. $St1 = 2 V$ , $St2 = 5 V$ , $St3 = 8 V$ ).                                                                                                    |
|                  | Pressure     | One digital and analog output each and one analog input each for variable speed drives in pressure-controlled plants.                                                                                                    |
|                  | Flow         | One digital and analog output each and one analog input each for variable speed drives in flow-controlled plants.                                                                                                    |
|                  | SupplySlv    | One digital and analog output each and three analog inputs for the variable speed drives in pressure-controlled plants where the supply air fan operates dependent on the extract fan.                                                                                                    |
|                  | ExhaustSlv   | One digital and analog output each and three analog inputs for the variable speed drives in pressure-controlled plants where the extract air fan operates dependent on the supply air fan.                                                                                                    |
| Tmp control mode |              | Select control algorithm for temperature control.                                                                                                    |
|                  | Supply       | Supply air temperature control only.                                                                                                    |
|                  | Rm Casc      | Room / supply air temperature cascade control.                                                                                                    |
|                  | ExtrSplyC    | Extract air/supply air cascade control                                                                                                    |
|                  | RmSplyC Su   | Room / supply air cascade control during the summer; supply air temperature                                                                                                    |
|                  |              | control only during the winter.                                                                                                    |
|                  | ExtrSplyC Su | Extract/supply air cascade control during the summer; supply air temperature control only during the winter                                                                                                    |
|                  | Room         | Room control only                                                                                                    |
|                  | Extract      | Pure extract air control.                                                                                                    |
|                  | Extract      | Pure extract air control.                                                                                                    |

### Plant parts and functions,

cont'd

| Name               | Range            | Explanation                                                                           |
|--------------------|------------------|---------------------------------------------------------------------------------------|
| Hrec damper        |                  | Select heat recovery control with mixed air dampers.                                  |
| ·                  | No               | No mixed air damper.                                                                  |
|                    | Normal           | Mixed air damper with output signal 100% for complete recirculation.                  |
|                    | Invers           | Mixed air damper with output signal 0% for complete recirculation.                    |
| Heat recovery      |                  | Select Heat recovery control with wheel, plate or hot water heat exchanger.           |
| ·                  | No               | No heat recovery.                                                                     |
|                    | Wheel            | Wheel heat exchanger. An analog output to control heat wheel.                         |
|                    | PlateExch        | Plate heat exchanger. An analog output to control bypass damper.                      |
|                    | Water            | Water heat exchanger. An analog output to control the valve.                          |
|                    | Wheel Inv        | Wheel heat exchanger output inverted                                                  |
|                    | PlateInv         | Plate heat exchanger output inverted                                                  |
|                    | WaterInv         | Water heat exchanger output inverted                                                  |
| Heating            | No               | No heating circuit.                                                                   |
|                    | Yes              | Heating register without preheating the register.                                     |
|                    |                  | Analog output for heating valve.                                                      |
|                    | +PreH            | Heating register with preheating the register.                                        |
|                    | OutsideTemp.     | Analog output for heating valve + pump.                                               |
|                    | +PreH FrostTemp. | Heating register with preheating the register.                                        |
|                    |                  | Analog output for heating valve + pump.                                               |
| Electrical heating |                  | Electric heating register with control type.                                          |
|                    | No               | No electric heating register.                                                         |
|                    | Analog           | Electric heating register with control via an analog output.                          |
|                    | 1Step            | 1-step electric heating register with control via one analog and one digital output.  |
|                    | 2Steps           | 2-step electric heating register with control via one analog and two digital outputs. |
|                    | 3StepsBin        | 3-step electric heating register with binary encoded control via one analog and two   |
|                    |                  | digital outputs.                                                                      |
| Cooling            |                  | Select cooling register with type.                                                    |
|                    | No               | No cooling register.                                                                  |
|                    | Water            | An analog output for the water register valve.                                        |
|                    | DX 1Step         | One analog and one digital output for 1-step control of a direct expansion            |
|                    |                  | evaporator.                                                                           |
|                    | DX 2Steps        | One analog and two digital outputs for 2-step control of a direct expansion           |
|                    |                  | evaporator.                                                                           |
|                    | DX 3Steps        | One analog and two digital outputs (binary) for 3-step control of a direct expansion  |
|                    |                  | evaporator.                                                                           |
| Humidity control   |                  | Humidification and dehumidification.                                                  |
|                    | No               | No humidification and dehumidification.                                               |
|                    | Hum              | One analog and one digital output for humidifier. Only possible if the room or supply |
|                    |                  | air humidity sensor is enabled.                                                       |
|                    | DeHum            | Dehumidification controller. Only possible when cooling enabled.                      |
|                    | Hum+DeHum        | Humidification and denumidification.                                                  |
| Heating 2          | NO               | No additional heating register.                                                       |
|                    | res              | Additional neating register without preneating the register.                          |
|                    | , Droll          | Analog output for neating valve.                                                      |
|                    | +rren            | nearing register with preneating the register depending on outside temperature.       |
|                    |                  | Analog output for neating valve + pump.                                               |
|                    | +Pien Frostlemp. | nearing register with prenearing the register depending on trost temperature.         |
|                    | 1                | Analog output for heating valve + pump.                                               |

### Plant parts and functions, cont'd

| Name                | Range      | Explanation                                                                                                    |
|---------------------|------------|----------------------------------------------------------------------------------------------------|
| El Heating 2        |            | Electric heating register with control type.                                                                                                    |
|                     | No         | No auxiliary electric heating register.                                                                                                    |
|                     | Analog     | Auxiliary electric heating register with control via an analog output.                                                                                                    |
|                     | 1Step      | Auxiliary 1-step electric heating register with control via one analog and one digital                                                                                                    |
|                     |            | output.                                                                                                    |
|                     | 2Steps     | Auxiliary 2-step electric heating register with control via one analog and two digital                                                                                                    |
|                     | 3Steps     | Auxiliary 3-step electric heating register with binary encoded control via one analog<br>and two digital outputs.                                                                                                    |
| Cooling 2           |            | Auxiliary cooling register with type.                                                                                                    |
| -                   | No         | No auxiliary cooling register.                                                                                                    |
|                     | Water      | An analog output for the auxiliary water register valve.                                                                                                    |
|                     | DX 1Step   | One analog and one digital output for 1-step control of an additional direct expansion evaporator.                                                                                                    |
|                     | DX 2Steps  | One analog and two digital outputs for 2-step control of an additional direct expansion evaporator.                                                                                                    |
|                     | DX 3Steps  | One analog and two digital outputs (binary) for 3-step control of an additional direct expansion evaporator.                                                                                                    |
| Fire damper         |            | Fire dampers                                                                                                    |
|                     | No         | No fire dampers.                                                                                                    |
|                     | Yes        | Feedback signal(s) for fire damper control.                                                                                                    |
|                     | FollowUnit | Feedback signal(s) for fire damper control. In this case, damper opened with <i>Unit Start</i> or closed with <i>Unit Stop</i> . This setting only makes sense when the damper also uses shutoff device.                      |
|                     | 2-4        | Same as Yes, but now for 2-4 fire dampers.                                                                                                    |
|                     | 2-4+FolwUn | Same as FollowUnit, but now for 2-4 fire dampers.                                                                                                    |
| External setpoint   | No         | No analog input for connect an external setpoint or an external setpoint                                                                                                    |
|                     | Volt       | Input for one 0-10 V DC signal.                                                                                                    |
|                     | Ohm        | Input for one 0-2500 Ohm signal.                                                                                                    |
|                     | QAA27      | Input for QAA27.                                                                                                    |
|                     | BSG21      | Input for BSG21 setpoint compensation.                                                                                                    |
| Configuration 1     |            | This parameters enable the plant after successful parameterization. Enable occurs when <i>Configuration 1</i> , <i>Configuration 2</i> and <i>Configuration IOs</i> are completed, i.e. when each has the value <i>done</i> . |
|                     | NotDone    | Plant locked against switching on.                                                                                                    |
|                     | Done       | The plant is unlocked after complete parameterization ( <i>Configuration 2</i> and <i>Configuration IOs</i> also have a value <i>done</i> ), i.e. it can be switched on.                                                      |
| Restart Required !! | Execute    | Reset required with <b>Execute</b> after successful parameterization in <i>Configuration 1</i> .<br>Assumes the appropriate presettings for <i>Configuration 2</i> .                                                          |

# 4.5 Configuration 2

### Task

The subfunctions of the plant parts are determined in Configuration 2.

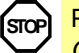

Prerequisite: Configuration 1 completed with reset.

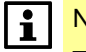

Note the following items on the process:

- The configuration should be processed in order (i.e. line-for-line).

- Configuration 2 must be completed with reset prior to starting Configuration IOs.

### Start

Start page > Main Index

As required, **Password Enter** for Level 4, then:

> Configuration > Configuration 2

| Name         | Range   | Function                                                                                      |
|--------------|---------|-----------------------------------------------------------------------------------------------|
| Free cooling | No      | Free cooling                                                                                  |
|              | Yes     | Requirement: Free cooling can only be selected if one outside air temperature sensor and      |
|              |         | one room or extract air sensor is available.                                                  |
|              |         | The fan kick function is enabled automatically if only one extract air sensor with saving     |
|              |         | property is available. If the extract air sensor saves values, the stored temperature is used |
|              |         | to start free cooling.                                                                        |
| Tmp start    |         | Starting the plant in a shut down state based on a room temperature with its own setpoint.    |
|              |         | Requirement: Function can only be selected if one room or extract air sensor is available.    |
|              |         | The fan kick function is enabled automatically if only one extract air sensor with saving     |
|              |         | property is available. If the extract air sensor saves values, the stored temperature is used |
|              |         | to start.                                                                                     |
|              | No      | Function not enabled.                                                                         |
|              | Htg     | Function enabled for heating only.                                                            |
|              | Clg     | Function enabled for cooling only.                                                            |
|              | Htg+Clg | Function for enabled heating and cooling.                                                     |
| Boost        |         | Plant boost with heating and cooling to a separate setpoint.                                  |
|              |         | Requirement: Function can only be selected if one room or extract air sensor is available.    |
|              | No      | Function not enabled.                                                                         |
|              | Htg     | Function enabled for heating only.                                                            |
|              | Clg     | Function enabled for cooling only.                                                            |
|              | Htg+Clg | Function for enabled heating and cooling.                                                     |

| Name                | Range      | Function                                                                                                    |
|---------------------|------------|----------------------------------------------------------------------------------------------------|
| Tmp start/OSSTP blk |            | Block dampers or extract air fan when the plant is started via boost or temperature                            |
|                     |            | differential.                                                                                                  |
|                     |            | Note:                                                                                                    |
|                     |            | The function is implemented for energy considerations.                                                         |
|                     |            | Caution:                                                                                                    |
|                     |            | A bypass damper must exist and be open when the function is enabled. Otherwise,                                |
|                     |            | it may damage the plant.                                                                                       |
|                     | None       | No block.                                                                                                    |
|                     | Damper     | Dampers remain closed.                                                                                         |
|                     | Damper+Fan | Dampers remain closed and only the supply air fan is started.                                                  |
| Damper fdbk         | No         | No damper feedback.                                                                                            |
|                     | One        | Feedback for supply air dampers (or a common feedback for both dampers). Digital input for feedback.           |
|                     | Two        | Separate feedback for supply and extract air damper. Two digital inputs for feedback.                          |
| Fan steps freq conv |            | Activation of additional digital outputs depending on the selected fan type.                                   |
|                     | 1Step      | Digital output to enable variable speed drive (always enabled).                                                |
|                     | 2Steps     | An additional digital output for optional wiring depending on fan step 2.                                      |
|                     | 3Steps     | Two additional digital outputs for optional wiring depending on fan step 3.                                    |
| Flow display        |            | Display flow and possible output.                                                                              |
|                     | No         | Function not available.                                                                                        |
|                     | l/s        | Display of supply air [I/s] and (if enabled) extract air flow. Analog inputs are enabled if not                |
|                     |            | already enabled by the fan control setting.                                                                    |
|                     | m3/h       | Display of supply air [m <sup>3</sup> /h] and (if enabled) extract air flow. Analog inputs are enabled if      |
|                     |            | not already enabled by the fan control setting.                                                                |
| Fan steps type      |            | Required output for fan control relating to settings for fan control mode, TSP steps and                       |
|                     |            | Fan steps freq conv.                                                                                           |
|                     | Separated  | Digital output for each step.                                                                                  |
|                     |            | Example:                                                                                                    |
|                     |            | Fan control mode = direct / TSP steps = 2 / Extract fan = Yes                                                  |
|                     |            | $\rightarrow$ 4 digital outputs: Step 1 and Step 2 each, separated for supply air and extract air fans.        |
|                     | SepCombine | Separate outputs on the first step, common outputs for additional steps.                                       |
|                     |            |                                                                                                    |
|                     |            | Example:                                                                                                    |
|                     |            | Fan control mode = pressure / TSP function = Step+tmp / TSP steps = 3 /                                        |
|                     |            | Extract fan = Yes / Fan steps freq conv = 3                                                                    |
|                     |            | $\rightarrow$ 4 digital outputs: Step 1 each as separate variable speed drive enable, two additional           |
|                     |            | outputs open for use (Fan steps freq conv) for Step 2 and Step 3.                                              |
|                     | Binary     | Outputs for the steps are binary coded.                                                                        |
|                     |            | I ne setting is permitted for fan control mode = direct or <i>directVar</i> .                                  |
|                     |            | Example:                                                                                                    |
|                     |            | Fan control mode = direct / TSP function = Step+tmp / TSP steps = 3 / Extract fan = Yes                        |
|                     |            | $\rightarrow$ 4 digital outputs: 2 digital output each per fan ( <i>Step 1</i> = DO1 TRUE; <i>Step 2</i> = DO2 |
|                     |            | TRUE; Step $3 = DO1$ und DO2 TRUE).                                                                            |

| Name                 | Range      | Function                                                                            |
|----------------------|------------|-------------------------------------------------------------------------------------|
| Fan alarm            |            | Inputs for fan alarms (e.g. thermal contact).                                       |
|                      |            | Logical 1 = alarm.                                                                  |
|                      | No         | No alarm.                                                                           |
|                      | Combined   | Digital input for common alarm.                                                     |
|                      | Supply     | Digital input for supply air fan alarm.                                             |
|                      | Extract    | Digital input for extract air fan alarm.                                            |
|                      | Sply+Extr  | Two digital inputs for alarms from supply and extract air fans.                     |
| Fan fdbk             |            | Inputs for operating message from the fans (e.g. pressure switch or relay contact). |
|                      |            | Logical 1 = fan running.                                                            |
|                      | No         | No feedback.                                                                        |
|                      | Combined   | Digital input for common operating message.                                         |
|                      | Supply     | Digital input for supply air fan operating message.                                 |
|                      | Extract    | Digital input for extract air fan operating message.                                |
|                      | Sply+Extr  | Two digital inputs for operating messages from supply and extract air fans.         |
| Fan deviation alm    |            | Setpoint/actual value monitoring of the pressure or flow.                           |
|                      |            | An alarm is triggered for deviation over a set period.                              |
|                      | No         | No monitoring.                                                                      |
|                      | Supply     | Supply air monitoring only.                                                         |
|                      | Extract    | Extract air monitoring only.                                                        |
|                      | Sply+Extr  | Supply and extract air monitoring.                                                  |
| Fan comp room tmp    | No         | Room-temperature dependent fan compensation.                                        |
|                      | Yes        | Requirement: A room or extract air sensor is enabled.                               |
| Fan comp air quality | No         | Air quality-dependent fan compensation.                                             |
|                      | Yes        | Analog input for the sensor is enabled.                                             |
| Fan cmp humidity     | No         | Room humidity-dependent fan compensation.                                           |
|                      | Yes        | Requirement: Room humidity sensor is enabled.                                       |
| Fan comp outs tmp    | No         | Outside air-temperature dependent fan compensation.                                 |
|                      | Yes        | Requirement: Outside air sensor is enabled.                                         |
| Fan htg / clg        |            | The fan is further used as a heating or cooling sequence.                           |
|                      | No         | No sequential impact on the fan.                                                    |
|                      | Htg        | Only impacts fan during the heating sequence.                                       |
|                      | Clg        | Only impacts fan during the cooling sequence.                                       |
|                      | Htg+Clg    | Impact on fan in both sequences.                                                    |
| Tmp stpt selection   |            | Predefined variants for temperature setpoints:                                      |
|                      | Htg+Dz     | Heating setpoint and dead zone are entered.                                         |
|                      |            | Cooling setpoint = heating setpoint + dead zone.                                    |
|                      | Htg/Clg    | Heating and cooling setpoint is entered directly (not for QMX)                      |
|                      | +/- HalfDz | Base setpoint and dead zone is entered.                                             |
|                      |            | Heating setpoint = base setpoint - half dead zone.                                  |
|                      |            | Cooling setpoint = base setpoint + half dead zone.                                  |
|                      | Clg-Dz     | Cooling setpoint and dead zone is entered.                                          |
|                      |            | Heating setpoint = cooling setpoint – dead zone.                                    |

| Name                 | Range        | Function                                                                                                    |
|----------------------|--------------|----------------------------------------------------------------------------------------------------|
| Ext stpt function    |              | Sets whether the external setpoint acts as setpoint compensation or in absolute terms. Value corresponds to the comfort setpoint dependent on the switch <i>Tmp setpoint selection</i> .                                                                         |
|                      |              | If the switch <i>Tmp setpoint selection</i> is on <i>HtgClgSpv</i> , the value of the setpoint compensation corresponds to the heating setpoint and the cooling setpoint is calculated from the difference between the entered setpoints for beating and cooling |
|                      | Relative     | Setpoint compensation                                                                                                    |
|                      | Absolute     | Absolute.                                                                                                    |
| Room tmp mix         |              | Selection of room temperature used for control if more than one exists.                                                                                                    |
|                      | Average      | Average.                                                                                                    |
|                      | Minimum      | Lowest temperature.                                                                                                    |
|                      | Maximum      | Highest temperature.                                                                                                    |
|                      | RoomSnsr1    | Room sensor 1.                                                                                                    |
|                      | RoomSnsr2    | Room sensor 2.                                                                                                    |
|                      | RoomUnit1    | Room unit 1                                                                                                    |
|                      | RoomUnit2    | Room unit 2                                                                                                    |
| Room draught limit   | No           | Limitation to maximum/minimum supply air temperature dependent on room temperature.                                                                                                    |
|                      | Yes          | Requirements: One cascade control is enabled.                                                                                                    |
|                      |              | Function minimizes draughts caused by too large a difference between supply air and                                                                                                    |
|                      |              | room temperature.                                                                                                    |
| Sequence fan clg     |              | Sets sequence of fan sequence and cooling sequence.                                                                                                    |
|                      |              | Requirement: Fan http://clg.is.enabled.                                                                                                    |
|                      | Fan-Cig      | Fan sequence before cooling sequence.                                                                                                    |
| Comune has deman     | Cig-Fan      | Cooling sequence before ran sequence.                                                                                                    |
| Sequence nrec dampr  |              | Sets sequence for neating register and mixed air dampers during neating.                                                                                                    |
|                      |              | Mixed oir dompors first                                                                                                    |
|                      | Hta-Damper   | Heating register first                                                                                                    |
| Deviation alarm Temp | Tig-Damper   | Monitors setopint/actual value temperature                                                                                                    |
| Deviation alarm remp |              | An alarm is triggered for deviations over a certain period                                                                                                    |
|                      | No           | No monitoring                                                                                                    |
|                      | Supply       | Supply air monitoring only.                                                                                                    |
|                      | Room/Extr    | Room temperature monitoring only.                                                                                                    |
|                      |              | Or if available Extract Sensor                                                                                                    |
|                      | Sply+Room/Ex | Supply air and room temperature monitoring.                                                                                                    |
| Su-wi comp tmp       | No           | Summer/winter compensation of temperature setpoints.                                                                                                    |
|                      | Yes          | Requirement: An outside air sensor must be available.                                                                                                    |
| Heat recovery frost  | No           | No frost protection function on heat recovery.                                                                                                    |
|                      | Detector     | Frost protection using a detector.                                                                                                    |
|                      |              | Digital input for frost protection monitor.                                                                                                    |
|                      | TempSensor   | Frost protection using a sensor.                                                                                                    |
|                      |              | An analog input for controlled frost protection using a setpoint.                                                                                                    |
|                      |              | Rotation and plates: Outside sensor / water: Water sensor.                                                                                                    |
|                      | Temp+Dtctr   | Frost protection using a sensor and detector.                                                                                                    |
|                      |              | An analog input for controlled frost protection and a digital input for the frost protection                                                                                                    |
|                      |              | monitor.                                                                                                    |
|                      | PressSnsr    | Frost protection using a pressure sensor.                                                                                                    |
|                      | Dree   Dtata | An analog input for controlled frost protection using a setpoint.                                                                                                    |
|                      | Pres+Dictr   | Frost protection using a pressure sensor and detector.                                                                                                    |
|                      |              | An analog input for controlled itost protection and a digital input for the itost protection                                                                                                    |
|                      | I            | I monitor.                                                                                                    |

| Name               | Range    | Function                                                                                    |  |  |  |
|--------------------|----------|---------------------------------------------------------------------------------------------|--|--|--|
| Hrec (pump) cmd    |          | Heat recovery with pump.                                                                    |  |  |  |
|                    |          | Rotary heat exchanger requiring an enable can enable the pump, for example.                 |  |  |  |
|                    | No       | No pump.                                                                                    |  |  |  |
|                    | Yes      | Pump without pump kick: A digital output for pump.                                          |  |  |  |
|                    | Yes+Kick | Pump with pump kick: A digital output for pump and activation of pump kick.                 |  |  |  |
| Hrec pump alarm    | No       | Pump without alarm or feedback.                                                             |  |  |  |
|                    | Alarm    | Pump with alarm.                                                                            |  |  |  |
|                    |          | One digital input for the pump alarm: Logical 1 = alarm that immediately shuts down the     |  |  |  |
|                    |          | pump.                                                                                       |  |  |  |
|                    | Fdbk     | Pump with feedback.                                                                         |  |  |  |
|                    |          | One digital input for feedback: Logical 1 = pump running.                                   |  |  |  |
|                    | Both     | Pump with alarm and feedback.                                                               |  |  |  |
|                    |          | Two digital inputs for pump alarm and feedback.                                             |  |  |  |
| Hrec alarm         | No       | No alarm.                                                                                   |  |  |  |
|                    | Alarm    | Alarm.                                                                                      |  |  |  |
|                    |          | One digital input for the pump alarm: Logical 1 = alarm that immediately shuts down the     |  |  |  |
|                    |          | recovery wheel.                                                                             |  |  |  |
|                    | Fdbk     | Feedback message.                                                                           |  |  |  |
|                    |          | One digital input for feedback: Pulse input = wheel operating.                              |  |  |  |
|                    | Both     | Pump with alarm and feedback.                                                               |  |  |  |
|                    |          | Two digital inputs for pump alarm and feedback.                                             |  |  |  |
| Hrec comp air qual |          | Influences air quality of the mixed air dampers.                                            |  |  |  |
|                    |          | Requirement: HrecDamper is enabled.                                                         |  |  |  |
|                    | No       | No impact.                                                                                  |  |  |  |
|                    | Yes      | Function enabled: An analog input for the air quality sensor if not already enabled for Fan |  |  |  |
|                    |          | сотр.                                                                                       |  |  |  |
| Hrec clg recovery  |          | Type of cooling recovery for rotary and plate exchangers.                                   |  |  |  |
|                    | No       | No cooling recovery.                                                                        |  |  |  |
|                    | Temp     | Cooling recovery, by temperature difference outside and inside air.                         |  |  |  |
|                    | Enthalpy | Cooling recovery, by heat content difference outside and inside air.                        |  |  |  |
| Hrec Damp clg rec  |          | Type of cooling recovery for recirculating air damper.                                      |  |  |  |
|                    | No       | No cooling recovery.                                                                        |  |  |  |
|                    | Temp     | Cooling recovery, by temperature difference outside and inside air.                         |  |  |  |
|                    | Enthalpy | Cooling recovery, by heat content difference outside and inside air.                        |  |  |  |
| Hrec efficiency    |          | Calculation for heat recovery efficiency.                                                   |  |  |  |
|                    |          | Requirement: One outside air temperature sensor as well as a extract air sensor must be     |  |  |  |
|                    |          | available.                                                                                  |  |  |  |
|                    | No       | No calculation of heat recovery efficiency.                                                 |  |  |  |
|                    | Extr air | To calculate using extract air: One analog input for the exhaust sensor if not already      |  |  |  |
|                    |          | enabled for Hrec frost.                                                                     |  |  |  |
|                    | Sply air | To calculate with a supply air sensor: On analog input for the supplemental supply air      |  |  |  |
|                    |          | sensor.                                                                                     |  |  |  |

#### Htg frost protect No No frost protection. Sensor Frost protection using a sensor. An analog input for controlled frost protection using a setpoint Frost protection using a sensor and 2 setpoints. Snsr+2Spv An analog input for controlled frost protection using two setpoints for standby and operation. Detector Frost protection using a detector. Digital input for frost protection monitor. Snsr+Dtctr Frost protection using a sensor and detector. An analog input for controlled frost protection and a digital input for the frost protection monitor. 2Spv+Dtctr Frost protection using a sensor, 2 setpoints and detector. An analog input for controlled frost protection using two setpoints for standby and operation and a digital input for the frost protection monitor. Heating pump No No heating register pump. Heating register pump without pump kick. Yes Digital output for the pump. Yes+Kick Heating register pump with pump kick. A digital output for pump and activation of pump kick. Pump kick: Pump is switched on for a short period after idling for a longer period. This prevents lock up. Heating pump alarm No Pump without alarm or feedback. Alarm Pump with alarm. Digital input for pump alarm. Logical 1 = alarm, immediately shuts down the pump. Fdbk Pump with feedback. Digital input for feedback (logical 1 = pump running). Both Pump with alarm and feedback. Two digital inputs for pump alarm and feedback. Combi Coil A register used for heating and cooling with 2 or 4 pipe connections. Requirement: Heating and cooling with water are enabled. No No CombiCoil. 1Output Combi coil with a common output. The previously enabled output for cooling valve is disabled. 2Outputs Combi coil with two separate outputs. Note: The CombiCoil uses only one (heating) physical output for pump control. The cooling pump should always be enabled if it runs for refrigeration demand. Use only heating pump alarm/feedback. El htg alarm No No alarm. Yes A digital input for the alarm is enabled (logical 1 = alarm). Hum control mode Select control algorithm for temperature control. No No humidity control. Room Room humidity control only. Supply air humidity control only. Supply RmSplyCasc Room/supply air cascade control. Requirement: Room and supply air humidity sensor is enabled. Hum control unit Type of humidity control. Relative Relative humidity control. Absolute Absolute humidity control. CascRelAbs Cascade control with relative room and absolute supply air humidity control.

### Configuration 2, cont'd

Function

Range

Name

| Name                                    | Range      | Function                                                                            |
|-----------------------------------------|------------|-------------------------------------------------------------------------------------|
| Hum stot selection                      | Range      | Predefined variants for humidity setpoints                                          |
|                                         | Hum/dehum  | Humidification and dehumidification setpoints.                                      |
|                                         | +/- HalfDz | Base setpoint and dead zone is entered:                                             |
|                                         |            | Humidity setpoint = hase setpoint – half dead zone                                  |
|                                         |            | Dehumidification setpoint = base setpoint - balf dead zone                          |
|                                         | Hum+Dz     | Humidification setpoint and dead zone is entered:                                   |
|                                         | TIGHT DE   | Dehumidification setpoint = humidification setpoint + dead zone.                    |
|                                         | dehum-Dz   | Dehumidification setpoint and dead zone is entered                                  |
|                                         |            | Humidification setpoint = dehumidification setpoint – dead zone.                    |
| Dehum tmp prio                          |            | Dehumidification is reduced dependent on the heating output.                        |
|                                         | No         | Function not enabled.                                                               |
|                                         | Yes        | As of 90%, heating valve position reduces dehumidification.                         |
| Dew point control                       | No         | Dew point monitoring.                                                               |
|                                         | Yes        | Minimum limitation to supply air temperature relating to <i>Dew point control</i> . |
| Hum deviation alarm                     |            | Monitors setpoint/actual value of humidification.                                   |
|                                         |            | An alarm is triggered for deviations over a certain period.                         |
|                                         | No         | No monitoring.                                                                      |
|                                         | Room/Extr  | Monitors room humidity only.                                                        |
|                                         | Supply     | Monitors supply air humidity only.                                                  |
|                                         | Splv+RmEx  | Monitors supply air and room humidity.                                              |
| Humidifier pump                         | No         | No humidifying pump.                                                                |
| · · • · · • · · · · · · · · · · · · · · | Yes        | Humidifving pump without pump kick.                                                 |
|                                         |            | Digital output for the pump.                                                        |
|                                         | Yes+Kick   | Humidifying pump with pump kick.                                                    |
|                                         |            | A digital output for pump and activation of pump kick.                              |
|                                         |            | Pump kick: Pump is switched on for a short period after idling for a longer period. |
|                                         |            | This prevents lock up.                                                              |
| Hum pump alarm                          | No         | Pump without alarm or feedback.                                                     |
|                                         | Alarm      | Pump with alarm.                                                                    |
|                                         |            | Digital input for pump alarm.                                                       |
|                                         |            | Logical 1 = alarm, immediately shuts down the pump.                                 |
|                                         | Fdbk       | Pump with feedback.                                                                 |
|                                         |            | Digital input for feedback (logical 1 = pump running).                              |
|                                         | Both       | Pump with alarm and feedback.                                                       |
|                                         |            | Two digital inputs for pump alarm and feedback.                                     |
| Humidifier fdbk                         | No         | Humidifier without feedback.                                                        |
|                                         | Yes        | Humidifier with feedback:                                                           |
|                                         |            | Digital input for feedback is enabled (logical 1 = humidifier running).             |
| Cooling pump                            | No         | No water cooling pump.                                                              |
|                                         | Yes        | Water cooling pump without pump kick.                                               |
|                                         |            | Digital output for the pump.                                                        |
|                                         | Yes+Kick   | Water cooling pump with pump kick.                                                  |
|                                         |            | A digital output for pump and activation of pump kick.                              |
|                                         |            | Pump kick: Pump is switched on for a short period after idling for a longer period. |
|                                         |            | This prevents lock up.                                                              |
| Cooling pump alarm                      | No         | Pump without alarm or feedback.                                                     |
|                                         | Alarm      | Pump with alarm.                                                                    |
|                                         |            | Digital input for pump alarm.                                                       |
|                                         |            | Logical 1 = alarm, immediately shuts down the pump.                                 |
|                                         | FODK       | Purip With reedback.                                                                |
|                                         | Dath       | Digital input for reedback (logical 1 = pump running).                              |
|                                         | BOIN       | Fump with alarm and reedback.                                                       |
|                                         | ļ          |                                                                                     |

| Name                    | Range          | Function                                                                                                    |  |  |
|-------------------------|----------------|----------------------------------------------------------------------------------------------------|--|--|
| Cooling DX alarm        | No             | Direct expansion evaporator without alarm or feedback.                                                      |  |  |
| Ū                       | Alarm          | Direct expansion evaporator with alarm.                                                                     |  |  |
|                         |                | Digital input for pump alarm.                                                                               |  |  |
|                         |                | Logical 1 = alarm, immediately shuts down the pump.                                                         |  |  |
|                         | Fdbk           | Direct expansion evaporator with feedback.                                                                  |  |  |
|                         |                | Digital input for feedback is enabled (logical 1 = pump running).                                           |  |  |
|                         | Both           | Direct expansion evaporator with alarm and feedback.                                                        |  |  |
|                         |                | Two digital inputs for alarm and feedback.                                                                  |  |  |
| Heating 2 frost protect | No             | No frost protection.                                                                                        |  |  |
|                         | Sensor         | Frost protection using a sensor.                                                                            |  |  |
|                         |                | An analog input for controlled frost protection using a setpoint.                                           |  |  |
|                         | Sensor+2Spv    | Frost protection using a sensor and 2 setpoints.                                                            |  |  |
|                         |                | An analog input for controlled frost protection using two setpoints for standby and                         |  |  |
|                         |                | operation.                                                                                                  |  |  |
|                         | Detector       | Frost protection using a detector.                                                                          |  |  |
|                         |                | Digital input for frost protection monitor.                                                                 |  |  |
|                         | Snsr+Dtctr     | Frost protection using a sensor and detector.                                                               |  |  |
|                         |                | An analog input for controlled frost protection and a digital input for the frost protection                |  |  |
|                         |                | monitor.                                                                                                    |  |  |
|                         | 2Spv+Dtctr     | Frost protection using a sensor, 2 setpoints and detector.                                                  |  |  |
|                         |                | An analog input for controlled frost protection using two setpoints for standby and                         |  |  |
|                         |                | operation and a digital input for the frost protection monitor.                                             |  |  |
| Heating 2 pump          | No             | No pump.                                                                                                    |  |  |
|                         | Yes            | Pump without pump kick.                                                                                     |  |  |
|                         |                | Digital output for the pump.                                                                                |  |  |
|                         | Yes+Kick       | Pump with pump kick.                                                                                        |  |  |
|                         |                | A digital output for pump and activation of pump kick.                                                      |  |  |
|                         |                | Pump kick: Pump is switched on for a short period after idling for a longer period.                         |  |  |
|                         |                | This prevents lock up.                                                                                      |  |  |
| Heating 2 pump alm      | No             | Pump without alarm or feedback.                                                                             |  |  |
|                         | alarm          | Pump with alarm.                                                                                            |  |  |
|                         |                | Digital input for pump alarm.                                                                               |  |  |
|                         |                | Logical 1 = alarm, immediately shuts down the pump.                                                         |  |  |
|                         | fdbk           | Pump with feedback.                                                                                         |  |  |
|                         |                | Digital input for feedback (logical 1 = pump running).                                                      |  |  |
|                         | Both           | Pump with alarm and feedback.                                                                               |  |  |
|                         |                | Two digital inputs for pump alarm and feedback.                                                             |  |  |
| Heating 2 control       |                | Positioning of additional hot water register.                                                               |  |  |
|                         | StandAlone     | Hot water register not integrated in sequence.                                                              |  |  |
|                         |                | An additional analog input for one control sensor (if not already enabled for <i>El Heating 2</i>           |  |  |
|                         |                | or Cooling 2).                                                                                              |  |  |
|                         | Seq H-Heating2 | Sequence: First the heater, then heater 2.                                                                  |  |  |
|                         |                | Note: Only one of the two auxiliary registers ( <i>Heating 2</i> or <i>El heating 2</i> ) can be integrated |  |  |
|                         |                | into the sequence prior or after the heater.                                                                |  |  |
|                         | Seq Heating2-H | Sequence: First heater 2, then heater 1.                                                                    |  |  |
| El heating 2 alarm      | No             | No alarm.                                                                                                   |  |  |
|                         | Yes            | A digital input for the alarm is enabled (logical 1 = alarm).                                               |  |  |
| El Heating 2 control    | StandAlone     | Electric register not integrated in sequence.                                                               |  |  |
|                         |                | An additional analog input for one control sensor (if not already enabled for <i>Heating 2</i> or           |  |  |
|                         |                | Cooling 2).                                                                                                 |  |  |
|                         | Seq H-Heating2 | Sequence: First the heater, then electric heater 2.                                                         |  |  |
|                         | Seq Heating2-H | Sequence: First electric heater 2, then heater.                                                             |  |  |

| No       No additional water cooling pump.         Yes       Water cooling pump without pump kick.         Digital output for the pump.         Yes+Kick       Water cooling pump with pump kick.                                                                                                    |                                                             |  |  |  |
|----------------------------------------------------------------------------------------------------|-------------------------------------------------------------|--|--|--|
| Yes Water cooling pump without pump kick.<br>Digital output for the pump.<br>Yes+Kick Water cooling pump with pump kick.                                                                                                    |                                                             |  |  |  |
| Digital output for the pump.       Yes+Kick     Water cooling pump with pump kick.                                                                                                    |                                                             |  |  |  |
| Yes+Kick Water cooling pump with pump kick.                                                                                                    |                                                             |  |  |  |
|                                                                                                    |                                                             |  |  |  |
| A digital output for pump and activation of pump kick.                                                                                                    |                                                             |  |  |  |
| Pump kick: Pump is switched on for a short period after idling for a longer                                                                                                    | period.                                                     |  |  |  |
| This prevents lock up.                                                                                                    |                                                             |  |  |  |
| Cooling 2 pump alm No Pump without alarm or feedback.                                                                                                    | Pump without alarm or feedback.                             |  |  |  |
| Alarm Pump with alarm.                                                                                                    |                                                             |  |  |  |
| Digital input for pump alarm.                                                                                                    |                                                             |  |  |  |
| Logical 1 = alarm, immediately shuts down the pump.                                                                                                    |                                                             |  |  |  |
| Fdbk Pump with feedback.                                                                                                    |                                                             |  |  |  |
| Digital input for feedback (logical 1 = pump running).                                                                                                    |                                                             |  |  |  |
| Both Pump with alarm and feedback.                                                                                                    |                                                             |  |  |  |
| Two digital inputs for pump alarm and feedback.                                                                                                    |                                                             |  |  |  |
| Cooling 2 Dx alarm No Additional direct expansion evaporator without alarm or feedback.                                                                                                    |                                                             |  |  |  |
| Alarm Direct expansion evaporator with alarm.                                                                                                    |                                                             |  |  |  |
| Digital input for pump alarm.                                                                                                    |                                                             |  |  |  |
| Logical 1 = alarm, immediately shuts down the pump.                                                                                                    |                                                             |  |  |  |
| Fdbk Direct expansion evaporator with feedback.                                                                                                    |                                                             |  |  |  |
| Digital input for feedback is enabled (logical 1 = pump running).                                                                                                    |                                                             |  |  |  |
| Both Direct expansion evaporator with alarm and feedback.                                                                                                    |                                                             |  |  |  |
| Two digital inputs for alarm and feedback.                                                                                                    |                                                             |  |  |  |
| Cooling 2 control Positioning of additional cooling register.                                                                                                    |                                                             |  |  |  |
| StandAlone Cooling register not integrated in sequence.                                                                                                    |                                                             |  |  |  |
| An additional analog input for one control sensor (if not already enabled for                                                                                                    | or Heating 2 or El                                          |  |  |  |
| Heating 2).                                                                                                    |                                                             |  |  |  |
| InSequence E.g. integrated as second cooling register in the sequence.                                                                                                    | E.g. integrated as second cooling register in the sequence. |  |  |  |
| Fire damper fdbk Feedback from fire dampers.                                                                                                    |                                                             |  |  |  |
| Closed Only one feedback for close.                                                                                                    |                                                             |  |  |  |
| Digital input.                                                                                                    |                                                             |  |  |  |
| Clsd+Opnd Two separate feedbacks for open and close.                                                                                                    |                                                             |  |  |  |
| Two digital inputs.                                                                                                    |                                                             |  |  |  |
| Combined Two feedbacks for open and close, but only one signal.                                                                                                    |                                                             |  |  |  |
| The sequence must be correct $1 \rightarrow 0 \rightarrow 1 \Rightarrow$ Close $\rightarrow$ Movement $\rightarrow$ Ope                                                                                                    | en.                                                         |  |  |  |
| A digital input.                                                                                                    |                                                             |  |  |  |
| Clsd.Inv One feedback and inverted signal                                                                                                    |                                                             |  |  |  |
| Auxiliary input No No auxiliary input.                                                                                                    |                                                             |  |  |  |
| Input An additional digital input for display only.                                                                                                    |                                                             |  |  |  |
| Alm An additional digital input with alarm.                                                                                                    |                                                             |  |  |  |
| Inp+AIm Two additional digital inputs.                                                                                                    |                                                             |  |  |  |
| One for display and one with alarm.                                                                                                    |                                                             |  |  |  |
| Aux tmp sensor No No additional analog input.                                                                                                    |                                                             |  |  |  |
|                                                                                                    |                                                             |  |  |  |
| Yes Additional analog input to connect a temperature for display.                                                                                                    |                                                             |  |  |  |
| Yes         Additional analog input to connect a temperature for display.           Aux TSP output         No         No additional digital output.                                                                                                    |                                                             |  |  |  |
| Yes         Additional analog input to connect a temperature for display.           Aux TSP output         No         No additional digital output.           Yes         An auxiliary digital output controller by its own time switch program.                                                                                                    |                                                             |  |  |  |
| Yes         Additional analog input to connect a temperature for display.           Aux TSP output         No         No additional digital output.           Yes         An auxiliary digital output controller by its own time switch program.           Aux A outp fan         No         No additional analog output.                                                                                                    |                                                             |  |  |  |
| Yes         Additional analog input to connect a temperature for display.           Aux TSP output         No         No additional digital output.           Yes         An auxiliary digital output controller by its own time switch program.           Aux A outp fan         No         No additional analog output.           Fan         Auxiliary analog output that provides a 0-10 V signal depending on the presented of the presented of the pres | esent fan step.                                             |  |  |  |
| Yes         Additional analog input to connect a temperature for display.           Aux TSP output         No         No additional digital output.           Yes         An auxiliary digital output controller by its own time switch program.           Aux A outp fan         No         No additional analog output.           Fan         Auxiliary analog output that provides a 0-10 V signal depending on the pre-           AdjDiscrg         AO for adjustable Fan Jet (discharger)                                                                                                    | esent fan step.                                             |  |  |  |
| Yes         Additional analog input to connect a temperature for display.           Aux TSP output         No         No additional digital output.           Yes         An auxiliary digital output controller by its own time switch program.           Aux A outp fan         No         No additional analog output.           Fan         Auxiliary analog output that provides a 0-10 V signal depending on the present of adjoincer           Aux op mode indication         No         No additional digital output.                                                                                                    | esent fan step.                                             |  |  |  |
| Yes         Additional analog input to connect a temperature for display.           Aux TSP output         No         No additional digital output.           Yes         An auxiliary digital output controller by its own time switch program.           Aux A outp fan         No         No additional analog output.           Fan         Auxiliary analog output that provides a 0-10 V signal depending on the provides a 0-10 V signal depending on the provides a 0-10 V sig | esent fan step.<br>de (e.g. <i>Comfort</i>                  |  |  |  |

| Name                | Range                                                               | Function                                                                                 |
|---------------------|---------------------------------------------------------------------|------------------------------------------------------------------------------------------|
| Configuration 2     | This parameters enable the plant after successful parameterization. |                                                                                          |
|                     |                                                                     | Enable occurs when Configuration 1, Configuration 2 and Configuration IOs are            |
|                     |                                                                     | completed, i.e. when each has the value done.                                            |
|                     | NotDone                                                             | Plant locked against switching on.                                                       |
|                     | Done                                                                | The plant is unlocked after complete parameterization (Configuration 2 and Configuration |
|                     |                                                                     | IOs also have a value done), i.e. it can be switched on.                                 |
| Restart Required !! | Execute                                                             | Reset required with Execute after successful parameterization in Configuration 2.        |
|                     |                                                                     | Assumes the appropriate presettings for Configuration IOs.                               |

# 4.6 Configuration IOs

4.6.1 General

Task Configuration IOs encompasses the following activities: · Assigning inputs/outputs to the hardware that were determined previously by functions selected in Configuration 1 and Configuration 2. Assigning inputs/outputs to Modbus devices such as frequency drives or pressure module. • The parameterization of the required conversion for the sensors takes place here (e.g. Ni1000; Pt1000; 0-10 V = 0-1000 Pa). Prerequisite: STOP Configuration 1 and Configuration 2 are both completed with one reset. **Distribution of the** The distribution of the pin positions on the basis controller and extension module is as positions follows: • Basis controller: All single-digit positions, e.g. X1. • Extension module 1: All positions X1x, DI1x, DO1x, AO1x (e.g. X11, DO14). • Extension module 2: All positions X2x, DI2x, DO2x, AO2x (e.g. X21, AO23)

i

The I/Os on the extension modules are available, if the module was enabled in *Configuration 1*.

### 4.6.2 Start page

Start

### Start page > Main Index

As required, **Password Enter**, then:

### > Configuration > Configuration IOs

| Line                | Range | Go to hardware configuration page for                     | Section |
|---------------------|-------|-----------------------------------------------------------|---------|
| Temperatures        |       | all temperature sensors.                                  | 5.6.3   |
| Pressures / flows   |       | all pressure and flow sensors.                            | 5.6.4   |
| Humidity            |       | all humidity sensors.                                     | 5.6.5   |
| Digital inputs      |       | all digital inputs without alarm function.                | 5.6.6   |
| Digital alarms      |       | all digital inputs with alarm function.                   | 5.6.7   |
| Other               |       | the air quality sensor and the external setpoint sources. | 5.6.8   |
| Outputs damper      |       | the supply air, extract and fire dampers.                 | 5.6.9   |
| Output fans         |       | the fans.                                                 | 5.6.10  |
| Outputs tmp control |       | heating, cooling, heat recovery, etc.                     | 5.6.11  |
| Outputs humidifier  |       | the humidifier.                                           | 5.6.12  |
| Outputs auxiliary   |       | the auxiliary functions.                                  | 5.6.13  |
| Outputs alarm       |       | both alarm outputs.                                       | 5.6.14  |
|                     |       |                                                           |         |
| Line                | Range | Function                                                  |         |

| Line                | Range                                                | Function                                                                                   |  |
|---------------------|------------------------------------------------------|--------------------------------------------------------------------------------------------|--|
| Configuration IOs   | Enables the plant after successful parameterization. |                                                                                            |  |
|                     |                                                      | Enable occurs when Configuration 1, Configuration 2 and Configuration IOs are              |  |
|                     |                                                      | completed, i.e. when each has the value <i>done</i> .                                      |  |
|                     | NotDone                                              | Plant locked against switching on.                                                         |  |
|                     | Done                                                 | The plant is unlocked after complete parameterization, i.e. it can be switched on.         |  |
| Restart Required !! | Execute                                              | Reset required with <b>Execute</b> after successful parameterization in Configuration IOs. |  |
|                     |                                                      | Assumes the appropriate presettings for Configuration IOs.                                 |  |

## 4.6.3 Temperatures

| Hardware assignments        | The listed hard assignments are possible for all temperature sensors.                                                                                                    |                                                                                                    |                                                |  |  |  |
|-----------------------------|----------------------------------------------------------------------------------------------------|----------------------------------------------------------------------------------------------------|------------------------------------------------|--|--|--|
|                             | HW IO                                                                                                    | Pos                                                                                                    | Туре                                           |  |  |  |
|                             | Supply, Room 1,                                                                                                    | NUsd, Comm, X1X8,                                                                                                    | Pt1k, Ni1k, Ni1kLG, NTC10K, 0-10V              |  |  |  |
|                             | Room 2, Return, ,                                                                                                    | X11X18, X21X28                                                                                                    | T401-402, T411-412, T421-422, T431-432         |  |  |  |
|                             | Auxiliary                                                                                                    |                                                                                                    | (Modbus sensors)                               |  |  |  |
| Temperature<br>measurements | <ul> <li>Supply air (supply air temperature)</li> <li>Room</li> <li>Room 2</li> <li>Extract air (extract air temperature)</li> <li>Outside (outside air temperature)</li> <li>Heating frost (0-10 V fix for QAF63 und QAF64)</li> <li>Exhaust air (exhaust air temperature)</li> <li>Heat recovery water</li> <li>Hrec supply (heat recovery supply air temperature)</li> <li>Supply 2 (extra supply air temperature, when <i>Heating 2</i> or <i>Cooling 2</i> are used</li> <li>Heating 2 frost</li> <li>Auxiliary (additional connectable temperature)</li> </ul> |                                                                                                    |                                                |  |  |  |
| Terminal positions          | Position Exp                                                                                                    | Explanation                                                                                                    |                                                |  |  |  |
| •                           | X1X8 Terr                                                                                                    | minals on basis controller.                                                                                                    |                                                |  |  |  |
|                             | X11X18 Ter                                                                                                    | Terminals on extension module 1.                                                                                                    |                                                |  |  |  |
|                             | X21X28 Ter                                                                                                    | Terminals on extension module 2.                                                                                                    |                                                |  |  |  |
|                             | Comm Sen                                                                                                    | Sensor is connected via communication and therefore does not occupy a hardware                                                                                                    |                                                |  |  |  |
|                             | inpu                                                                                                    | input.                                                                                                    |                                                |  |  |  |
|                             | Son                                                                                                    | Some sensors can also be connected via communication (see lists in the                                                                                                    |                                                |  |  |  |
|                             | documentation on the basics for LON, Modbus, BacNet).                                                                                                    |                                                                                                    |                                                |  |  |  |
|                             | Ser                                                                                                    | lel as well (via hardware and communication).                                                                                                    |                                                |  |  |  |
|                             | The                                                                                                    | value selector must be set accord                                                                                                    | ingly when enabling via communication (details |  |  |  |
|                             | pag                                                                                                    | e Analog Inputs, section 8.5 Alarm                                                                                                    | history).                                      |  |  |  |
|                             | NUsd Not                                                                                                    | Not used: The hardware position is not yet selected.                                                                                                    |                                                |  |  |  |
|                             | The                                                                                                    | plant is locked against switching o                                                                                                    | on if an enabled sensor is set to NUsd and the |  |  |  |
|                             | folic                                                                                                    | owing fault issued: Not configured (                                                                                                    | function enabled, but hardware not assigned).  |  |  |  |
| Sensor types                | The following sense<br>Pt1k: Platinum<br>Ni1k: Nickel 100<br>NTC10K: NTC<br>Ni1kLG: Nickel<br>Active sensors<br>T401, T402, T4<br>(Modbus Addre<br>If selected as T                                                                                                    | ng sensor types are possible for all temperature sensors:<br>atinum 1000 Ohm<br>ckel 1000 Ohm<br>$\therefore$ NTC 10 kOhm<br>Nickel 1000 Ohm LG (Siemens)<br>ensors 0-10 V<br>402, T411, T412, T421, T422, T431, T432<br>s Address T (T = temperature) 40, position on sensor 1 )<br>ed as T40x, the position is changed to <i>Comm</i> |                                                |  |  |  |

The following is available in addition to these settings for the active temperature sensor:

| HW IO               | Pos.              | At 0 V        | At 10 V       |
|---------------------|-------------------|---------------|---------------|
| - Outside Air       | NUsd, Comm,X1…X28 | -50.0190.0 °C | -50.0190.0 °C |
| Cmn set active Sens |                   |               |               |
| - All other Sens    | NUsd, Comm,X1X28  | -50.0190.0 °C | -50.0190.0 °C |

## 4.6.4 Pressures / flows

| HW IO                     | Pos                                                                                                    | Pos                                                                                                    |                                                                   | Scale (x Pa at 10 V)                                                                  |  |  |  |
|---------------------------|----------------------------------------------------------------------------------------------------|----------------------------------------------------------------------------------------------------|-------------------------------------------------------------------|---------------------------------------------------------------------------------------|--|--|--|
| Supply pressure           | NUsdX28                                                                                                    | NUsdX28                                                                                                    |                                                                   | 05000                                                                                 |  |  |  |
| Return pressure           | NUsdX28                                                                                                    | NUsdX28                                                                                                    |                                                                   | 05000                                                                                 |  |  |  |
| Supply air flow           | NUsdX28                                                                                                    |                                                                                                    | 0.0099.90                                                         | 05000                                                                                 |  |  |  |
| Extract air flow          | NUsdX28                                                                                                    |                                                                                                    | 0.0099.90                                                         | 05000                                                                                 |  |  |  |
| Hrec frost pressure       | NUsdX28                                                                                                    |                                                                                                    |                                                                   | 05000                                                                                 |  |  |  |
| Pressure and flow sensors | New functio<br>0-10 V, P40<br>(Modbus ac<br>If selected a                                                                                                    | n on these sensor types:<br>1, P402, P411, P412, P4<br>dress P (P = pressure) 4<br>as P40x, the position is cl | 21, P422, P431, P<br>0, position on sens<br>nanged to <i>Comm</i> | 432<br>or 1)                                                                          |  |  |  |
| K-factor                  | K-factor is used for each fan to calculate the flow out from a pressure sensor. The K-<br>factor is specified for m <sup>3</sup> /s and are later, in the controller, multiplied with 1000 to get th<br>value in l/s.<br>Formula: Flow (l/s) = 1 / K-factor * square root of pressure (Pa) * 1000 |                                                                                                    |                                                                   | om a pressure sensor. The K-<br>r, multiplied with 1000 to get the<br>are (Pa) * 1000 |  |  |  |
| Terminal positions        | Position                                                                                                    | Explanation                                                                                                    |                                                                   |                                                                                       |  |  |  |
| •                         | X1X8                                                                                                    | Terminals on basis controller.                                                                                 |                                                                   |                                                                                       |  |  |  |
|                           | X11X18                                                                                                    | Terminals on extension module 1.                                                                               |                                                                   |                                                                                       |  |  |  |
|                           | X21X28                                                                                                    | Terminals on extension m                                                                                       | odule 2.                                                          |                                                                                       |  |  |  |
|                           | Comm                                                                                                    | Sensor is connected via o                                                                                      | communication and the                                             | refore does not occupy a hardware                                                     |  |  |  |
|                           |                                                                                                    | input.                                                                                                    |                                                                   |                                                                                       |  |  |  |
|                           |                                                                                                    | Some sensors can also be connected via communication (see lists in the                                         |                                                                   |                                                                                       |  |  |  |
|                           |                                                                                                    | documentation on the basics for LON, Modbus, BacNet).                                                          |                                                                   |                                                                                       |  |  |  |
|                           |                                                                                                    | Sensors may also be ena                                                                                        | bled in parallel as well                                          | (via hardware and communication).                                                     |  |  |  |
|                           |                                                                                                    | The value selector must b                                                                                      | e set accordingly wher                                            | n enabling via communication, see                                                     |  |  |  |
|                           |                                                                                                    | section 8.5. Analog inputs                                                                                     | s).                                                               |                                                                                       |  |  |  |
|                           | NUsd                                                                                                    | Not used: The hardware                                                                                         | position is not yet selec                                         | ted.                                                                                  |  |  |  |
|                           |                                                                                                    | The plant is locked agains                                                                                     | st switching on if an ena                                         | abled sensor is set to <i>NUsd</i> and the                                            |  |  |  |
|                           |                                                                                                    | following fault issued: Not                                                                                    | configured (function e                                            | nabled, but hardware not assigned).                                                   |  |  |  |

### Hardware assignments The listed hard assignments are possible for all pressure and flow sensors.

## 4.6.5 Humidity

### Hardware assignments

The listed hard assignments are possible for all humidity sensors.

| HW IO   | Pos.             | Y1 (humidity at 0 V | Y2 (humidity at 10 V) |
|---------|------------------|---------------------|-----------------------|
| Supply  | NUsd, Comm,X1X28 | 0.0100.0%           | 0.0100.0%             |
| Room    | NUsd, Comm,X1X28 | 0.0100.0%           | 0.0100.0%             |
| Outside | NUsd, Comm,X1X28 | 0.0100.0%           | 0.0100.0%             |

### **Terminal positions**

| Position | Explanation                                                                                                    |
|----------|----------------------------------------------------------------------------------------------------|
| X1X8     | Terminals on basis controller.                                                                                                    |
| X11X18   | Terminals on extension module 1.                                                                                                    |
| X21X28   | Terminals on extension module 2.                                                                                                    |
| Comm     | Sensor is connected via communication and therefore does not occupy a hardware input.                                                                                                    |
|          | Some sensors can also be connected via communication (see lists in the documentation on the basics for LON, Modbus, BacNet).<br>Sensors may also be enabled in parallel as well (via hardware and communication).<br>The value selector must be set accordingly when enabling via communication, see section 8.5. Analog inputs. |
| NUsd     | Not used.                                                                                                    |
|          | See explanation table above.                                                                                                    |

## 4.6.6 Digital inputs

#### Hardware assignments

The listed hard assignments are possible for all digital inputs.

| HW IO              | Pos.                  |
|--------------------|-----------------------|
| External control 1 | NUsd, Comm,X4X28,D1D5 |
| External control 2 | NUsd, Comm,X4X28,D1D5 |
| Emergency stop     | NUsd, Comm,X4X28,D1D5 |
| Su-wi input        | NUsd, Comm,X4X28,D1D5 |
| Alarm ackn button  | NUsd, Comm,X4X28,D1D5 |
| Auxiliary input    | NUsd, Comm,X4X28,D1D5 |

### **Terminal positions**

| Position                        | Explanation                                                                           |  |
|---------------------------------|---------------------------------------------------------------------------------------|--|
| X4X8                            | Terminals on basis controller.                                                        |  |
| D1D5                            | Terminals on basis controller.                                                        |  |
| X11X18                          | Terminals on extension module 1.                                                      |  |
| X21X28                          | Terminals on extension module 2.                                                      |  |
| Comm                            | Function is connected via communication and therefore does not occupy a hardware      |  |
|                                 | input.                                                                                |  |
|                                 | Some signals can also be connected via communication (see lists in the                |  |
|                                 | documentation on the basics for LON, Modbus, BacNet).                                 |  |
|                                 | Signals may generally be enabled in parallel as well (via hardware and                |  |
|                                 | communication).                                                                       |  |
|                                 | The value selector must be set accordingly when enabling via communication, see       |  |
| section 8.6.2 Special settings. |                                                                                       |  |
| NUsd                            | Not used: The hardware position is not yet selected.                                  |  |
|                                 | The plant is locked against switching on if an enabled sensor is set to NUsd and the  |  |
|                                 | following fault issued: Not configured (function enabled, but hardware not assigned). |  |

### Hardware assignments

The listed hard assignments are possible for all digital alarms.

| HW IO                                    | Pos                       |
|------------------------------------------|---------------------------|
| Htg frost protect, Heating pumpAuxiliary | NUsd, Comm, X4X28, DI1DI5 |

#### **Terminal positions**

| Position | Explanation                                                                           |
|----------|---------------------------------------------------------------------------------------|
| X4X8     | Terminals on basis controller.                                                        |
| D1D5     | Terminals on basis controller.                                                        |
| X11X18   | Terminals on extension module 1.                                                      |
| X21X28   | Terminals on extension module 2.                                                      |
| Comm     | Function is connected via communication and therefore does not occupy a               |
|          | hardware input.                                                                       |
|          | Some signals can also be connected via communication (see lists in the                |
|          | documentation on the basics for LON, Modbus, BacNet).                                 |
|          | Signals may generally be enabled in parallel as well (via hardware and                |
|          | communication).                                                                       |
|          | The value selector must be set accordingly when enabling via communication, see       |
|          | section 8.6.2 Special settings.                                                       |
| NUsd     | Not used: The hardware position is not yet selected.                                  |
|          | The plant is locked against switching on if an enabled sensor is set to NUsd and the  |
|          | following fault issued: Not configured (function enabled, but hardware not assigned). |

#### 4.6.8 Other

#### Hardware assignments The listed hardware assigned are possible air quality sensor and the external setpoint adjuster/slider.

| HW IO              | Pos               | Scale (at 10 V; 0 V = 0 ppm, fix) |
|--------------------|-------------------|-----------------------------------|
| Air quality sensor | NUsd, Comm, X1X28 | 03000 ppm                         |
| External setpoint  | NUsd, Comm, X1X28 |                                   |

### Note:

#### Parameterize the External setpoint in menu Unit > Inputs > Other.

### **Terminal positions**

| Position | Explanation                                                                           |
|----------|---------------------------------------------------------------------------------------|
| X4X8     | Terminals on basis controller.                                                        |
| D1D5     | Terminals on basis controller.                                                        |
| X11X18   | Terminals on extension module 1.                                                      |
| X21X28   | Terminals on extension module 2.                                                      |
| Comm     | Sensor is connected via communication and therefore does not occupy a hardware        |
|          | input.                                                                                |
|          | Some sensors can also be connected via communication (see lists in the                |
|          | documentation on the basics for LON, Modbus, BacNet).                                 |
|          | Sensors may also be enabled in parallel as well (via hardware and communication).     |
|          | The value selector must be set accordingly when enabling via communication (see       |
|          | Analog inputs, Special settings – section 8.5.2 Special settings).                    |
| NUsd     | Not used: The hardware position is not yet selected.                                  |
|          | The plant is locked against switching on if an enabled sensor is set to NUsd and the  |
|          | following fault issued: Not configured (function enabled, but hardware not assigned). |

#### 4.6.9 **Outputs: Dampers**

### Hardware assignments

The listed hard assignments are possible for dampers.

| HW IO              | Pos.  |
|--------------------|-------|
| Outs air damper DO | Q1Q24 |
| Extr air damper DO | Q1Q24 |
| Fire damperDO      | Q1Q24 |

#### **Terminal positions**

| Position | Explanation                                                                          |  |
|----------|--------------------------------------------------------------------------------------|--|
| Q1Q6     | Terminals on basis controller.                                                       |  |
| Q11Q14   | Terminals on extension module 1.                                                     |  |
| Q21Q24   | Terminals on extension module 2.                                                     |  |
| Comm     | This output is connected via communication and therefore does not occupy a           |  |
|          | hardware input.                                                                      |  |
|          | Some output signals can also be connected via communication (see lists in the        |  |
|          | documentation on the basics for LON, Modbus, BacNet).                                |  |
|          | Outputs may generally be enabled in parallel as well (via hardware and               |  |
|          | communication).                                                                      |  |
| NUsd     | Not used: The hardware position is not yet selected.                                 |  |
|          | The plant is locked against switching on if an enabled sensor is set to NUsd and the |  |
|          | following fault issued: Not configured (function enabled, but hardware not           |  |
|          | assigned).                                                                           |  |

### Hardware assignments

The listed hard assignments are possible for fans.

|                        |                 | Dee                                                                                           |  |
|------------------------|-----------------|-----------------------------------------------------------------------------------------------|--|
|                        |                 | Pos.                                                                                          |  |
|                        | Modbus Fan      | No, Sinamics, Dantoss, EBM-Papst.                                                             |  |
|                        |                 | Those devices get driven via Modbus.                                                          |  |
|                        | Supply for DO1  | Nilled Comm. 01, 024                                                                          |  |
|                        | Supply fan DO1  | NUsd, Comm, Q1Q24                                                                             |  |
|                        | Supply lan DO2  | NUsa, Comm, Q1Q24                                                                             |  |
|                        | Supply fan DO3  | NUsd, Comm, Q1Q24                                                                             |  |
|                        | Extract fan DO1 | NUsd, Comm, Q1Q24                                                                             |  |
|                        | Extract fan DO2 | NUsd, Comm, Q1Q24                                                                             |  |
|                        | Extract fan DO3 | NUsa, Comm, Q1Q24                                                                             |  |
|                        | Supply fan AO   | NUsa, Comm, X3X28, Y1Y22                                                                      |  |
|                        | Extract fan AO  | NUSa, Comm, X3X28, Y1Y22                                                                      |  |
| Terminal positions for | Position        | Explanation                                                                                   |  |
| digital outputs        | Q1Q6            | Terminals on basis controller.                                                                |  |
|                        | Q11Q14          | Terminals on extension module 1.                                                              |  |
|                        | Q21Q24          | Terminals on extension module 2.                                                              |  |
|                        | Comm            | This output is connected via communication and therefore does not occupy a                    |  |
|                        |                 | hardware input.                                                                               |  |
|                        |                 | Some output signals can also be connected via communication (see lists in the                 |  |
|                        |                 | documentation on the basics for LON, Modbus, BacNet).                                         |  |
|                        |                 | Outputs may generally be enabled in parallel as well (via hardware and                        |  |
|                        |                 | communication).                                                                               |  |
|                        |                 | $\rightarrow$ In case a Modbus type of fan or frequence drive is used, Climatix automatically |  |
|                        |                 | defines the outputs to COM.                                                                   |  |
|                        |                 | Depending on the need, those outputs can still be connected to any hardware                   |  |
|                        | NUsd            | Not used: The hardware position is not yet selected.                                          |  |
|                        |                 | The plant is locked against switching on if an enabled sensor is set to <i>NUsd</i> and the   |  |
|                        |                 | following fault issued: Not configured (function enabled, but hardware not                    |  |
|                        |                 | assigned).                                                                                    |  |
| Terminal positions for |                 |                                                                                               |  |
| analog outputs         | Position        |                                                                                               |  |
|                        | <u>X3X8</u>     | I erminals on basis controller.                                                               |  |
|                        | <u>Y1, Y2</u>   | I erminais on basis controller.                                                               |  |
|                        | <u>X11X18</u>   |                                                                                               |  |
|                        | <u>Y11, Y12</u> | Terminals on extension module 1.                                                              |  |
|                        | X21X28          | I erminals on extension module 2.                                                             |  |
|                        | <u>Y21, Y22</u> | Terminals on extension module 2.                                                              |  |
|                        | Comm            | This output is connected via communication and therefore does not occupy a                    |  |
|                        |                 | nardware input.                                                                               |  |
|                        |                 | Some output signals can also be connected via communication (see lists in the                 |  |
|                        |                 | occumentation on the basics for LON, ModDUS, BacNet).                                         |  |
|                        |                 | Outputs may generally be enabled in parallel as well (via nardware and                        |  |
|                        |                 | Communication).                                                                               |  |
|                        | NUSa            | Not used. The hardware position is not yet selected.                                          |  |

The plant is locked against switching on if an enabled sensor is set to *NUsd* and the following fault issued: Not configured (function enabled, but hardware not assigned).

### 4.6.11 Outputs: *tmpControl*

### Hardware assignments

The listed hard assignments are possible for all outputs.

| HW IO             | Pos                      |
|-------------------|--------------------------|
| El heating AO     | NUsd, Comm, X3X28, Y1Y22 |
| El heating DO1    | NUsd, Comm, Q1Q24        |
| El heating DO2    | NUsd, Comm, Q1Q24        |
| Heating AO        | NUsd, Comm, X3X28, Y1Y22 |
| Heating pump DO   | NUsd, Comm, Q1Q24        |
| Hrec damper AO    | NUsd, Comm, X3X28, Y1Y22 |
| Heat recovery AO  | NUsd, Comm, X3X28, Y1Y22 |
| Hrec pump DO      | NUsd, Comm, Q1Q24        |
| Cooling AO        | NUsd, Comm, X3X28, Y1Y22 |
| Cooling pump DO   | NUsd, Comm, Q1Q24        |
| Cooling DX DO1    | NUsd, Comm, Q1Q24        |
| Cooling DX DO2    | NUsd, Comm, Q1Q24        |
| El heating 2 AO   | NUsd, Comm, X3X28, Y1Y22 |
| El heating 2 DO1  | NUsd, Comm, Q1Q24        |
| El heating 2 DO2  | NUsd, Comm, Q1Q24        |
| Heating 2 AO      | NUsd, Comm, X3X28, Y1Y22 |
| Heating 2 pump DO | NUsd, Comm, Q1Q24        |
| Cooling AO        | NUsd, Comm, X3X28, Y1Y22 |
| Cooling 2 pump DO | NUsd, Comm, Q1Q24        |
| Cooling 2 DX DO1  | NUsd, Comm, Q1Q24        |
| Cooling 2 DX DO2  | NUsd, Comm, Q1Q24        |

# Terminal positions for digital outputs

| Position | Explanation                                                                      |  |
|----------|----------------------------------------------------------------------------------|--|
| Q1Q6     | Terminals on basis controller.                                                   |  |
| Q11Q14   | Terminals on extension module 1.                                                 |  |
| Q21Q24   | Terminals on extension module 2.                                                 |  |
| Comm     | This output is connected via communication and therefore does not occupy a       |  |
|          | hardware input.                                                                  |  |
|          | Some output signals can also be connected via communication (see lists in the    |  |
|          | documentation on the basics for LON, Modbus, BacNet).                            |  |
|          | Outputs may generally be enabled in parallel as well (via hardware and           |  |
|          | communication).                                                                  |  |
| NUsd     | Not used: The hardware position is not yet selected.                             |  |
|          | The plant is locked against switching on if an enabled sensor is set to NUsd and |  |
|          | following fault issued: Not configured (function enabled, but hardware not       |  |
|          | assigned).                                                                       |  |
### Outputs: tmpControl, cont'd

# Terminal positions for analog outputs (0...10 V DC)

| Position | Explanation                                                                           |  |  |
|----------|---------------------------------------------------------------------------------------|--|--|
| X3X8     | Terminals on basis controller.                                                        |  |  |
| Y1, Y2   | Terminals on basis controller.                                                        |  |  |
| X11X18   | Terminals on extension module 1.                                                      |  |  |
| Y11, Y12 | Terminals on extension module 1.                                                      |  |  |
| X21X28   | Terminals on extension module 2.                                                      |  |  |
| Y21, Y22 | Terminals on extension module 2.                                                      |  |  |
| Comm     | This output is connected via communication and therefore does not occupy a            |  |  |
|          | hardware input.                                                                       |  |  |
|          | Some output signals can also be connected via communication (see lists in the         |  |  |
|          | documentation on the basics for LON, Modbus, BacNet).                                 |  |  |
|          | Outputs may generally be enabled in parallel as well (via hardware and                |  |  |
|          | communication).                                                                       |  |  |
| NUsd     | Not used: The hardware position is not yet selected.                                  |  |  |
|          | The plant is locked against switching on if an enabled sensor is set to NUsd and the  |  |  |
|          | following fault issued: Not configured (function enabled, but hardware not assigned). |  |  |

# 4.6.12 Outputs: Humidifier

### Hardware assignments

The listed hard assignments are possible for all outputs.

| HW IO              | Pos                      |
|--------------------|--------------------------|
| Humidifier AO      | NUsd, Comm, X3X28, Y1Y22 |
| Humidifier DO      | NUsd, Comm, Q1Q24        |
| Humidifier pump DO | NUsd, Comm, Q1Q24        |

| Terminal positions for | Position      | Explanation                                                                           |
|------------------------|---------------|---------------------------------------------------------------------------------------|
| digital outputs        | Q1Q6          | Terminals on basis controller.                                                        |
|                        | Q11Q14        | Terminals on extension module 1.                                                      |
|                        | Q21Q24        | Terminals on extension module 2.                                                      |
|                        | Comm          | This output is connected via communication and therefore does not occupy a            |
|                        |               | hardware input.                                                                       |
|                        |               | Some output signals can also be connected via communication (see lists in the         |
|                        |               | documentation on the basics for LON, Modbus, BacNet).                                 |
|                        |               | Outputs may generally be enabled in parallel as well (via hardware and                |
|                        |               | communication).                                                                       |
|                        | NUsd          | Not used: The hardware position is not yet selected.                                  |
|                        |               | The plant is locked against switching on if an enabled sensor is set to NUsd and the  |
|                        |               | following fault issued: Not configured (function enabled, but hardware not            |
|                        |               | assigned).                                                                            |
| Terminal positions for | <b>D</b>      |                                                                                       |
|                        | Position      |                                                                                       |
| (010 V DC)             | X3X8          | l erminals on basis controller.                                                       |
|                        | <u>Y1, Y2</u> | Terminals on basis controller.                                                        |
|                        | X11X18        | Terminals on extension module 1.                                                      |
|                        | Y11, Y12      | Terminals on extension module 1.                                                      |
|                        | X21X28        | Terminals on extension module 2.                                                      |
|                        | Y21, Y22      | Terminals on extension module 2.                                                      |
|                        | Comm          | This output is connected via communication and therefore does not occupy a            |
|                        |               | hardware input.                                                                       |
|                        |               | Some output signals can also be connected via communication (see lists in the         |
|                        |               | documentation on the basics for LON, Modbus, BacNet).                                 |
|                        |               | Outputs may generally be enabled in parallel as well (via hardware and                |
|                        |               | communication).                                                                       |
|                        | NUsd          | Not used: The hardware position is not yet selected.                                  |
|                        |               | The plant is locked against switching on if an enabled sensor is set to NUsd and the  |
|                        |               | following fault issued: Not configured (function enabled, but hardware not assigned). |

# 4.6.13 Outputs: Auxiliary

Explanation

Position

#### Hardware assignments

The listed hard assignments are possible for all outputs.

| HW IO              | Pos                      |
|--------------------|--------------------------|
| Auxiliary A outp   | NUsd, Comm, X3X28, Y1Y22 |
| TSP output DO      | NUsd, Comm, Q1Q24        |
| Aux op mode ind DO | NUsd, Comm, Q1Q24        |

# Terminal positions for digital outputs

| Q1Q6   | Terminals on basis controller.                                                                                                    |  |  |
|--------|----------------------------------------------------------------------------------------------------|--|--|
| Q11Q14 | Terminals on extension module 1.                                                                                                    |  |  |
| Q21Q24 | Terminals on extension module 2.                                                                                                    |  |  |
| Comm   | This output is connected via communication and therefore does not occupy a hardware input.<br>Some output signals can also be connected via communication (see lists in the documentation on the basics for LON, Modbus, BacNet).<br>Outputs may generally be enabled in parallel as well (via hardware and communication). |  |  |
| NUsd   | Not used: The hardware position is not yet selected.<br>The plant is locked against switching on if an enabled sensor is set to <i>NUsd</i> and the following fault issued: Not configured (function enabled, but hardware not assigned).                                                                                   |  |  |

#### Terminal positions for analog outputs (0...10 V DC)

| Position | Explanation                                                                           |  |  |  |
|----------|---------------------------------------------------------------------------------------|--|--|--|
| X3X8     | Terminals on basis controller.                                                        |  |  |  |
| Y1, Y2   | Terminals on basis controller.                                                        |  |  |  |
| X11X18   | Terminals on extension module 1.                                                      |  |  |  |
| Y11, Y12 | Terminals on extension module 1.                                                      |  |  |  |
| X21X28   | Terminals on extension module 2.                                                      |  |  |  |
| Y21, Y22 | Terminals on extension module 2.                                                      |  |  |  |
| Comm     | This output is connected via communication and therefore does not occupy a            |  |  |  |
|          | hardware input.                                                                       |  |  |  |
|          | Some output signals can also be connected via communication (see lists in the         |  |  |  |
|          | documentation on the basics for LON, Modbus, BacNet).                                 |  |  |  |
|          | Outputs may generally be enabled in parallel as well (via hardware and                |  |  |  |
|          | communication).                                                                       |  |  |  |
| NUsd     | Not used: The hardware position is not yet selected.                                  |  |  |  |
|          | The plant is locked against switching on if an enabled sensor is set to NUsd and the  |  |  |  |
|          | following fault issued: Not configured (function enabled, but hardware not assigned). |  |  |  |

# 4.6.14 Outputs, alarms

#### Hardware assignments

The listed hard assignments are possible for all outputs.

| HW IO     | Pos               |
|-----------|-------------------|
| Alarm DO1 | NUsd, Comm, Q1Q24 |
| Alarm DO2 | NUsd, Comm, Q1Q24 |

# Terminal positions for digital outputs

| Position | Explanation                                                                          |  |  |  |
|----------|--------------------------------------------------------------------------------------|--|--|--|
| Q1Q6     | Terminals on basis controller.                                                       |  |  |  |
| Q11Q14   | Terminals on extension module 1.                                                     |  |  |  |
| Q21Q24   | Terminals on extension module 2.                                                     |  |  |  |
| Comm     | This output is connected via communication and therefore does not occupy a           |  |  |  |
|          | hardware input.                                                                      |  |  |  |
|          | Some output signals can also be connected via communication (see lists in the        |  |  |  |
|          | documentation on the basics for LON, Modbus, BacNet).                                |  |  |  |
|          | Outputs may generally be enabled in parallel as well (via hardware and               |  |  |  |
|          | communication).                                                                      |  |  |  |
| NUsd     | Not used: The hardware position is not yet selected.                                 |  |  |  |
|          | The plant is locked against switching on if an enabled sensor is set to NUsd and the |  |  |  |
|          | following fault issued: Not configured (function enabled, but hardware not           |  |  |  |
|          | assigned).                                                                           |  |  |  |

# 4.7 Fan configuration: EBM-Papst

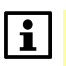

In case an EBM-Papst (Modbus driven) is selected, this set up appears as next mandatory configuration step.

Task

Climatix AHU is capable to set up EBM-Papst ventilators without additional Modbus tool and therefore the sequence below must be proceed.

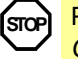

Prerequisite: *Configuration 1* and *Configuration 2* are both completed with one reset. *Configuration HW IO* and EBM-Papst Modbus device EBM-Papst selected.

#### Procedure

#### > Configuration > Fan configuration

|                                              | Step                                                                                                    | Action                                                                                                    |  |
|----------------------------------------------|----------------------------------------------------------------------------------------------------|----------------------------------------------------------------------------------------------------|--|
|                                              | 1                                                                                                    | Connect the Modbus communication cable with EBM Supply Fan only.                                                                           |  |
|                                              | 2                                                                                                    | On the Climatix HMI, select Supply                                                                                                    |  |
|                                              | 3                                                                                                    | Climatix controller is going to establish the Modbus communication with the supply fan, set                                                |  |
|                                              |                                                                                                    | start up parameters, set address to 33 and feedback with Success.                                                                          |  |
|                                              | 4                                                                                                    | Connect the Modbus communication cable with EBM Extract fan.                                                                               |  |
|                                              | 5                                                                                                    | On the Climatix HMI, Select "Extract"                                                                                                    |  |
|                                              | 6                                                                                                    | Climatix controller is going to establish the Modbus communication with the Extract fan, set                                               |  |
|                                              |                                                                                                    | start up parameters and set Modbus address 23 and feedback with Success.                                                                   |  |
|                                              | 7                                                                                                    | Set the fan configuration from Success to Done and restart Climatix controller.                                                            |  |
| Explanation                                  | The Climatix controller is the Modbus master and the EBM-Papst fans are Modbus slaves.<br>EBM-Papst fan default baud rate is 19200 baud, 1 stop bite and parity even, but it will be set to Climatix Modbus parameter after configuration. |                                                                                                    |  |
| Set up with loaded configuration <b>Erro</b> | In case<br>needs                                                                                                    | e you are using a configured application parameter set, the follow sequence to be considered in order to proper address the EBM-Past Fans. |  |
|                                              | 1                                                                                                    | Go to Main index / Password enter (service level)                                                                                          |  |
|                                              | 2                                                                                                    | Configuration / Ean Configuration: Set it to Not done                                                                                      |  |
|                                              | 3                                                                                                    | Restart Climativ                                                                                                    |  |
|                                              | 4                                                                                                    | Go to <i>Configuration / Fan Configuration</i> start the above fan configuration procedure (step 1-<br>7)                                  |  |
| EBM-Papst fail save<br>mode <b>Erro</b>      | Climati<br>status,                                                                                                    | ix is configuring the EBM-Past fan with a certain fail save mode to define the whenever the Modbus communication gets lost.                |  |
|                                              | Fail sa<br>Fail sa<br>Fail sa                                                                                                    | ve: Active<br>ve speed: 0<br>ve Timeout: 5 s if there is no Modbus communication longer than 5 s, fan will<br>stop                         |  |

# 4.8 Check I/O configuration

Task

The hardware assigned as per section 4.6 Configuration IOs are checked for the following errors:

- Unassigned points
- · Double occupied hardware inputs or outputs

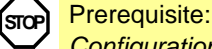

Configuration 1 and Configuration 2 completed with one reset each.

#### Start

#### Start page > Main Index

As required, *Password Enter*, then: > Configuration > Check config IOs

| Line                  | Range   | Function                                                                   |
|-----------------------|---------|----------------------------------------------------------------------------|
| Not config IO         | No      | Displays whether there are unassigned I/Os.                                |
|                       | Yes     |                                                                            |
| 1st notconfig IO pos  | 0, 1,   | Displays the position of the first unassigned I/O.                         |
|                       |         | The associated plant elements are available in the table in appendix 10.3. |
| Doubled config IO     | No      | Displays whether hardware input or outputs are occupied in duplicate.      |
|                       | Yes     |                                                                            |
| Doubled config IOs    |         | Displays positions of the first double occupancy.                          |
|                       |         | The associated plant elements are available in the table in appendix 10.3. |
| Doubled config IO pos | XO1XO28 | Displays the first double occupied input or output (exception: DO).        |
| Doubled config DO pos | Q1Q24   | Displays first double occupied DO.                                         |
| Not used xIO          | 0 [pcs] | Displays number of unused universal inputs/outputs.                        |
| Not used DI           | 0 [pcs] | Displays the number of unused digital inputs.                              |
| Not used AO           | 0 [pcs] | Displays the number of unused analog outputs.                              |
| Not used DO           | 0 [pcs] | Displays the number of unused digital outputs.                             |

# 4.9 Wiring test

#### Task

To verify and check the correct panel wiring, the controller can be set into *wiring test*, where all input values will be showed and all outputs can be forced.

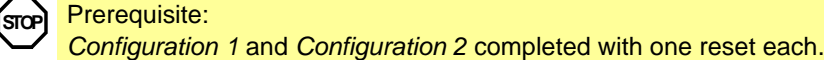

Start

### Start page > Main Index

As required, **Password Enter**, then: > Configuration > Set IO to

Overview on outputs and inputs shows the values.

#### STOP Important:

The wiring test needs to be disabled to run the unit: > Configuration > Set IO to: Auto

# 4.10 Integrations

Task

There are certain additional configurations possibilities for room unit or energy meter device.

- Climatix Room unit POL82xx
- Energy meter EM24

### Configuration Main Index > Configuration > Integrations

| Name               | Range      | Function                                                                |
|--------------------|------------|-------------------------------------------------------------------------|
| +Room units        | 1 sensor   | Inputs for room temperature sensors.                                    |
|                    | 2 sensor   | You can select whether to apply maximum, minimum, average or individual |
|                    | 1 RU       | value for control for more than one sensor in Configuration 2.          |
|                    | 1snsr + RU | When selecting 1 RU, 1snsr + RU or 2 RU, the interface to the room unit |
|                    | 2 RU       | connection is enabled.                                                  |
| Settings           |            | Goes to page with all settings relevant to parameterizing room units.   |
| Inputs             |            | Go to page with temperature inputs.                                     |
| +Energy meter EM24 | No         | No energy meter selected.                                               |
|                    | Yes        |                                                                         |
| Settings           |            | Go to page with all parameterization for the energy meter or the RS-485 |
|                    |            | Modbus settings.                                                        |
| Inputs             |            | Go to page with energy inputs.                                          |

# 4.11 SD card functions \*\*

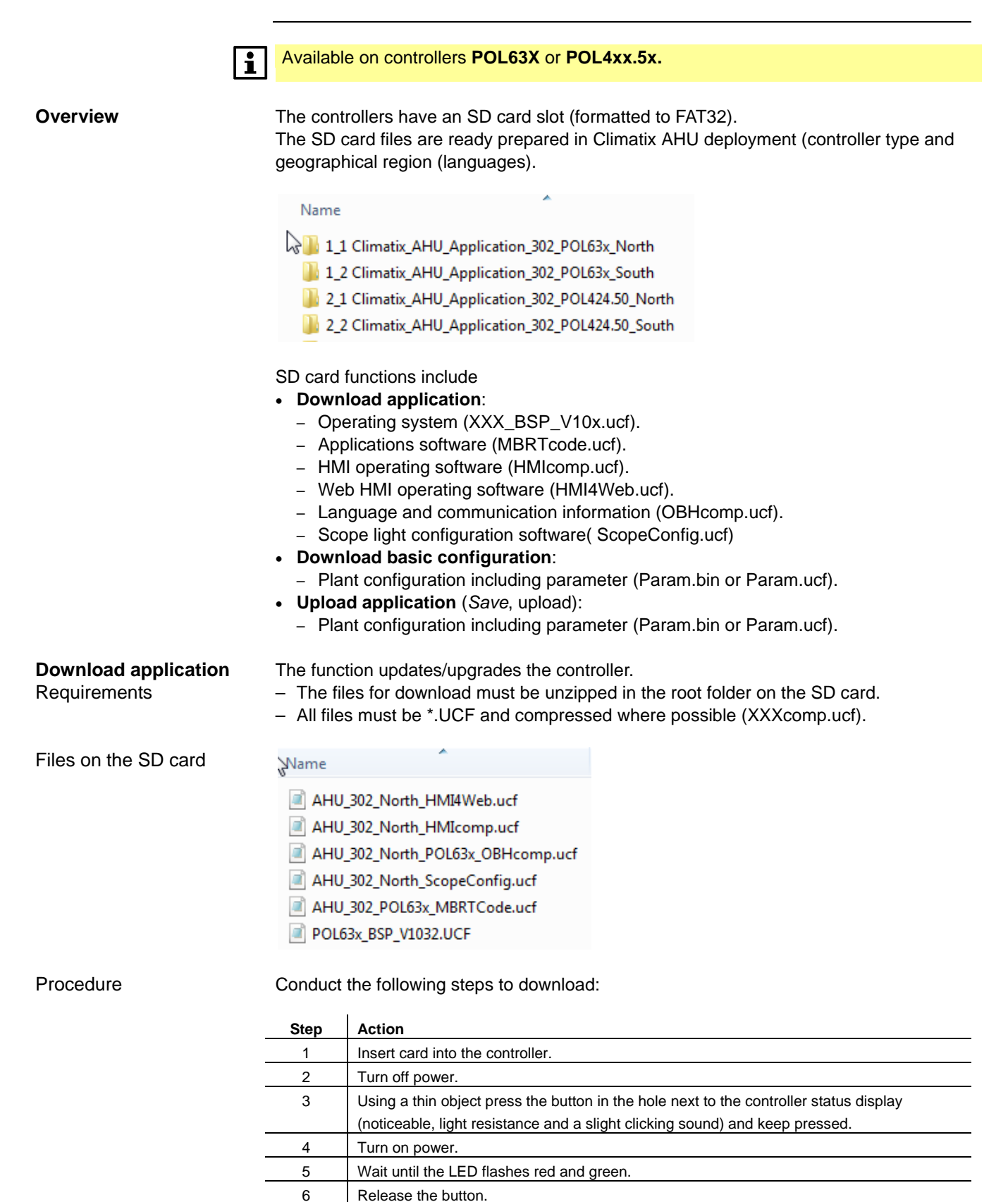

Turn off / on power.

Wait until the LED is orange.

7

8

7

Restart controller:

| Upload and download<br>parameters<br>Procedure | You can save the set parameters and configurations on the SD card after successful commissioning and adjustment.<br>For example, you can use is to download to another controller with the same basic configuration (operating system, application, HMI, HMI4Web and language/communications).<br>Requires level 4. |                                                                          |  |
|------------------------------------------------|----------------------------------------------------------------------------------------------------|--------------------------------------------------------------------------|--|
|                                                | Sten                                                                                                    | Action                                                                   |  |
|                                                | 1                                                                                                    | Insert empty SD card in the controller.                                  |  |
|                                                | 2                                                                                                    | Saves data on the SD card (unload):                                      |  |
|                                                | -                                                                                                    | Main Index > System overview > Save / restore > Config save SD = Execute |  |
|                                                | 3                                                                                                    | Wait until                                                               |  |
|                                                | -                                                                                                    | Main Index > System overview > Save / restore > Config save SD = Done    |  |
|                                                | 4                                                                                                    | Insert card into the next controller.                                    |  |
|                                                | 5                                                                                                    | Download data from the SD card:                                          |  |
|                                                |                                                                                                    | Main Index > System overview > Save / restore > Config load SD = Execute |  |
|                                                | 6                                                                                                    | Wait until:                                                              |  |
|                                                |                                                                                                    | Main Index > System overview > Save / restore > Config load SD = Done    |  |

Main Index > System overview > Save / restore > Restart Required !! = Execute

Siemens Climatix Building Technologies Division Configu

# 4.12 Auto update with SD card

Auto update features Climatix AHU application V3xx is supporting the end user with automatic upgrade features using SD card: Load BSP and application files Save parameter setting to SD card Load parameter setting from SD card. The detailed procedures are described below and has to be used depending on the actual need. The existing workflow via HMI is still supported. SD card lock / unlock Every SD card can be locked (read only) or unlocked (read/write). andisl 268 This needs to be considered fort he described workflow. Load BSP and Even at factory time or even in the field, an upgrade of the controls system is application files requested. It is important to know, before upgrade controls system, a parameter back up is recommend to keep the original parameter settings (see save parameter file to SD card, load parameter file from SD card. SD card preparation (example AHU V302) Copy all the necessary files on SD card root folder. Name AHU\_302\_North\_HMI4Web.ucf AHU 302 North HMIcomp.ucf AHU\_302\_North\_POL63x\_OBHcomp.ucf AHU\_302\_North\_ScopeConfig.ucf AHU\_302\_POL63x\_MBRTCode.ucf POL63x\_BSP\_V1032.UCF Procedure 1. Lock the SD card 2. Repower controller (SD card out), wait until BSP LED lighting green. 3. Insert SD card  $\leftarrow$  In  $\rightarrow$  Out  $\leftarrow$  In (within 30 s), upgrade process starts (\*wait 1 s at each step, but not more than 5 s in total)

- 4. The process will start with a restart of the controller and BSP LED will indicate the upgrade procedure by red/green blinking.
- 5. If BSP LED is yellow or OFF, please repower (manually) controller and wait till BSP LED is green.

# Auto update with SD card, cont'd

| Save parameter to SD card      | In case a control system needs to be upgraded, the existing parameters (commissioning settings shall be back up).                                                                                                    |  |  |
|--------------------------------|----------------------------------------------------------------------------------------------------|--|--|
| Procedure                      | <ol> <li>SD card unlock</li> <li>SD card ← In → Out ← In, save parameter to SD card process start (*wait 1 s at each step, but not more than 5 s in total).</li> <li>The BUS LED turns red and the controller is now saving the param.ucf (and param.bin) to the SD card.<br/>The BUS LED is indicating the export process.</li> <li>If BUS LED is off, the save parameter to SD card process has finished.</li> </ol>                                                                                                    |  |  |
| Load parameter from<br>SD card | After for example an upgrade, it is requested to load the original parameter files from SD card.                                                                                                    |  |  |
| Procedure                      | <ul> <li>Please make sure, a valid param.ucf (file name does not matter) is on the SD card available.</li> <li>Please make sure to have only one param.ucf in the root folder.</li> <li>SD card lock.</li> <li>Insert SD card and repower the controller to initialize the procedure.</li> <li>The controller BUS LED is indicating (red on) the loading process.</li> <li>After load process is completed, controller is saving the parameter setting to factory setting and makes a restart.</li> <li>Please remove the SD card, otherwise the controller will start the procedure again</li> </ul> |  |  |
| Hints                          | <ul> <li>Load firmware and application files can be started 30 s after startup.</li> <li>The loaded parameter file will be saved in OEM factory store and generate a restart of the controller.</li> <li>Auto update via SD card only works with AHU V302 or greater.</li> </ul>                                                                                                    |  |  |

|                                   | 4.13 Backup/restore parameters ** 4.13.1 Options                                                                                                    |
|-----------------------------------|----------------------------------------------------------------------------------------------------|
|                                   | The SD card functions are available on <b>POL63X</b> and <b>POL4xx.5x</b> controllers.                                                                                                    |
| Entire plant files<br>(Param.bin) | <ul> <li>The functions <i>Backup/restore parameters</i> offers the following for entire plants:</li> <li>A fully configured and parameterized plant can be backed up on an SD card or loaded on the controller from the card</li> <li>Two different parameter sets for an identically configured plant can be backed up on the controller and restored.</li> <li>For example, a back up after parameterizing the standard parameters at the factory (<i>Par factory save</i>) and a backup after commissioning the plant (<i>Par service save</i>)</li> </ul> |
| Individual data sets              | Commands are available for alarm history and internal archiving:<br>– Archive (data points)<br>– Alarm snapshot with history<br>– Trace (communication)                                                                                                    |
|                                   | The actions listed below only possible at access level 4.<br>The command Sett.factory save is an exception.                                                                                                    |

## 4.13.2 Execute commands

| Command : | sequence |
|-----------|----------|
|-----------|----------|

Main Index > System overview > Save / load

| Name                           | Range     | Function                                                          |
|--------------------------------|-----------|-------------------------------------------------------------------|
| Settings load ← SD             |           | Loads configuration file (Param.bin) with the plant configuration |
|                                |           | and all parameters from the SD card to the controller.            |
|                                |           | A reset required after download!                                  |
|                                |           | Caution:                                                          |
|                                |           | The Main Index > Configuration > Configuration 1 = Not done       |
|                                |           | must be set prior to fully downloading a new configuration (only  |
|                                |           | possible if the plant is not operating)                           |
|                                | - ✓       | <ul> <li>Passive position.</li> </ul>                             |
|                                | – Execute | <ul> <li>Execute download.</li> </ul>                             |
|                                |           | Done is displayed as soon as the load process is completed.       |
| Restart Required !!            |           | Restart after downloading parameters.                             |
|                                | _ *       | - Passive position                                                |
|                                |           | - Reset                                                           |
|                                | Excoute   | The controller operate using the configuration loaded from the    |
|                                |           | SD card                                                           |
| Settings save $\rightarrow$ SD |           | Backs up present plant configuration with all parameters on the   |
|                                |           | SD card                                                           |
|                                | _ ✓       | - Passive position                                                |
|                                | – Execute | - Run backup                                                      |
|                                |           | Done is displayed in the same line.                               |
|                                |           | The SD card can now be removed.                                   |
|                                |           | An existing parameter file (Param.bin) is overwritten on the      |
|                                |           | card.                                                             |

### Execution commands,

cont'd

| Name                             | Range     | Function                                                               |
|----------------------------------|-----------|------------------------------------------------------------------------|
| Set appli.default                |           | Download configuration with all parameters per the overall             |
|                                  |           | standard program loaded at the factory.                                |
|                                  |           | Requires complete re-commissioning!                                    |
|                                  | - ✓       | <ul> <li>Passive position.</li> </ul>                                  |
|                                  | – Execute | – Download.                                                            |
|                                  |           | Display returns to ✓.                                                  |
| Sett.service load                |           | Downloads parameter files from commissioning.                          |
|                                  | - ✓       | <ul> <li>Passive position.</li> </ul>                                  |
|                                  | – Execute | – Download.                                                            |
|                                  |           | Display returns to ✓.                                                  |
| Sett.factory load                |           | Downloads parameter files from factory.                                |
|                                  | - ✓       | <ul> <li>Passive position.</li> </ul>                                  |
|                                  | – Execute | – Download.                                                            |
|                                  |           | Display returns to ✓.                                                  |
| Sett.service save                |           | Saves parameter files from the commissioning to the controller.        |
|                                  | - ✓       | <ul> <li>Passive position.</li> </ul>                                  |
|                                  | – Execute | <ul> <li>Save. Display returns to ✓.</li> </ul>                        |
| Sett.factory save                |           | Saves parameter files from factory.                                    |
|                                  | - ✓       | <ul> <li>Passive position.</li> </ul>                                  |
|                                  | – Execute | – Save.                                                                |
|                                  |           | Display returns to ✓.                                                  |
| A-snapshot save $\rightarrow$ SD |           | <ul> <li>Exports snapshots, alarm history and event history</li> </ul> |
|                                  | - ✓       | <ul> <li>Passive position.</li> </ul>                                  |
|                                  | – Execute | - Execute.                                                             |
|                                  |           | Display returns to ✓.                                                  |
|                                  |           | <ul> <li>Exported data is not deleted.</li> </ul>                      |
| Archive save $\rightarrow$ SD    |           | <ul> <li>Export of internal archive to the SD card.</li> </ul>         |
|                                  | – None    | <ul> <li>No export to SD card</li> </ul>                               |
|                                  | — Full    | <ul> <li>Export if internal storage is full.</li> </ul>                |
|                                  | – Mth     | <ul> <li>Export monthly + if full.</li> </ul>                          |
|                                  | — Wk      | <ul> <li>Export weekly + if full.</li> </ul>                           |
|                                  | – Now     | <ul> <li>Export. Display returns to ✓.</li> </ul>                      |
|                                  |           | <ul> <li>Exported data is not deleted.</li> </ul>                      |
| Trace save $\rightarrow$ SD      | - ✓       | <ul> <li>Passive position.</li> </ul>                                  |
|                                  | – Execute | – Execute.                                                             |
|                                  |           | Display returns to ✓.                                                  |
| BSP load                         | - ✓       | <ul> <li>Passive position.</li> </ul>                                  |
|                                  | – Execute | - Execute                                                              |
|                                  |           | Caution:                                                               |
|                                  |           | Stop the controller and load the BSP + application file located on     |
|                                  |           | the SD card).                                                          |

# 5 Function description

# 5.1 Overview

| Introduction       | The previous section 4 Configure application explains the entire workflow for configuring and parameterizing the Climatix AHU application and describes the configuration process in accordance with the plant at hand in three main steps. The application automatically assigned appropriate basic values to the selected functions. These values are displayed in the corresponding HMI menus. |                                                                                                    |
|--------------------|----------------------------------------------------------------------------------------------------|----------------------------------------------------------------------------------------------------|
| Knowledge provided | Automatically assigned functions ar                                                                                                    | d basic values can be changed as needed.                                                              |
| <b>-</b>           | <ul> <li>This section provides the informatio</li> <li>Short description of all availables</li> <li>Detailed explanations of the indiv</li> </ul>                                                                                                    | n to this end, specifically:<br>standard functions including parameters and ranges<br>idual functions |
| горіс              | The topics in the section are:                                                                                                    |                                                                                                    |
|                    | Торіс                                                                                                    | Section                                                                                               |
|                    | Higher functions                                                                                                    | 6.2                                                                                                   |
|                    | Operating mode                                                                                                    | 6.3                                                                                                   |
|                    | Damper control                                                                                                    | 6.4                                                                                                   |
|                    | Fan control 6.5                                                                                                    |                                                                                                    |
|                    | Temperature control                                                                                                    | 6.6                                                                                                   |

6.7

6.8

6.9

6.10

6.11

6.12

6.13

6.14

6.15

6.16

\*\* Applies to POL63X only

Heat recovery with mixed air damper

Heat recovery with heat exchanger

Electric register/electric register 2

Dehumidification control with POL42X

Alarm troubleshooting (alarm outputs)

Humidity control with POL63X

Heating/heating 2 \*\*

Cooling/cooling 2 \*\*

Air quality control \*\*

Auxiliary functions

# 5.2 Higher functions

### 5.2.1 About this section

#### Introduction

The section Higher functions deals with functions that impact the entire application.

Elements

The image below illustrates the participating plant elements using symbols:

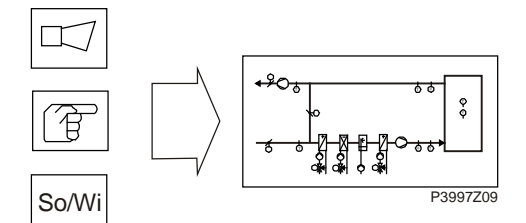

Figure 20: Overview of the plant elements using symbols

Topic

The topics in the section are:

| Торіс                                    | Section |
|------------------------------------------|---------|
| General parameters                       | 6.2.2   |
| Calculation for Summer/winter changeover | 6.2.3   |

# 5.2.2 General parameters

**Table of contents**This section describes the functions of general parameters.

#### Prerequisites

#### Parameter Main Index > Global functions

None

| Name                | Range    | Function                                                            |
|---------------------|----------|---------------------------------------------------------------------|
| Su-Wi calculation   | – Summer | Displays present status for summer and winter operation.            |
|                     | – Winter | Go to page to parameterize summer/winter changeover.                |
| Manual mode         |          | Displays whether one of the outputs is not in auto mode             |
|                     |          | (intervention via HMI), a sensor is out of service or the manual    |
|                     |          | operation mode is not on auto.                                      |
|                     |          | Go to page with all digital inputs, e.g. to set the alarm class for |
|                     |          | enabled manual alarm.                                               |
|                     | – Auto   | - Auto mode: No element in manual mode or out of service.           |
|                     | – Manual | - Manual mode: At least one element is in manual operation or       |
|                     |          | out of service.                                                     |
| Enable manual alarm |          | Enables an alarm if when Manual mode = manual.                      |
|                     | – No     | <ul> <li>No alarm trigger.</li> </ul>                               |
|                     | – Yes    | <ul> <li>Alarm trigger.</li> </ul>                                  |

# 5.2.3 Calculation for Summer/Winter changeover

| Prerequisite | None.                                                                                                    |
|--------------|----------------------------------------------------------------------------------------------------|
| Function     | It decides whether the plant is in summer or winter operation based on various options (hardware input, date, temperature).<br>This information is required (as an option) to shut down humidification in summer, to changeover the combi coils and to changeover temperature control ( <i>Tmp control mode</i> = <i>RmSplyC Su</i> or <i>RtSplyC Su</i> ).<br>You can also disable heating in summer and/or cooling in winter.<br>A hardware input enabled for the changeover ( <b>Main Index &gt; Configuration &gt;</b><br><b>Configuration 1 &gt; Su/Wi input = Yes</b> ) has the highest priority (signal 1 = summer).<br>The <i>SummerHeating</i> and/or <i>WinterCooling</i> function was enabled here as well.<br>The temperature or date can affect the changeover depending on parameterization.<br>Both criteria must be met when both are enabled.<br>There is no changeover and the plant in continuously in winter operation when no criterion is enabled.<br>Winter mode if outside sensor is in alarm. |

#### Parameter Main Index > Global functions > Su/Wi calculation

| Name                | Range      | Function                                                                         |  |
|---------------------|------------|----------------------------------------------------------------------------------|--|
| State               |            | Status of summer/winter changeover:                                              |  |
|                     | – Winter   | <ul> <li>Winter operation is enabled.</li> </ul>                                 |  |
|                     | – Summer   | <ul> <li>Summer operation is enabled.</li> </ul>                                 |  |
| Su/Wi input         |            | Status of input on hardware side for changeover.                                 |  |
|                     |            | Go to page with all digital input settings.                                      |  |
|                     |            | For example, you can change the input's direction of control there.              |  |
|                     | – Winter   | <ul> <li>Winter operation enabled: Signal 0.</li> </ul>                          |  |
|                     | – Summer   | <ul> <li>Summer operation enabled: Signal 1.</li> </ul>                          |  |
| Outs air tmp damped |            | Damped outside air temperature.                                                  |  |
| Summer date / time  | * * * *    | Set date and time for changeover to summer operation.                            |  |
|                     |            |                                                                                  |  |
|                     |            | Example:                                                                         |  |
|                     |            | 23:30 01. Apr $\rightarrow$ Changeover on April 1 at 11:30 pm.                   |  |
|                     |            | <ul> <li>Asterisks only (*.* *:*):</li> </ul>                                    |  |
|                     |            | Changeover date is not relevant; changeover occurs based on temperature.         |  |
|                     |            | <ul> <li>Permissible time entries:</li> </ul>                                    |  |
|                     |            | *:* → 00:00                                                                      |  |
|                     |            | *:20 → 00:20                                                                     |  |
|                     |            | $10:^* \to 10:00.$                                                               |  |
|                     |            | - Date entry:                                                                    |  |
|                     |            | Allowed: 15. May                                                                 |  |
|                     |            | Not allowed by month: Odd / Even.                                                |  |
| Winter date / time  | * * * *    | Set date and time for changeover to winter operation.                            |  |
|                     |            |                                                                                  |  |
|                     |            | Example:                                                                         |  |
|                     |            | 10:40:00 PM 01. Oct $\rightarrow$ Changeover on October 1 at 10:40 pm.           |  |
|                     |            | Note:                                                                            |  |
|                     |            | See summer date / time                                                           |  |
| Time constant       | 036000 [h] | Time constant to calculate dampened (determined over this period) outside air    |  |
|                     |            | temperature.                                                                     |  |
|                     |            | Set this value for the short period to 0 to reset the dampened or assume present |  |
|                     |            | outside air temperature.                                                         |  |
| Outs air tmp summer | -6464 [°C] | Changes over to summer operation when the damped outside air temperature is      |  |
|                     |            | greater than this value.                                                         |  |
| Outs air tmp winter | -6464 [°C] | Changes over to winter operation when the damped outside air temperature is less |  |
|                     |            | than this value.                                                                 |  |

# 5.3 Operating mode.

### 5.3.1 About this section

#### Introduction

This section discusses the following topics:

- Elements and settings that determine present operating mode
- Operating diagram
- Special Operating modes (section 6.3.6 to 6.3.9).

#### Elements

The image below illustrates the participating plant elements using symbols:

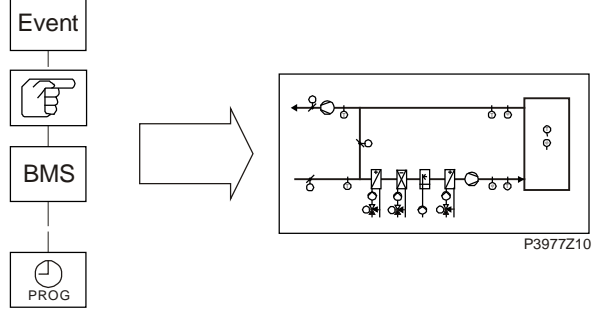

Figure 21: Overview of the plant elements using symbols

Topic

The topics in the section are:

| Торіс                           | Section |
|---------------------------------|---------|
| General                         | 6.3.2   |
| Operating diagrams              | 6.3.3   |
| Scheduler                       | 6.3.4   |
| External control                | 6.3.5   |
| Duct temperature, kick function | 6.3.6   |
| Free fan cooling                | 6.3.7   |
| Temperature difference start    | 6.3.8   |
| Boost function                  | 6.3.9   |

# 5.3.2 General

| Purpose          | <ul> <li>Present operating mode and reason for it:</li> <li>Start conditions (configured)</li> <li>Switch off conditions (alarms, defects)</li> <li>Operating mode (scheduler, special operating modes, or manual interventions)</li> </ul>                                                                                                    |
|------------------|----------------------------------------------------------------------------------------------------|
| Example          | For Actual Operating Mode you can intervene manually via the HMI to specify the operating mode.<br>The display Operating State (a line lower) changes the status to Manual accordingly.<br>You can also intervene manually using a switch, room unit, or BMS.<br>If these types of devices are overridden, the Operating State is set accordingly (e.g. to RoomUnit). |
| Prerequisites    | None                                                                                                    |
| Parameterization | None.<br>The configuration in <i>Configuration1</i> and <i>Configuration2</i> provide the various ways to switch on the plant.                                                                                                    |

#### Displays/settings

### Main Index > Unit > Operating Mode

| Name                  | Range                                  | Function                                                          |
|-----------------------|----------------------------------------|-------------------------------------------------------------------|
| Actual Operating Mode |                                        | Plant operating mode:                                             |
|                       | – Off                                  | <ul> <li>Plant is switched off.</li> </ul>                        |
|                       | <ul> <li>On/Comfort</li> </ul>         | <ul> <li>Plant operating in Comfort mode.</li> </ul>              |
|                       | – Economy                              | – Plant operating in Economy mode.                                |
| Operating state       |                                        | Plant operating state:                                            |
|                       | <ul> <li>Configuration</li> </ul>      | <ul> <li>Plant is configured.</li> </ul>                          |
|                       | – Fire                                 | - Plant in fire mode (depending on the parameterization of Fire   |
|                       |                                        | mode).                                                            |
|                       | <ul> <li>Alarm Danger</li> </ul>       | <ul> <li>Plant stopped and locked.</li> </ul>                     |
|                       | <ul> <li>Emergency Stop</li> </ul>     | <ul> <li>Plant stopped and locked.</li> </ul>                     |
|                       | <ul> <li>Alarm Critical</li> </ul>     | <ul> <li>Plant stopped and locked.</li> </ul>                     |
|                       | <ul> <li>Fire damper Test</li> </ul>   | <ul> <li>Fire damper test running.</li> </ul>                     |
|                       | – Manual                               | <ul> <li>Operating mode preset by HMI.</li> </ul>                 |
|                       | – Extern                               | <ul> <li>Operating mode preset by external source.</li> </ul>     |
|                       | – RoomUnit                             | <ul> <li>Operating mode preset by room unit.</li> </ul>           |
|                       | – Boost                                | <ul> <li>Boost function operating.</li> </ul>                     |
|                       | <ul> <li>Unoccupied Htg/Clg</li> </ul> | <ul> <li>Plant operating for building protection.</li> </ul>      |
|                       | <ul> <li>Free cooling</li> </ul>       | <ul> <li>Fan cooling.</li> </ul>                                  |
|                       | – BMS                                  | <ul> <li>Operating mode preset by BMS.</li> </ul>                 |
|                       | – TSP                                  | <ul> <li>Operating mode preset by scheduler.</li> </ul>           |
|                       | <ul> <li>Duct Temp</li> </ul>          | <ul> <li>Night kick active to update duct temperature.</li> </ul> |
|                       | – Calendar                             | <ul> <li>Operating mode Off preset by calendar.</li> </ul>        |
|                       |                                        |                                                                   |

### Displays/settings, cont'd

| Name                | Range                              | Function                                                                                                    |
|---------------------|------------------------------------|----------------------------------------------------------------------------------------------------|
| Manual operation    |                                    | Manual plant operation via HMI (only possible for <i>Tsp function</i> ≠                                                                                                    |
|                     |                                    | Steps+Tmp).                                                                                                    |
|                     | – Auto                             | - Auto mode:                                                                                                    |
|                     |                                    | Time switch catalog, free cooling, etc., can switch on the plant.                                                                                                    |
|                     | – Off                              | <ul> <li>Plant off.</li> </ul>                                                                                                    |
|                     | <ul> <li>Stage 1</li> </ul>        | <ul> <li>Plant operating in stage 1 (using setpoint stage 1 for analog<br/>controlled plants).</li> </ul>                                                                       |
|                     | - Stage 2                          | <ul> <li>Plant operating in stage 2 (using setpoint stage 2 for analog controlled plants)</li> </ul>                                                                            |
|                     | - Stage 3                          | <ul> <li>Plant operating in stage 3 (using setpoint stage 3 for analog controlled plants).</li> </ul>                                                                           |
|                     | - Eco St1                          | <ul> <li>Plant operating in <i>Economy</i> at stage 1 (using setpoint stage 1 for<br/>analog controlled plants).</li> </ul>                                                     |
|                     | <ul> <li>Comf St1</li> </ul>       | <ul> <li>Plant operating in <i>Comfort mode</i> at stage 1 (using setpoint stage 1 for analog controlled plants).</li> </ul>                                                    |
|                     | – Eco St2                          | <ul> <li>Plant operating in <i>Economy</i> at stage 2 (using setpoint stage 2 for<br/>application operating in <i>Economy</i> at stage 2 (using setpoint stage 2 for</li> </ul> |
|                     | - Comf St2                         | <ul> <li>Plant operating in <i>Comfort mode</i> at stage 2 (using setpoint stage 2 for applica controlled plants).</li> </ul>                                                   |
|                     | - Eco St3                          | <ul> <li>Plant operating in <i>Economy</i> at stage 3 (using setpoint stage 3 for</li> </ul>                                                                                    |
|                     |                                    | analog controlled plants).                                                                                                    |
|                     | <ul> <li>Comf St3</li> </ul>       | <ul> <li>Plant operating in Comfort mode at stage 3 (using setpoint stage 3)</li> </ul>                                                                                         |
|                     |                                    | for analog controlled plants).                                                                                                    |
| Time switch program | – Off                              | Displays current command for time switch catalog (for <i>Tsp function</i> =                                                                                                    |
|                     | <ul> <li>Stage 1Stage 3</li> </ul> | Steps only).                                                                                                    |
|                     | - Eco                              | Jumps to page to parameterize time switch catalog.                                                                                                    |
|                     | - Com                              | Displays plant command from DMS (for TapEurotion / Standy Tmp                                                                                                    |
| FIOIII BACS         |                                    | Displays plant command from Bivis (for Tsprunction ≠ Steps+Trip)                                                                                                    |
|                     |                                    | communication not connected                                                                                                    |
|                     | – Auto                             | - Auto mode:                                                                                                    |
|                     | / lato                             | Time switch catalog, free cooling, etc., can switch on the plant.                                                                                                    |
|                     | – Off                              | - Plant off.                                                                                                    |
|                     | – Stage 1                          | <ul> <li>Plant operating in stage 1 (using setpoint stage 1 for analog<br/>controlled plants)</li> </ul>                                                                        |
|                     | – Stage 2                          | <ul> <li>Plant operating in stage 2 (using setpoint stage 2 for analog<br/>controlled plants).</li> </ul>                                                                       |
|                     | - Stage 3                          | <ul> <li>Plant operating in stage 3 (using setpoint stage 3 for analog</li> <li>controlled plants).</li> </ul>                                                                  |
|                     | - Eco St1                          | <ul> <li>Plant operating in <i>Economy</i> at stage 1 (using setpoint stage 1 for<br/>spallag controlled plants).</li> </ul>                                                    |
|                     | <ul> <li>Comf St1</li> </ul>       | <ul> <li>Plant operating in <i>Comfort mode</i> at stage 1 (using setpoint stage 1 for angles controlled plants).</li> </ul>                                                    |
|                     | - Eco St2                          | <ul> <li>Plant operating in <i>Economy</i> at stage 2 (using setpoint stage 2 for<br/>analog controlled plants).</li> </ul>                                                     |
|                     | - Comf St2                         | <ul> <li>Plant operating in <i>Comfort mode</i> at stage 2 (using setpoint stage 2 for analog controlled plants).</li> </ul>                                                    |
|                     | – Eco St3                          | <ul> <li>Plant operating in <i>Economy</i> at stage 3 (using setpoint stage 3 for<br/>applies controlled plants).</li> </ul>                                                    |
|                     | <ul> <li>Comf St3</li> </ul>       | <ul> <li>Plant operating in <i>Comfort mode</i> at stage 3 (using setpoint stage 3 for analog controlled plants).</li> </ul>                                                    |

## Displays/settings, cont'd

| Name              | Range                       | Function                                                                              |
|-------------------|-----------------------------|---------------------------------------------------------------------------------------|
| External control  |                             | Displays current plant command from hardware plant switch.                            |
|                   | – Auto                      | <ul> <li>Auto mode: Time switch catalog, free cooling, etc., can switch on</li> </ul> |
|                   |                             | the plant.                                                                            |
|                   | – Off                       | <ul> <li>Plant off.</li> </ul>                                                        |
|                   | <ul> <li>Stage 1</li> </ul> | <ul> <li>Plant operating in stage 1 (using setpoint stage 1 for analog</li> </ul>     |
|                   |                             | controlled plants).                                                                   |
|                   | – Stage 2                   | <ul> <li>Plant operating in stage 2 (using setpoint stage 2 for analog</li> </ul>     |
|                   |                             | controlled plants).                                                                   |
|                   | <ul> <li>Stage 3</li> </ul> | <ul> <li>Plant operating in stage 3 (using setpoint stage 3 for analog</li> </ul>     |
|                   |                             | controlled plants).                                                                   |
| Room unit op mode |                             | Displays present plant command from room unit                                         |
|                   | – Auto                      | <ul> <li>Auto mode: Time switch catalog, free cooling, etc., can switch on</li> </ul> |
|                   |                             | the plant.                                                                            |
|                   | <ul> <li>Comfort</li> </ul> | <ul> <li>Plant operating in Comfort Mode.</li> </ul>                                  |
|                   | <ul> <li>Standby</li> </ul> | <ul> <li>Plant is in standby.</li> </ul>                                              |
|                   | – Economy                   | <ul> <li>Plant operating in Economy Mode.</li> </ul>                                  |
| Fan kick exh tmp  |                             | Starts plant to update sensor values for return-air controlled plant and              |
|                   |                             | activated free cooling or UnitStart TmpDelta.                                         |
|                   |                             | (Temperature difference start).                                                       |
|                   |                             | Jumps to page to parameterize night kick.                                             |
| Free cooling      |                             | Free cooling.                                                                         |
|                   |                             | Goes to page to parameterize free cooling.                                            |
| Tmp start         |                             | Starts plant at switched off state based on temperature difference.                   |
|                   |                             | Jumps to page to parameterize temperature difference start.                           |
| Boost             |                             | Boost plant start.                                                                    |
|                   |                             | Jumps to page to parameterize boost plant start.                                      |
| Power up delay    | 036000 [s]                  | Delayed plant start after controller restart.                                         |

# 5.3.3 Operating diagrams

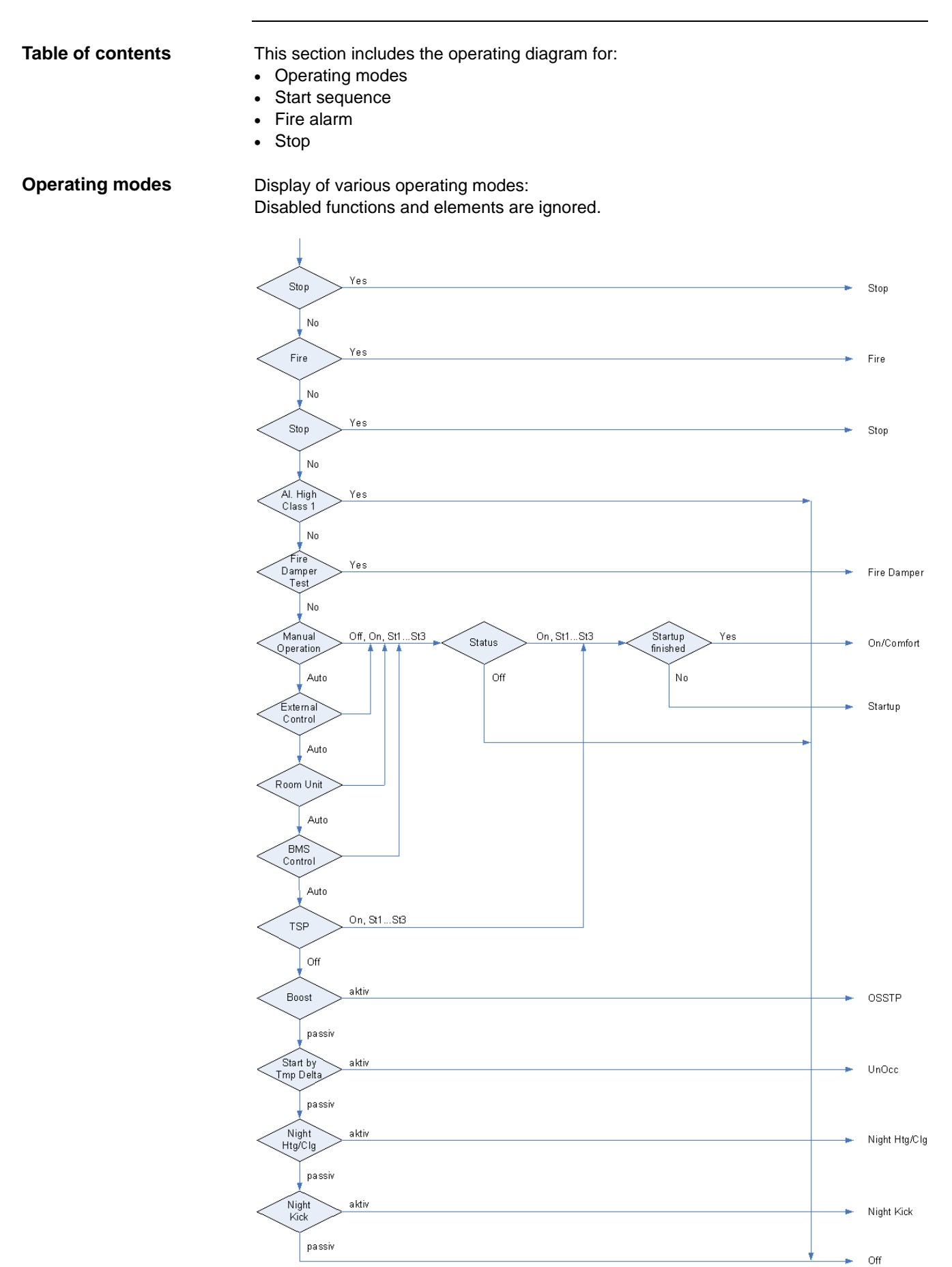

Figure 22: Operating diagram: Operating mode

#### Start sequence

Plant start sequence. Disabled functions and elements are ignored.

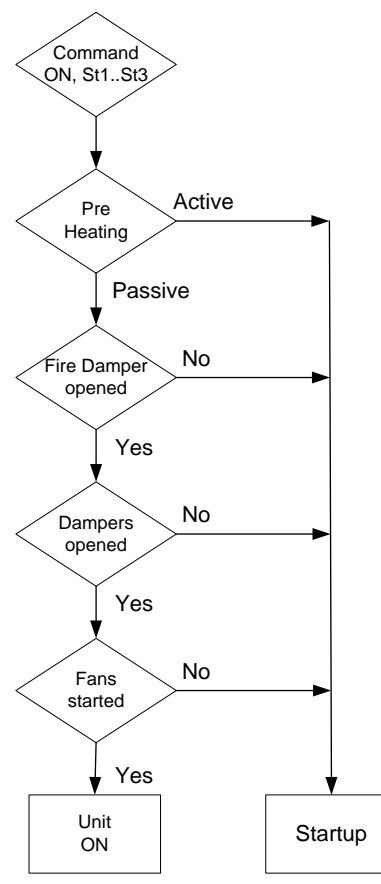

Figure 23: Operating diagram: Start sequence

Fire alarm

Conditions to trigger a fire alarm.

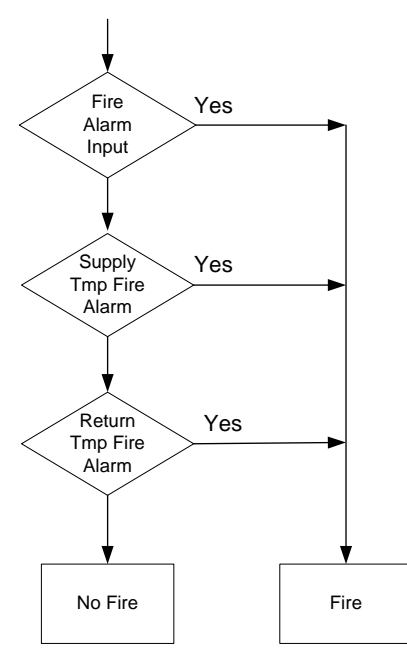

Figure 24: Operating diagram: Fire alarm

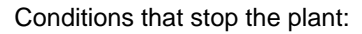

Stop

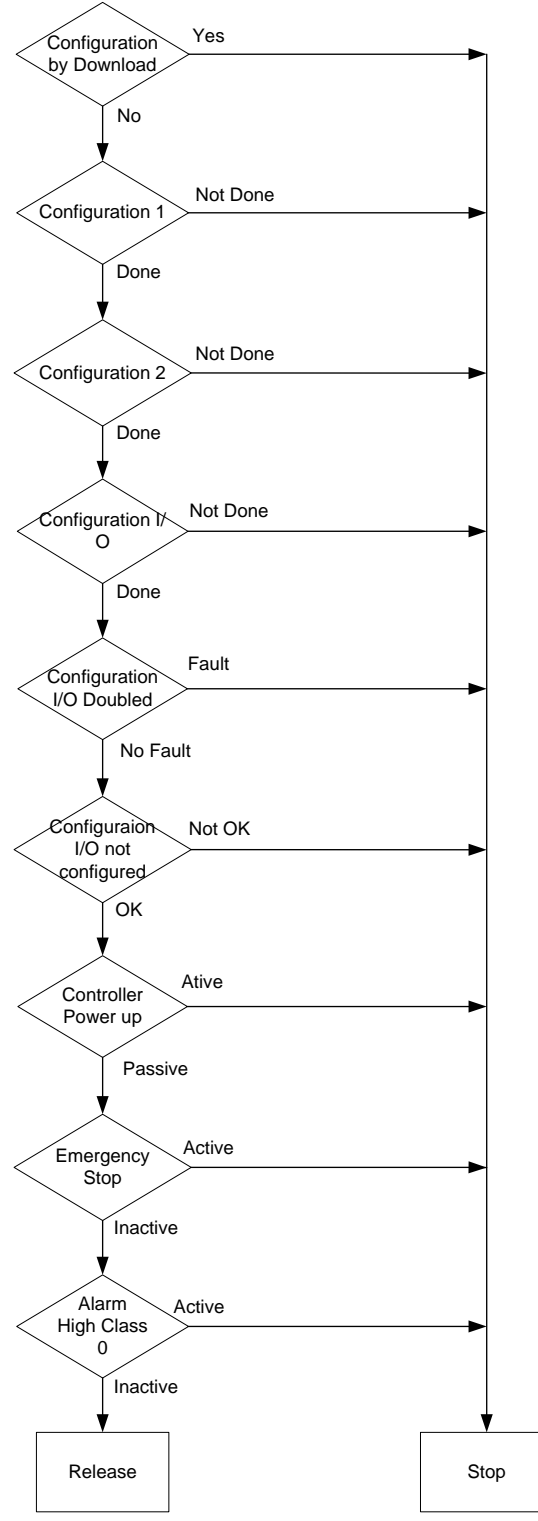

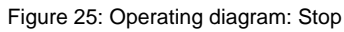

Siemens Building Technologies Division

#### 5.3.4 Scheduler

| Prerequisite       | A time switch catalog is enabled<br>Main Index > Configuration > (        | :<br>Configuration 1 > TSP function ≠ No                                                                                                    |
|--------------------|---------------------------------------------------------------------------|----------------------------------------------------------------------------------------------------|
| Function           | The plant is controlled via the tin                                       | ne switch program.                                                                                                    |
| Parameter          | Main Index > Unit > Operating                                             | mode > Time switch program                                                                                                    |
| Name               | Range                                                                     | Function                                                                                                    |
| Schedule           | <ul><li>Off</li><li>Stage1Stage3</li></ul>                                | Present plant operating mode from the time switch catalog for <i>Tsp function</i> $\leq$ <i>Steps</i> .<br>Goes to details page to parameterize time switch catalog.           |
| Schedule           | <ul> <li>Off</li> <li>Eco St1Eco St3</li> <li>Comf St1Comf St3</li> </ul> | Present plant operating mode from the time switch catalog for<br><i>Tsp function</i> = <i>Steps+Tmp</i> .<br>Goes to details page to parameterize time switch catalog.         |
| Calendar exception | <ul><li>Passive</li><li>Active</li></ul>                                  | Calendar enable exception day.<br>An enabled entry executes the daily switching operations for<br>exception days.<br>Goes to details page to parameterize time switch catalog. |
| Calendar fix off   | <ul><li>Passive</li><li>Active</li></ul>                                  | Additional calendar to switch off the plant.<br>Goes to details page to parameterize second calendar.                                                                          |

# 5.3.5 External control

| Purpose      | Here is where the actual plant switch for the AHU unit is configured, i.e. determines whether the plant is switched via an external plant switch, a presence detector, or via a scheduler.                                                                                                    |
|--------------|----------------------------------------------------------------------------------------------------|
| Prerequisite | The external plant switch is enabled:<br>Main Index > Configuration > Configuration 1 > Ext control input ≠ None                                                                                                    |
|              | For <i>Tmp</i> stpt's it needs the <i>TSP</i> function Step+Tmp:<br>Main Index > Configuration > Configuration 1 > TSP function = Step+Tmp                                                                                                    |
| Function     | <ul> <li>Plant operation via external plant switch, presence detectors or buttons (<i>Ext control input</i> 1, <i>Ext control input</i> 2).</li> <li>The plant can be switched to auto mode, a set stage or to off depending on parameterization and configuration.</li> <li>The command defaulted here is only enabled when no higher priority command is not active, e.g. manual operation via HMI is enabled.</li> </ul> |

# Parameter Main Index > Unit > Operating mode > External control

| Name             | Range                       | Function                                                                                     |
|------------------|-----------------------------|----------------------------------------------------------------------------------------------|
| Actual mode      |                             | Actual plant operating mode as triggered by the plant switch.                                |
|                  | – Auto                      | – Auto mode:                                                                                 |
|                  |                             | Time switch catalog, free cooling, etc., can switch on the plant.                            |
|                  | – Off                       | - Plant off.                                                                                 |
|                  | <ul> <li>Stage 1</li> </ul> | - Plant operating in stage 1 (using setpoint stage 1 for analog controlled                   |
|                  |                             | plants).                                                                                     |
|                  | <ul> <li>Stage 2</li> </ul> | - Plant operating in stage 2 (using setpoint stage 2 for analog controlled                   |
|                  |                             | plants).                                                                                     |
|                  | <ul> <li>Stage 3</li> </ul> | <ul> <li>Plant operating in stage 3 (using setpoint stage 3 for analog controlled</li> </ul> |
|                  |                             | plants).                                                                                     |
| Tmp stpt input 1 |                             | Applied temperature setpoint at the active input <i>Ext control input 1</i> ; enabled        |
|                  |                             | only for <i>Tsp function</i> = <i>Steps</i> + <i>Tmp</i> .                                   |
|                  | <ul> <li>Comfort</li> </ul> | <ul> <li>Comfort setpoint.</li> </ul>                                                        |
|                  | <ul> <li>Economy</li> </ul> | <ul> <li>Economy setpoint.</li> </ul>                                                        |
|                  |                             | Note:                                                                                        |
|                  |                             | The present temperature setpoint is determined by the value from <i>Tmp stpt</i>             |
|                  |                             | input 2 if both inputs are enabled.                                                          |
| Tmp stpt input 2 |                             | Applied temperature setpoint at the active input Ext control input 2; enabled                |
|                  |                             | only for Tsp function = Steps+Tmp.                                                           |
|                  | <ul> <li>Comfort</li> </ul> | <ul> <li>Comfort setpoint.</li> </ul>                                                        |
|                  | <ul> <li>Economy</li> </ul> | <ul> <li>Economy setpoint.</li> </ul>                                                        |
|                  |                             | See not for Tmp stpt input 1!                                                                |
| Off delay        | 023.0 [h]                   | Switch-off delay.                                                                            |
|                  |                             | Plants goes to auto mode after the delay.                                                    |
|                  |                             | Notes:                                                                                       |
|                  |                             | - Off delay = 0 $\rightarrow$ the present command is pending as long as the impacted         |
|                  |                             | input is enabled.                                                                            |
|                  |                             | This is mandatory for plant switches.                                                        |
|                  |                             | - Off delay > 0 $\rightarrow$ is used exclusively for external buttons or presence           |
|                  |                             | detectors that requires resetting the plant to auto mode after a set period.                 |

## External control, cont'd

| Name                              | Range                                                                                                    | Function                                                                                                    |
|-----------------------------------|----------------------------------------------------------------------------------------------------|----------------------------------------------------------------------------------------------------|
| Fan stens                         | i ungo                                                                                                    | Select fan sten:                                                                                                    |
| 1 01 31003                        | – 3Sten                                                                                                    | <ul> <li>Plant operating in stage 3 (using setpoint stage 3 for analog controlled</li> </ul>                                                                                                    |
|                                   | ootop                                                                                                    | nlants)                                                                                                    |
|                                   | – 2Step                                                                                                    | <ul> <li>Plant operating in stage 2 (using setpoint stage 2 for analog controlled</li> </ul>                                                                                                    |
|                                   | 20100                                                                                                    | nlants)                                                                                                    |
|                                   | – 1Step                                                                                                    | <ul> <li>Plant operating in stage 1 (using setpoint stage 1 for analog controlled</li> </ul>                                                                                                    |
|                                   | lotop                                                                                                    | nlants)                                                                                                    |
|                                   | – Off                                                                                                    | – Plant off                                                                                                    |
|                                   | – Auto                                                                                                    | - Auto mode.                                                                                                    |
| Start/stop function               |                                                                                                    | Define input functions:                                                                                                    |
|                                   | – Off                                                                                                    | <ul> <li>Each pulse on the input start the Timer Off delay</li> </ul>                                                                                                    |
|                                   | – On                                                                                                    | <ul> <li>The first nulse on the input starts the Timer Off delay and sets the</li> </ul>                                                                                                    |
|                                   |                                                                                                    | command                                                                                                    |
|                                   |                                                                                                    | The next pulse resets to auto mode.                                                                                                    |
|                                   |                                                                                                    | The same applies when the timer expires.                                                                                                    |
|                                   | 1                                                                                                    |                                                                                                    |
| Fan steps function                | • Main Index > Co<br>Only input <i>Ext co</i>                                                                             | <b>nfiguration &gt; Configuration 1 &gt; Ext control input = </b> $One \rightarrow$ <i>ntrol input 1</i> is enabled.                                                                                                    |
|                                   | The command se                                                                                                    | t with fan steps is issued when <i>Ext control input 1</i> = On.                                                                                                    |
|                                   |                                                                                                    |                                                                                                    |
|                                   | Main Index > Co     Both inputs Ext ce                                                                                    | nfiguration > Configuration 1 > Ext control input = Two $\rightarrow$ ontrol input 1 and Ext control input 2 are enabled.                                                                                                    |
|                                   | In this case:<br>– Ext control inpu-<br>– Ext control inpu-<br>– Ext control inpu-<br>– Ext control inpu-<br>by fan step. | ut 1 = Off and Ext control input 2 = Off → Command = Auto mode.<br>ut 1 = Off and Ext control input 2 = Off → Command = 1Step.<br>ut 1 = Off and Ext control input 2 = On → Command = 2Step.<br>ut 1 = On and Ext control input 2 = On → Command as determined |
| Start/stop function and off delay | <ul> <li>Start/stop function<br/>signal is pending.</li> </ul>                                                            | n = Off and Off delay = $0 \rightarrow$ the command is issues as long as the                                                                                                    |
|                                   | <ul> <li>Start/stop function<br/>delay period for a<br/>The timer restarts</li> </ul>                                     | n = Off and Off delay > 0 → the command is issued during the off pulse at the input.<br>s for each new pulse on the input.                                                                                                    |
|                                   | Start/stop function     the input and ther                                                                                | $n = On$ and Off delay = 0 $\rightarrow$ the command is issued for a pulse on n reset against at the next pulse.                                                                                                    |
|                                   | Start/stop function     the input and ther                                                                                | n = On and Off delay > 0 $\rightarrow$ the command is issued for a pulse on n reset against at the next pulse or after the off delay period.                                                                                                    |

#### Duct temperature, kick function 5.3.6

| Prerequisite | <ul> <li>Function automatically enabled when the following conditions are met:</li> <li>Non room sensor available and</li> <li>the <i>Extract tmp sensor</i> is not parameterized as saved and</li> <li>free cooling or start is enabled based on the temperature difference:</li> </ul> |
|--------------|----------------------------------------------------------------------------------------------------|
|              | Main Index > Configuration > Configuration 1 > Room tmp sensor = No<br>and                                                                                                    |
|              | Main Index > Configuration > Configuration 1 > Ext air tmp sensor = Yes                                                                                                    |
|              | Main Index > Configuration > Configuration 2 > Free cooling = Yes<br>Main Index > Configuration > Configuration 2 > Tmp start ≠ No                                                                                                    |
| Function     | Plant kick ramps up the plant after a longer period of in operation to update the measured extract temperature in the duct.                                                                                                    |
|              | This temperature is used as the decision-making criterion to start free cooling or temperature difference start and should be kept updated as much as possible.                                                                                                    |

#### Parameter Main Index > Unit > Operating mode > Fan kick exh tmp

| Name          | Range          | Function                                                     |
|---------------|----------------|--------------------------------------------------------------|
| Kick time     | 00:0023:59     | Time to execute kick.                                        |
|               |                |                                                              |
|               |                | Example:                                                     |
|               |                | 23:00 Kick is run at 11:00 pm.                               |
|               |                | *:* Time is not relevant; the interval applies accordingly.  |
| Interval time | 0.036000.0 [h] | Interval time to execute kick.                               |
|               |                |                                                              |
|               |                | Example:                                                     |
|               |                | 3.0 Run every 3 hours.                                       |
|               |                | 0.0 Interval is not relevant; kick time applies accordingly. |
| On time       | 036000 [s]     | Kick period.                                                 |

Example

Kick time = 23:00 / interval time = 3 / on time = 300. ightarrow The plant is switched-on for 300 seconds if the plant has been off for at least 3 hours as of 11:00 pm.

i

Kick time = \*:\* and interval time = 0.0 h  $\rightarrow$  no plant kick is triggered.

# 5.3.7 Free cooling

| Purpose      | Free fan cooling (subsequently referred to as free cooling) cools down a building at night using cool outside air without auxiliary energy for high daytime temperatures. |
|--------------|----------------------------------------------------------------------------------------------------|
|              | <ul> <li>Free cooling is switched on in the following cases:</li> <li>Outside air temperature is greater than the lower level: Out tmp &gt; Min outs tmp and</li> </ul>   |
|              | <ul> <li>outside air temperature is less than the difference from room temperature and<br/>switch-on differential: Out tmp &lt; Room tmp - Delta<br/>and</li> </ul>       |
|              | <ul> <li>room temperature is greater than the sum of the room setpoint and hysteresis:</li> <li><i>Room tmp &gt; Room tmp setpoint + hysteresis.</i></li> </ul>           |
|              | <ul> <li>Free cooling is switched off in the following cases:</li> <li><i>Timer Min run time</i> = 0<br/>and</li> <li>plant switches on.</li> </ul>                       |
|              | <ul> <li>or</li> <li>outside air temperature is less than the difference from room temperature and switch-off differential: Out tmp &gt; Room tmp – 1</li> </ul>          |
|              | <ul> <li>room temperature is less than or equal to room setpoint: Room tmp ≤ Room tmp<br/>setpoint</li> </ul>                                                             |
| Prerequisite | Free cooling ( <i>Free cooling</i> ) is enabled:<br>Main Index > Configuration > Configuration 2 > Free cooling ≠ No                                                      |
| i            | The function is disabled for faulty outside air or room temperature measurement.                                                                                          |
| Parameter    | Main Index > Unit > Operating mode > Free cooling                                                                                                    |

| Name              | Range          | Function                                                                    |
|-------------------|----------------|-----------------------------------------------------------------------------|
| Room tmp setpoint | -64.064.0 [°C] | Room setpoint for free cooling.                                             |
|                   |                | Setpoint applies to extract air for free cooling with a extract air sensor. |
| Hysteresis        | 0.064.0 [°C]   | Hysteresis for switch on.                                                   |
| Delta             | 1.064.0 [°C]   | Minimum difference between room and outside air temperature.                |
| Min outs tmp      | -64.064.0 [°C] | Minimum outside air temperature to enable night cooling.                    |
| Min run time      | 0999 [min]     | Minimum runtime after a start.                                              |

# 5.3.8 Temperature difference start

| Purpose        | <ul> <li>Plant start (in switched off state) based on temperature difference prevents the building from cooling down or heating up too much.</li> <li>It is controlled to a separate setpoint for heating and cooling.</li> <li>The heating and or cooling start can be enabled separately:</li> <li>Main Index &gt; Configuration &gt; Configuration 2 &gt; Tmp start</li> </ul> |
|----------------|----------------------------------------------------------------------------------------------------|
|                | The function can be implemented using a extract air sensor if no room sensor is available.                                                                                                    |
| Prerequisite   | Plant start by temperature difference is enabled:<br>Main Index > Configuration > Configuration 2 > Tmp start ≠ No                                                                                                    |
| Cooling demand | The <i>Tmp start</i> of plant by temperature difference for cooling demand occurs when the following conditions are met:<br>- <i>Room tmp &gt; Tmp start</i> cooling<br>- <i>Timer min off</i> = 0<br>The <b>shutdown</b> occurs for:<br>- <i>Room tmp &lt; Tmp start cooling – Hysteresis</i><br>- <i>Timer min run</i> = 0                                                      |
| Heating demand | The <i>Tmp start</i> of plant by temperature difference for heating demand occurs when the following conditions are met:<br>- <i>Room tmp &lt; Tmp start heating</i><br>- <i>Timer min off =</i> 0<br>The <b>shutdown</b> for heating demand occurs for:<br>- <i>Room tmp &gt; Tmp start heating + Hysteresis</i><br>- <i>Timer min run =</i> 0                                   |

The function is switched off when the room temperature, or extract air sensor fails.

### Parameter

i

### Main Index > Unit > Operating mode > Tmp start

| Name               | Range          | Function                                                 |
|--------------------|----------------|----------------------------------------------------------|
| Start stpt cooling | -64.064.0 [°C] | Start temperature for cooling.                           |
| Cooling setpoint   | -64.064.0 [°C] | Cooling setpoint.                                        |
| Start stpt heating | -64.064.0 [°C] | Start temperature for heating.                           |
| Heating setpoint   | -64.064.0 [°C] | Heating setpoint.                                        |
| Hysteresis         | 0.164.0 [°C]   | Switch down hysteresis.                                  |
| Minimum off time   | 0999 [min]     | Minimum switch-off time after active heating or cooling. |
| Min run time       | 0.0999.0 [min] | Minimum runtime after a start.                           |

### 5.3.9 Boost function

| Purpose        | Boost ensures a comfortable room temperature exists when the plant is switched on normally to <i>Comfort</i> .                                                                                                    |  |  |
|----------------|----------------------------------------------------------------------------------------------------|--|--|
|                | The heating and or cooling start can be enabled separately:<br>Main Index > Configuration > Configuration 2 > Boost                                                                                                    |  |  |
|                | The function can be implemented using an extract air sensor if no room sensor is available.                                                                                                    |  |  |
| Prerequisite   | Boost is enabled:                                                                                                    |  |  |
|                | Main Index > Configuration > Configuration 2 > Boost ≠ No                                                                                                    |  |  |
| Cooling demand | <ul> <li>Boost for cooling demand occurs when the following conditions are met:</li> <li><i>Room tmp &gt; Start stpt cooling</i> + Hysteresis<br/>and</li> <li>Time to normal start via the time switch program. Componentian time</li> </ul> |  |  |
|                | - Time to normal start via the time switch program < Compensation time                                                                                                    |  |  |
|                | The shutdown occurs for:                                                                                                    |  |  |
|                | <ul> <li>Room tmp &lt; Start stpt cooling</li> </ul>                                                                                                    |  |  |
| Heating demand | <ul> <li>Boost for heating demand occurs when the following conditions are met:</li> <li><i>Room tmp &lt; Start stpt heating - Hysteresis</i> and</li> </ul>                                                                                  |  |  |
|                | <ul> <li>Time to normal start via the time switch program &lt; Compensation time</li> </ul>                                                                                                    |  |  |
|                | The <b>shutdown</b> occurs for:                                                                                                    |  |  |
|                | <ul> <li>Room tmp &gt; Start stpt heating</li> </ul>                                                                                                    |  |  |
| i              | The function is disabled when the room temperature (extract temperature) sensor fails.                                                                                                    |  |  |

#### Parameter

#### Main Index > Unit > Operating mode > Boost

| Name               | Range          | Function                               |
|--------------------|----------------|----------------------------------------|
| Room tmp setpoint  | -64.064.0 [°C] | Boost room setpoint.                   |
| Start stpt cooling | -64.064.0 [°C] | Start temperature for cooling.         |
| Start stpt heating | -64.064.0 [°C] | Start temperature for heating.         |
| Hysteresis         | 0.164.0 [°C]   | Switch down hysteresis.                |
| Compensation time  | 0999 [min]     | Time by which plant start is advanced. |

# 5.3.10 Optimum start/stop function.

Not yet available.

# 5.4 Damper control

5.4.1 Overview

Introduction

This section describes the control of outside air/exhaust air dampers and the fire dampers.

#### Elements

The figure illustrates the participating plant elements (with gray background):

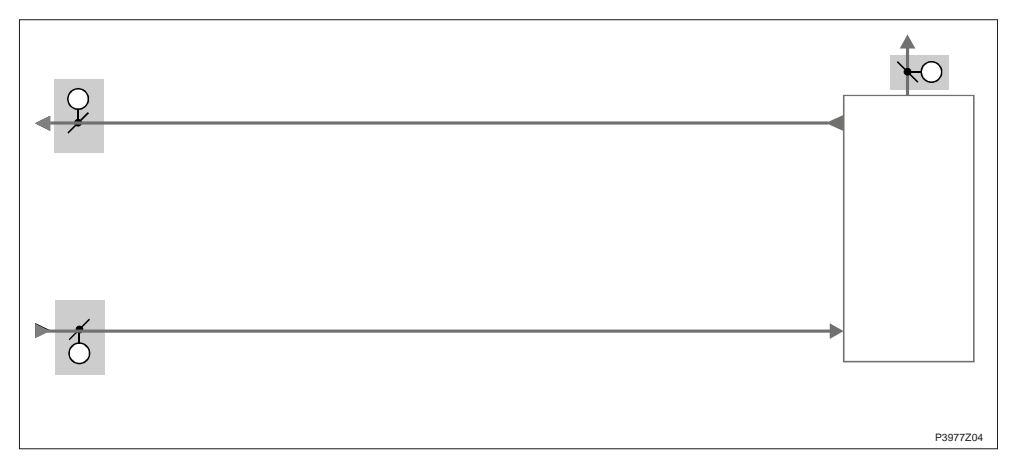

Figure 26: Overview of the plant elements for damper control

Topic

#### The topics in the section are:

| Торіс                       | Section |
|-----------------------------|---------|
| General                     | 6.4.2   |
| Outside/exhaust air dampers | 6.4.3   |
| Fire dampers                | 6.4.4   |

### 5.4.2 General

| Content      | This section describes functions the impact the entire damper control (outside air and fire dampers).                                                |
|--------------|----------------------------------------------------------------------------------------------------|
| Prerequisite | Dampers are enabled in <i>Configuration 1</i> , <i>Configuration 2</i> and <i>Configuration IOs</i> , preconfigured and the inputs, outputs defined. |

#### Enable

Main Index > Configuration > Configuration 1

| Name        | Range                          | Function                                                      |
|-------------|--------------------------------|---------------------------------------------------------------|
| Damper      | – No                           | <ul> <li>No open/close damper.</li> </ul>                     |
|             | <ul> <li>Combined</li> </ul>   | <ul> <li>Two dampers with common output.</li> </ul>           |
|             | – Supply                       | <ul> <li>Outside air damper with output.</li> </ul>           |
|             | <ul> <li>Supply+Exh</li> </ul> | <ul> <li>Two dampers with separate outputs.</li> </ul>        |
| Fire damper | – No                           | <ul> <li>No fire dampers.</li> </ul>                          |
|             | – Yes                          | - Fire dampers.                                               |
|             | <ul> <li>FollowUnit</li> </ul> | - Fire dampers are opened with Unit Start or closed with Unit |
|             | - 2                            | Stop.                                                         |
|             | – 2+FolwUn                     | <ul> <li>Up to 4 fire dampers can be connected.</li> </ul>    |
|             | - 3                            |                                                               |
|             | – 3+FolwUn                     |                                                               |
|             | - 4                            |                                                               |
|             | – 4+FolwUn                     |                                                               |

#### Configuration

### Main Index > Configuration > Configuration 2

| Name             | Range                         | Function                                                                      |
|------------------|-------------------------------|-------------------------------------------------------------------------------|
| Damper fdbk      | – No                          | <ul> <li>No damper feedback.</li> </ul>                                       |
|                  | – One                         | - Feedback for outside air dampers (or a common feedback for                  |
|                  |                               | both dampers).                                                                |
|                  | – Two                         | <ul> <li>Separate feedback for outside air and extract air damper.</li> </ul> |
| Fire damper fdbk |                               | Feedback from fire dampers.                                                   |
|                  | - Closed                      | <ul> <li>Only one feedback for close.</li> </ul>                              |
|                  | <ul> <li>Clsd+Opnd</li> </ul> | <ul> <li>Two separate feedbacks for open and close.</li> </ul>                |
|                  | - Combined                    | <ul> <li>Two feedbacks for open and close, but only one signal.</li> </ul>    |
|                  |                               | The syntax must be correct:                                                   |
|                  |                               | 1 (close) $\rightarrow$ 0 (moving) $\rightarrow$ 1 (open)                     |

#### Parameterization

#### Main Index > Unit > Damper Control

| Name                 | Range      | Function                                                         |
|----------------------|------------|------------------------------------------------------------------|
| Off delay by fan off | 036000 [s] | Switch-off delay for outside air, extract and fire dampers.      |
|                      |            | The dampers are closed after this period after switching off the |
|                      |            | supply air fan.                                                  |
| Damper               |            | Jump to damper page to parameterize the outside and extract air  |
|                      |            | damper.                                                          |
| Fire damper          | – On       | Current fire damper status.                                      |
|                      | – Off      | Jump to fire damper page to parameterize the fire damper.        |

# 5.4.3 Outside/extract air dampers

| Prerequisite | Outside and extract air dampers are enabled and preconfigured in <i>Configuration 1</i> , <i>Configuration 2</i> and <i>Configuration IOs</i> .                                                                                                    |
|--------------|----------------------------------------------------------------------------------------------------|
| Functions    | Per settings outside and extract air damper open at plant start and close at plant stop.<br>Damper opening times can be defined separately.<br>A common default period can be set if no damper feedback exists.<br>The damper command can still be kept at pending for a feedback alarm.<br>Only the output for the outside air damper is enabled if two dampers are enabled as<br>combined.<br>This is also true for triggering feedback alarms for the extract air damper, if a separate<br>feedback per damper is enabled.<br>The supply air fan controls the outside air damper.<br>The extract air fan controls the extract air.<br>The signal for the damper actuator depends on the supply air/extract air fan if a<br>combined damper actuator is selected.<br>Please very careful, if using, for example, <i>Fire mode Rune</i> ! |

#### Parameter Main Index > Unit > Damper Control > Damper

| Name                 | Range      | Function                                                                         |
|----------------------|------------|----------------------------------------------------------------------------------|
| Outside air cmd      | – Off      | Current state of outside air damper command.                                     |
|                      | – On       | Go to page with all digital output settings.                                     |
| Outside air fdbk     | – No       | Active feedback as to whether the damper is open.                                |
|                      | – Yes      | Go to page with all digital input settings.                                      |
|                      |            | For example, you can set the time for jitter protection (default: 5 s).          |
| Outs off by fdbk alm | – No       | Determines, in the event of a feedback fault, whether a damper command is        |
|                      | – Yes      | still pending or whether to switch off the command.                              |
| StrtUpDly outs fdbk  | 036000 [s] | Defines the period after an open command without feedback before a               |
|                      |            | feedback alarm is triggered.                                                     |
|                      |            | Jitter time is enabled exclusively if the feedback is pending after this period. |
| Extract air cmd      | – Off      | Current state of extract air damper command.                                     |
|                      | – On       | Go to page with all digital output settings.                                     |
| Extract air fdbk     | – No       | Active feedback as to whether the damper is open.                                |
|                      | – Yes      | Go to page with all digital input settings.                                      |
|                      |            | For example, you can set the time for jitter protection (default: 5 s).          |
| Extr offby fdbk alm  | – No       | Determines, in the event of a feedback fault, whether a damper command is        |
|                      | – Yes      | still pending or whether to switch off the command.                              |
| StrtUpDly Extr fdbk  | 036000 [s] | Defines the period after an open command without feedback before a               |
|                      |            | feedback alarm is triggered.                                                     |
|                      |            | Jitter time is enabled exclusively if the feedback is pending after this period. |
| Opening time         | 036000 [s] | Estimates damper opening time for both dampers, if not active feedback           |
|                      |            | (fdbk) is enabled.                                                               |
|                      |            | It is assumed that the dampers are open after this period and that the start     |
|                      |            | release is issued for the fans.                                                  |
|                      |            |                                                                                  |

Feedback can only be used as alarm, when *Contact function* = *NO* (Normally Open) and the element is set to *ON*.

| Prerequisite | Fire dampers are enabled and preconfigured in <i>Configuration 1</i> , <i>Configuration 2</i> and <i>Configuration IOs</i> .                                                                                                    |
|--------------|----------------------------------------------------------------------------------------------------|
| Functions    | Fire dampers can be controlled via the plant operating mode or the automatic test, or<br>can be continuously open.<br>Reaching and leaving the given end switch is monitored.<br>Displays the current state and operating state of the dampers.<br>The fire dampers are controlled by the supply air as well as the extract air fans. |

#### Parameter Main Index > Unit > Damper Control > Fire damper

| Name               | Range                                 | Function                                                            |
|--------------------|---------------------------------------|---------------------------------------------------------------------|
| Command            | – Off                                 | Current state of outside air damper command.                        |
|                    | – On                                  | Go to page with all digital output settings.                        |
| Feedback opened    | – OK                                  | Active feedback if the damper is open.                              |
|                    | - 1/2/3/4                             | The feedback opened is automatically set after 115% of open time if |
|                    | <ul> <li>+all combinations</li> </ul> | fdbk Open is not enabled in Configuration 2.                        |
|                    | possible                              |                                                                     |
| Feedback closed    | – OK                                  | Active feedback if the damper is closed (fire).                     |
|                    | - 1/2/3/4                             | This feedback must always be available.                             |
|                    | <ul> <li>+all combinations</li> </ul> | The alarm is immediately triggered if close cannot be commanded.    |
|                    | possible                              |                                                                     |
| State              |                                       | Current damper state.                                               |
|                    | <ul> <li>NotDefined</li> </ul>        | <ul> <li>Only possible during configuration.</li> </ul>             |
|                    | – Closed                              | - Closed.                                                           |
|                    | – Move                                | – Moving.                                                           |
|                    | – Opened                              | - Opened.                                                           |
|                    |                                       | See example below.                                                  |
| Mode               |                                       | Damper operating state.                                             |
|                    | <ul> <li>NotDefined</li> </ul>        | <ul> <li>Only possible during configuration.</li> </ul>             |
|                    | – Ok                                  | – Okay.                                                             |
|                    | – Test                                | <ul> <li>In test mode.</li> </ul>                                   |
|                    | – Alarm                               | <ul> <li>In alarm state.</li> </ul>                                 |
| Opening time       | 1600 [s]                              | Positioning time to open the damper (see Data Sheet damper          |
|                    |                                       | actuator).                                                          |
| Closing time       | 1600 [s]                              | Positioning time to close the damper (see Data Sheet damper         |
|                    |                                       | actuator).                                                          |
| Start manual test  | – Passive                             | Active triggers a manual test of the fire dampers.                  |
|                    | – Active                              | See examples below.                                                 |
| Auto test          | Time, weekday, date                   | Determines the time for an automatic start of the damper test.      |
|                    |                                       | The automatic test is disabled for Configuration 1 > Fire damper =  |
|                    |                                       | FollowUnit.                                                         |
|                    |                                       | See examples below.                                                 |
| Auto test interval | 036000 [h]                            | Set the time interval for a period automatic damper test.           |
|                    |                                       | See examples below.                                                 |

i

In case of having 2 fire dampers, 2 DI are needed.

In IO configuration, only the first DI needs to be selected, the next after will be taken automatically.

Example for 4 fire dampers:

Configure DI2, then DI3, DI4 and DI5 are configured and occupied.

#### Fire dampers, cont'd

| Examples of no move<br>and state                    | <ul><li>Damper of</li><li>After 1<br/>trigger</li><li>After 1</li></ul>                                                                                                    | Tamper command $0 \rightarrow 1$ :<br>After 15% of open time, <i>fdbk</i> must be <i>Closed</i> = <i>No</i> , otherwise a no move alarm is triggered.<br>After 115% of open time, <i>fdbk</i> must be <i>Opened</i> = <i>Ok</i> , otherwise a <i>fdbk Open alarm</i> .                                |  |  |
|-----------------------------------------------------|----------------------------------------------------------------------------------------------------|----------------------------------------------------------------------------------------------------|--|--|
|                                                     | <ul><li>Damper of</li><li>After 1 occurs</li><li>After 1</li></ul>                                                                                                    | command $1 \rightarrow 0$ :<br>5% of close time, fdbk must be <i>Opened</i> = <i>No</i> , otherwise a no move alarm<br>s.<br>15% of close time, fdbk must be <i>Closed</i> = <i>Ok</i> , otherwise a fdbk close alarm.                                                                                |  |  |
| Examples on auto test,<br><i>Auto test interval</i> | <ul> <li>The automatic test can be set to a time (day, time) and / or conducted periodically.</li> <li>Auto test = *:* *,*.* / Auto test interval = 24 h:<br/>A test is conducted every 24 hours regardless of the time.</li> <li>Auto test = 23:* Mo,*.* / Auto test interval = 47 h:<br/>→ A test is conducted each month at 11:00 pm to the extent the last test is older than 47 hours.</li> </ul> |                                                                                                    |  |  |
| i                                                   | Auto tes<br>→ No au                                                                                                    | t = *:* *,*:* and <i>Auto test interval</i> = 0 h:<br>utomatic test is conducted.                                                                                                    |  |  |
| Test flow (manual or automatic)                     | Pending command = 1<br>First test start                                                                                                    |                                                                                                    |  |  |
|                                                     | Step                                                                                                    | Action                                                                                                    |  |  |
|                                                     | 1                                                                                                    | <ul> <li>Mode goes to test, the entire unit is stopped.</li> <li>After the period <i>Off delay</i> by fan off, outside and extract air dampers are closed and the fire damper test is started.</li> </ul>                                                                                             |  |  |
|                                                     | 2                                                                                                    | <ul> <li>The command changes: 1 → 0</li> <li>After 15% of close time, <i>fdbk</i> must be <i>Opened</i> = <i>No</i>, otherwise a <i>NoMove</i> alarm occurs.</li> <li>After 115% of close time, fdbk must be <i>Closed</i> = <i>Ok</i>, otherwise a <i>fdbk</i> close alarm.</li> </ul>               |  |  |
|                                                     | 3                                                                                                    | If everything is ok: The command changes again: $0 \rightarrow 1$ .<br>– After 15% of open time, <i>fdbk</i> must be <i>Closed</i> = <i>No</i> , otherwise a <i>NoMove</i> alarm occurs.<br>– After 115% of open time, <i>fdbk</i> must be <i>Opened</i> = <i>Ok</i> , otherwise a fdbk opened alarm. |  |  |
|                                                     | 4                                                                                                    | If everything is ok: Mode goes to <i>OK</i> ; the unit is restarted.                                                                                                    |  |  |
| Pins                                                | Specifica                                                                                                    | tions for pin and designation of the fire dampers:                                                                                                    |  |  |

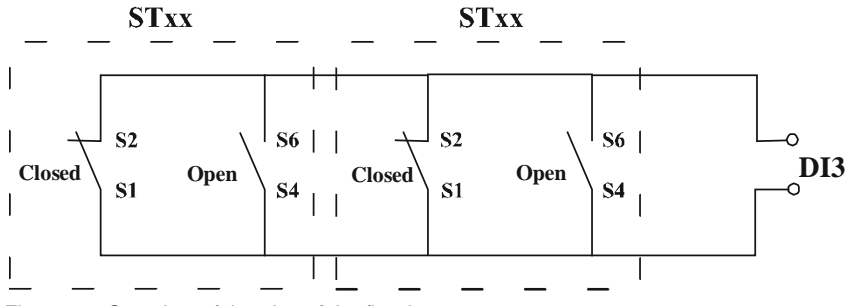

Figure 27: Overview of the pins of the fire dampers

The fire dampers must be connected as illustrated above for trouble-free operation.

STOP

# 5.5 Fan control

### 5.5.1 Overview

Introduction

- This section describes:
- Configure supply and extract air fans
- Control of the same
- Monitoring and alarms

Elements

The figure illustrates the participating plant elements (with gray background):

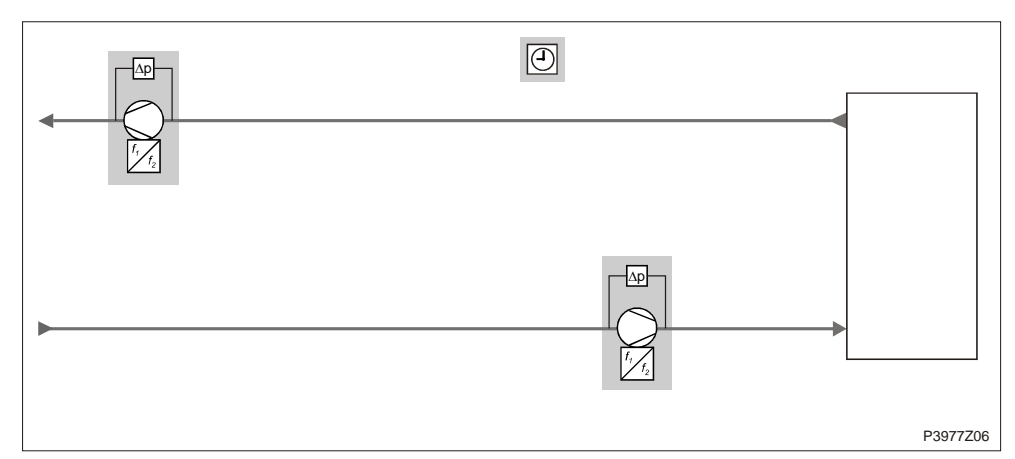

Figure 28: Overview of the plant elements for fan control

Topic

#### The topics in the section are:

| Торіс                                        | Section |
|----------------------------------------------|---------|
| Configure fan functions                      | 6.5.2   |
| Description of fan modes                     | 6.5.3   |
| Supply air/extract air control               | 6.5.4   |
| Summer/winter compensation                   | 6.5.5   |
| Supply air/extract air fan, deviation alarms | 6.5.6   |
| Operating hours monitoring                   | 6.5.7   |
| Fan compensation                             | 6.5.8   |
## 5.5.2 Configure fan functions

#### Procedure

Fan functions are configured in three steps:

|   | Step | Action            |
|---|------|-------------------|
|   | 1    | Select and enable |
|   | 2    | Configuration     |
| Ĩ | 3    | Parameterization  |

First select and enable In this step, the fan type and control mode is selection and possible steps are enabled.

| Name             | Range                          | Function                                                                            |
|------------------|--------------------------------|-------------------------------------------------------------------------------------|
| TSP steps        |                                | Enable possible fan steps.                                                          |
|                  | – 1Step                        | <ul> <li>Single-step fan (only one setpoint).</li> </ul>                            |
|                  | <ul> <li>2Steps</li> </ul>     | <ul> <li>2-step fan (two setpoints).</li> </ul>                                     |
|                  | <ul> <li>3Steps</li> </ul>     | <ul> <li>3-step fan (three setpoints).</li> </ul>                                   |
| Fan control mode |                                | Select fan and control type.                                                        |
|                  | <ul> <li>Direct</li> </ul>     | <ul> <li>Digitally controlled stepped fans.</li> </ul>                              |
|                  | <ul> <li>DirectVar</li> </ul>  | <ul> <li>Digitally controlled variable speed drives.</li> </ul>                     |
|                  | <ul> <li>FixedSpeed</li> </ul> | - Stepped analog controlled variable speed drive with digital release [%].          |
|                  | <ul> <li>Pressure</li> </ul>   | - Pressure-controlled plant with modulating controlled variable speed drive and     |
|                  |                                | digital release [Pa].                                                               |
|                  | – Flow                         | - Volume-controlled plant with modulating controlled variable speed drive and       |
|                  |                                | digital release [l/s].                                                              |
|                  | <ul> <li>SupplySlv</li> </ul>  | - One digital and analog output each for the variable speed drives in pressure-     |
|                  |                                | controlled plants where the supply air fan operates dependent on the extract air    |
|                  |                                | fan [Pa]/[l/s].                                                                     |
|                  |                                | The extract air fan is pressured controlled and the extract air volume is           |
|                  |                                | calculated; the supply air fan is volume controlled and provided to the extract air |
|                  |                                | volume.                                                                             |
|                  | <ul> <li>ExhaustSlv</li> </ul> | - One digital and analog output each for the variable speed drives in pressure-     |
|                  |                                | controlled plants where the extract air fan operates dependent on the supply air    |
|                  |                                | fan [Pa]/[l/s].                                                                     |
|                  |                                | The supply air is pressured controlled and the supply air is calculated; the        |
|                  |                                | extract air volume is volume controlled and provided to the supply air volume.      |
| Extract fan      | – No                           | – Extract fan                                                                       |
|                  | – Yes                          |                                                                                     |
|                  | <ul> <li>Combined</li> </ul>   | Both fans use the same output.                                                      |
|                  |                                | The extract air fan must be set to combined if a combined signal is wanted for      |
|                  |                                | extract air and supply air fans.                                                    |
|                  |                                | It must be set to No if no extract fan is available.                                |

## Main Index > Configuration > Configuration 1

## Configure fan functions, cont'd

## Second configuration

In this step, additional digital outputs are activated and coded.

## Main Index > Configuration > Configuration 2

| Name                | Range                          | Function                                                                                     |
|---------------------|--------------------------------|----------------------------------------------------------------------------------------------|
| Fan steps freq conv |                                | Activation of additional digital outputs depending on the selected fan type.                 |
|                     |                                | Function available only for analog controlled variable speed drives (Fan control             |
|                     |                                | mode ≠ Direct or DirectVar).                                                                 |
|                     |                                | The switch does not affect air control and fan behavior.                                     |
|                     | – 1Step                        | <ul> <li>Enable variable speed drive (always active).</li> </ul>                             |
|                     | <ul> <li>2Steps</li> </ul>     | <ul> <li>Output for optional wiring depending on fan step 2.</li> </ul>                      |
|                     | <ul> <li>3Steps</li> </ul>     | <ul> <li>Outputs for optional wiring depending on fan step 3.</li> </ul>                     |
| Fan steps type      |                                | Coding of digital outputs for fan control.                                                   |
|                     |                                | The number of outputs and possible steps (setpoints) depends on the setting in               |
|                     |                                | TSP steps and also FanStep FreqConv, for analog controlled variable speed drives.            |
|                     |                                | Refer to explanations under General Operating Modes.                                         |
|                     | <ul> <li>Separated</li> </ul>  | <ul> <li>On digital output per stage and fan.</li> </ul>                                     |
|                     | <ul> <li>SepCombine</li> </ul> | <ul> <li>Separate outputs on the first step, common outputs for additional steps.</li> </ul> |
|                     | <ul> <li>Binary</li> </ul>     | <ul> <li>Outputs for the steps are binary coded.</li> </ul>                                  |
|                     |                                | The setting is permitted for Fan Type = Direct or DirectVar.                                 |

## Configure fan functions, cont'd

## Third parameterization

In this step, the values for the fan functions are set.

#### Main Index > Unit > Fan Control

Comment:

Functions not enabled in Configuration 1 and/or Configuration 2 are hidden.

| Name                | Range                        | Function                                                                                      |
|---------------------|------------------------------|-----------------------------------------------------------------------------------------------|
| Supply fan          | – Off                        | Current supply air fan status.                                                                |
|                     | <ul> <li>Stage 1</li> </ul>  | Go to parameter page for supply air fan.                                                      |
|                     | <ul> <li>Stage 2</li> </ul>  |                                                                                               |
|                     | – Stage 3                    |                                                                                               |
| Extract fan         | – Off                        | Current extract air fan status.                                                               |
|                     | <ul> <li>Stage 1</li> </ul>  | Go to parameter page for extract air fan.                                                     |
|                     | <ul> <li>Stage 2</li> </ul>  |                                                                                               |
|                     | <ul> <li>Stage 3</li> </ul>  |                                                                                               |
| Actual step         | – Off                        | Current calculated, valid stage (setpoint for control) for fans.                              |
|                     | <ul> <li>Stage 1</li> </ul>  |                                                                                               |
|                     | <ul> <li>Stage 2</li> </ul>  |                                                                                               |
|                     | <ul> <li>Stage 3</li> </ul>  |                                                                                               |
| Fire mode           |                              | Fan behavior in the event of a fire alarm:                                                    |
|                     | – Stop                       | <ul> <li>Fans are off.</li> </ul>                                                             |
|                     | <ul> <li>RunSply</li> </ul>  | <ul> <li>Only the supply air fan starts at the maximum enabled stage.</li> </ul>              |
|                     | – RunExh                     | <ul> <li>Only the extract air fan starts at the maximum enabled stage.</li> </ul>             |
|                     | <ul> <li>Run both</li> </ul> | <ul> <li>Both fans start at the maximum enabled stage.</li> </ul>                             |
| Fire setpoint       | 0100 [%]                     | Output signal for fan start in the event of a fire alarm for all analog controlled            |
|                     |                              | variable speed drives.                                                                        |
| Slave offset        | -999999 [Pa]                 | Setpoint offset for fan control mode = Supply Slv or Extract Slv.                             |
| Slave start up stpt | 0999 [l/s]                   | Start setpoint for fan control mode = <i>Extract Slv</i> for extract fan until the supply air |
|                     |                              | fan is operating.                                                                             |
|                     |                              | The extract air fan then operates using the Slave Offset setpoint.                            |
| Rundown time el htg | 036000 [s]                   | Supply air fan overrun if an electrical heating register is active.                           |
| Min stage time      | 0999 [s]                     | Minimum runtime for a stage prior to stepping up to the next step.                            |
|                     |                              | Note:                                                                                         |
|                     |                              | This period remains active when intervening using the operator unit:                          |
|                     |                              | Even for a direct jump from off to stage 3, the output remains on each individual             |
|                     |                              | step for the minimum runtime.                                                                 |
| Coasting time       | 099 [s]                      | Coasting time when reducing each stage.                                                       |
| Disable high speed  | -64.064.0 [°C]               | Stages greater than 1 (setpoint stage 1) are blocked (as with manual operation) if            |
|                     |                              | the outside air temperature < Disable HighSpeed.                                              |
|                     |                              | All possible stages are enabled for outside air temperature > Disable HighSpeed               |
|                     |                              | + 1 K.                                                                                        |
|                     |                              | In Winter (at low outside air temperature) the function prevents too great a                  |
|                     |                              | volume of air from discharging requiring heating, saving energy in this manner.               |

## Configure fan functions, cont'd

#### Parameters, cont'd

| Name              | Range                             | Function                                                                                                    |  |
|-------------------|-----------------------------------|----------------------------------------------------------------------------------------------------|--|
| Disable fan comp  |                                   | Limit to compensated step up (step up switching):                                                                                                    |  |
|                   | – None                            | <ul> <li>No limit.</li> <li>For active stage 1 can be switched to stage 2, for active stage 2 to stage 3.</li> <li>For analog controlled variable speed drives (<i>Fan control mode ≠ Direct</i> or <i>DirectVar</i>), can be stepped up per curve (see <i>Fan compensation</i>) for active <i>Stage1</i> setpoint and <i>Stage2</i> setpoint.</li> </ul> |  |
|                   | <ul> <li>Stage 1</li> </ul>       | <ul> <li>Compensation blocked for active stage 1 (<i>Stage1</i> setpoint).</li> <li>Can be switched to stage 3 for active stage 2.</li> <li>For analog controlled variable speed drives (<i>Fan control mode ≠ Direct</i> or <i>DirectVar</i>), can be stepped up per curve (see <i>Fan compensation</i>) for active <i>Stage2</i> setpoint.</li> </ul>   |  |
|                   | <ul> <li>Stage1+Stage2</li> </ul> | <ul> <li>Compensation blocked for active step 1 and step 2.</li> <li>For analog controlled variable speed drives, active step 3 compensate to <i>MaxForce</i>.</li> </ul>                                                                                                    |  |
| Summer comp       | -100100%                          | Present value for summer compensation.<br>Go to parameter page for summer compensation.                                                                                                    |  |
| Winter comp       | -100100%                          | Present value for winter compensation.<br>Go to parameter page for winter compensation.                                                                                                    |  |
| Op hours settings |                                   | Go to parameter page for fan maintenance messages.                                                                                                    |  |

#### **Description of fan modes** 5.5.3

#### Content

This section describes the functions of the various fan modes for:

- Fan steps type = Separated
- Fan steps type= SepCombine
- Fan steps type = Binary •

The following relationship apply among the values for the parameters Fan control mode, TSP steps, fan step freq conv and Fan steps type:

#### Fan steps type = Separated

| Fan control mode = Direct / DirectVar |  |
|---------------------------------------|--|
|                                       |  |

|        | DO1 | DO2 | DO3 |                                                            |
|--------|-----|-----|-----|------------------------------------------------------------|
| Off    | 0   | 0   | 0   |                                                            |
| Stage1 | 1   | 0   | 0   | DOs each for supply air and extract air fan (if selected). |
| Stage2 | 0   | 1   | 0   |                                                            |
| Stage3 | 0   | 0   | 1   |                                                            |

## Fan control mode ≠ Direct / DirectVar, Fan steps freq conv = 1

|        | DO1 |                                                            |
|--------|-----|------------------------------------------------------------|
| Off    | 0   |                                                            |
| Stage1 | 1   | DO1 each for supply air and extract air fan (if selected). |
| Stage2 | 1   |                                                            |
| Stage3 | 1   |                                                            |

#### Fan control mode ≠ Direct / DirectVar, Fan steps freq conv > 1

|        | DO1 | DO2 | DO3 |                                                            |
|--------|-----|-----|-----|------------------------------------------------------------|
| Off    | 0   | 0   | 0   |                                                            |
| Stage1 | 1   | 0   | 0   | DOs each for supply air and extract air fan (if selected). |
| Stage2 | 1   | 1   | 0   |                                                            |
| Stage3 | 1   | 0   | 1   |                                                            |
|        |     |     |     |                                                            |

| Fan steps type<br>= SepCombine | Fan control mode = Direct / DirectVar |                           |                       |                          |                                                                                |  |
|--------------------------------|---------------------------------------|---------------------------|-----------------------|--------------------------|--------------------------------------------------------------------------------|--|
| -                              |                                       | DO1                       | DO2                   | DO3                      |                                                                                |  |
|                                | Off                                   | 0                         | 0                     | 0                        |                                                                                |  |
|                                | Stage1                                | 1                         | 0                     | 0                        | <ul> <li>DO1 each for supply air and extract air fan (if selected).</li> </ul> |  |
|                                | Stage2                                | 0                         | 1                     | 0                        | - DO2, DO3: Combined output for both fans.                                     |  |
|                                | Stage3                                | 0                         | 0                     | 1                        |                                                                                |  |
|                                | Fan contro                            | l mode                    | e≠Dire                | ct / Dir                 | ectVar, Fan steps freq conv = 1                                                |  |
|                                | In this case available fo             | , <i>Fan</i> s<br>r suppl | teps free<br>y and e> | <i>q conv</i><br>tract a | = 1 has no impact, since output DO1 is always<br>ir fan.                       |  |
|                                |                                       | DO1                       |                       |                          |                                                                                |  |
|                                | Off                                   | 0                         |                       |                          |                                                                                |  |
|                                | Stage1                                | 1                         |                       |                          | DO1 each for supply air and extract air fan (if selected).                     |  |
|                                | Stage2                                | 1                         |                       |                          |                                                                                |  |
|                                | Stage3                                | 1                         |                       |                          |                                                                                |  |
|                                | Fan contro                            | l mode                    | e≠Dire                | ct / Dir                 | ectVar, Fan steps freq conv > 1                                                |  |
|                                |                                       | DO1                       | DO2                   | DO3                      |                                                                                |  |
|                                | Off                                   | 0                         | 0                     | 0                        | <ul> <li>DO1 each for supply air and extract air fan (if selected)</li> </ul>  |  |
|                                | Stage1                                | 1                         | 0                     | 0                        | <ul> <li>DO2, DO3: Combined output for both fans.</li> </ul>                   |  |
|                                | Stage2                                | 1                         | 1                     | 0                        |                                                                                |  |
|                                | Stage3                                | 1                         | 0                     | 1                        |                                                                                |  |
| Fan steps type<br>= Binary     | Fan contro                            | ol mode                   | e = Dire              | ct / Dir                 | ectVar                                                                         |  |
|                                |                                       | DO1                       | DO2                   |                          |                                                                                |  |
|                                | Off                                   | 0                         | 0                     |                          |                                                                                |  |
|                                | Stage1                                | 1                         | 0                     |                          | DOs each for supply air and extract air fan (if selected).                     |  |
|                                | Stage2                                | 0                         | 1                     |                          |                                                                                |  |
|                                | Stage3                                | 1                         | 1                     |                          |                                                                                |  |
| i                              | For all freq                          | uency                     | controlle             | d fans                   | : Stage = active setpoint.                                                     |  |

## 5.5.4 Supply air/extract air control

| Configuration | Supply air fan is always available; cannot be disabled.<br>Only the extract air fan must be enabled:<br>Main Index > Configuration > Configuration 1                                                                                                    |                                                                                                    |  |  |  |
|---------------|----------------------------------------------------------------------------------------------------|----------------------------------------------------------------------------------------------------|--|--|--|
| Name          | Range                                                                                                    | Function                                                                                                    |  |  |  |
| Extract fan   | <ul><li>No</li><li>Yes</li><li>Combined</li></ul>                                                                                                    | <ul> <li>No extract air fan.</li> <li>Extract air fan with separate outputs.</li> <li>Extract and supply air fan with common outputs.</li> </ul> |  |  |  |
| Functions     | <ul> <li>Fans can be operated staged, pressure-controlled, flow controlled and as master-slave.</li> <li>Common or separate outputs are used depending on the configuration.</li> <li>Fans may include an alarm and/or active feedback contact.</li> <li>Up to 3 setpoints per fan can be defaulted for controlled fans and achieving the setpoints can be monitored.</li> <li>You can influence the fan stage (speed) by room temperature, air quality, humidity outside air temperature or supply air temperature.</li> <li>Operating hours are recorded separately.</li> <li>A message can be triggered upon reaching a certain number of operating hours for the supply air fance.</li> </ul> |                                                                                                    |  |  |  |

# ParameterizationMain Index > Unit > Fan Control > Supply fan<br/>Main Index > Unit > Fan Control > Extract fan

| Name               | Range                       | Function                                                                           |
|--------------------|-----------------------------|------------------------------------------------------------------------------------|
| Actual Value       | xx [l/s], [Pa]              | Depends on control type (Fan control mode), e.g. present value of pressure.        |
| Controller         | 0100 [%]                    | Present value for the controller.                                                  |
|                    |                             | Go to page with all controller settings.                                           |
| Output signal      | 0100 [%]                    | Present value for output.                                                          |
|                    |                             | Go to page with all analog output settings.                                        |
| Command            | – Off                       | Present state of fan.                                                              |
|                    | <ul> <li>Stage 1</li> </ul> | Go to page with all digital modulating output settings.                            |
|                    | <ul> <li>Stage 2</li> </ul> |                                                                                    |
|                    | – Stage 3                   |                                                                                    |
| Fdbk               | – Alarm                     | Condition: Master Index > Configuration > Configuration $2$ > Fan fdbk $\neq$ No.  |
|                    | – Ok                        | Present value of the feedback.                                                     |
|                    |                             | Go to page with all digital input settings.                                        |
|                    |                             | For example, you can set the time for jitter protection (default: 5 s).            |
| Alarm              | – Ok                        | Condition: Master Index > Configuration > Configuration $2$ > Fan alarm $\neq$ No. |
|                    | – Alarm                     | Present alarm state of fan.                                                        |
|                    |                             | Go to page with all digital input settings.                                        |
|                    |                             | For example, you can set the time for jitter protection (default: 0 s).            |
| Alarm              | – Ok                        | For supply air fan only!                                                           |
|                    | – Alarm                     | Condition: Master Index > Configuration > Configuration 2 > Fan alarm <>           |
|                    |                             | Combined.                                                                          |
|                    |                             | Present alarm state for both fans.                                                 |
|                    |                             | Go to page with all digital input settings.                                        |
|                    |                             | For example, you can set the time for jitter protection (default: 0 s).            |
| Setpoints/settings | xx [%], [l/s], [Pa]         | Depends on control type (Fan control mode), present calculated setpoint.           |
|                    |                             | Go to parameter settings page for supply air fan.                                  |

## Parameters, cont'd

#### Main Index > Unit > Fan Control > Supply fan > Setpoints / Settings Main Index > Unit > Fan Control > Extract fan > Setpoints / Settings

| Actual step       - Off       - Off         - Off       - Off       - Off         - Stage1       - Stage1 (setpoint 1) active.         - Stage2       - Stage 1 (setpoint 2) active.         - Stage3       - Stage 1 (setpoint 3) active.         - Stage3       - Stage 3 (setpoint 2) active.         - Stage3       - Stage 3 (setpoint 2) active.         040000 [l/s]       Depends on control type ( <i>Fan control mode ≠ Direct ot DirectVar</i> ):         040000 [l/s]       Depends on control type ( <i>Fan control mode ≠ Direct ot DirectVar</i> ):         040000 [l/s]       Depends on control type ( <i>Fan control mode ≠ Direct ot DirectVar</i> ):         040000 [l/s]       Depends on control type ( <i>Fan control mode ≠ Direct ot DirectVar</i> ):         040000 [l/s]       Depends on control type ( <i>Fan control mode ≠ Direct ot DirectVar</i> ):         040000 [l/s]       Depends on control type ( <i>Fan control mode ≠ Direct ot DirectVar</i> ):         040000 [l/s]       Depends on control type ( <i>Fan control mode ≠ Direct ot DirectVar</i> ):         040000 [l/s]       Setpoint for stage 3 [l/sP steps = 3 for controlled fans).         040000 [l/s]       Depends on control type ( <i>Fan control mode ≠ Direct ot DirectVar</i> ):         040000 [l/s]       Setpoint for stage 3 [l/sP steps = 3 for controlled fans).         040000 [l/s]       Setpoint for stage 3 [l/sP steps = 3 for control mode ≠ Direct or Di                                                                                                    | Name                | Range                      | Function                                                                  |
|----------------------------------------------------------------------------------------------------|---------------------|----------------------------|---------------------------------------------------------------------------|
| - Off     - Off.       - Stage 1     - Stage 1 (setpoint 1) active.       - Stage 2     - Stage 2 (setpoint 2) active.       - Act supply stpt     0100 [%]     Depends on control type (Fan control mode = Direct or DirectVar):       06000 [I/s]     Depends on control type (Fan control mode = Direct or DirectVar):       Stage 1     0100 [%]     Depends on control type (Fan control mode = Direct or DirectVar):       Stage 1     0100 [%]     Depends on control type (Fan control mode = Direct or DirectVar):       Stage 2     0100 [%]     Depends on control type (Fan control mode = Direct or DirectVar):       Stage 3     0100 [%]     Depends on control type (Fan control mode = Direct or DirectVar):       Stage 3     0100 [%]     Depends on control type (Fan control mode = Direct or DirectVar):       Stage 3     0100 [%]     Depends on control type (Fan control mode = Direct or DirectVar):       Stage 3     0100 [%]     Depends on control type (Fan control mode = Direct or DirectVar):       Stage 3     0100 [%]     Depends on control type (Fan control mode = Direct or DirectVar):       Max forcing     0(100-Stage max.) [%]     Depends on control type (Fan control mode = Direct or DirectVar):      6000 [Pa]     The maximum possible fan compensation is derived from the following formula      100 [%]     Defines the period after a fan start.      100 [%]     Defines the min                                                                                                    | Actual step         |                            | Present fan stage.                                                        |
| -       Stage 1       -       Stage 2       -       Stage 2 (setpoint 2) active.         Act supply stpt       0100 [%]       Depends on control type ( <i>Fan control mode ≠ Direct or DirectVar</i> ):         040000 [/s]       Depends on control type ( <i>Fan control mode ≠ Direct or DirectVar</i> ):         Stage 1       0100 [%]       Depends on control type ( <i>Fan control mode ≠ Direct or DirectVar</i> ):         040000 [/s]       Depends on control type ( <i>Fan control mode ≠ Direct or DirectVar</i> ):         040000 [/s]       Depends on control type ( <i>Fan control mode ≠ Direct or DirectVar</i> ):         040000 [/s]       Depends on control type ( <i>Fan control mode ≠ Direct or DirectVar</i> ):         040000 [/s]       Depends on control type ( <i>Fan control mode ≠ Direct or DirectVar</i> ):         040000 [/s]       Depends on control type ( <i>Fan control mode ≠ Direct or DirectVar</i> ):         040000 [/s]       Depends on control type ( <i>Fan control mode ≠ Direct or DirectVar</i> ):         040000 [/s]       Depends on control type ( <i>Fan control mode ≠ Direct or DirectVar</i> ):         040000 [/s]       Depends on control type ( <i>Fan control mode ≠ Direct or DirectVar</i> ):         040000 [/s]       Depends on control type ( <i>Fan control mode ≠ Direct or DirectVar</i> ):         040000 [/s]       Depends on control type ( <i>Fan control mode ≠ Direct or DirectVar</i> ):         040000 [/s]       Definenthe minimumun possible fan compensation is derived fr                                                             |                     | – Off                      | – Off.                                                                    |
| - Stage 2       - Stage 2 (setpoint 2) active.         - Stage 3       - Stage 3 (setpoint 2) active.         - Stage 3       - Stage 3 (setpoint 2) active.         Act supply stpt       0100 [%]       Depends on control type ( <i>Fan control mode ≠ Direct or DirectVar</i> ):         Stage 1       06000 [Pa]       Depends on control type ( <i>Fan control mode ≠ Direct or DirectVar</i> ):         Stage 2       0100 [%]       Depends on control type ( <i>Fan control mode ≠ Direct or DirectVar</i> ):         06000 [Pa]       Depends on control type ( <i>Fan control mode ≠ Direct or DirectVar</i> ):         Stage 2       0100 [%]       Depends on control type ( <i>Fan control mode ≠ Direct or DirectVar</i> ):         06000 [Pa]       Depends on control type ( <i>Fan control mode ≠ Direct or DirectVar</i> ):         Stage 3       0100 [%]       Depends on control type ( <i>Fan control mode ≠ Direct or DirectVar</i> ):         06000 [Pa]       Depends on control type ( <i>Fan control mode ≠ Direct or DirectVar</i> ):         06000 [Pa]       Depends on control type ( <i>Fan control mode ≠ Direct or DirectVar</i> ):         06000 [Pa]       Depends on control type ( <i>Fan control mode ≠ Direct or DirectVar</i> ):         06000 [Pa]       Depends on control type ( <i>Fan control mode ≠ Direct or DirectVar</i> ):         06000 [Pa]       Depends on control type ( <i>Fan control mode ≠ Direct or DirectVar</i> ):         06000 [Pa]       Depends on control type ( <i>Fa</i>                                                                                    |                     | – Stage1                   | <ul> <li>Stage 1 (setpoint 1) active.</li> </ul>                          |
| - Stage3       - Stage 3 (setpoint 3) active.         Act supply stpt       0100 [%]       Depends on control type ( <i>Fan control mode ≠ Direct or DirectVar</i> ):         05000 [Pa]       Present calculated setpoint for fan.         05000 [Pa]       Depends on control type ( <i>Fan control mode ≠ Direct or DirectVar</i> ):         05000 [Pa]       Stage 1         05000 [Pa]       Depends on control type ( <i>Fan control mode ≠ Direct or DirectVar</i> ):         05000 [Pa]       Setpoint for stage 1 ( <i>TSP steps</i> ≥ 1 for controlled fans).         040000 [l/s]       Depends on control type ( <i>Fan control mode ≠ Direct or DirectVar</i> ):         040000 [l/s]       Depends on control type ( <i>Fan control mode ≠ Direct or DirectVar</i> ):         040000 [l/s]       Depends on control type ( <i>Fan control mode ≠ Direct or DirectVar</i> ):         040000 [l/s]       Depends on control type ( <i>Fan control mode ≠ Direct or DirectVar</i> ):         040000 [l/s]       Depends on control type ( <i>Fan control mode ≠ Direct or DirectVar</i> ):         040000 [l/s]       Depends on control type ( <i>Fan control mode ≠ Direct or DirectVar</i> ):         06000 [Pa]       Depends on control type ( <i>Fan control mode ≠ Direct or DirectVar</i> ):         06000 [S]       Define the minimum runtime tor the following formula:         06000 [S]       Define the minimum runtime for the tan after a start.         Switch on delay       036000 [s]       Defi                                                                                                    |                     | – Stage2                   | <ul> <li>Stage 2 (setpoint 2) active.</li> </ul>                          |
| Act supply stpt       0100 [%]       Depends on control type ( <i>Fan control mode ≠ Direct or DirectVar</i> ):         040000 [I/s]       Present calculated setpoint for fan.         05000 [Pa]       Depends on control type ( <i>Fan control mode ≠ Direct or DirectVar</i> ):         Stage 1       0100 [%]       Depends on control type ( <i>Fan control mode ≠ Direct or DirectVar</i> ):         040000 [I/s]       Depends on control type ( <i>Fan control mode ≠ Direct or DirectVar</i> ):         06000 [Pa]       Depends on control type ( <i>Fan control mode ≠ Direct or DirectVar</i> ):         Stage 2       0100 [%]       Depends on control type ( <i>Fan control mode ≠ Direct or DirectVar</i> ):         05000 [Pa]       Depends on control type ( <i>Fan control mode ≠ Direct or DirectVar</i> ):         05000 [Pa]       Depends on control type ( <i>Fan control mode ≠ Direct or DirectVar</i> ):         05000 [Pa]       Depends on control type ( <i>Fan control mode ≠ Direct or DirectVar</i> ):         040000 [I/s]       Depends on control type ( <i>Fan control mode ≠ Direct or DirectVar</i> ):         040000 [I/s]       Depends on control type ( <i>Fan control mode ≠ Direct or DirectVar</i> ):         040000 [I/s]       Depends on control type ( <i>Fan control mode ≠ Direct or DirectVar</i> ):         040000 [I/s]       Depends on control type ( <i>Fan control mode ≠ Direct or DirectVar</i> ):         040000 [I/s]       Defines the period after a tan control mode ≠ Direct or DirectVar):                                                                   |                     | – Stage3                   | <ul> <li>Stage 3 (setpoint 3) active.</li> </ul>                          |
| 040'000 [l/s]     Present calculated setpoint for fan.       Stage 1     05000 [Pa]       040'000 [l/s]     Depends on control type ( <i>Fan control mode ≠ Direct or DirectVar</i> ):       040'000 [l/s]     Setpoint for stage 1 ( <i>TSP steps</i> ≥ 1 for controlled fans).       05000 [Pa]     Depends on control type ( <i>Fan control mode ≠ Direct or DirectVar</i> ):       Stage 2     0100 [%]     Depends on control type ( <i>Fan control mode ≠ Direct or DirectVar</i> ):       05000 [Pa]     Setpoint for stage 2 ( <i>TSP steps</i> ≥ 1 for controlled fans).       05000 [Pa]     Depends on control type ( <i>Fan control mode ≠ Direct or DirectVar</i> ):       06000 [Pa]     Depends on control type ( <i>Fan control mode ≠ Direct or DirectVar</i> ):       040'000 [l/s]     Depends on control type ( <i>Fan control mode ≠ Direct or DirectVar</i> ):       040'000 [l/s]     Depends on control type ( <i>Fan control mode ≠ Direct or DirectVar</i> ):       040'000 [l/s]     Depends on control type ( <i>Fan control mode ≠ Direct or DirectVar</i> ):       040'000 -Stage max.) [l/s]     Depends on control type ( <i>Fan control mode ≠ Direct or DirectVar</i> ):       040'000 -Stage max.) [l/s]     Depends on control type ( <i>Fan control mode ≠ Direct or DirectVar</i> ):       040'000 -Stage max.) [l/s]     Defines the period after a start.       Start up delay fdbk     036000 [s]     Defines the period after a fan start without feedback before a feedback alarm is triggered.       Jitter time is enabled exclusively if the feedback is pendi                       | Act supply stpt     | 0100 [%]                   | Depends on control type (Fan control mode ≠ Direct or DirectVar):         |
| 05000 [Pa]                                                                                                    |                     | 040'000 [l/s]              | Present calculated setpoint for fan.                                      |
| Stage 1       0100 [%]       Depends on control type (Fan control mode ≠ Direct or DirectVar):         Stage 1       040'000 [l/s]       Setpoint for stage 1 (TSP steps ≥ 1 for controlled fans).         Stage 2       040'000 [l/s]       Depends on control type (Fan control mode ≠ Direct or DirectVar):         040'000 [l/s]       Depends on control type (Fan control mode ≠ Direct or DirectVar):         040'000 [l/s]       Setpoint for stage 2 (TSP steps ≥ 1 for controlled fans).         040'000 [l/s]       Depends on control type (Fan control mode ≠ Direct or DirectVar):         040'000 [l/s]       Depends on control type (Fan control mode ≠ Direct or DirectVar):         040'000 [l/s]       Depends on control type (Fan control mode ≠ Direct or DirectVar):         040'000 [l/s]       Depends on control type (Fan control mode ≠ Direct or DirectVar):         040'000 [l/s]       Depends on control type (Fan control mode ≠ Direct or DirectVar):         040'000 [l/s]       Depends on control type (Fan control mode ≠ Direct or DirectVar):         040'000-Stage max.) [l/s]       Depends on control type (Fan control mode ≠ Direct or DirectVar):         040'000-Stage max.) [l/s]       Depends on control type (Fan control mode ≠ Direct or DirectVar):         040'000-Stage max.) [l/s]       Defines the minimum runtime for the fan after a start.         Start up delay fdbk       036000 [s]       Defines the period after a f                                                                                                    |                     | 05000 [Pa]                 |                                                                           |
| 040'000 [l/s]       Setpoint for stage 1 ( <i>TSP steps</i> ≥ 1 for controlled fans).         05000 [Pa]       Depends on control type ( <i>Fan control mode ≠ Direct or DirectVar</i> ):         040'000 [l/s]       Depends on control type ( <i>Fan control mode ≠ Direct or DirectVar</i> ):         040'000 [l/s]       Depends on control type ( <i>Fan control mode ≠ Direct or DirectVar</i> ):         040'000 [l/s]       Depends on control type ( <i>Fan control mode ≠ Direct or DirectVar</i> ):         040'000 [l/s]       Depends on control type ( <i>Fan control mode ≠ Direct or DirectVar</i> ):         040'000 [l/s]       Depends on control type ( <i>Fan control mode ≠ Direct or DirectVar</i> ):         040'000 [l/s]       Depends on control type ( <i>Fan control mode ≠ Direct or DirectVar</i> ):         040'000 [l/s]       Depends on control type ( <i>Fan control mode ≠ Direct or DirectVar</i> ):         040'000 [l/s]       Depends on control type ( <i>Fan control mode ≠ Direct or DirectVar</i> ):         040'000 [l/s]       Depends on control type ( <i>Fan control mode ≠ Direct or DirectVar</i> ):         040'000 [l/s]       Depends on control type ( <i>Fan control mode ≠ Direct or DirectVar</i> ):         040'000 [l/s]       Depends on control type ( <i>Fan control mode ≠ Direct or DirectVar</i> ):         040'000 [l/s]       Define the minimum runtime for the fan after a start.         Switch on delay       036000 [s]       Define the minimum runtime for the fan after a start.         Start up delay fdbk                                          | Stage 1             | 0100 [%]                   | Depends on control type (Fan control mode ≠ Direct or DirectVar):         |
| 05000 [Pa]       0100 [%]         Stage 2       0100 [%]       Depends on control type (Fan control mode ≠ Direct or DirectVar):<br>Setpoint for stage 2 (TSP steps ≥ 2 for controlled fans).         05000 [Pa]       Depends on control type (Fan control mode ≠ Direct or DirectVar):<br>Setpoint for stage 3 (TSP steps = 3 for controlled fans).         040'000 [I/s]       Depends on control type (Fan control mode ≠ Direct or DirectVar):<br>Setpoint for stage 3 (TSP steps = 3 for controlled fans).         Max forcing       0(100-Stage max.) [%]       Depends on control type (Fan control mode ≠ Direct or DirectVar):<br>O(40'000-Stage max.) [%]         Max forcing       0(40'000-Stage max.) [%]       Depends on control type (Fan control mode ≠ Direct or DirectVar):<br>The maximum possible fan compensation is derived from the following<br>formula:<br>Stage max. + Max forcing - Stage x [%], [//s], [Pa]<br>(see Fan compensation).         Min runtime       036000 [s]       Define the minimum runtime for the fan after a start.         Switch on delay       036000 [s]       Defines the period after a fan start without feedback before a feedback<br>alarm is triggered.         Start up delay fdbk       036000 [s]       Defines the period after a fan start without feedback is pending after this<br>period.         Deviation alarm       Condition: Fan control mode ≠ Direct, DirectVar or FixedSpd.         Present state for the setpoint/actual value monitoring of the supply air<br>pressure (or volume).       Go to parameter page for supply air monitoring.         - |                     | 040'000 [l/s]              | Setpoint for stage 1 ( <i>TSP</i> steps $\geq$ 1 for controlled fans).    |
| Stage 2       0100 [%]       Depends on control type ( <i>Fan control mode ≠ Direct or DirectVar</i> ):         Stage 3       0100 [%]       Setpoint for stage 2 ( <i>TSP steps</i> ≥ 2 for controlled fans).         Stage 3       0100 [%]       Depends on control type ( <i>Fan control mode ≠ Direct or DirectVar</i> ):         Stage 3       01000 [%]       Depends on control type ( <i>Fan control mode ≠ Direct or DirectVar</i> ):         040'000 [/s]       Depends on control type ( <i>Fan control mode ≠ Direct or DirectVar</i> ):         040'000 [/s]       Depends on control type ( <i>Fan control mode ≠ Direct or DirectVar</i> ):         040'000 [/s]       Depends on control type ( <i>Fan control mode ≠ Direct or DirectVar</i> ):         040'000 [/s]       Depends on control type ( <i>Fan control mode ≠ Direct or DirectVar</i> ):         040'000-Stage max.) [/s]       Depends on control type ( <i>Fan control mode ≠ Direct or DirectVar</i> ):         0(40'000-Stage max.) [/s]       Depends on control type ( <i>Fan control mode ≠ Direct or DirectVar</i> ):         0(5000-Stage max.) [/s]       Depends on control type ( <i>Fan control mode ≠ Direct or DirectVar</i> ):         Min runtime       036000 [s]       Define the minimum runtime for the fan after a start.         Switch on delay       036000 [s]       Defines the period after a fan start without feedback before a feedback alarm is triggered.         Jitter time is enabled exclusively if the feedback is pending after this period.       Defines the period a                                      |                     | 05000 [Pa]                 |                                                                           |
| 040'000 [l/s]       Setpoint for stage 2 ( <i>TSP steps</i> ≥ 2 for controlled fans).         05000 [Pa]       0000 [l/s]         Stage 3       0100 [%]       Depends on control type ( <i>Fan control mode ≠ Direct or DirectVar</i> ):         05000 [Pa]       040'000 [l/s]       Setpoint for stage 3 ( <i>TSP steps</i> = 3 for controlled fans).         Max forcing       0(100-Stage max.) [%]       Depends on control type ( <i>Fan control mode ≠ Direct or DirectVar</i> ):         0(40'000-Stage max.) [l/s]       Depends on control type ( <i>Fan control mode ≠ Direct or DirectVar</i> ):         0(6000-Stage max.) [Pa]       The maximum possible fan compensation is derived from the following formula:         Stage <i>max</i> . <i>Max forcing</i> - <i>Stage x</i> [%], [l/s], [Pa]         (see <i>Fan compensation</i> ).       (see <i>Fan compensation</i> ).         Min runtime       036000 [s]       Defines the minimum runtime for the fan after a start.         Start up delay fdbk       036000 [s]       Defines step period after a fan start without feedback before a feedback alarm is triggered.         Jitter time is enabled exclusively if the feedback is pending after this period.       Defines the setpoint/actual value monitoring of the supply air pressure (or volume).         Deviation alarm       - Passive       - No alarm.       - No alarm.         - Active       - Na alarm.       - Alarm pending.       - Na alarm.                                                                                                    | Stage 2             | 0100 [%]                   | Depends on control type (Fan control mode ≠ Direct or DirectVar):         |
| 05000 [Pa]       Depends on control type (Fan control mode ≠ Direct or DirectVar):         Stage 3       0100 [%]       Setpoint for stage 3 (TSP steps = 3 for controlled fans).         05000 [Pa]       Depends on control type (Fan control mode ≠ Direct or DirectVar):         Max forcing       0(100-Stage max.) [%]       Depends on control type (Fan control mode ≠ Direct or DirectVar):         0(400000-Stage max.) [%]       Depends on control type (Fan control mode ≠ Direct or DirectVar):         0(40000-Stage max.) [Pa]       The maximum possible fan compensation is derived from the following formula:         Stage max. + Max forcing - Stage x [%], []/\$], [Pa] (see Fan compensation).       Stage max. + Max forcing - Stage x [%], []/\$], [Pa] (see Fan compensation).         Min runtime       036000 [s]       Define the minimum runtime for the fan after a start.         Switch on delay       036000 [s]       Defines switch-on delay for the supply air fan after a extract fan start.         Start up delay fdbk       036000 [s]       Defines the period after a fan start without feedback before a feedback alarm is triggered.         Jitter time is enabled exclusively if the feedback is pending after this period.       Jitter time is enabled exclusively if the feedback is pending after this period.         Deviation alarm       Condition: Fan control mode ≠ Direct, DirectVar or FixedSpd.         Present state for the setpoint/actual value monitoring of the supply air presence (or volume).       G                                                       |                     | 040'000 [l/s]              | Setpoint for stage 2 ( <i>TSP</i> steps $\geq$ 2 for controlled fans).    |
| Stage 3       0100 [%]       Depends on control type (Fan control mode ≠ Direct or DirectVar):         040'000 [/s]       Setpoint for stage 3 (TSP steps = 3 for controlled fans).         Max forcing       0(100-Stage max.) [%]       Depends on control type (Fan control mode ≠ Direct or DirectVar):         0(40'000-Stage max.) [%]       Depends on control type (Fan control mode ≠ Direct or DirectVar):         0(40'000-Stage max.) [%]       Depends on control type (Fan control mode ≠ Direct or DirectVar):         0(5000-Stage max.) [Pa       The maximum possible fan compensation is derived from the following formula:         Stage max. + Max forcing - Stage x [%], [/s], [Pa]       (see Fan compensation).         Min runtime       036000 [s]       Define the minimum runtime for the fan after a start.         Switch on delay       036000 [s]       Defines the period after a fan start without feedback before a feedback alarm is triggered.         Jitter time is enabled exclusively if the feedback is pending after this period.       Jitter time is enabled exclusively if the feedback is pending after this period.         Deviation alarm       - Passive       - No alarm.       - No alarm.         - Active       - No alarm.       - No alarm.       - Na alarm.                                                                                                    |                     | 05000 [Pa]                 |                                                                           |
| 040'000 [l/s]       Setpoint for stage 3 ( <i>TSP steps</i> = 3 for controlled fans).         Max forcing       0(100-Stage max.) [l/s]       Depends on control type ( <i>Fan control mode ≠ Direct or DirectVar</i> ):         0(40'000-Stage max.) [l/s]       Depends on control type ( <i>Fan control mode ≠ Direct or DirectVar</i> ):         0(5000-Stage max.) [l/s]       The maximum possible fan compensation is derived from the following formula: <i>Stage max.</i> + <i>Max forcing</i> - <i>Stage x</i> [%], [l/s], [Pa]       (see <i>Fan compensation</i> ).         Min runtime       036000 [s]       Define the minimum runtime for the fan after a start.         Switch on delay       036000 [s]       Defines the period after a fan start without feedback before a feedback alarm is triggered.         Start up delay fdbk       036000 [s]       Defines the period after a fan start without feedback is pending after this period.         Deviation alarm       Condition: <i>Fan control mode ≠ Direct, DirectVar or FixedSpd</i> .         Present state for the setpoint/actual value monitoring of the supply air pressure (or volume).       Go to parameter page for supply air monitoring.         -       Passive       - No alarm.       - No alarm.         -       Active       - Alarm pending.                                                                                                    | Stage 3             | 0100 [%]                   | Depends on control type (Fan control mode ≠ Direct or DirectVar):         |
| 05000 [Pa]         Max forcing       0(100-Stage max.) [%]       Depends on control type ( <i>Fan control mode ≠ Direct or DirectVar</i> ):         0(40'000-Stage max.) [/s]       The maximum possible fan compensation is derived from the following formula:         0(5000-Stage max.) [Pa       Stage max. + Max forcing - Stage x [%], [/s], [Pa]         (see Fan compensation).       Define the minimum runtime for the fan after a start.         Switch on delay       036000 [s]       Defines the minimum runtime for the supply air fan after a extract fan start.         Start up delay fdbk       036000 [s]       Defines the period after a fan start without feedback before a feedback alarm is triggered.         Jitter time is enabled exclusively if the feedback is pending after this period.       Deriod.         Deviation alarm       Condition: <i>Fan control mode ≠ Direct, DirectVar or FixedSpd</i> .         Present state for the setpoint/actual value monitoring of the supply air pressure (or volume).       Go to parameter page for supply air monitoring.         - Passive       - No alarm.       - No alarm.                                                                                                    |                     | 040'000 [l/s]              | Setpoint for stage 3 (TSP steps = 3 for controlled fans).                 |
| Max forcing       0(100-Stage max.) [%]       Depends on control type ( <i>Fan control mode ≠ Direct or DirectVar</i> ):         0(40'000-Stage max.) [//s]       The maximum possible fan compensation is derived from the following formula:         Stage max.) [/s]       Stage max. + Max forcing - Stage x [%], [//s], [Pa]         (see Fan compensation).       (see Fan compensation).         Min runtime       036000 [s]       Define the minimum runtime for the fan after a start.         Switch on delay       036000 [s]       For supply air fan only!         Defines switch-on delay folbk       036000 [s]       Defines the period after a fan start without feedback before a feedback alarm is triggered.         Jitter time is enabled exclusively if the feedback is pending after this period.       Derivation alarm       Condition: Fan control mode ≠ Direct, DirectVar or FixedSpd.         Present state for the setpoint/actual value monitoring of the supply air pressure (or volume).       Go to parameter page for supply air monitoring.         -       - Passive       - No alarm.       - No alarm.       - Alarm pending.                                                                                                    |                     | 05000 [Pa]                 |                                                                           |
| 0(40'000-Stage max.) [l/s]       The maximum possible fan compensation is derived from the following formula:         0(5000-Stage max.) [Pa       Stage max. + Max forcing - Stage x [%], [l/s], [Pa] (see Fan compensation).         Min runtime       036000 [s]       Define the minimum runtime for the fan after a start.         Switch on delay       036000 [s]       For supply air fan only!         Defines switch-on delay for the supply air fan after a extract fan start.         Start up delay fdbk       036000 [s]         Deviation alarm       Condition: Fan control mode ≠ Direct, DirectVar or FixedSpd.         Present state for the setpoint/actual value monitoring of the supply air pressure (or volume).       Go to parameter page for supply air monitoring.         -       Passive       -       No alarm.         -       Active       -       Na alarm pending.                                                                                                    | Max forcing         | 0(100-Stage max.) [%]      | Depends on control type (Fan control mode ≠ Direct or DirectVar):         |
| 0(5000-Stage max.) [Pa       formula:         Stage max. + Max forcing - Stage x [%], [I/s], [Pa]         (see Fan compensation).         Min runtime       036000 [s]         Switch on delay       036000 [s]         Start up delay fdbk       036000 [s]         Defines the period after a fan start without feedback before a feedback alarm is triggered.         Jitter time is enabled exclusively if the feedback is pending after this period.         Deviation alarm       Condition: Fan control mode ≠ Direct, DirectVar or FixedSpd.         Present state for the setpoint/actual value monitoring of the supply air pressure (or volume).       Go to parameter page for supply air monitoring.         -       Passive       -       No alarm.         -       Active       -       No alarm.                                                                                                    |                     | 0(40'000-Stage max.) [l/s] | The maximum possible fan compensation is derived from the following       |
| Stage max. + Max forcing - Stage x [%], [I/s], [Pa]<br>(see Fan compensation).         Min runtime       036000 [s]         Switch on delay       036000 [s]         For supply air fan only!         Defines switch-on delay for the supply air fan after a extract fan start.         Start up delay fdbk       036000 [s]         Deviation alarm       036000 [s]         Deviation alarm       Condition: Fan control mode ≠ Direct, DirectVar or FixedSpd.         Present state for the setpoint/actual value monitoring of the supply air pressure (or volume).         Go to parameter page for supply air monitoring.         - Passive       - No alarm.         - Active       - Alarm pending.                                                                                                    |                     | 0(5000-Stage max.) [Pa     | formula:                                                                  |
| Min runtime       036000 [s]       Define the minimum runtime for the fan after a start.         Switch on delay       036000 [s]       For supply air fan only!<br>Defines switch-on delay for the supply air fan after a extract fan start.         Start up delay fdbk       036000 [s]       Defines the period after a fan start without feedback before a feedback alarm is triggered.<br>Jitter time is enabled exclusively if the feedback is pending after this period.         Deviation alarm       Condition: Fan control mode ≠ Direct, DirectVar or FixedSpd.<br>Present state for the setpoint/actual value monitoring of the supply air pressure (or volume).<br>Go to parameter page for supply air monitoring.         -       Passive<br>-       -       No alarm.         -       Active       -       No alarm.                                                                                                    |                     |                            | Stage max. + Max forcing - Stage x [%], [I/s], [Pa]                       |
| Min runtime       036000 [s]       Define the minimum runtime for the fan after a start.         Switch on delay       036000 [s]       For supply air fan only!         Defines switch-on delay for the supply air fan after a extract fan start.       Defines the period after a fan start without feedback before a feedback alarm is triggered.         Start up delay fdbk       036000 [s]       Defines the period after a fan start without feedback is pending after this period.         Deviation alarm       Condition: Fan control mode ≠ Direct, DirectVar or FixedSpd.         Present state for the setpoint/actual value monitoring of the supply air pressure (or volume).       Go to parameter page for supply air monitoring.         -       Passive       -       No alarm.         -       Active       -       Alarm pending.                                                                                                    |                     |                            | (see Fan compensation).                                                   |
| Switch on delay       036000 [s]       For supply air fan only!         Defines switch-on delay for the supply air fan after a extract fan start.       Defines switch-on delay for the supply air fan after a extract fan start.         Start up delay fdbk       036000 [s]       Defines the period after a fan start without feedback before a feedback alarm is triggered.         Jitter time is enabled exclusively if the feedback is pending after this period.       Jitter time is enabled exclusively if the feedback is pending after this period.         Deviation alarm       Condition: Fan control mode ≠ Direct, DirectVar or FixedSpd.         Present state for the setpoint/actual value monitoring of the supply air pressure (or volume).       Go to parameter page for supply air monitoring.         -       Passive       -       No alarm.         -       Active       -       Alarm pending.                                                                                                    | Min runtime         | 036000 [s]                 | Define the minimum runtime for the fan after a start.                     |
| Defines switch-on delay for the supply air fan after a extract fan start.         Start up delay fdbk       036000 [s]       Defines the period after a fan start without feedback before a feedback alarm is triggered.         Jitter time is enabled exclusively if the feedback is pending after this period.       Jitter time is enabled exclusively if the feedback is pending after this period.         Deviation alarm       Condition: Fan control mode ≠ Direct, DirectVar or FixedSpd.         Present state for the setpoint/actual value monitoring of the supply air pressure (or volume).       Go to parameter page for supply air monitoring.         -       Passive       -         -       Active       -                                                                                                    | Switch on delay     | 036000 [s]                 | For supply air fan only!                                                  |
| Start up delay fdbk       036000 [s]       Defines the period after a fan start without feedback before a feedback alarm is triggered.         Jitter time is enabled exclusively if the feedback is pending after this period.         Deviation alarm       Condition: Fan control mode ≠ Direct, DirectVar or FixedSpd.         Present state for the setpoint/actual value monitoring of the supply air pressure (or volume).       Go to parameter page for supply air monitoring.         -       Passive       -         -       Active       -                                                                                                    |                     |                            | Defines switch-on delay for the supply air fan after a extract fan start. |
| alarm is triggered.         Jitter time is enabled exclusively if the feedback is pending after this period.         Deviation alarm       Condition: Fan control mode ≠ Direct, DirectVar or FixedSpd.         Present state for the setpoint/actual value monitoring of the supply air pressure (or volume).         Go to parameter page for supply air monitoring.         -       No alarm.         -       Active                                                                                                    | Start up delay fdbk | 036000 [s]                 | Defines the period after a fan start without feedback before a feedback   |
| Jitter time is enabled exclusively if the feedback is pending after this period.         Deviation alarm       Condition: Fan control mode ≠ Direct, DirectVar or FixedSpd.         Present state for the setpoint/actual value monitoring of the supply air pressure (or volume).         Go to parameter page for supply air monitoring.         - Passive       - No alarm.         - Active       - Alarm pending.                                                                                                    |                     |                            | alarm is triggered.                                                       |
| Image: special system       period.         Deviation alarm       Condition: Fan control mode ≠ Direct, DirectVar or FixedSpd.         Present state for the setpoint/actual value monitoring of the supply air pressure (or volume).       Present state for supply air monitoring.         -       Passive       -       No alarm.         -       Active       -       Alarm pending.                                                                                                    |                     |                            | Jitter time is enabled exclusively if the feedback is pending after this  |
| Deviation alarm       Condition: Fan control mode ≠ Direct, DirectVar or FixedSpd.         Present state for the setpoint/actual value monitoring of the supply air pressure (or volume).       Present state for supply air monitoring.         -       Passive       -         -       Active       -         Active       -       Alarm pending.                                                                                                    |                     |                            | period.                                                                   |
| Present state for the setpoint/actual value monitoring of the supply air pressure (or volume).         Go to parameter page for supply air monitoring.         - Passive       - No alarm.         - Active       - Alarm pending.                                                                                                    | Deviation alarm     |                            | Condition: Fan control mode ≠ Direct, DirectVar or FixedSpd.              |
| -     Passive     -     No alarm.       -     Active     -     Alarm pending.                                                                                                    |                     |                            | Present state for the setpoint/actual value monitoring of the supply air  |
| Go to parameter page for supply air monitoring.       - Passive     - No alarm.       - Active     - Alarm pending.                                                                                                    |                     |                            | pressure (or volume).                                                     |
| - Passive     - No alarm.       - Active     - Alarm pending.                                                                                                    |                     |                            | Go to parameter page for supply air monitoring.                           |
| – Active – Alarm pending.                                                                                                    |                     | – Passive                  | <ul> <li>No alarm.</li> </ul>                                             |
|                                                                                                    |                     | – Active                   | – Alarm pending.                                                          |

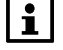

Feedback can only be used as alarm, when *Contact function* = *NO* (Normally Open) and the element is set to *ON*.

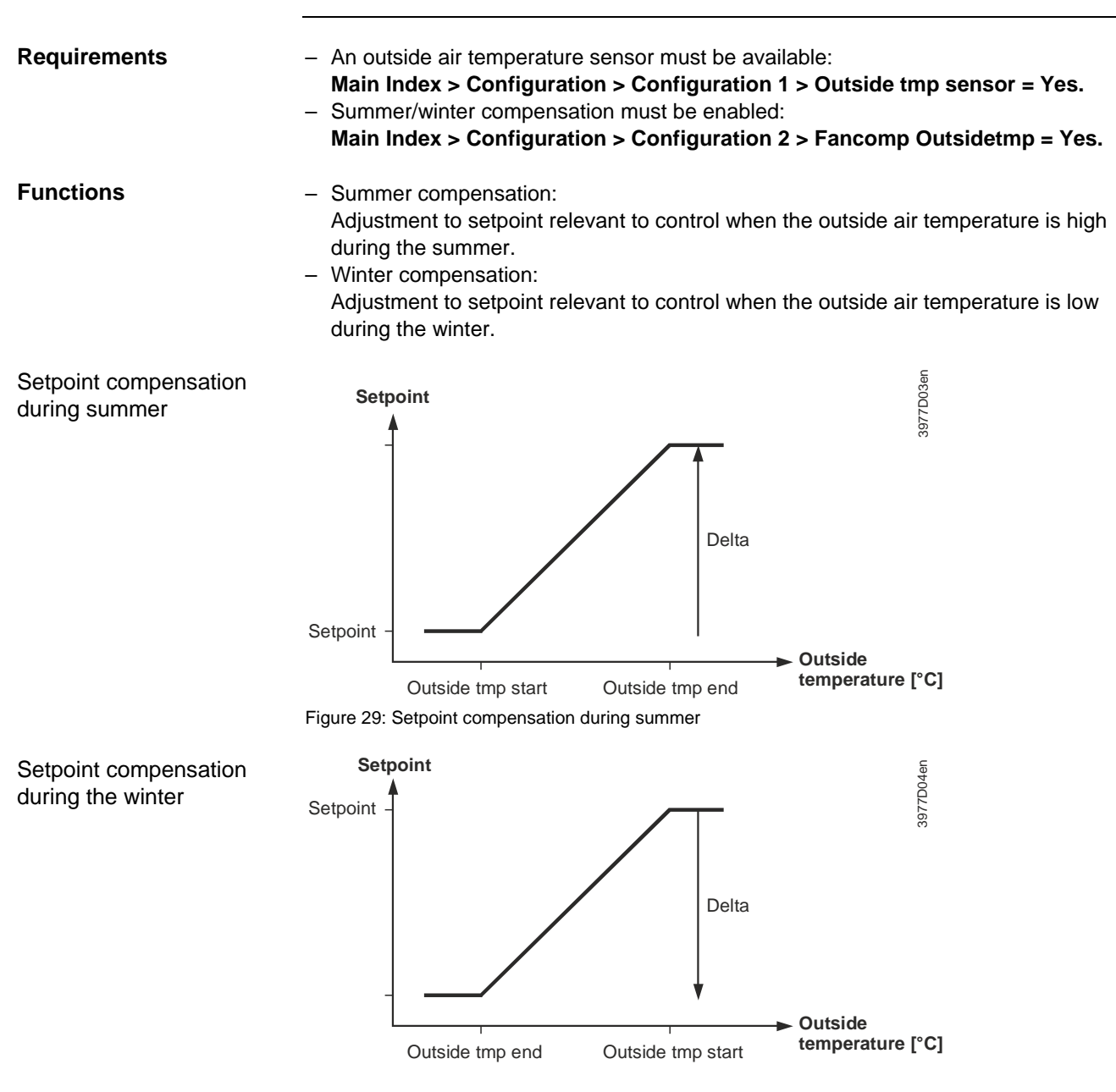

Summer/winter compensation

5.5.5

#### Parameterization

#### Main Index > Unit > Fan Control > Summer comp Main Index > Unit > Fan Control > Winter Comp

| Name              | Range                                                                                                    | Function                                                                                                    |  |
|-------------------|----------------------------------------------------------------------------------------------------|----------------------------------------------------------------------------------------------------|--|
| Outside tmp start | -6464 [°C]                                                                                                    | Outside air temperature at which point the compensation begins to act.                                                                                                    |  |
| Outside tmp end   | -6464 [°C]                                                                                                    | Outside air temperature by which the maximum (summer) or minimum setpoint is reached.                                                                                                    |  |
| Delta             | -100100 [%]                                                                                                    | Fan setpoint compensation relating to the maximum allowed fan compensation (see <i>Fan compensation</i> as well).                                                                                                    |  |
| [                 | Setpoint compoutside air tem<br>A negative value<br>output.<br>For Fan control<br>since a switch<br>(switch down a | Setpoint compensation is not undertaken during the summer and winter when the outside air temperature sensor fails.<br>A negative value means a reduction in fan output; a positive value an increase in fan output.<br>For <i>Fan control mode</i> = <i>Direct, DirectVar</i> the delta must be set to -100% or 100%, since a switch down or up occurs is the total added compensation is above 90% (switch down at 10%), but may be less if another compensation is enabled. |  |

## 5.5.6 Supply air/extract air fan, deviation alarms.

| Requirements | <ul> <li>Main Index &gt; Configuration &gt; Configuration 1 &gt; Fan control mode ≠ Direct,<br/>DirectVar or FixedSpd</li> <li>Fan deviation alarm must be enabled:<br/>Main Index &gt; Configuration &gt; Configuration 2 &gt; Fan deviation alarm ≠ No</li> </ul>                                                                                                    |
|--------------|----------------------------------------------------------------------------------------------------|
| Function     | <ul> <li>Setpoint/actual value monitoring of air control:</li> <li>An alarm is triggered for the following cases when the air pressure (or volume) deviates from the setpoint during a certain period:</li> <li><i>Actual value &lt; Min Limit</i> (is also used as feedback for act value &gt; <i>Min limit</i>, for example, to enable electric heating).</li> <li><i>Actual value &gt; Setpoint + Maximum</i>.</li> <li><i>Actual value &lt; Setpoint - Maximum</i>.</li> <li>When setpoint - <i>Maximum &lt; Min Limit</i>, <i>Min Limit</i> applies as the comparison value.</li> </ul> |

# Parameterization Main Index > Unit > Fan Control > Supply Fan > Setpoints / Settings > Deviation alarm Main Index > Unit > Fan Control > Extract fan > Setpoints / Settings > Deviation alarm

| Name              | Range                       | Function                                                               |
|-------------------|-----------------------------|------------------------------------------------------------------------|
| Alarm             | <ul> <li>Passive</li> </ul> | Alarm state.                                                           |
|                   | - Active                    | Go to settings page for digital alarms.                                |
|                   |                             | Set all control-related settings such as alarm delay (default 60 s).   |
| Min limit         | -040'000 [%; Pa]            | Depends on control type (Fan control mode), an alarm is triggered when |
|                   |                             | it breaches this value.                                                |
| Maximum deviation | -040'000 [%; Pa]            | Depends on control type (Fan control mode); maximum allowed deviation  |
|                   |                             | between setpoint and actual value.                                     |
| Start up delay    | 036000 [s]                  | The function is activated after this period after a start.             |
|                   |                             |                                                                        |

**1** Monitoring is switched off when the sensor fails.

## 5.5.7 Operating hours monitoring

#### Prerequisite

None.

Function

An alarm (low class) can be triggered for maintenance purposes when the present operating hours for the supply air fan exceeds the operating hours limit.

#### Parameterization

## Main Index > Unit > Fan Control > Op hours settings

| Name                | Range                       | Function                                   |
|---------------------|-----------------------------|--------------------------------------------|
| Op hours alarm      | <ul> <li>Passive</li> </ul> | Present alarm status.                      |
|                     | – Active                    |                                            |
| Enble ophours alarm | – No                        | Alarm enable.                              |
|                     | – Yes                       |                                            |
| Op hours limit      | 0999999 [h]                 | Operating hours limit to trigger an alarm. |

## 5.5.8 Fan compensation

| General notes                | <ul> <li>Disable comp parameter setting (Main Index &gt; Unit &gt; Fan control &gt; Disable comp) must be observed for each compensation.</li> <li>All types of compensation that results in a step-up or switch, are added to the overall compensation ∑ comp.</li> <li>All types of compensation that result in a step-down or switch, are subtracted from the overall compensation ∑ comp.</li> <li>∑ comp up and ∑ comp down are limited to 100 %.</li> </ul> |  |  |
|------------------------------|----------------------------------------------------------------------------------------------------|--|--|
| Percentage of ∑ comp up      | <ul> <li>Temperature control:</li> <li>Fan cooling [%]</li> <li>Fan compensation [%] (<i>Increase</i>)</li> </ul>                                                                                                    |  |  |
|                              | <ul> <li>From fan control:</li> <li>Summer compensation [%] (if positive).</li> <li>Winter compensation [%] (if positive).</li> </ul>                                                                                                    |  |  |
|                              | <ul> <li>From humidification:</li> <li>Fan compensation [%] (<i>Increase</i>)</li> </ul>                                                                                                    |  |  |
|                              | <ul> <li>From air quality control:</li> <li>– Function normal [%]</li> </ul>                                                                                                    |  |  |
| Percentage of ∑ comp<br>down | <ul> <li>From temperature control:</li> <li>Fan heating [%]</li> <li>Fan compensation [%] (<i>Decrease</i>)</li> </ul>                                                                                                    |  |  |
|                              | <ul> <li>From fan control:</li> <li>Summer compensation [%] (if negative).</li> <li>Winter compensation [%] (if negative).</li> </ul>                                                                                                    |  |  |
|                              | <ul> <li>From humidification:</li> <li>– Fan compensation [%] (<i>Decrease</i>)</li> </ul>                                                                                                    |  |  |
|                              | <ul> <li>From air quality control:</li> <li>Function inverse [%].</li> </ul>                                                                                                    |  |  |
| Staged fans                  | Fan control mode = Direct or DirectVar.                                                                                                    |  |  |
|                              | <ul> <li>∑ comp up &gt; 90% → if possible step-up of a stage (see <i>Disable comp</i>).</li> <li>∑ comp up &lt; 10% → remove compensation stage.</li> <li>∑ comp down &gt; 90% → step-down of a stage (<i>Stage1</i> is the minimum).</li> <li>∑ comp down &lt; 10% → the removed stage is enabled again.</li> </ul>                                                                                                    |  |  |

|             | Fan compensation, cont'd                                                                                                    |                                                                                                    |  |  |
|-------------|----------------------------------------------------------------------------------------------------|----------------------------------------------------------------------------------------------------|--|--|
| Analog fans | Fan control mode ≠ Direc                                                                                                    | Fan control mode ≠ Direct or DirectVar.                                                                                                    |  |  |
|             | Calculates maximum compensation (100% compensation):<br><i>Highest stage setpoint</i> + <i>Max forcing</i> – <i>Stage1 Setpoint</i> with set minimum limitation to <i>Stage1 Setpoint</i> and maximum limitation to <i>Stage max</i> + <i>Max forcing</i> . |                                                                                                    |  |  |
| Example 1   | ∑ comp up<br>Fan control mode<br>TSP steps<br>Stage1 Setpoint<br>Stage2 Setpoint<br>Stage3 Setpoint<br>Max forcing<br>Active stage setpoint<br>- Maximum compensatio<br>- Compensation setpoin<br>500 + 700 * 0,8 = 500<br>- Maximum possible set           | 80%<br>Pressure<br>3<br>500 Pa<br>800 Pa<br>1000 Pa<br>200 Pa<br><i>Stage1</i> , 500 Pa<br>on = 1000 + 200 - 500 = 700 [Pa]<br>t = setpoint <i>Stage1</i> + 80% of maximum compensation =<br>+ 560 = 1060 [Pa]<br>point = <i>Stage3 Setpoint</i> + max force = 1000 + 200 = 1200 [Pa] |  |  |
| Example 2   | ∑ comp down<br>Fan control mode<br>TSP steps<br>Stage1 Setpoint<br>Stage2 Setpoint<br>Stage3 Setpoint<br>Max forcing<br>Active stage setpoint<br>- Maximum compensation<br>- Setpoint = setpoint Stat<br>= 800 - 700 * 0.3 = 800                            | 30%<br>Pressure<br>3<br>500 Pa<br>800 Pa<br>1000 Pa<br>200 Pa<br>200 Pa<br><i>Stage2</i> , 800 Pa<br>on 1000 Pa + 200 Pa - 500 Pa = 700 Pa.<br>rge2 - 30% of maximum compensation<br>rge2 - 30% of maximum compensation<br>rge2 - 20% of maximum compensation                         |  |  |

 Minimum possible setpoint = Stage1 Setpoint = 500 Pa, since the setpoint compensation is limited to this value.

# 5.6 Temperature control

## 5.6.1 Overview

#### Introduction

This section describes the functions relating to heating and cooling register control, including:

- Temperature setpoints
- Compensations and limitations
- Deviation alarms
- Fan compensation

#### Elements

The figure illustrates in a simplified manner the participating plant elements:

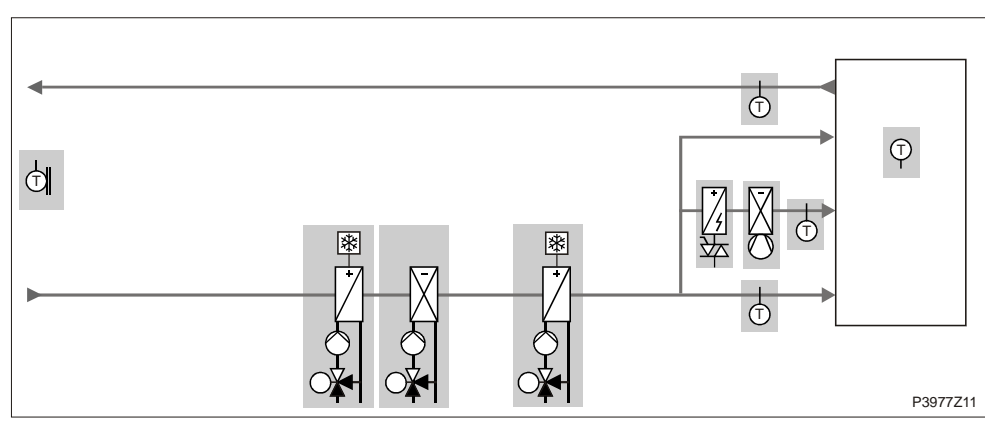

Figure 30: Overview of the plant elements for temperature control

Торіс

The topics in the section are:

| Topic                                          | Section |
|------------------------------------------------|---------|
| General                                        | 6.6.2   |
| Temperature setpoints                          | 6.6.3   |
| Summer/winter compensation                     | 6.6.4   |
| Temperature deviation alarm                    | 6.6.5   |
| Supply air temperature minimum/maximum control | 6.6.6   |
| Fan heating/cooling                            | 6.6.7   |
| Fan compensation                               | 6.6.8   |
| Common heating/cooling register                | 6.6.9   |

## 5.6.2 General

#### Parameterization Main Inde

## Main Index > Unit > Temp control

| Name               | Function                                                                                        |  |  |
|--------------------|-------------------------------------------------------------------------------------------------|--|--|
| Act controlled tmp | Present temperature used for control.                                                           |  |  |
|                    | Eight supply air, room or extract temperature depending on the setting and control type.        |  |  |
| Tmp setpoints      | Go to setpoint page with all setpoints affected by temperature control, e.g. comfort, economy,  |  |  |
|                    | cascade min max, deviation alarm, summer-winter compensation.                                   |  |  |
| Cascade controller | Displays heating and cooling setpoint.                                                          |  |  |
|                    | Go to cascade controller page with detailed settings.                                           |  |  |
| Min/max ctrlr sply | Go to page for Min/max ctlr sply to parameterize the minimum and maximum limit controller.      |  |  |
|                    | You can use the existing supply air sensor to limit the minimum or maximum allowable supply air |  |  |
|                    | temperature if purely room or extract air control is active.                                    |  |  |
| Hrec damper        | Present value of the mixed aid damper control.                                                  |  |  |
|                    | Go to parameter page for mixed air damper control.                                              |  |  |
| Heat recovery      | Present value for heat recovery control.                                                        |  |  |
|                    | Go to parameter page for heat recovery control.                                                 |  |  |
| Heating            | Present value for heating register control.                                                     |  |  |
|                    | Go to parameter page for heating register control.                                              |  |  |
| Electrical heating | Present value for electrical heating register control.                                          |  |  |
|                    | Go to parameter page for electric heating register control.                                     |  |  |
| Cooling            | Present value for cooling register control.                                                     |  |  |
|                    | Go to parameter page for cooling register control.                                              |  |  |
| Heating 2          | Present value for heating register control for an additional register.                          |  |  |
|                    | Go to parameter page for heating register control.                                              |  |  |
| El Heating 2       | Present value for electric heating register control for an additional register.                 |  |  |
|                    | Go to parameter page for electric heating register control.                                     |  |  |
| Cooling 2          | Present value for cooling register control for an additional register.                          |  |  |
|                    | Go to parameter page for cooling register control.                                              |  |  |
| Fan heating        | Present value of the fan heating sequence.                                                      |  |  |
|                    | Go to parameter page for fan heating sequence.                                                  |  |  |
| Fan cooling        | Present value of the fan cooling sequence.                                                      |  |  |
|                    | Go to parameter page for fan cooling sequence.                                                  |  |  |
| Fan compensation   | Present value of the fan temperature compensation.                                              |  |  |
|                    | Go to parameter page for fan temperature compensation.                                          |  |  |

## 5.6.3 Temperature setpoints

## Parameterization

## Main Index > Unit > Temp control > Tmp setpoints

| Name               | Range          | Function                                                                 |
|--------------------|----------------|--------------------------------------------------------------------------|
| Act controlled tmp |                | Present temperature used for control.                                    |
|                    |                | Eight supply air, room or extract temperature depending on the setting   |
|                    |                | and control type.                                                        |
| Act cooling stpt   |                | Present calculated room or supply air setpoint for cooling.              |
| Act heating stpt   |                | Present calculated room or supply air setpoint for heating.              |
| Act sply clg stpt  |                | Present calculated supply air setpoint in cooling for a cascade control. |
| Act sply htg stpt  |                | Present calculated supply air setpoint in heating for a cascade control. |
| External setpoint  |                | Present external setpoint or setpoint compensation.                      |
| Sply air comp      | -10.010.0 [°C] | Setpoint compensation for winter operation for:                          |
|                    |                | Tmp control mode = RmSplyC Su (room supply air cascade control in        |
|                    |                | summer, pure supply air control in winter).                              |
|                    |                | or                                                                       |
|                    |                | Tmp control mode = RtSplyC Su (return supply air cascade control in      |
|                    |                | summer, pure supply air control in winter).                              |
|                    |                | The room setpoint for cascade control, active in the summer, are active  |
|                    |                | (summer - winter changeover).                                            |
|                    |                | During winter, these room setpoints must be adapted to the supply air    |
|                    |                | control.                                                                 |
| Comfort setpoint   | 099 [°C]       | Comfort based setpoint.                                                  |
|                    |                | Only available when <i>Tmp stpt selection</i> = +/-Half degree Celsius.  |
| Comfort cooling    | 099 [°C]       | Comfort cooling setpoint.                                                |
|                    |                | Only available when Tmp stpt selection = Htg/Clg or Clg-degrees          |
|                    |                | Celsius.                                                                 |
| Comfort heating    | 099 [°C]       | Comfort heating setpoint.                                                |
|                    |                | Only available when Tmp stpt selection = Htg/Clg or Htg-degrees          |
|                    |                | Celsius.                                                                 |
| Comfort dead zone  | 020 [°C]       | Comfort dead zone.                                                       |
|                    |                | Only available when Tmp stpt selection = Clg-degrees Celsius or          |
|                    |                | Htg+degrees Celsius or +/-Half degree Celsius.                           |
| Economy setpoint   | 099 [°C]       | Economy base setpoint.                                                   |
|                    |                | Only available when Tmp stpt selection = Spv+Halfdegree Celsius.         |
| Economy cooling    | 099 [°C]       | Economy setpoint for cooling.                                            |
|                    |                | Only available when Tmp stpt selection = Htg/Clg or Clg-degrees          |
|                    |                | Celsius.                                                                 |
| Economy heating    | 099 [°C]       | Economy setpoint for heating.                                            |
|                    |                | Only available when Tmp stpt selection = Htg/Clg or Htg-degrees          |
|                    |                | Celsius.                                                                 |
| Economy dead zone  | 020 [°C]       | Economy dead zone.                                                       |
| ·                  |                | Only available when Tmp stpt selection = Clg-degrees Celsius or          |
|                    |                | Htg+degrees Celsius or +/-Half degree Celsius.                           |
| Extra Seq setpoint | 099 [°C]       | Setpoint for Heating 2, El Heating 2, Cooling 2 if configured as stand   |
|                    | -              | alone.                                                                   |

## Parameters, cont'd

| Name                | Range               | Function                                                                     |
|---------------------|---------------------|------------------------------------------------------------------------------|
| Supply tmp min stpt | 15.0 Supply tmp max | Lower allowable supply air temperature for pure room or extract air          |
|                     | stpt [°C]           | control with additional available supply air sensor.                         |
|                     |                     | Limited control of the cooling setpoint occurs if the supply air temperature |
|                     |                     | < Supply tmp min.                                                            |
|                     |                     | The heating register is started if this is not enough.                       |
| Supply tmp max stpt | Supply tmp min stpt | Highest allowable supply air temperature for pure room or extract air        |
|                     | 50.0 [°C]           | control with additional available supply air sensor.                         |
|                     |                     | Limited control of the heating setpoint occurs if the supply air             |
|                     |                     | temperature > Supply tmp min.                                                |
| Supply tmp min stpt | -64.099.0 [°C]      | Lowest allowable supply air temperature for a cascade control.               |
| Supply tmp max stpt | -64.099.0 [°C]      | Highest allowable supply air temperature for a cascade control.              |
| Draught htg max dev | 0.064.0 [°C]        | Maximum difference between supply air and room temperature for               |
|                     |                     | heating when the room draught limit is enabled (Configuration 2).            |
| Draught clg max dev | 0.064.0 [°C]        | Maximum difference between supply air and room temperature for               |
|                     |                     | cooling when the room draught limit is enabled (Configuration 2).            |
| Fan htg dead zone   | 020 [°C]            | Controller dead zone:                                                        |
|                     |                     | Setpoint = supply air heating setpoint – dead zone.                          |
| Fan clg dead zone   | 020 [°C]            | Controller dead zone: Setpoint = Supply air heating setpoint – dead          |
|                     |                     | zone. Or if sequence is placed last: Supply air cooling setpoint + dead      |
|                     |                     | zone.                                                                        |
| Fan comp tmp stpt   | 099 [°C]            | Setpoint for room-related fan compensation.                                  |
|                     |                     | See Fan compensation; function: Increase/decrease fan setpoint based         |
|                     |                     | on room temperature.                                                         |
| Fan comp tmp functn | Increase            | See Fan compensation; function: Increase/decrease fan setpoint based         |
|                     | Decrease            | on room temperature.                                                         |
| Summer comp         |                     | Present value for summer compensation.                                       |
|                     |                     | Go to parameter page for summer compensation.                                |
| Winter comp         |                     | Present value for winter compensation.                                       |
|                     |                     | Go to parameter page for winter compensation.                                |
| Sply tmp dev alarm  |                     | Present state for the setpoint/actual value monitoring of the supply air     |
|                     |                     | pressure:                                                                    |
|                     |                     | <ul> <li>Passive: No alarm.</li> </ul>                                       |
|                     |                     | <ul> <li>Active: Pending alarm.</li> </ul>                                   |
|                     |                     | Go to parameter page for supply air monitoring.                              |
| Room tmp dev alarm  |                     | Present state for the setpoint/actual value monitoring of the room           |
|                     |                     | temperature:                                                                 |
|                     |                     | – Passive: No alarm.                                                         |
|                     |                     | <ul> <li>Active: Pending alarm.</li> </ul>                                   |
|                     |                     | Go to parameter page for room temperature monitoring.                        |

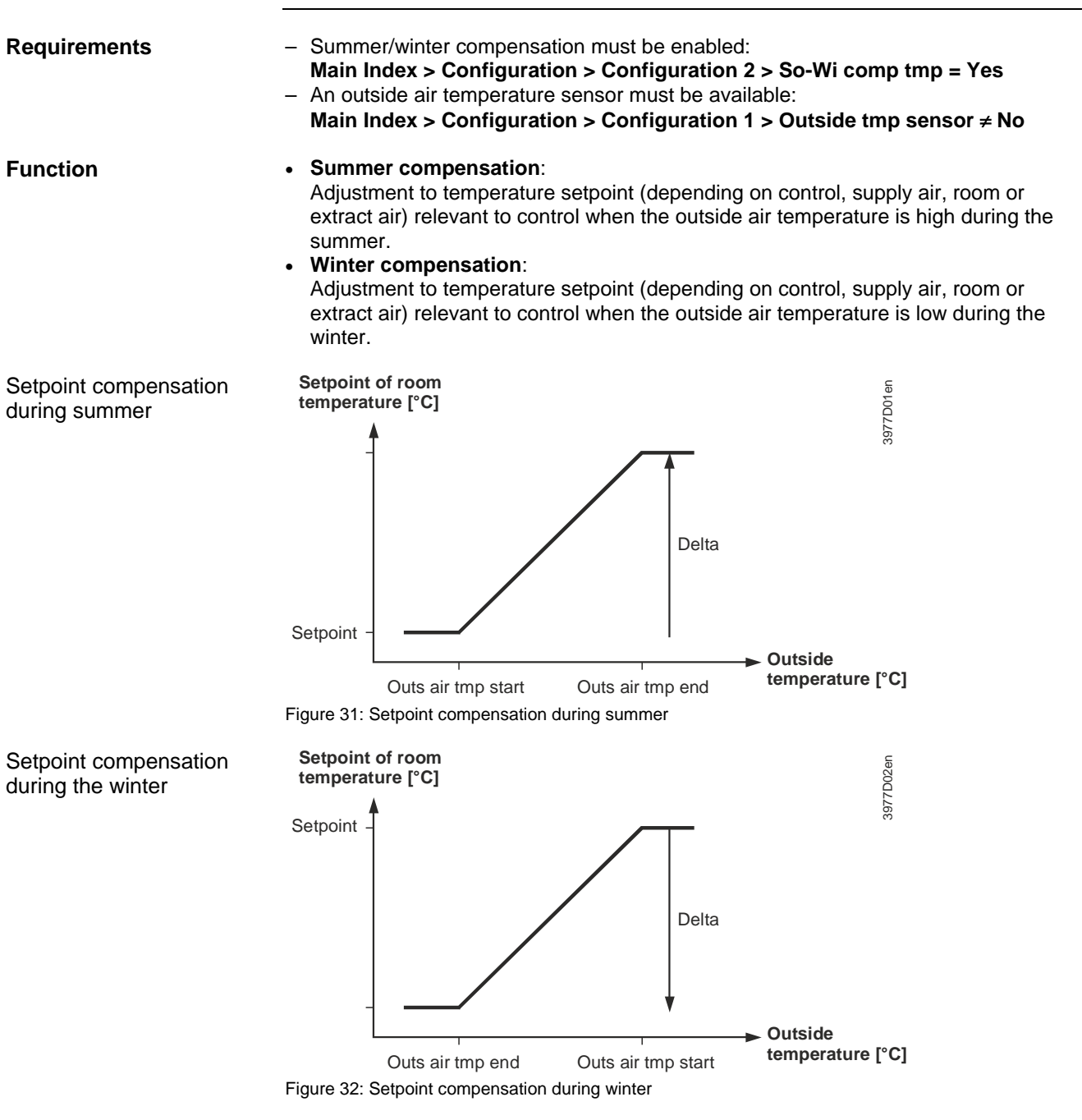

Summer/winter compensation

5.6.4

## Parameterization

#### Main Index > Unit > Temp control > Setpoints > Summer comp Main Index > Unit > Temp control > Setpoints > Winter comp

| Name               | Range          | Function                                                               |
|--------------------|----------------|------------------------------------------------------------------------|
| Outs air tmp start | -64.064.0 [°C] | Outside air temperature at which point the compensation begins to act. |
| Outs air tmp end   | -64.064.0 [°C] | Outside air temperature by which the maximum (summer) or minimum       |
|                    |                | setpoint is reached.                                                   |
| Delta              | -64.064.0 [K]  | Maximum setpoint temperature-compensation.                             |

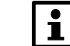

Setpoint compensation is not undertaken during the summer and winter when the outside air temperature sensor fails.

## 5.6.5 Temperature deviation alarm

| Requirements | <ul> <li>For supply air deviation alarm, a supply air sensor must be available:<br/>Main Index &gt; Configuration &gt; Configuration 1 &gt; Supply tmp sensor = Yes.</li> <li>Deviation alarm tmp must be enabled:<br/>Main Index &gt; Configuration &gt; Configuration 2 &gt; Deviation alarm tmp ≠ No</li> </ul> |
|--------------|----------------------------------------------------------------------------------------------------|
|              | <ul> <li>For room air deviation alarm, a room or extract air sensor must be available:</li> <li>Main Index &gt; Configuration &gt; Configuration 1 &gt; Room tmp Sensor = Yes.</li> </ul>                                                                                                    |
| Function     | Setpoint/actual value monitoring of temperature:<br>An alarm is triggered for the following cases when the temperature deviates from the<br>setpoint during a certain period:<br>- <i>Actual value &lt; Min limit</i> .                                                                                            |
|              | <ul> <li>Actual value &gt; Setpoint + Maximum.</li> </ul>                                                                                                    |
|              | – Actual value < Setpoint – Maximum.                                                                                                    |
|              | - When setpoint - Maximum < Min limit, Min limit applies as the comparison value.                                                                                                    |

# ParameterizationMain Index > Unit > Temp control > Tmp setpoints > Sply tmp dev alarm<br/>Main Index > Unit > Temp control > Tmp setpoints > Room tmp dev alarm

| Name              | Range      | Function                                                               |
|-------------------|------------|------------------------------------------------------------------------|
| Alarm             | - Passive  | Alarm state.                                                           |
|                   | – Active   | Go to settings page for digital alarms.                                |
|                   |            | Set all control-related settings such as alarm delay (default 3600 s). |
| Min limit         | 099.0 [°C] | An alarm is triggered below this temperature.                          |
| Maximum deviation | 099.0 [°C] | Maximum allowable deviation between setpoint and actual value.         |
| Start up delay    | 036000 [s] | The function is activated after this period after a start.             |
|                   |            |                                                                        |

Monitoring is switched off when the temperature sensor fails.

## 5.6.6 Supply air temperature minimum/maximum control

| Requirements     | <ul> <li>Main Index &gt; Configuration &gt; Configuration 1 &gt; Tmp control mode = Room or<br/>Extract</li> </ul> |                                                                                                    |  |
|------------------|----------------------------------------------------------------------------------------------------|----------------------------------------------------------------------------------------------------|--|
|                  | <ul> <li>Main Index &gt; Cont</li> </ul>                                                                           | figuration > Configuration 1 > Supply tmp sensor = Yes                                                                                                    |  |
| Function         | Limits the supply air to discharge temperature                                                                     | Limits the supply air temperature for pure room or extract air control to prevent discharge temperatures that are too high or too low.                                                                                                    |  |
| Parameterization | Main Index > Unit > <sup>-</sup>                                                                                   | Temp control > Min/max ctrlr sply                                                                                                    |  |
| Name             | Range                                                                                                    | Function                                                                                                    |  |
| Min controller   | 0100 [%]                                                                                                    | Present value for the minimum limit controller.<br>Go to controller settings page. This is where you enter all control-related settings.                                                                                                    |  |
| Max controller   | 0100 [%]                                                                                                    | Present value for the maximum limit controller.<br>Go to controller settings page.<br>This is where you enter all control-related settings.                                                                                                    |  |
| Min setpoint     | 15Max setpoint [°C]                                                                                                | Lowest allowable supply air temperature for pure room temperature or extract air temperature control.<br>A controlled limiting of the cooling setpoint controller occurs for supply air temperature < <i>Min setpoint</i> .<br>The heating register is started if this is not enough. |  |
| Max setpoint     | Min setpoint50 [°C]                                                                                                | Highest allowable supply air temperature for pure room temperature or extract air temperature control.<br>A controlled limiting of the heating controller occurs for supply air temperature > Max setpoint.                                                                           |  |

#### Fan heating/cooling 5.6.7

| Enable           | Main Index > Confi                                                     | guration > Configuration 2                                                                                                    |  |
|------------------|------------------------------------------------------------------------|----------------------------------------------------------------------------------------------------|--|
| Name             | Range                                                                  | Function                                                                                                    |  |
| Fan htg / clg    |                                                                        | The fan is further used as a heating or cooling sequence.                                                                                                    |  |
|                  | – No                                                                   | <ul> <li>No sequential impact on the fan.</li> </ul>                                                                                                    |  |
|                  | – Htg                                                                  | <ul> <li>Only impacts fan during the heating sequence.</li> </ul>                                                                                                    |  |
|                  | – Clg                                                                  | <ul> <li>Only impacts fan during the cooling sequence.</li> </ul>                                                                                                    |  |
|                  | – Htg+Clg                                                              | <ul> <li>Impact on fan in both sequences.</li> </ul>                                                                                                    |  |
| Sequence fan clg |                                                                        | For free cooling only!                                                                                                    |  |
|                  | – Fan-Clg                                                              | <ul> <li>Fan sequence prior to cooling sequence.</li> </ul>                                                                                                    |  |
|                  | – Clg-Fan                                                              | <ul> <li>Cooling sequence prior to fan sequence.</li> </ul>                                                                                                    |  |
| Functions        | Controller output red<br>maximum allowable f<br>supply air setpoint is | Controller output reduced (increased during cooling) the fan setpoint as it relates to the maximum allowable fan compensation (see <i>Fan compensation</i> as well) in the event the supply air setpoint is not achieved. The fan speed (stage) is reduced when all available |  |

## Main Index > Configuration > Configuration 2

heating registers are operating at 100% during heating. This heats up the discharged air. The fan speed (stage) is increased if all available cooling registers are operating at 100% (Sequence fan clg = Clg-Fan) during cooling. This cools down the discharged air. The fan speed (stage) is first increased during the Sequence fan clg = Fan-Clg and the first cooling register is switched on.

#### Parameterization Main Index > Unit > Temperature control > Fan heating Main Index > Unit > Temperature control > Fan cooling

| Name             | Range                                                                                                    | Function                                               |  |
|------------------|----------------------------------------------------------------------------------------------------|--------------------------------------------------------|--|
| Controller       | 0100 [%]                                                                                                 | Present value for the controller.                      |  |
|                  |                                                                                                    | Go to controller settings page.                        |  |
| Dead zone        | 020 [°C]                                                                                                 | Controller dead zone heating:                          |  |
|                  |                                                                                                    | Setpoint = supply air setpoint – dead zone.            |  |
|                  |                                                                                                    |                                                        |  |
|                  |                                                                                                    | Controller dead zone Clg:                              |  |
|                  |                                                                                                    | Setpoint = supply air heating setpoint + dead zone.    |  |
|                  |                                                                                                    |                                                        |  |
|                  |                                                                                                    | Or if sequence is placed last ( <i>Cig-Fan</i> ):      |  |
|                  | 1                                                                                                    | Supply air cooling setpoint + dead zone                |  |
| Heating example  | <ul> <li>Calculated supply air setpoin</li> </ul>                                                        | t for heating register: 22 °C                          |  |
| ricaling champic | <ul> <li>Dead zone for the fan heating controller (dead zone): 2 °C.</li> </ul>                          |                                                        |  |
|                  | $\rightarrow$ Effective setpoint for the controller = 22 °C – 2 °C = 20 °C.                              |                                                        |  |
|                  | ·                                                                                                    |                                                        |  |
|                  | Ensures that the fans are only in                                                                        | nfluenced, if the heating register does not supply the |  |
|                  | required output.                                                                                         |                                                        |  |
|                  | This function not required when                                                                          | the heating register is sufficiently sized.            |  |
|                  |                                                                                                    |                                                        |  |
| Calculation      | <ul> <li>Setpoint supply air pressure:</li> </ul>                                                        |                                                        |  |
|                  | SU Pa (maximum possible setpoint = setpoint of the maximum enabled stage + Max foreing $a_{1} = 120$ Pa) |                                                        |  |
|                  | 1010119, e.g. = 120 Fa).<br>Maximum allowable fan componention (100% componention): 40 Pa                |                                                        |  |
|                  | - Maximum allowable fair compensation (100% compensation). 40 Fa.                                        |                                                        |  |
|                  | $\rightarrow$ New set point: 80 Pa – (40 Pa * 50%) = 60 Pa                                               |                                                        |  |
|                  | (no exact value. See fan compensation for the precise calculation!)                                      |                                                        |  |
|                  |                                                                                                    | , , , , , , , , , , , , , , , , , , , ,                |  |
|                  | The fan stage is reduced by red                                                                          | lucing the setpoint.                                   |  |
|                  | The air volume to be heated at a                                                                         | the heating register becomes smaller and the discharge |  |
|                  | air temperature increases.                                                                               |                                                        |  |

## Fan heating/cooling, cont'd

| Cooling example | <ul> <li>Switching Sequence fan clg: Clg-Fan</li> <li>Calculated supply air setpoint for cooling: 22 °C.</li> <li>Dead zone for the fan cooling controller (dead zone): 2 °C.</li> <li>→ Effective setpoint for the controller: 22 °C + 2 °C = 24 °C.</li> </ul>                                                                      |  |  |
|-----------------|----------------------------------------------------------------------------------------------------|--|--|
|                 | Ensures that the fans are only influenced, if the cooling register does not supply the required output.<br>This function not required when the cooling is sufficiently sized.                                                                                                    |  |  |
|                 | <ul> <li>Switching Sequence fan clg: Fan-Clg</li> <li>Calculated supply air setpoint for cooling: 24 °C.</li> <li>Calculated supply air setpoint for heating register: 22 °C.</li> <li>Dead zone for the fan cooling controller (dead zone): 1 °C.</li> <li>→ Effective setpoint for the controller: 22 °C + 1 °C = 23 °C.</li> </ul> |  |  |
|                 | Ensure that fans are influence prior to the start of the cooling register.<br>This function is also used if no cooling register is available.<br>You do not receive any cooler air, but the increased volume also increases the comfort<br>level.                                                                                     |  |  |
| Calculation     | <ul> <li>Setpoint supply air pressure: 80 Pa (maximum possible setpoint = setpoint of the maximum enabled stage + <i>Max Force</i>, e.g. = 120 Pa).</li> <li>Maximum allowable fan compensation (100% compensation): 40 Pa.</li> <li>Controller output: 50%.</li> </ul>                                                               |  |  |
|                 | → New setpoint: 80 Pa + (40 Pa * 50%) = 100 Pa.                                                                                                    |  |  |

Main Index > Configuration > Configuration 2

| Name                         | Range                                                                                                    | Function                                                                      |  |
|------------------------------|----------------------------------------------------------------------------------------------------|-------------------------------------------------------------------------------|--|
| Fan comp room tmp            | – No<br>– Yes                                                                                                    | Room-temperature dependent fan compensation.                                  |  |
| Function                     | The controller output reduces or increases the fan setpoint relating to the maximum allowable fan compensation (see as well <i>Fan compensation</i> ).<br>The fan setpoints should be increased or decreased for KP>0 if the room temperature is below the setpoint, or for KP<0 if the room temperature is above the setpoint (heating/cooling response).                                                                                                    |                                                                               |  |
|                              |                                                                                                    |                                                                               |  |
| Parameterization             | Main Index > Unit > Temperat                                                                                                    | ure control > Fan compensation                                                |  |
| Name                         | Range                                                                                                    | Function                                                                      |  |
| Controller                   | 0100 [%]                                                                                                    | Present value for the controller.<br>Go to controller settings page.          |  |
| Setpoint                     | 099 [°C]                                                                                                    | Controller setpoint relating to the room temperature.                         |  |
| Function                     | <ul><li>Increase</li><li>Decrease</li></ul>                                                                                                    | <ul><li>Increase the fan setpoint.</li><li>Reduce the fan setpoint.</li></ul> |  |
| Example                      | <ul> <li>Room temperature setpoint: 22 °C.</li> <li>Present room temperature: 20 °C.</li> <li>→ Controller output &gt; 0% (e.g. 50%).</li> </ul>                                                                                                    |                                                                               |  |
| Switch function: Increase    | <ul> <li>The controller output increases the fan setpoint relating to the maximum allowable fan compensation (see as well <i>Fan compensation</i>).</li> <li>Setpoint supply air pressure: 80 Pa (maximum possible setpoint = setpoint of the maximum enabled stage + <i>Max Force</i>, e.g. = 120 Pa).</li> <li>Maximum allowable fan compensation (100% compensation): 40%.</li> <li>Controller output: 50%.</li> <li>New setpoint: 80 Pa + (40 Pa * 50%) = 100 Pa.</li> </ul> |                                                                               |  |
| Switch function:<br>Decrease | <ul> <li>The controller output reduces the fan setpoint relating to the maximum allowable fan compensation (see as well <i>Fan compensation</i>).</li> <li>Setpoint supply air pressure: 80 Pa (maximum possible setpoint = setpoint of the maximum enabled stage + <i>Max Force</i>, e.g. = 120 Pa).</li> <li>Maximum allowable fan compensation (100% compensation): 40 Pa.</li> <li>Controller output: 50%.</li> </ul>                                                        |                                                                               |  |

→ New setpoint = 80 Pa – (40 Pa \* 50%) = 60 Pa.

#### 130 / 260

Enable

#### 5.6.9 Common heating/cooling register Prerequisite One heating register water and one cold water register for cooling is enabled. Main Index > Configuration > Configuration 1 > Heating ≠ No Main Index > Configuration > Configuration 1 > Cooling = Water Configuration Main Index > Configuration > Configuration 2 Function Name Range Combi Coil This setting selected whether the combi coil is a 2-pipe (1 output) \_ None 1 output or 4 pipe (2 outputs). \_ 2 outputs **Functions** A common register is used for heating and cooling. The following functions apply depending on the number of outputs: Outputs **Functions** 1 - For the CombiCoil with one output, the input for summer-winter changeover must be enabled so that the information on summer or winter operation is available (Configuration 1 > Su-wi input = Yes). The heating register is exclusively active during the winter; the cooling register exclusively during the summer. The output for heating is used for heating and cooling (valve). 1/2 The various control settings can be made separately for heating and cooling. \_ If an additional electrical register is activated, it acts as a second heating register \_ during the winter and a normal heating register during the summer. This makes it possible to heating as needed during the summer. \_ Both in range 1 output as well as 2 outputs, the frost controller and frost alarm are disabled in summer. This also applies as well if the cooling valve is open. Only 1 output is used for the pump (heating). The pump functionality must, however, be enabled as well for cooling if cooling also controls the output. 2 The summer/winter changeover is not used for combi coils with 2 outputs. The heating output and the cooling output can, however, never by enabled at the same time.

# 5.7 Heat recovery with mixed air damper

## 5.7.1 Overview

#### Introduction

This section describes the mixed air damper control for heat or cooling recovery.

#### Elements

The figure illustrates in a simplified manner the participating plant elements:

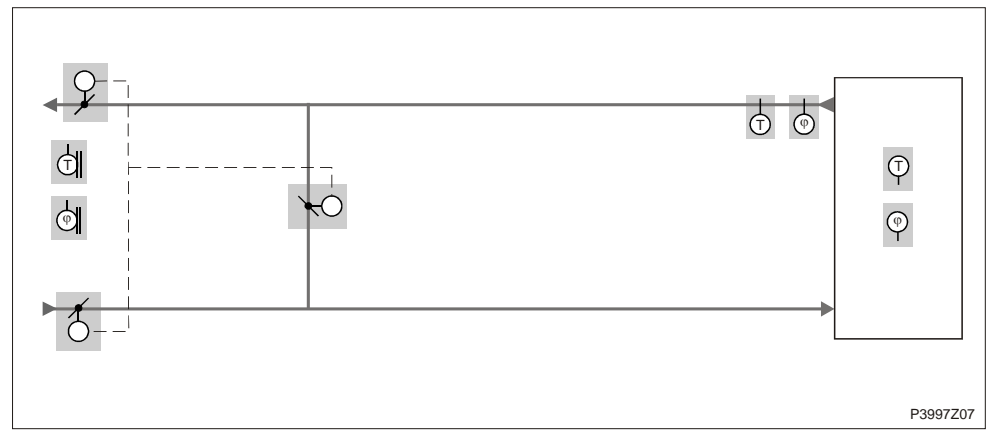

Figure 33: Overview of the plant elements for heat recovery with mixed air damper

## Topic

| The topics i | in the | section | are: |
|--------------|--------|---------|------|
|--------------|--------|---------|------|

| Торіс            | Section |
|------------------|---------|
| Properties       | 6.7.2   |
| Settings         | 6.7.3   |
| Startup behavior | 6.7.4   |

## 5.7.2 Properties

| Control direction and<br>fresh air ratio    | The direction of control action (normal/inverse) and a minimum ration of fresh air can be set.                                          |
|---------------------------------------------|----------------------------------------------------------------------------------------------------|
| Extreme settings<br>recirculating/fresh air | The plant can be started for a set period at full recirculation in dependence on the outside air temperature.                           |
|                                             | Mixed air damper is ramped up to full recirculation, if:<br>– <i>Tmp start</i> (temperature start) heat or cool is enabled.             |
|                                             | Mixed air damper is ramped up to full fresh air, if:<br>– Summer free cooling<br>– Supply fan after run<br>– Fire mode with running fan |
|                                             |                                                                                                    |

## 5.7.3 Settings

| Name        | Range   | Function                                                             |
|-------------|---------|----------------------------------------------------------------------|
| Hrec damper | No      | No mixed air damper.                                                 |
|             | Normal  | Mixed air damper with output signal 100% for complete recirculation. |
|             | Inverse | Mixed air damper with output signal 0% for complete recirculation.   |

Main Index > Configuration > Configuration 1

#### Enable

## Configuration Main Index > Configuration > Configuration 2

| Name                   | Range      | Function                                                                                                  |
|------------------------|------------|----------------------------------------------------------------------------------------------------|
| HrecDampr Sequence     |            | Intervention sequence for mixed air dampers and heating register.                                         |
|                        | Damper-Htg | Mixed air dampers first.                                                                                  |
|                        | Htg-Damper | Heating register first.                                                                                   |
| Hrec clg recovery      | No         | No cooling recovery.                                                                                      |
|                        | Temp       | Cooling recovery, e.g. using rotation or plate heat exchangers as per outside<br>and room temperature.    |
|                        | Enthalpy   | Cooling recovery, e.g. using rotation or plate, or hot water exchangers as per outside and room enthalpy. |
| HrecDampr clg recovery | No         | No cooling recovery.                                                                                      |
|                        | Temp       | Cooling recovery using mixed air damper as per outside and room temperature.                              |
|                        | Enthalpy   | Cooling recovery using mixed air damper as per outside and room enthalpy.                                 |

## HrecDampr Sequence Position *Damper-Htg*: For heating, the mixed air damper is deployed to the maximum allowable recirculating position (depends on *Min FreshAir*), before the subsequent heating register starts.

Position *Htg-Damper*. For heating, the heating register is first deployed to full load prior the mixed air damper control starts. The startup function for the mixed air damper control must be disabled (*StartupTime* = 0 s), since otherwise the heating register starts off directly at 100% and output.

#### Parameterization Main Index > Unit > Temp control > Hrec damper

| Name           | Range          | Function                                                                             |
|----------------|----------------|--------------------------------------------------------------------------------------|
| Controller     | 0100 [%]       | Present value of the mixed air controller.                                           |
|                |                | Go to controller settings page.                                                      |
| Output signal  | 0100 [%]       | Present value for damper actuator output.                                            |
|                |                | Go to page with all analog output settings.                                          |
| Recovery value | 0100 [%]       | Displays present heat recovery.                                                      |
|                |                | For <i>Hrec damper</i> = <i>Normal</i> , this value is always the same as the output |
|                |                | signal.                                                                              |
|                |                | For <i>Hrec damper</i> = <i>Inverse</i> , this value is always the inverse of the    |
|                |                | output signal.                                                                       |
| Min fresh air  | 0100 [%]       | Minimum fresh air ratio.                                                             |
|                |                | The controller output is limited to 100% - Min fresh air.                            |
|                |                | This ensures that some amount of fresh air always makes it to the                    |
|                |                | room.                                                                                |
| Start up time  | 0600 [s]       | Time for controller start behavior (100% recirculation).                             |
| Start up tmp   | -64.064.0 [°C] | Temperature limit for start behavior.                                                |

## 5.7.4 Startup behavior

| Situation at start | The mixed air damper is fully opened during the startup period for outside air temperature < <i>Startup temp at startup</i> .<br>The controller determines the present position after this period expires.<br>If heat demand exists at startup, the heating register is started in parallel, and after successful startup, the mixed air controller for heat recovery deploys to the maximum allowable position (100% - <i>Min fresh air</i> ). |  |  |
|--------------------|----------------------------------------------------------------------------------------------------|--|--|
| Cooling recovery   | <ul> <li>Temperature-controlled cooling recovery starts, when the following conditions are met:</li> <li>Outside temperature &gt; Room temperature + 2 K</li> <li>Room temperature &gt; Room setpoint + 1 K</li> <li>Cooling output &gt;2%</li> </ul>                                                                                                    |  |  |
|                    | Temperature-controlled cooling recovery stops for the following cases: <ul> <li>Outside temperature ≤ Room temperature</li> <li>or</li> </ul>                                                                                                    |  |  |
|                    | – Room temperature 2 Room setpoint.                                                                                                    |  |  |
|                    | <ul> <li>Enthalpy-guided cooling recovery starts, when the following conditions are met:</li> <li>Outside air enthalpy &gt; Room air enthalpy + 2 kJ/kg</li> </ul>                                                                                                    |  |  |
|                    | <ul> <li>Room temperature &gt; Room setpoint + 1 K</li> </ul>                                                                                                    |  |  |
|                    | <ul> <li>The enthalpy-guided cooling recovery stops for the following cases:</li> <li>Outside air enthalpy ≤ Room air enthalpy<br/>or</li> <li>Room temperature ≥ Room setpoint.</li> </ul>                                                                                                    |  |  |
| i                  | The following sensors are required for temperature-controlled cooling recovery:                                                                                                    |  |  |
|                    | <ul> <li>Outside temp sensor</li> <li>Room or extract air temperature sensors</li> </ul>                                                                                                    |  |  |
|                    | The extract temperature sensor is used if room and extract temperature sensors exist.                                                                                                    |  |  |
|                    | <ul> <li>The following sensors are required for <b>enthalpy-controlled</b> cooling recovery:</li> <li>Outside temperature and humidity</li> <li>Room or extract temperature sensor and humidity.</li> </ul>                                                                                                    |  |  |
|                    | The extract temperature sensor is used if room and extract temperature sensors exist.                                                                                                    |  |  |
| i                  | For pure supply air control, the room setpoint test is disabled and then only the outside<br>air temperature-room temperature condition or the outside air enthalpy room-room air<br>enthalpy condition is considered.                                                                                                    |  |  |

Sensor failure

The function is blocked when the sensor fails.

# 5.8 Heat recovery with heat exchanger

5.8.1 Overview

#### Introduction

This section describes heat or cooling recovery using a heat exchanger, e.g. with:

- Plate heat exchanger
- Rotating thermic wheels
- Hot water heat exchanger

Elements

The figure illustrates the participating plant elements (with gray background):

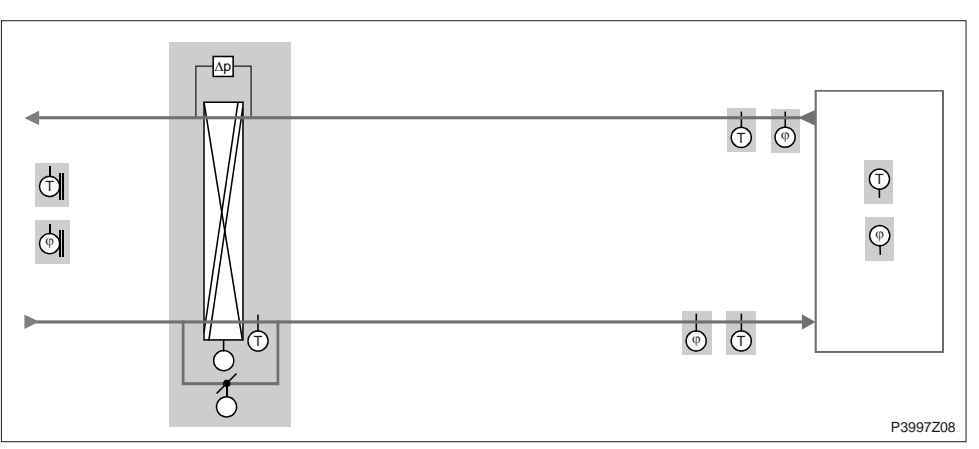

Figure 34: Overview of the plant elements for heat recovery with heat exchanger

Topic

The topics in the section are:

| Торіс                          | Section |
|--------------------------------|---------|
| General                        | 6.8.2   |
| Heat recovery pump             | 6.8.3   |
| Pump kick                      | 6.8.4   |
| Heat recovery frost protection | 6.8.5   |

## 5.8.2 General

## Functions

Functions are available for plate, wheel or water exchangers (with pump control and frost protection).

The plant can be started for a set period at full recirculation in dependence on the outside air temperature.

Heat recovery is switched off, if:

- Tmp start (unoccupied) cool
- Summer free cooling
- Fire mode with running fan

#### Enable

#### Main Index > Configuration > Configuration 1

| Name          | Range                         | Function               |
|---------------|-------------------------------|------------------------|
| Heat recovery | – No                          | No heat recovery.      |
|               | – Wheel                       | Rotary heat exchanger. |
|               | <ul> <li>PlateExch</li> </ul> | Plate heat exchanger.  |
|               | – Water                       | Water heat exchanger.  |
|               |                               |                        |

#### Configuration

## Main Index > Configuration > Configuration 2

| Name                   | Range                          | Function                                                                            |
|------------------------|--------------------------------|-------------------------------------------------------------------------------------|
| Heat recovery frost    | – No                           | <ul> <li>No frost protection.</li> </ul>                                            |
|                        | – Detector                     | <ul> <li>Frost protection using a detector.</li> </ul>                              |
|                        | – Sensor                       | <ul> <li>Frost protection using a sensor.</li> </ul>                                |
|                        | <ul> <li>Dtctr+Snsr</li> </ul> | <ul> <li>Frost protection using a sensor and detector.</li> </ul>                   |
|                        | – PressSnsr                    | <ul> <li>Frost protection using a pressure sensor.</li> </ul>                       |
|                        | <ul> <li>Pres+Dtctr</li> </ul> | <ul> <li>Frost protection using a pressure sensor and detector.</li> </ul>          |
| Hrec pump / cmd        | – No                           | – No pump.                                                                          |
|                        | – Yes                          | <ul> <li>Heat exchanger pump without pump kick.</li> </ul>                          |
|                        | <ul> <li>Yes+Kick</li> </ul>   | <ul> <li>Heat exchanger pump with pump kick.</li> </ul>                             |
| Hrec pump alarm        | – No                           | <ul> <li>Pump without alarm or feedback.</li> </ul>                                 |
|                        | – Alarm                        | <ul> <li>Pump with alarm.</li> </ul>                                                |
|                        | – Fdbk                         | <ul> <li>Pump with feedback.</li> </ul>                                             |
|                        | – Both                         | <ul> <li>Pump with alarm and feedback.</li> </ul>                                   |
| Heat recovery alarm    | – No                           | Heat recovery with or without alarming.                                             |
|                        | – Yes                          |                                                                                     |
| Hrec clg recovery      | – No                           | <ul> <li>No cooling recovery.</li> </ul>                                            |
|                        | – Temp                         | <ul> <li>Cooling recovery, e.g. using rotation, plate, or hot water</li> </ul>      |
|                        |                                | exchangers as per outside and room temperature.                                     |
|                        | <ul> <li>Enthalpy</li> </ul>   | <ul> <li>Cooling recovery, e.g. using rotation or plate, or hot water</li> </ul>    |
|                        |                                | exchangers as per outside and room enthalpy.                                        |
| HrecDampr clg recovery | – No                           | <ul> <li>No cooling recovery.</li> </ul>                                            |
|                        | – Temp                         | - Cooling recovery using mixed air damper as per outside and room                   |
|                        |                                | temperature.                                                                        |
|                        | <ul> <li>Enthalpy</li> </ul>   | <ul> <li>Cooling recovery using mixed air damper as per outside and room</li> </ul> |
|                        |                                | enthalpy.                                                                           |

## Parameterization

Master Index > Unit > Temperature Control > Heat recovery

| Name                | Range          | Function                                                     |
|---------------------|----------------|--------------------------------------------------------------|
| Controller          | 0100 [%]       | Present value for the heat exchanger controller.             |
|                     |                | Go to controller settings page.                              |
| Output signal       | 0100 [%]       | Present value for analog output.                             |
|                     |                | Go to page with all analog output settings.                  |
| Pump / cmd          | – Off          | Current pump status.                                         |
|                     | – On           | Go to heat recovery pump page.                               |
| Alarm               | – Ok           | Alarm state for heat recovery.                               |
|                     | – Alarm        | Go to page with digital input settings.                      |
|                     |                | For example, you can set the time for jitter protection      |
|                     |                | (default: 0 s).                                              |
| Frost monitor       | – Ok           | Present state of frost detector.                             |
|                     | – Frost        | Go to page with digital input settings.                      |
|                     |                | The output limited for DeFrost MaxSpeed for Frost state.     |
|                     |                | The plant is shut down after 20 minutes and an alarm is      |
|                     |                | triggered.                                                   |
| Frost protection    | - 0100%        | Present value for the frost controller.                      |
|                     |                | Go to Hrec frost protect page to parameterize frost control. |
| Frost protect press |                | Go to pressure frost page to parameterize frost control.     |
| Efficiency          | 0100%          | Present value of heat recovery efficiency.                   |
|                     |                | Go to page with settings for heat recovery efficiency.       |
| Start up time       | 0600 [s]       | Time for controller start behavior.                          |
| Start up tmp        | –64.064.0 [°C] | Temperature limit for start behavior.                        |
| Max speed defrost   | 0100%          | Maximum allowable output value for frost detection.          |

**i** 

 The pump signal can also be used as the control signal for the rotation thermic wheel.

 A frost protection sensor for rotating, or plate heat exchangers enable an extract air sensor.

- A frost protection sensor on a hot water exchanger enables a water sensor.

- The extract air sensor can be used as well to increase efficiency.

| Startup behavior          | The startup time for the output is set to 100% if the outside air temperature < Start tmp. Afterwards, the controller determines the present position.                                                                                                    |  |
|---------------------------|----------------------------------------------------------------------------------------------------|--|
|                           | If heat demand exists at startup, the heating register is started in parallel, and after successful startup, the controller for heat recovery deploys to the maximum allowable position (100%).                                                                                                   |  |
| Function cooling recovery | Temperature-controlled cooling recovery <b>starts</b> , when the following conditions are met:<br>- <i>Outside temperature &gt; Room temperature</i> + 2 K<br>and<br>- <i>Room temperature &gt; Room setpoint</i> + 1 K                                                                           |  |
|                           | <b>Temperature-controlled</b> cooling recovery <b>stops</b> for the following cases:<br>– <i>Outside temperature</i> ≤ <i>Room temperature</i>                                                                                                    |  |
|                           | - Room temperature $\geq$ Room setpoint.                                                                                                    |  |
|                           | Enthalpy-controlled cooling recovery <b>starts</b> , when the following conditions are met:<br>– <i>Outside air enthalpy</i> > <i>Room air enthalpy</i> + 2 kJ/kg<br>and                                                                                                    |  |
|                           | <ul> <li>Room temperature &gt; Room setpoint + 1 K</li> </ul>                                                                                                    |  |
|                           | Enthalpy-controlled cooling recovery stops for the following cases:<br>– Outside air enthalpy ≤ Room air enthalpy<br>or                                                                                                    |  |
|                           | <ul> <li>Room temperature ≥ Room setpoint.</li> </ul>                                                                                                    |  |
|                           | For pure supply air control, the room setpoint test is disabled and then only the outside<br>air temperature-room temperature condition or the outside air enthalpy room-room air<br>enthalpy condition is considered.                                                                            |  |
| i                         | An outside air and room or extract air temperature sensor required for temperature-                                                                                                    |  |
|                           | The extract temperature sensor is used if room and extract temperature sensors exist.                                                                                                    |  |
|                           | <ul> <li>The following sensors are required for enthalpy-controlled cooling recovery:</li> <li>Outside temperature and humidity</li> <li>Room or extract temperature sensor and humidity</li> <li>The extract temperature sensor is used if room and extract temperature sensors exist</li> </ul> |  |
| Sensor failure            | The function is blocked when the sensor fails.                                                                                                    |  |

## 5.8.3 Heat recovery pump

| Prerequisite | Heat recovery pump is enabled:<br>Main Index > Configuration > Configuration 2 > Hrec (pump) / cmd ≠ No                                                                                                    |
|--------------|----------------------------------------------------------------------------------------------------|
| Function     | <ul> <li>The pump starts, if one of the following conditions is met:</li> <li>No fault is pending <i>and</i> the heat exchanger valve is opened to at least 5%. or</li> <li>Pump kick is enabled.</li> <li>The pump stops for the following cases:</li> <li>A fault occurs. or</li> <li>The heating valve is under 1%.</li> </ul> |
|              | The pump output can, e.g. for a heat wheel, be used as a digital enable as well.<br>The pump kick should not, however, be enabled in this case.                                                                                                    |

**Record operating hours** Operating hours for the pump can be recorded and reset: **Main Index > Unit > Operating hours > Hrec (pump) cmd** 

Parameterization

Main Index > Unit > Temp control > Heat recovery > Pump/Cmd

| Name                | Range      | Function                                                      |
|---------------------|------------|---------------------------------------------------------------|
| Command             | – Off      | Current pump state.                                           |
|                     | – On       | Go to page with digital output settings.                      |
| Fdbk                | – ОК       | Present state of pump feedback.                               |
|                     | – No fdbk  | Go to page with digital input settings.                       |
|                     |            | For example, you can set the time for jitter protection       |
|                     |            | (default: 5 s).                                               |
| Alarm               | – ОК       | Current pump alarm state.                                     |
|                     | – Alarm    | Go to page with digital input settings.                       |
|                     |            | For example, you can set the time for jitter protection       |
|                     |            | (default: 0 s).                                               |
| Start up delay fdbk | 036000 [s] | Defines the period after a pump start without feedback        |
|                     |            | before a feedback alarm is triggered.                         |
|                     |            | Jitter time is enabled exclusively if the feedback is pending |
|                     |            | after this period.                                            |
| Off by fdbk alarm   | – No       | Determines, in the event of a feedback fault, whether a pump  |
|                     | – Yes      | command is still pending or whether to switch off the         |
|                     |            | command.                                                      |
| Min run time        | 036000 [s] | Define the minimum runtime for the pump after a start.        |
|                     |            |                                                               |

Note

Feedback can only be used as alarm, when *Contact function* = *NO* (Normally Open) and the element is set to *ON*.

# 5.8.4 Pump kick

| Prerequisite | Pump kick is enabled.<br>Main Index > Configuration > Configuration 2 > Hrec (pump)/cmd = Yes+Kick |
|--------------|----------------------------------------------------------------------------------------------------|
| Function     | The pump is switched on for a short period for longer idle periods.<br>This prevents lock up.      |

Parameterization

Main Index > Unit > Temp control > Heat recovery > Pump / cmd

| Name             | Range                     | Function                                                           |  |
|------------------|---------------------------|--------------------------------------------------------------------|--|
| Kick date / time | Mo 00:00So 23:29          | Weekday and time for pump kick.                                    |  |
|                  |                           | Sets the weekday (MonSun) and time to run the pump kick.           |  |
|                  |                           |                                                                    |  |
|                  |                           | Examples:                                                          |  |
|                  |                           | Mon *:* Each Monday at midnight.                                   |  |
|                  |                           | Sat 07:* Each Saturday at 7:00 am.                                 |  |
|                  |                           | * *:* Time is not relevant; the kick interval applies accordingly. |  |
| Kick interval    | 0.036000.0 [h]            | Idle time for pump kick.                                           |  |
|                  |                           | Set the idle time after which a pump kick is run.                  |  |
|                  |                           |                                                                    |  |
|                  |                           | Examples:                                                          |  |
|                  |                           | 168 After 168 hours.                                               |  |
|                  |                           | 123.4 After 123 hours and 24 minutes.                              |  |
|                  |                           | 0 Idle time is not relevant; kick date/time applies accordingly.   |  |
| Kick on time     | 0.036000 [s]              | Set the period for the pump kick.                                  |  |
|                  |                           |                                                                    |  |
|                  |                           | Examples:                                                          |  |
|                  |                           | 10 Period = 10 seconds.                                            |  |
|                  |                           | 0 Period = 1 controller cycle (approx. 150 ms).                    |  |
| _                |                           |                                                                    |  |
|                  | Kick date/time = * *:* an | nd kick interval = $0 \rightarrow$ no pump kick is run.            |  |

## 5.8.5 Heat recovery frost protection

| Prerequisite         | Frost protection type is enabled:<br>Master Index > Configuration > Configuration 2, Heat recovery frost $\neq$ No                                                                                                    |                                                                                    |  |
|----------------------|----------------------------------------------------------------------------------------------------|------------------------------------------------------------------------------------|--|
| Two monitoring types | • <b>Temperature frost protection</b> :<br>Detects icing via a temperature sensor in the hot water exchanger, if selected, or in<br>the extract air duct, if a plate exchanger or rotation thermic wheel.                                                                                                    |                                                                                    |  |
|                      | <ul> <li>This applies for the following settings:<br/>Heat recovery frost = Detector, Sensor or Dtctr+Snsr.</li> <li>Air-side frost protection:<br/>Detects icing using a pressure sensor.</li> <li>This applies for the following settings:<br/>Heat recovery frost = PressSnsr und Pres+Dtctr.</li> </ul>                                                                                                    |                                                                                    |  |
|                      |                                                                                                    |                                                                                    |  |
|                      |                                                                                                    |                                                                                    |  |
| Functions            | <ul> <li>For output <i>Frost controller</i> &gt; <i>Output recovery</i>:</li> <li>→ The output follows the recovery.</li> <li>For output <i>Frost controller</i> &lt; <i>Output recovery</i>:</li> <li>→ The output follows the frost controller.</li> <li>Controller is disabled when the sensor fails.</li> </ul> The heat recovery controller goes to 100% output signal as soon as the frost controller is no longer enabled, when the subsequent heating register was enabled during frost control. |                                                                                    |  |
| Parameterization     | Master Index > Unit > Temp c                                                                                                    | control > Heat recovery > Frost                                                    |  |
| Name                 | Range                                                                                                    | Function                                                                           |  |
| Controller           | 0100 [%]                                                                                                    | Present value for the frost controlled.<br>Go to controller settings page.         |  |
| Setpoint             | -6464 [°C]                                                                                                    | For temperature frost protection only!                                             |  |
|                      |                                                                                                    | For one setpoint: Present setpoint for the frost controller.                       |  |
| Fan stage 1 stpt     | 05000 [Pa]                                                                                                    | For air-side frost protection only!<br>Setpoint for the controller at fan stage 1. |  |

For air-side frost protection only!

Setpoint for the controller at fan stage 2 and 3.

Fan stage 2/3 stpt

0...5000 [Pa]

# 5.9 Heating/Heating 2 \*\*

5.9.1 Overview

The functions *Heating 2* apply to controller **POL63X** only.

Introduction

- This section describes:Enable, configure, and parameterize the heating register
- Preheating and frost protection
- Heat pump control

Elements

The figure illustrates the participating plant elements (with gray background):

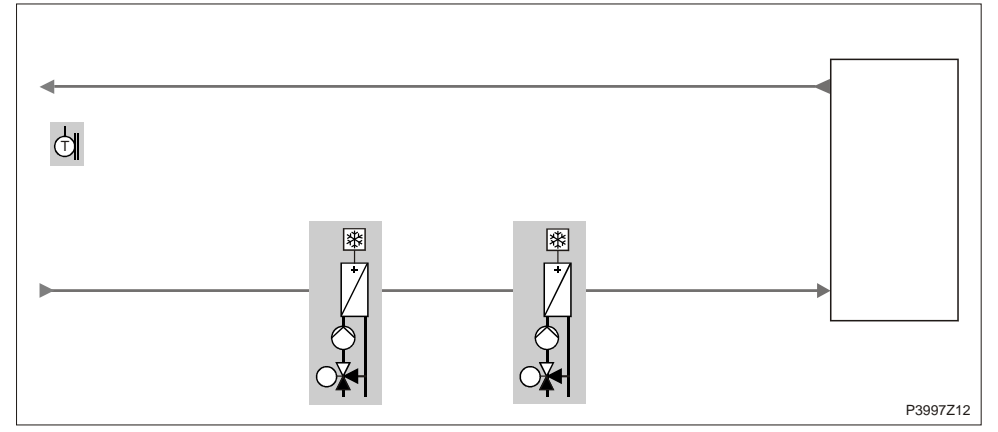

i.

Figure 35: Overview of the plant elements for heating/heating 2 \*\*

Topic

The topics in the section are:

| Торіс                             | Section |
|-----------------------------------|---------|
| General                           | 6.9.2   |
| Heat pump                         | 6.9.3   |
| Pump kick                         | 6.9.4   |
| Heating register frost protection | 6.9.5   |
| Preheat heating register          | 6.9.6   |

## 5.9.2 General

| Enable heating register | Main Index > Configuration > Configuration 1                                                                |  |
|-------------------------|----------------------------------------------------------------------------------------------------|--|
| Prerequisite            | Heating / Heating 2 is enabled and preconfigured in Configuration 1, Configuration 2 and Configuration IOs. |  |
| Content                 | This section describes enabling, configuring, and parameterizing general heating register functions.        |  |

| Name                  | Range                                  | Function                                                                   |
|-----------------------|----------------------------------------|----------------------------------------------------------------------------|
| Heating /             | – No                                   | <ul> <li>No heating register.</li> </ul>                                   |
| Heating 2 (PreHeater) | – Yes                                  | <ul> <li>One heating register (fixed sequence 5).</li> </ul>               |
|                       | <ul> <li>+PreH OutsideTemp.</li> </ul> | <ul> <li>Auxiliary heating register 2 to preheat as per outside</li> </ul> |
|                       |                                        | temperature sensor.                                                        |
|                       | <ul> <li>+PreH FrostTemp.</li> </ul>   | <ul> <li>Auxiliary heating register 2 to preheat as per frost</li> </ul>   |
|                       |                                        | temperature sensor.                                                        |

## Configuration Main Index > Configuration > Configuration 2

| Name                        | Range                                | Function                                                                       |
|-----------------------------|--------------------------------------|--------------------------------------------------------------------------------|
| Htg frost protect /         | – No                                 | <ul> <li>No frost protection.</li> </ul>                                       |
| Heating 2 frost (PreHeater) | – Sensor                             | <ul> <li>Frost protection using a sensor.</li> </ul>                           |
|                             | <ul> <li>Sensor2Spv</li> </ul>       | <ul> <li>Frost protection using a sensor and 2 setpoints.</li> </ul>           |
|                             | - Detector                           | <ul> <li>Frost protection using a detector.</li> </ul>                         |
|                             | <ul> <li>Snsr+Dtctr</li> </ul>       | <ul> <li>Frost protection using a sensor and detector.</li> </ul>              |
|                             | – 2Spv+Dtctr                         | <ul> <li>Frost protection using a sensor, 2 setpoints and detector.</li> </ul> |
| Heating 2 Control /         | - StandAlone                         | <ul> <li>Own sequence.</li> </ul>                                              |
| El Heating 2 Control        | <ul> <li>Heating-Heating2</li> </ul> | <ul> <li>First (elec.) heating then (elec.) heating 2</li> </ul>               |
|                             | <ul> <li>Heating2-Heating</li> </ul> | <ul> <li>First (elec.) heating 2 then (elec.) heating.</li> </ul>              |
| Heating pump /              | – No                                 | <ul> <li>No heating register pump.</li> </ul>                                  |
| Heating 2 pump              | – Yes                                | <ul> <li>Heating register pump without pump kick.</li> </ul>                   |
|                             | – Yes+Kick                           | <ul> <li>Heating register pump with pump kick.</li> </ul>                      |
| Htg pump alarm /            | – No                                 | <ul> <li>Pump without alarm or feedback.</li> </ul>                            |
| Heating 2 pump alm          | – Alarm                              | <ul> <li>Pump with alarm.</li> </ul>                                           |
|                             | – Fdbk                               | <ul> <li>Pump with feedback.</li> </ul>                                        |
|                             | – Both                               | <ul> <li>Pump with alarm and feedback.</li> </ul>                              |
| Heating 2 control           | <ul> <li>StandAlone</li> </ul>       | <ul> <li>Not integrated in sequence.</li> </ul>                                |
|                             | – InSequence                         | <ul> <li>Integrated in sequence.</li> </ul>                                    |

## General, cont'd

**Functions** 

The hot ware registers can be operated with pump (pump kick, alarm, feedback) or without pump.

Frost detection and controlled frost protection is integrated.

The additional heating register can be operated as a separate register with its own setpoint.

Heat recovery is switched off, if:

- Tmp start (unoccupied) cool
- Summer free cooling
- Comb coil at summer (only heating, not heating 2)

i

A maximum of one of the two auxiliary registers *Heating 2* or *El heating 2* can be integrated into the temperature control sequence prior to or after the heating register.

#### Parameterization

#### Main Index > Unit > Temp control > Heating Main Index > Unit > Temp control > Heating 2

| Name               | Range        | Function                                                           |
|--------------------|--------------|--------------------------------------------------------------------|
| Controller         | 0100 [%]     | Present value for the heating controller.                          |
|                    |              | Go to page with all controller settings.                           |
| Output signal      | 0100 [%]     | Present value for heating valve output.                            |
|                    |              | Go to page with all analog output settings.                        |
| Setpoint Extra Seq | 0.099.0 [°C] | For <i>Heating</i> 2 only:                                         |
|                    |              | Setpoint for additional stand-alone heating register.              |
| Frost protection   | 0100 [%]     | Present value for the frost controller.                            |
|                    |              | Go to heating register frost protection page to parameterize frost |
|                    |              | control.                                                           |
| Pump               | – On         | Current pump status.                                               |
|                    | – Off        | Go to heat pump page to parameterize the pump.                     |
| Pre heating        | - Passive    | Present state of preheating.                                       |
|                    | - Active     | Go to heating register preheating page to parameterize the         |
|                    |              | preheating function for the register.                              |
| Frost monitor      | – OK         | Present state of frost detector.                                   |
|                    | – Frost      | Go to page with digital input settings.                            |
|                    |              | For the Frost state, the pump starts, the heating valve opens to   |
|                    |              | 100% and the plant is shut down and locked.                        |
| Prerequisite           | Heat pump is enabled:<br>Main Index > Configuration > Configuration 2 > Heating pump ≠ No<br>Main Index > Configuration > Configuration 2 > Heating 2 pump ≠ No                                                                                                    |
|------------------------|----------------------------------------------------------------------------------------------------|
| Functions              | <ul> <li>The pump starts, if one of the following conditions is met:</li> <li>No fault is pending and the heating valve is opened to at least 5%.</li> <li>or</li> <li>The outside air temperature is less than the <i>Pump start tmp</i> or</li> <li>Pump kick is enabled.</li> </ul> |
|                        | <ul> <li>The pump stops for the following cases:</li> <li>A fault occurs.</li> <li>or</li> <li>The heating valve is under 1%.</li> </ul>                                                                                                    |
| Record operating hours | Operating hours for the pump can be recorded and reset:<br>Main Index > Unit > Operating hours > Heating pump or Heating 2 pump Reset                                                                                                    |

# Parameter Main Index > Unit > Temp control > Heating > Pump Main Index > Unit > Temp control > Heating 2 > Pump

| Name                | Range      | Function                                                      |  |
|---------------------|------------|---------------------------------------------------------------|--|
| Command             | – Off      | Current pump state.                                           |  |
|                     | – On       | Go to page with digital output settings.                      |  |
| Fdbk                | – OK       | Present state of pump feedback.                               |  |
|                     | – No Fdbk  | Go to page with digital input settings.                       |  |
|                     |            | For example, you can set the time for jitter protection       |  |
|                     |            | (default: 5 s).                                               |  |
| Alarm               | – OK       | Current pump alarm state.                                     |  |
|                     | – Alarm    | Go to page with digital input settings.                       |  |
|                     |            | For example, you can set the time for jitter protection       |  |
|                     |            | (default: 0 s).                                               |  |
| Start up delay fdbk | 036000 [s] | Defines the period after a pump start without feedback        |  |
|                     |            | before a feedback alarm is triggered.                         |  |
|                     |            | Jitter time is enabled exclusively if the feedback is pending |  |
|                     |            | after this period.                                            |  |
| Off by fdbk alarm   | – No       | Determines, in the event of a feedback fault, whether a pump  |  |
|                     | – Yes      | command is still pending or whether to switch off the         |  |
|                     |            | command.                                                      |  |
| Outs tmp start      | -6464 [°C] | The pump starts when the outside air temperature drops        |  |
|                     |            | below this value.                                             |  |
|                     |            | Heat is thus available immediately for heating (passive frost |  |
|                     |            | protection) when switching on the plant.                      |  |
|                     |            | The function is disabled when no outside air temperature is   |  |
|                     |            | configured or the sensor fails.                               |  |
| Min run time        | 036000 [s] | Define the minimum runtime for the pump after a start.        |  |
|                     |            |                                                               |  |

Feedback can only be used as alarm, when *Contact function* = *NO* (Normally Open) and the element is set to *ON*.

### 5.9.4 Pump kick

| Prerequisite | Pump kick is enabled.<br>Main Index > Configuration > Configuration 2 > Heating pump = Yes+Kick<br>Main Index > Configuration > Configuration 2 > Heating 2 pump = Yes+Kick |
|--------------|----------------------------------------------------------------------------------------------------|
| Function     | The pump is switched on for a short period for longer idle periods.<br>This prevents lock up.                                                                               |
| Parameter    | Main Index > Unit > Temp control > Heating > Pump<br>Main Index > Unit > Temp control > Heating 2 > Pump                                                                    |

| Name             | Range            | Function                                                                      |  |  |
|------------------|------------------|-------------------------------------------------------------------------------|--|--|
| Kick date / time | Mo 00:00So 23:29 | Weekday and time for pump kick.                                               |  |  |
|                  |                  | Sets the weekday (MonSun) and time to run the pump kick.                      |  |  |
|                  |                  | Examples:                                                                     |  |  |
|                  |                  | Mon *:* Each Monday at midnight.                                              |  |  |
|                  |                  | Sat 07:* Each Saturday at 7:00 am.                                            |  |  |
|                  |                  | **:* Time is not relevant; the kick interval applies accordingly.             |  |  |
| Kick interval    | 0.036000.0 [h]   | Idle time for pump kick.<br>Set the idle time after which a pump kick is run. |  |  |
|                  |                  |                                                                               |  |  |
|                  |                  |                                                                               |  |  |
|                  |                  | Examples:                                                                     |  |  |
|                  |                  | 168 After 168 hours.                                                          |  |  |
|                  |                  | 123.4 After 123 hours and 24 minutes.                                         |  |  |
|                  |                  | 0 Idle time is not relevant; kick date/time applies accordingly.              |  |  |
| Kick on time     | 0.036000 [s]     | Set the period for the pump kick.                                             |  |  |
|                  |                  |                                                                               |  |  |
|                  |                  | Examples:                                                                     |  |  |
|                  |                  | 10 Period = 10 seconds.                                                       |  |  |
|                  |                  | 0 Period = 1 controller cycle (approx. 150 ms).                               |  |  |
|                  |                  |                                                                               |  |  |

Kick date/time = \* \*:\* and kick interval = 0: → No pump kick is run.

# 5.9.5 Heating register frost protection

| Prerequisite | Frost protection type is enabled:<br>Master Index > Configuration > Configuration 2, Htg frost protect $\neq$ No<br>Master Index > Configuration > Configuration 2, Heating 2 frost protect $\neq$ No                                                                                                    |
|--------------|----------------------------------------------------------------------------------------------------|
| Functions    | <ul> <li>For heat demand frost controller &gt; heat demand heating controller</li> <li>→ The output follows the frost controller.</li> <li>For heat demand frost controller &gt; heat demand heating controller</li> <li>→ The output follows the heat controller.</li> <li>Frost control remains active when the plant is off (Building Protection).</li> <li>Controller is disabled when the sensor fails.</li> <li>For the <i>Frost</i> state (frost protection monitor is triggered), the pump starts, the heating valve opens to 100% and the plant is shut down and locked.</li> </ul> |

#### Master Index > Unit > Temp control > Heating > Frost protection Master Index > Unit > Temp control > Heating 2 > Frost protection

| Name             | Range      | Function                                                              |  |
|------------------|------------|-----------------------------------------------------------------------|--|
| Controller       | 0100 [%]   | Present value for the frost controlled.                               |  |
|                  |            | Go to controller settings page.                                       |  |
| Setpoint         | -6464 [°C] | <ul> <li>For one setpoint:</li> </ul>                                 |  |
|                  |            | Present setpoint for the frost controller.                            |  |
|                  |            | <ul> <li>For 2 setpoints:</li> </ul>                                  |  |
|                  |            | Present setpoint for the frost controller, if the plant is            |  |
|                  |            | operating.                                                            |  |
| Standby Setpoint | -6464 [°C] | Present setpoint for the frost controller, if the plant is <b>not</b> |  |
|                  |            | operating.                                                            |  |
|                  |            | This value only exists on one of the following settings is            |  |
|                  |            | selected:                                                             |  |
|                  |            | Master Index > Configuration > Configuration 2, HtgFrost =            |  |
|                  |            | Sensor2Spv or 2Spv+Dtctr                                              |  |

Parameter

# 5.9.6 Preheat heating register

 

 Prerequisite
 Preheating is enabled: Master Index > Configuration > Configuration 1, Heating = +PreHeat OutsideTemp or FrostTemp. Master Index > Configuration > Configuration 1, Heating 2 = +PreHeat OutsideTemp or FrostTemp.

 Functions

 The heating valve is 100% opened for the period Pre htg on time if the outside air temperature is lower than Outs air tmp X2 at plant start. The heating valve then goes to the position defaulted by both auxiliary points and are released for plant start (delay for Damper opening Ti and SupplyFan delay)
 It assumes the present position after the complete heating controller is released.
 The function is blocked for the period Min off time after preheating is completed.
 The function is deactivated when the outside air temperature senor not activated or

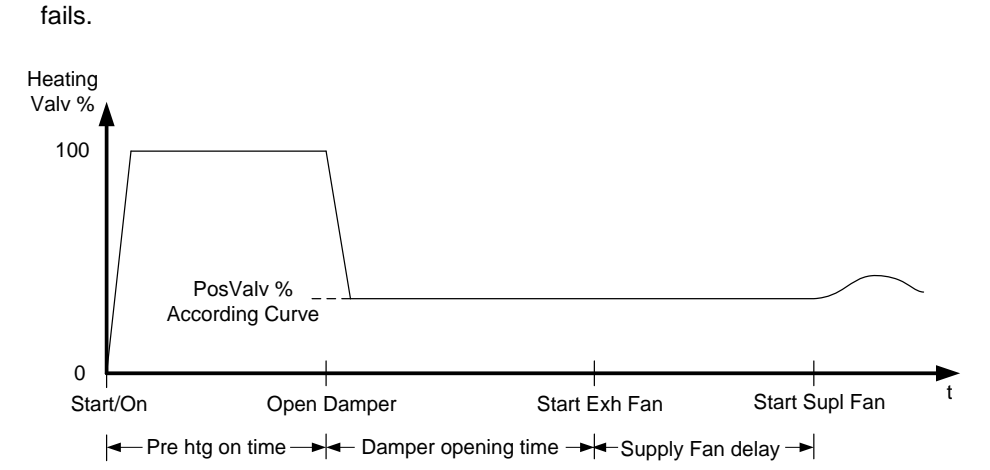

Figure 36: Function of the preheat heating register

#### Parameter Main Index > Unit > Temp control > Heating > Preheating Main Index > Unit > Temp control > Heating 2 > Preheating

| Name             | Range           |                                                                  |  |
|------------------|-----------------|------------------------------------------------------------------|--|
| Mode             | On              | Current status preheating.                                       |  |
|                  | Off             |                                                                  |  |
| Outs air tmp X1  | -30.05.0 [°C]   | Lower design temperature.                                        |  |
| Outs air tmp X2  | 0.050.0 [°C]    | Upper design temperature.                                        |  |
| Output signal Y1 | 0100 [%]        | Value for lower design temperature.                              |  |
| Output signal Y2 | 0100 [%]        | Value for upper design temperature.                              |  |
| Pre htg on time  | 0600 [s]        | Time to preheat lines and register.                              |  |
| Min off time     | 0.01400.0 [min] | Minimum off time for the function after preheating is completed. |  |

# 5.10 Electric register/electric register 2 5.10.1 Overview

#### Introduction

This section describes configuring and parameterizing heating register functions.

#### Elements

The figure illustrates the participating plant elements (with gray background):

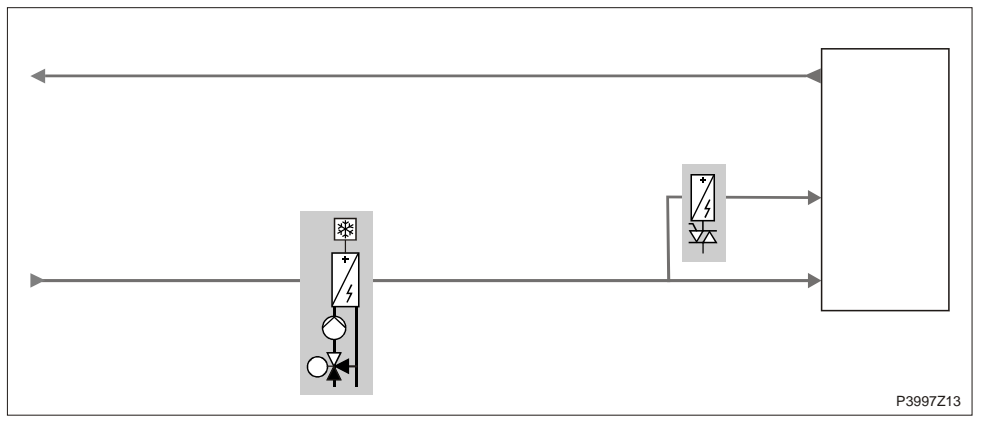

Figure 37: Overview of the plant elements for electric register/electric register 2

#### Topic

The topics in the section are:

| Торіс                                       | Section |
|---------------------------------------------|---------|
| General                                     | 6.10.2  |
| Electric register output high limit control | 6.10.3  |

### 5.10.2 General

| Content      | This section describes enabling, configuring, and parameterizing general electric register functions.                                                                                                    |
|--------------|----------------------------------------------------------------------------------------------------|
| Prerequisite | Electrical heating / Electrical heating 2 are enabled and preconfigured in Configuration 1, Configuration 2 and Configuration IOs.                                                                                                    |
| Functions    | Both electric registers can be deployed with up to 3 stages (binary).<br>An alarm is possible for each register.<br>Register output is limited by fan out, which prevent the register from overheating.<br>The additional electric heating register can be operated as a separate register with its<br>own setpoint.<br>The heating register is locked, if: |

- Tmp start (unoccupied) cool
- Summer free cooling

A maximum of one of the two additional registers *Heating* 2 or *El Heating* 2 can be integrated into the temperature control sequence.

#### Enable

#### Main Index > Configuration > Configuration 1

| Name                                                      | Range                      | Function                                                                |  |
|-----------------------------------------------------------|----------------------------|-------------------------------------------------------------------------|--|
| Electrical heating /                                      | – No                       | <ul> <li>No (additional) electric register.</li> </ul>                  |  |
| El Heating 2                                              | <ul> <li>Analog</li> </ul> | <ul> <li>(Additional) electric register with analog control.</li> </ul> |  |
| <ul> <li>– 1Step (Auxiliary) 1-step electric h</li> </ul> |                            | (Auxiliary) 1-step electric heating register.                           |  |
|                                                           | <ul> <li>2Steps</li> </ul> | (Auxiliary) 2-step electric heating register.                           |  |
|                                                           | – 3Steps                   | (Auxiliary) 3-step electric heating register.                           |  |

#### Configuration

#### Main Index > Configuration > Configuration 2

| Name                 | Range      | Function                    |
|----------------------|------------|-----------------------------|
| El Htg alarm /       | No         | No alarm.                   |
| El heating 2 alarm   | Alarm      | With alarm.                 |
| El heating 2 control | StandAlone | Not integrated in sequence. |
|                      | InSequence | Integrated in sequence.     |

#### Stage control

The stages are controlled as follows for electric heating registers (2 step):

|        | DO1 | DO2 |
|--------|-----|-----|
| Off    | 0   | 0   |
| Stage1 | 1   | 0   |
| Stage2 | 1   | 1   |

The stages are controlled as follows for electric heating registers (3 step):

| DO1 | DO2                            |
|-----|--------------------------------|
| 0   | 0                              |
| 1   | 0                              |
| 0   | 1                              |
| 1   | 1                              |
|     | <b>DO1</b><br>0<br>1<br>0<br>1 |

| Name                | Range                  | Function                                                          |
|---------------------|------------------------|-------------------------------------------------------------------|
| Controller          | 0100 [%]               | Present value for the heating controller.                         |
|                     |                        | Go to controller settings page.                                   |
| Output signal       | 0100 [%]               | Present value for output.                                         |
|                     |                        | Go to page with all analog output settings.                       |
| Command             | – Off                  | Present state of electric register.                               |
|                     | – Stage 1              | Go to page with staged output settings.                           |
|                     | – Stage 2              |                                                                   |
|                     | – Stage 3              |                                                                   |
| Extra Seq setpoint  | 0.099.0 [°C]           | For El Heating 2 only:                                            |
|                     |                        | Setpoint for additional stand-alone heating register.             |
| Alarm               | – Ok                   | Register alarm state.                                             |
|                     | – alarm                | Go to page with digital inputs.                                   |
| Start stage 1       | 0100 [%]               | Controller heat demand to start the first stage.                  |
| Start stage 2       | Start stage 1100 [%]   | Controller heat demand to start the second stage.                 |
| Start stage 3       | Start stage 2100 [%]   | Controller heat demand to start the third stage.                  |
| Stage hys off       | 0Start stage 1 [%]     | Shutdown hysteresis of the stages. See example.                   |
| Max limitation fan  |                        | Go to Max fan limitation page to parameterize the register output |
|                     |                        | limitation by fan output.                                         |
| Example of shutdown | Start stage 1 = 20 %   | Off Stage 3: 50%                                                  |
| hysteresis          | Start stage $2 = 40\%$ | Off Stage 2: 30%                                                  |
|                     | Start stage $3 = 60\%$ | Off Stage 1: 10%                                                  |
|                     | Start stage $0 = 00\%$ |                                                                   |
|                     | Stage mys on = 10 %    |                                                                   |

#### Parameterization

#### Main Index > Unit > Temp control > Electrical heating / Main Index > Unit > Temp control > El Heating 2

# 5.10.3 Electric register output high limit control

| Prerequisite     | Electric heating register is enabled:<br>Main Index > Configuration > Configuration 1 > Electrical heating ≠ No<br>Main Index > Configuration > Configuration 1 > El Heating 2 ≠ No |                                                                                                    |
|------------------|----------------------------------------------------------------------------------------------------|----------------------------------------------------------------------------------------------------|
| Parameterization | Main Index > Unit > Ter<br>Main Index > Unit > Ter                                                                                                    | mp control > Electrical heating > Max limitation fan<br>np control > El Heating 2 > Max limitation fan |
| Name             | Range                                                                                                    | Function                                                                                               |

| Hamo        | Trange   | 1 difedent                                                               |
|-------------|----------|--------------------------------------------------------------------------|
|             |          | Set the maximum allowable electric register output for the given active  |
|             |          | fan stage.                                                               |
|             |          | The value limits the maximum possible control heat demand.               |
|             |          | The settings depend on electric register and fan output.                 |
|             |          | Must be clarified with the manufacturer as required!                     |
| Fan stage 1 | 0100 [%] | Allowed electric register output when the fan is operating on stage 1 or |
|             |          | using the setpoint with the setpoint for stage 1.                        |
| Fan stage 2 | 0100 [%] | Allowed electric register output when the fan is operating on stage 2 or |
|             |          | using the setpoint with the setpoint for stage 2.                        |
| Fan stage 3 | 0100 [%] | Allowed electric register output when the fan is operating on stage 3 or |
|             |          | using the setpoint with the setpoint for stage 3.                        |

#### Example

Fan stage1 = 30% Start stage2 = 40%

In this case, the controller output for fan state 1 is limited to 30%. So that the switch-on point of 40% for electric register stage 2 is never achieved.

#### Cooling/Cooling 2 \*\* 5.11 5.11.1 Overview

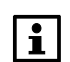

The functions *Cooling 2* apply to controller **POL63X** only.

Introduction

This section describes configuring and parameterizing heating register functions.

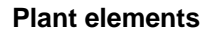

The figure illustrates the participating plant elements (with gray background):

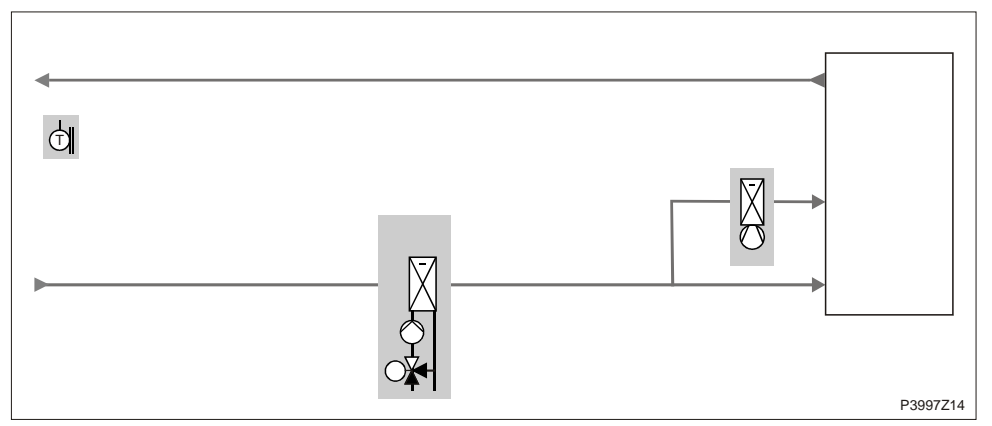

Figure 38: Overview of the plant elements for cooling/cooling 2 \*\*

#### Topic

The topics in the section are:

| Торіс                                          | Section |
|------------------------------------------------|---------|
| General                                        | 6.11.2  |
| Cooling pump                                   | 6.11.3  |
| Pump kick                                      | 6.11.4  |
| Direct expansion evaporator control            | 6.11.5  |
| Expansion evaporator output high limit control | 6.11.6  |

### 5.11.2 General

| Cont | tent |
|------|------|
|------|------|

This section describes enabling, configuring, and parameterizing general cooling functions.

#### Enable cooling register Main Index > Configuration > Configuration 1

| Name      | Range                         | Function                                                                      |
|-----------|-------------------------------|-------------------------------------------------------------------------------|
| Cooling / | – No                          | <ul> <li>No (auxiliary) cooling register.</li> </ul>                          |
| Cooling 2 | – Water                       | <ul> <li>(auxiliary) cold water register.</li> </ul>                          |
|           | <ul> <li>DX 1Step</li> </ul>  | <ul> <li>(Auxiliary) 1 step direct expansion evaporator aggregate.</li> </ul> |
|           | <ul> <li>DX 2Steps</li> </ul> | <ul> <li>(Auxiliary) 2 step direct expansion evaporator aggregate.</li> </ul> |
|           | <ul> <li>DX 3Steps</li> </ul> | <ul> <li>(Auxiliary) 3 step direct expansion evaporator aggregate.</li> </ul> |

#### Configuration

#### Main Index > Configuration > Configuration 2

| Name               | Range      | Function                                               |
|--------------------|------------|--------------------------------------------------------|
| Cooling pump /     | No         | No cooling register pump.                              |
| Cooling 2 pump     | Yes        | Cooling register pump without pump kick.               |
|                    | Yes+Kick   | Cooling register pump with pump kick.                  |
| Clg pump alarm /   | No         | Pump without alarm or feedback.                        |
| Cooling 2 pump alm | Alarm      | Pump with alarm.                                       |
|                    | Fdbk       | Pump with feedback.                                    |
|                    | Both       | Pump with alarm and feedback.                          |
| ClgDX alarm /      | No         | Direct expansion evaporator without alarm or feedback. |
| Cooling 2 Dx alarm | Alarm      | Direct expansion evaporator with alarm.                |
|                    | Fdbk       | Direct expansion evaporator with feedback.             |
|                    | Both       | Direct expansion evaporator with alarm and feedback.   |
| Cooling 2 control  | StandAlone | Not integrated in sequence.                            |
|                    | InSequence | Integrated in sequence.                                |

#### **Functions**

- You can select between cold water register and direct expansion evaporator for both cooling registers.
- The cold water register can be operated with or without pump (with pump kick, alarm, feedback).
- The direct expansion evaporator register can have up to 3 stages (binary control).
   It blocks cooling when outside air temperatures are too low.
- The additional cooling register can be operated as an option as a separate register with its own setpoint, or an additional register can be integrated into the temperature control sequence.
- The cooling register can be forced shut down:
  - Tmp start (unoccupied) heating
  - Summer free cooling

Stage control

|        | DO1 | DO2 |
|--------|-----|-----|
| Off    | 0   | 0   |
| Stage1 | 1   | 0   |
| Stage2 | 1   | 1   |

The stages are controlled as follows for direct expansion evaporators (3 steps):

The stages are controlled as follows for direct expansion evaporators (2 steps):

|        | DO1 | DO2 |
|--------|-----|-----|
| Off    | 0   | 0   |
| Stage1 | 1   | 0   |
| Stage2 | 0   | 1   |
| Stage3 | 1   | 1   |

| Name                | Range        | Function                                                          |
|---------------------|--------------|-------------------------------------------------------------------|
| Controller          | 0100 [%]     | Present value for cooling controller.                             |
|                     |              | Go to controller settings page.                                   |
| Output signal       | 0100 [%]     | Present value for heating valve output.                           |
|                     |              | Go to page with all analog output settings.                       |
| Extra Seq setpoint  | 0.099.0 [°C] | For Cooling 2 only:                                               |
|                     |              | Setpoint for additional stand-alone cooling register.             |
| Disable by outs tmp | -6464.0 [°C] | Cooling is blocked when the outside air temperature is below this |
|                     |              | value.                                                            |
|                     |              | The function is disabled when no outside air temperature is       |
|                     |              | configured or the sensor fails.                                   |
| Pump.               | On           | Current pump status.                                              |
|                     | Off          | Jump to pump for cooling register page to parameterize the        |
|                     |              | pump.                                                             |
| Direct expansion    | Off          | Present state of direct expansion evaporator.                     |
|                     | Stage1       | Jump to DX cooling page to parameterize the direct expansion      |
|                     | Stage2       | evaporator.                                                       |
|                     | Stage3       |                                                                   |
| Max limitation fan  |              | Go to Cooling Fan Max Limitation page to parameterize output      |
|                     |              | limitation for the direct expansion evaporator.                   |

# ParameterizationMain Index > Unit > Temp control > Cooling<br/>Main Index > Unit > Temp control > Cooling 2

# 5.11.3 Cooling pump

| Prerequisite           | Pump for cooling register enabled:<br>Main Index > Configuration > Configuration 2 > Cooling pump ≠ No<br>Main Index > Configuration > Configuration 2 > Cooling 2 pump ≠ No                        |
|------------------------|----------------------------------------------------------------------------------------------------|
| Function               | <ul> <li>The pump starts, when the following conditions are met:</li> <li>No fault is pending and the cooling valve is at least opened to 5%.</li> <li>or</li> <li>Pump kick is enabled.</li> </ul> |
|                        | <ul> <li>The pump stops for the following cases:</li> <li>A fault occurs.</li> <li>or</li> <li>The cooling valve is opened under 1%.</li> </ul>                                                     |
| Record operating hours | Operating hours for the pump can be recorded and reset:<br>Main Index > Unit > Operating hours > Cooling pump or Cooling 2 pump reset.                                                              |
| Parameterization       | Main Index > Unit > Temp control > Cooling > Pump<br>Main Index > Unit > Temp control > Cooling 2 > Pump                                                                                            |

| Name               | Range      | Function                                                      |
|--------------------|------------|---------------------------------------------------------------|
| Command            | On         | Present value of the pump.                                    |
|                    | Off        | Go to page with digital output settings.                      |
| Fdbk               | ОК         | Present state of pump feedback.                               |
|                    | No fdbk    | Go to page with digital input settings.                       |
|                    |            | For example, you can set the time for jitter protection       |
|                    |            | (default: 5 s).                                               |
| Alarm              | ОК         | Current pump alarm state.                                     |
|                    | Alarm      | Go to page with digital input settings.                       |
|                    |            | For example, you can set the time for jitter protection       |
|                    |            | (default: 0 s).                                               |
| Start updelay fdbk | 036000 [s] | Defines the period after a pump start without feedback        |
|                    |            | before a feedback alarm is triggered.                         |
|                    |            | Jitter time is enabled exclusively if the feedback is pending |
|                    |            | after this period.                                            |
| Off by fdbk alarm  | No         | Determines, in the event of a feedback fault, whether a pump  |
|                    | Yes        | command is still pending or whether to switch off the         |
|                    |            | command.                                                      |
| Min run time       | 036000 [s] | Define the minimum runtime for the pump after a start. In the |
|                    |            | event of a fault, the evaporator is shut down immediately     |
|                    |            | without regard to the minimum runtime.                        |

**1** Feedback can only be used as alarm, when *Contact function* = *NO* (Normally Open) and the element is set to *ON*.

# 5.11.4 Pump kick

| Prerequisite     | Pump kick is enabled.<br>Main Index > Configuration > Configuration 2 > Cooling pump = Yes+Kick<br>Main Index > Configuration > Configuration 2 > Cooling 2 pump = Yes+Kick |
|------------------|----------------------------------------------------------------------------------------------------|
| Function         | The pump is switched on for a short period for longer idle periods.<br>This prevents lock up.                                                                               |
| Parameterization | Main Index > Unit > Temp control > Cooling > Pump<br>Main Index > Unit > Temp control > Cooling 2 > Pump                                                                    |

| Name             | Range                     | Function                                                           |
|------------------|---------------------------|--------------------------------------------------------------------|
| Kick date / time | Mo 00:00So 23:29          | Weekday and time for pump kick.                                    |
|                  |                           | Sets the weekday (MonSun) and time to run the pump kick.           |
|                  |                           | Examples:                                                          |
|                  |                           | Mon *:* Each Monday at midnight.                                   |
|                  |                           | Sat 07:* Each Saturday at 7:00 am.                                 |
|                  |                           | * *:* Time is not relevant; the kick interval applies accordingly. |
| Kick interval    | 0.036000.0 [h]            | Idle time for pump kick.                                           |
|                  |                           | Set the idle time after which a pump kick is run.                  |
|                  |                           |                                                                    |
|                  |                           | Examples:                                                          |
|                  |                           | 168 After 168 hours.                                               |
|                  |                           | 123.4 After 123 hours and 24 minutes.                              |
|                  |                           | 0 Idle time is not relevant; kick date/time applies accordingly.   |
| Kick on time     | 0.036000 [s]              | Set the period for the pump kick.                                  |
|                  |                           |                                                                    |
|                  |                           | Examples:                                                          |
|                  |                           | 10 Period = 10 seconds.                                            |
|                  |                           | 0 Period = 1 controller cycle (approx. 150 ms).                    |
| _                |                           |                                                                    |
| Γ.               | Kick date/time = * *:* an | d kick interval = 0:                                               |

→ No pump kick is run.

# 5.11.5 Direct expansion evaporator control

| Prerequisite     | Direct expansion evaporator is enabled:<br>Main Index > Configuration > Configuration 1 > Cooling = DX [x]Step<br>Main Index > Configuration > Configuration 1 > Cooling 2 = DX [x]Step |
|------------------|----------------------------------------------------------------------------------------------------|
| Parameterization | Main Index > Unit > Temp control > Cooling > Direct expansion<br>Main Index > Unit > Temp control > Cooling 2 > Direct expansion                                                        |

| Name                | Range                | Function                                                                  |
|---------------------|----------------------|---------------------------------------------------------------------------|
| Command             | – Off                | Present state of direct expansion evaporator.                             |
|                     | – Stage1             | Go to page with staged output settings.                                   |
|                     | – Stage2             |                                                                           |
|                     | – Stage3             |                                                                           |
| Fdbk                | – Ok                 | Present value of the feedback for the direct expansion evaporator.        |
|                     | – Alarm              | Go to page with digital input settings.                                   |
|                     |                      | For example, you can set the time for jitter protection (default: 1 s).   |
| Alarm               | – OK                 | Present alarm state of direct expansion evaporator.                       |
|                     | – Alarm              | Go to page with digital input settings.                                   |
|                     |                      | For example, you can set the time for jitter protection (default: 0 s).   |
| Start up delay fdbk | 036000 [s]           | Defines the period after a start without feedback before a feedback alarm |
|                     |                      | is triggered.                                                             |
|                     |                      | Jitter time is enabled exclusively if the feedback is pending after this  |
|                     |                      | period.                                                                   |
| Min run time        | 036000 [s]           | Define the minimum runtime after a start.                                 |
| Min off time        | 0600 [s]             | Minimum idle time for the direct expansion evaporator after a stop.       |
| Min stage time      | 5600 [s]             | Minimum runtime for a stage prior to stepping up to the next step.        |
|                     |                      | Note:                                                                     |
|                     |                      | This period remains active when intervening using the operator unit:      |
|                     |                      | Even for a direct jump from off to stage 3, the output remains on each    |
|                     |                      | individual step for the minimum runtime.                                  |
| Start stage 1       | 0100 [%]             | Controller refrigerator demand to start the first stage.                  |
| Start stage 2       | Start stage 1100 [%] | Controller refrigeration demand to start the second stage.                |
| Start stage 3       | Start stage 2100 [%] | Controller refrigeration demand to start the third stage.                 |
| Stage hys off       | 0Start stage 1 [%]   | Shutdown hysteresis of the stages. See example.                           |

| Example of shutdown |  |
|---------------------|--|
| hysteresis          |  |
| hysteresis          |  |

Start stage 1 = 20% Start stage 2 = 40% Start stage 3 = 60% Stage hys off = 10%

Off stage 3: 50% Off stage 2: 30% Off stage 1: 10%

i

Feedback can only be used as alarm, when *Contact function* = *NO* (Normally Open) and the element is set to *ON*.

# 5.11.6 Expansion evaporator output high limit control

| Prerequisite     | Direct expansion evaporator is enabled:<br>Main Index > Configuration > Configuration 1 > Cooling = DX<br>Main Index > Configuration > Configuration 1 > Cooling 2 = DX |          |
|------------------|----------------------------------------------------------------------------------------------------|----------|
| Parameterization | Main Index > Unit > Temp control > Cooling > Max limitation fan<br>Main Index > Unit > Temp control > Cooling 2 > Max limitation fan                                    |          |
| Name             | Range                                                                                                    | Function |

| Name        | Range    | Function                                                                              |
|-------------|----------|---------------------------------------------------------------------------------------|
|             |          | Set the maximum allowable expansion evaporator output for the given active fan stage. |
|             |          | The value limits the maximum possible refrigeration demand.                           |
|             |          | The settings depend on expansion evaporator and fan output.                           |
|             |          | Must be clarified with the manufacturer as required!                                  |
| Fan stage 1 | 0100 [%] | Allowed expansion evaporator output when the fan is operating on stage                |
|             |          | 1 or using the setpoint with the setpoint for stage 1.                                |
| Fan stage 2 | 0100 [%] | Allowed expansion evaporator output when the fan is operating on stage                |
|             |          | 2 or using the setpoint with the setpoint for stage 2.                                |
| Fan stage 3 | 0100 [%] | Allowed expansion evaporator output when the fan is operating on stage                |
|             |          | 3 or using the setpoint with the setpoint for stage 3.                                |

#### Example

FanStage1 = 30% StartStage2 = 40%

In this case, the controller output for fan state 1 is limited to 30%. So that the switch-on point of 40% for expansion evaporator stage 2 is never achieved.

# 5.12 Humidity control with POL63X

5.12.1 Overview

#### Introduction

This section describes the functions relating to humidity and dehumidification control, including:

- Enable and configure
- Setpoints and deviation alarms
- Humidifier pump
- Fan compensation

#### Elements

Topic

The figure illustrates the participating plant elements (with gray background):

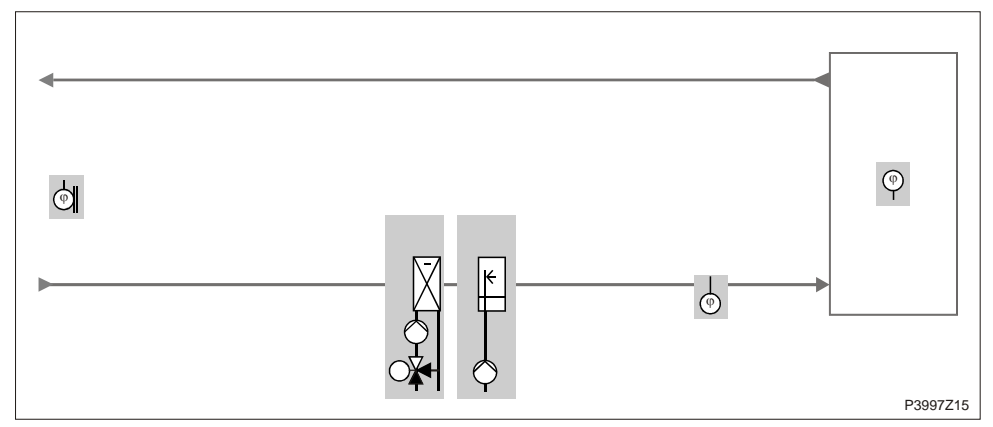

Figure 39: Overview of the plant elements for humidity control with POL63X

The topics in the section are:

| Торіс                       | Section |
|-----------------------------|---------|
| General                     | 6.12.2  |
| Humidity setpoints          | 6.12.3  |
| Humidity deviation alarm    | 6.12.4  |
| Maximum supply air humidity | 6.12.5  |
| Humidification controller   | 6.12.6  |
| Humidifier pump             | 6.12.7  |
| Humidifier pump kick        | 6.12.8  |
| Fan compensation            | 6.12.9  |

# 5.12.2 General

#### Content

This section describes enabling, configuring, and parameterizing general humidity control functions.

Heater 2 and elec. Heater 2 are switched off if dehumidification is enabled - it should

#### Enable

#### Main Index > Configuration > Configuration 1

| Name                  | Range     | Function                                                  |
|-----------------------|-----------|-----------------------------------------------------------|
| Room hum sensor       | No        | Room humidity sensor.                                     |
|                       | Yes       |                                                           |
| Supply air hum sensor | No        | Supply air humidity sensor.                               |
|                       | Yes       |                                                           |
| Outs air hum sensor   | No        | Outside air humidity sensor.                              |
|                       | Yes       |                                                           |
| Cooling               |           | Only required for dehumidification!                       |
|                       | No        | No (auxiliary) cooling register.                          |
|                       | Water     | (Auxiliary) cold water register.                          |
|                       | DX1step   | (Auxiliary) 1 step direct expansion evaporator aggregate. |
|                       | DX2steps  | (Auxiliary) 2 step direct expansion evaporator aggregate. |
|                       | DX3steps  | (Auxiliary) 3 step direct expansion evaporator aggregate. |
| Humidity control      | No        | No humidification and dehumidification.                   |
|                       | Hum       | Humidification only.                                      |
|                       | Dehum     | Dehumidification only.                                    |
|                       | Hum+Dehum | Humidification and dehumidification.                      |
|                       |           |                                                           |

#### Configuration

i

#### Main Index > Configuration > Configuration 2

be installed prior to the cooling register.

| Name             | Range                          | Function                                                                                |
|------------------|--------------------------------|-----------------------------------------------------------------------------------------|
| Hum control mode |                                | Type of humidity control.                                                               |
|                  | – No                           | <ul> <li>No humidity control.</li> </ul>                                                |
|                  | – Room                         | <ul> <li>Room control only.</li> </ul>                                                  |
|                  | <ul> <li>Supply</li> </ul>     | <ul> <li>Supply air temperature control only.</li> </ul>                                |
|                  | – RoomCasc                     | <ul> <li>Room / supply air temperature cascade control.</li> </ul>                      |
| Hum control unit |                                | Type of humidity control.                                                               |
|                  | <ul> <li>Relative</li> </ul>   | <ul> <li>Relative humidity control.</li> </ul>                                          |
|                  | <ul> <li>Absolute</li> </ul>   | <ul> <li>Absolute humidity control.</li> </ul>                                          |
|                  | <ul> <li>CacsRelAbs</li> </ul> | <ul> <li>Cascade control with relative room and absolute supply air humidity</li> </ul> |
|                  |                                | control.                                                                                |

#### Configure, cont'd

| Name                | Range        | Function                                                                              |
|---------------------|--------------|---------------------------------------------------------------------------------------|
| Hum stpt selection  |              | Predefined variants for humidity setpoints:                                           |
|                     | – Hum/Dehum  | <ul> <li>Humidification and dehumidification setpoint is entered directly.</li> </ul> |
|                     | – +/- HalfDz | <ul> <li>Base setpoint and dead zone is entered.</li> </ul>                           |
|                     | – Hum+Dz     | <ul> <li>Humidification setpoint and dead zone is entered.</li> </ul>                 |
|                     | – dehum-Dz   | <ul> <li>Dehumidification setpoint and dead zone is entered.</li> </ul>               |
| Dehum tmp prio      |              | Dehumidification is reduced dependent on the heating output:                          |
|                     | – No         | <ul> <li>Function not enabled.</li> </ul>                                             |
|                     | – Yes        | <ul> <li>As of 90%, heating valve position reduces dehumidification.</li> </ul>       |
| Dew point control   | – No         | Dew point monitoring.                                                                 |
|                     | – Yes        |                                                                                       |
| Hum deviation alarm |              | Monitors setpoint/actual value of humidification. An alarm is triggered for           |
|                     |              | deviations over a certain period:                                                     |
|                     | – No         | <ul> <li>No monitoring.</li> </ul>                                                    |
|                     | – Room/Extr  | <ul> <li>Monitors room/extract humidity only.</li> </ul>                              |
|                     | – Supply     | <ul> <li>Monitors supply air humidity only.</li> </ul>                                |
|                     | – Sply+RmEx  | <ul> <li>Monitors supply air and room/extract humidity.</li> </ul>                    |
| Humidifier pump     | – No         | <ul> <li>No humidifying pump.</li> </ul>                                              |
|                     | – Yes        | <ul> <li>Humidifying pump without pump kick.</li> </ul>                               |
|                     | – Yes+Kick   | <ul> <li>Humidifying pump with pump kick.</li> </ul>                                  |
| Hum pump alarm      | – No         | <ul> <li>Pump without alarm or feedback.</li> </ul>                                   |
|                     | – Alarm      | <ul> <li>Pump with alarm.</li> </ul>                                                  |
|                     | – Fdbk       | <ul> <li>Pump with feedback.</li> </ul>                                               |
|                     | – Both       | <ul> <li>Pump with alarm and feedback.</li> </ul>                                     |
| Humidifier fdbk     | – No         | <ul> <li>Humidifier without feedback.</li> </ul>                                      |
|                     | – Yes        | <ul> <li>Humidifier with feedback.</li> </ul>                                         |

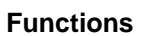

i

- Feedback can only be used as alarm, when *Contact function* = *NO* (Normally Open) and the element is set to *ON*.
- Water vapor or air washer is used for humidification.
- Enable and analog control signal planned for the humidifier.
- A pump (with or without kick functions, with alarm and/or feedback signal) can be enabled.
- Humidification can be locked in summer.
- It can monitor achieving the setpoint or deviations over longer periods.
   Any eventual dehumidification can be limited when heat demand is too large.
- It can also monitor and impact dew point and supply air temperature.

| Name                | Range      | Function                                                                   |
|---------------------|------------|----------------------------------------------------------------------------|
| Act controlled hum  |            | Actual humidity used to control humidity.                                  |
|                     |            | This may be supply air or room humidity depending on setting and           |
|                     |            | control type.                                                              |
| Setpoints           |            | Go to setpoint page with all setpoints related to humidity control:        |
|                     |            | Humidification, dehumidification, cascade control, deviation alarm.        |
| Cascade controller  |            | Displays humidification and dehumidification setpoint.                     |
|                     |            | Go to cascade controller page with detailed settings.                      |
| Max controller sply |            | Go to page for max ctlr sply to parameterize the maximum limit controller. |
|                     |            | You can limit the maximum allowable supply air humidity via the supply     |
|                     |            | air humidity sensor when room control only is enabled.                     |
| Humidification      | 0100 [%]   | Present value of humidity control.                                         |
|                     |            | Go to parameter page for humidity control.                                 |
| Dehumidification    | 0100 [%]   | Present value of dehumidification control.                                 |
|                     |            | Go to parameter page for dehumidification control.                         |
| Fan compensation    | 0100 [%]   | Present value of the fan humidity compensation.                            |
|                     |            | Go to parameter page for fan humidity compensation.                        |
| Summer disable      | – No       | Shuts off humidification in the summer (summer/winter changeover must      |
|                     | – Yes      | be enabled).                                                               |
| Dew point           | -6464 [°C] | Present calculated dew point.                                              |
| Dew point dead zone | -6464 [°C] | Dead zone for dew point (minimum discharge temperature for                 |
|                     |            | temperature control = present calculated dew point + dead zone.            |

#### Parameterization

#### Main Index > Unit > Humidity control

# 5.12.3 Humidity setpoints

| Name                | Range                      | Function                                                                               |
|---------------------|----------------------------|----------------------------------------------------------------------------------------|
| Act controlled hum  | Room [%r.H.] or [g/kg]     | Actual humidity used for control (%r.H. or g/kg depending on control                   |
|                     | Supply [%r.H.] or [g/kg]   | type).                                                                                 |
|                     |                            | This may be supply air or room humidity depending on setting and                       |
|                     |                            | control type.                                                                          |
| Act dehum stpt      | 0.0100.0 [%r.H.] or [g/kg] | Actual calculated room or supply air dehumidification setpoint (%r.H. or               |
|                     |                            | g/kg).                                                                                 |
| Act hum stpt        | 0.0100.0 [%rH] or [g/kg]   | Actual calculated room or supply air humidification setpoint (%r.H. or                 |
|                     |                            | g/kg).                                                                                 |
| Act sply dehum stpt | 0.0100.0 [%rH] or [g/kg]   | Actual calculated supply air dehumidification setpoint for a cascade                   |
|                     |                            | control (%r.H. or g/kg).                                                               |
| Act sply hum stpt   | 0.0100.0 [%rH] or [g/kg]   | Actual calculated supply air humidification setpoint for a cascade control             |
|                     |                            | (%r.H. or g/kg).                                                                       |
| Setpoint            | 0100 [%rH]                 | Base setpoint.                                                                         |
|                     |                            | Only available when Hum stpt selection = +/-Half degree Celsius.                       |
| Dead zone           | 0100 [%rH]                 | Comfort dead zone.                                                                     |
|                     |                            | Only available when <i>Hum stpt selection</i> = <i>Dehum -degrees Celsius</i> or       |
|                     |                            | Hum+degrees Celsius or +/-half degree Celsius.                                         |
| Dehum stpt          | 0100 [%rH]                 | Setpoint for dehumidification.                                                         |
|                     |                            | Only available when <i>Hum stpt selection</i> = <i>Hum/dehum</i> or <i>Dehum/-</i>     |
|                     |                            | degree Celsius.                                                                        |
| Hum stpt            | 0100 [%rH]                 | Setpoint for humidification.                                                           |
|                     |                            | Only available when <i>Hum stpt selection</i> = <i>Hum/dehum</i> or <i>Hum/-degree</i> |
|                     |                            | Celsius.                                                                               |
| Setpoint            | 0100 [g/kg]                | Base setpoint.                                                                         |
|                     |                            | Only available when <i>Hum stpt selection</i> = +/-Half degree Celsius.                |
| Dead zone           | 0100 [g/kg]                | Comfort dead zone.                                                                     |
|                     |                            | Only available when <i>Hum stpt selection</i> = <i>Dehum -degrees Celsius</i> or       |
|                     |                            | Hum+degrees Celsius or +/-half degree Celsius.                                         |
| Dehum stpt          | 0100 [g/kg]                | Setpoint for dehumidification.                                                         |
|                     |                            | Only available when <i>Hum stpt selection</i> = <i>Hum/dehum</i> or <i>Dehum/-</i>     |
|                     |                            | degree Celsius.                                                                        |
| Hum stpt            | 0100 [g/kg]                | Setpoint for humidification.                                                           |
|                     |                            | Only available when <i>Hum stpt selection</i> = <i>Hum/dehum</i> or <i>Hum/-degree</i> |
|                     |                            | Celsius.                                                                               |
| Sply hum min stpt   | 0100 [%r.H.]               | Lowest allowable supply air humidity for a cascade control.                            |
| Sply hum max stpt   | 0100 [g/kg]                | Highest allowable supply air humidity for a cascade control.                           |
| Sply hum max stpt   | 0100 [%r.H.] or [g/kg]     | Highest allowable supply air humidity for pure cascade control for room                |
|                     |                            | humidity control with supplemental available supply air humidity sensor.               |
|                     |                            | Limited control of the humidity controller occurs for supply air humidity >            |
|                     |                            | Supply hum min.                                                                        |
| Sply hum dev alarm  |                            | Go to parameter page for supply air monitoring.                                        |
|                     |                            |                                                                                        |
| Room hum dev alarm  |                            | Go to parameter page for room humidity monitoring.                                     |
|                     |                            |                                                                                        |

#### Parameter

#### Main Index > Unit > Humidity control > Setpoints

### 5.12.4 Humidity deviation alarms

| Prerequisite | <ul> <li>Supply air humidity deviation alarm:</li> <li>A supply air humidity sensor must be available:<br/>Main Index &gt; Configuration &gt; Configuration 1 &gt; Supply hum sensor = Yes.</li> <li>Deviation alarm must be enabled:<br/>Main Index &gt; Configuration &gt; Configuration 2 &gt; Deviation alarm hum ≠ No.</li> </ul>                                                                                |
|--------------|----------------------------------------------------------------------------------------------------|
|              | <ul> <li>Room air humidity deviation alarm:</li> <li>A room air humidity sensor must be available:</li> <li>Main Index &gt; Configuration &gt; Configuration 1 &gt; Room hum Sensor = Yes.</li> </ul>                                                                                                    |
| Function     | <ul> <li>Setpoint/actual value monitoring of humidity: An alarm is triggered for the following cases when the humidity deviates from the setpoint during a certain period:</li> <li>Actual value &lt; Min limit.</li> <li>Actual value &gt; Setpoint + Maximum.</li> <li>Actual value &lt; Setpoint - Maximum.</li> <li>When setpoint - Maximum &lt; Min limit, Min limit applies as the comparison value.</li> </ul> |

# ParameterMain Index > Unit > Humidity control > Hum setpoints > Sply hum dev alarmMain Index > Unit > Humidity control > Hum setpoints > Room hum dev alarm

| Name              | Range                   | Function                                                               |
|-------------------|-------------------------|------------------------------------------------------------------------|
| Alarm             | - Passive               | Alarm state.                                                           |
|                   | – Active                | Go to settings page for digital alarms.                                |
|                   |                         | Set all control-related settings such as alarm delay (default 3600 s). |
| Min limit         | 099.0 [%r.H.] or [g/kg] | An alarm is triggered below this humidity.                             |
| Maximum deviation | 099.0 [%r.H.] or [g/kg] | Maximum allowable deviation between setpoint and actual value.         |
| Start up delay    | 036000 [s]              | The function is enabled after this period after a start.               |
|                   |                         |                                                                        |

Monitoring is switched off when the humidity sensor fails.

#### 5.12.5 Maximum supply air humidity

Prerequisite Main Index > Configuration > Configuration 1 > Supply hum sensor = Yes Main Index > Configuration > Configuration 2 > Hum control mode = Room

Limit supply air humidity for room control only to prevent discharge humidity that is too high.

Parameter

**Function** 

#### Main Index > Unit > Humidity control > Max controller sply

| Name                | Range                    | Function                                                                    |
|---------------------|--------------------------|-----------------------------------------------------------------------------|
| Max controller sply | 0100 [%r.H.] or [g/kg]   | Actual value for the maximum limit controller.                              |
|                     |                          | Go to controller settings page.                                             |
|                     |                          | This is where you enter all control-related settings.                       |
| Max setpoint        | 0.0100 [%r.H.] or [g/kg] | Highest allowable supply air humidity for a room humidity control.          |
|                     |                          | Limited control of the humidity controller occurs for supply air humidity > |
|                     |                          | Max.                                                                        |

#### Prerequisite

#### Main Index > Configuration > Configuration 1 > Humidity control = Hum or Dehum+Hum

Function

Humidification controller

#### Parameter

Main Index > Unit > Humidity control > Humidification

| Name                | Range                       | Function                                                                                       |  |
|---------------------|-----------------------------|------------------------------------------------------------------------------------------------|--|
| Controller          | 0100 [%]                    | Present value for the controller.                                                              |  |
|                     |                             | Go to page with all controller settings.                                                       |  |
| Output signal       | 0100 [%]                    | Present value for output.                                                                      |  |
|                     |                             | Go to page with all analog output settings.                                                    |  |
| Command             | – Off                       | Present state of humidifier.                                                                   |  |
|                     | – On                        | Go to page with all digital output settings.                                                   |  |
| Feedback            | – Ok                        | Condition:                                                                                     |  |
|                     | <ul> <li>No Fdbk</li> </ul> | Master Index > Configuration > Configuration 2 > Humidifier fdbk ≠ No.                         |  |
|                     |                             | Present value of the feedback.                                                                 |  |
|                     |                             | Go to page with all digital input settings.                                                    |  |
|                     |                             | For example, you can set the time for jitter protection (default: 5 s).                        |  |
| Pump                | – Off                       | Current pump status.                                                                           |  |
|                     | – On                        | Go to humidifier pump page.                                                                    |  |
| Start up delay fdbk | 036000 [s]                  | Defines the period after a humidifier start without feedback before a feedback alarm is        |  |
|                     |                             | triggered.                                                                                     |  |
|                     |                             | Jitter time is enabled exclusively if the feedback is pending after this period.               |  |
| Off by fdbk alarm   | – No                        | Determines, in the event of a feedback fault, whether a humidifier command is still pending or |  |
|                     | – Yes                       | whether to switch off the command.                                                             |  |
|                     |                             |                                                                                                |  |

**Feedback can only be used as alarm, when** *Contact function* = *NO* (Normally Open) and the element is set to *ON*.

# 5.12.7 Humidifier pump

| Prerequisite           | Humidifier pump is enabled:<br>Main Index > Configuration > Configuration 2 > Humidifier Pump ≠ No                                                                                                    |
|------------------------|----------------------------------------------------------------------------------------------------|
| Function               | <ul> <li>The pump starts, if one of the following conditions is met:</li> <li>No fault is pending and the output for the humidifier controller is opened to at least 5%.</li> <li>or</li> <li>Pump kick is enabled.</li> </ul> |
|                        | <ul> <li>The pump stops for the following cases:</li> <li>A fault occurs.</li> <li>or</li> <li>The humidifier controller is under 1%.<br/>Which conditions apply here?</li> </ul>                                              |
| Record operating hours | Operating hours for the pump can be recorded and reset:                                                                                                    |

Main Index > Unit > Operating hours > Humidifier pump

#### Parameter Main Index > Unit > Humidity control > Humidification > Pump

| Name                | Range      | Function                                                      |
|---------------------|------------|---------------------------------------------------------------|
| Command             | Off        | Current pump state.                                           |
|                     | On         | Go to page with digital output settings.                      |
| Feedback            | ОК         | Present state of pump feedback.                               |
|                     | No Fdbk    | Go to page with digital input settings.                       |
|                     |            | For example, you can set the time for jitter protection       |
|                     |            | (default: 5 s).                                               |
| Alarm               | ОК         | Current pump alarm state.                                     |
|                     | Alarm      | Go to page with digital input settings.                       |
|                     |            | For example, you can set the time for jitter protection       |
|                     |            | (default: 0 s).                                               |
| Start up delay fdbk | 036000 [s] | Defines the period after a pump start without feedback        |
|                     |            | before a feedback alarm is triggered.                         |
|                     |            | Jitter time is enabled exclusively if the feedback is pending |
|                     |            | after this period.                                            |
| Off by fdbk alarm   | No         | Determines, in the event of a feedback fault, whether a pump  |
|                     | Yes        | command is still pending or whether to switch off the         |
|                     |            | command.                                                      |
| Min run time        | 036000 [s] | Define the minimum runtime for the pump after a start.        |
|                     |            |                                                               |

**Feedback can only be used as alarm, when** *Contact function* = *NO* (Normally Open) and the element is set to *ON*.

# 5.12.8 Humidifier pump kick

 Prerequisite
 Pump kick is enabled.

 Main Index > Configuration > Configuration 2 > Humidifier pump = Yes+Kick

 Function
 The pump is switched on for a short period for longer idle periods. This prevents lock up.

Main Index > Unit > Humidity control > Humidification > Pump

| Name             | Range                              | Function                                                           |
|------------------|------------------------------------|--------------------------------------------------------------------|
| Kick date / time | Mo 00:00So 23:29                   | Weekday and time for pump kick.                                    |
|                  |                                    | Sets the weekday (MonSun) and time to run the pump kick.           |
|                  |                                    |                                                                    |
|                  |                                    | Examples:                                                          |
|                  |                                    | Mon *:* Each Monday at midnight.                                   |
|                  |                                    | Sat 07:* Each Saturday at 7:00 am.                                 |
|                  |                                    | * *:* Time is not relevant; the kick interval applies accordingly. |
| Kick interval    | 0.036000.0 [h]                     | Idle time for pump kick.                                           |
|                  |                                    | Set the idle time after which a pump kick is run.                  |
|                  |                                    |                                                                    |
|                  |                                    | Examples:                                                          |
|                  |                                    | 168 After 168 hours.                                               |
|                  |                                    | 123.4 After 123 hours and 24 minutes.                              |
|                  |                                    | 0 Idle time is not relevant; kick date/time applies accordingly.   |
| Kick on time     | 0.036000 [s]                       | Set the period for the pump kick.                                  |
|                  |                                    |                                                                    |
|                  |                                    | Examples:                                                          |
|                  |                                    | 10 Period = 10 seconds.                                            |
|                  |                                    | 0 Period = 1 controller cycle (approx. 150 ms).                    |
| _                |                                    |                                                                    |
|                  | Kick date/time = * *:* an          | nd kick interval = 0:                                              |
| L                | $\rightarrow$ No pump kick is run. |                                                                    |

Parameter

### 5.12.9 Fan compensation

| Prerequisite      | Main Index > Configuration ><br>Main Index > Configuration >                                                                                   | Configuration 1 > Room hum Sensor = Yes<br>Configuration 2 > Fan comp humidity = Yes |  |
|-------------------|----------------------------------------------------------------------------------------------------|--------------------------------------------------------------------------------------|--|
| Enable            | Main Index > Configuration > Configuration 2                                                                                                   |                                                                                      |  |
| Name              | Range                                                                                                    | Function                                                                             |  |
| Fan comp humidity | – No<br>– Yes                                                                                                    | Room-temperature dependent fan compensation.                                         |  |
| Function          | The controller output reduces or increases the fan setpoint relating to the maximum allowable fan compensation (see as well Fan compensation). |                                                                                      |  |
|                   | Fan setpoints are increased or decreased, if:<br>– KP > 0: Room humidity < setpoint.<br>– KP < 0: Room humidity > setpoint                     |                                                                                      |  |
| Parameterization  | Main Index > Unit > Humidity control > Fan compensation                                                                                        |                                                                                      |  |
| Name              | Range                                                                                                    | Function                                                                             |  |

| Name       | Range    | Function                                           |
|------------|----------|----------------------------------------------------|
| Controller | 0100 [%] | Present value for the controller.                  |
|            |          | Go to controller settings page.                    |
| Setpoint   | 0100 [%] | Controller setpoint relating to the room humidity. |
| Function   | Increase | Increase the fan setpoint.                         |
|            | Decrease | Reduce the fan setpoint.                           |

Example

- Room humidity setpoint: 50% r.H.

- Present room humidity: 40% r.H.
- → Controller output > 0% (e.g. 50%).

#### Switch function: Increase

The controller output increases the fan setpoint relating to the maximum allowable fan compensation (See as well Fan compensation).

- Setpoint supply air pressure: 80 Pa (maximum possible setpoint = setpoint of the maximum enabled stage + *Max Force*, e.g. = 120 Pa).
- Maximum allowable fan compensation (100% compensation): 40%.
- Controller output: 50%.
- $\rightarrow$  New setpoint = 80 Pa + (40 Pa \* 50%) = 100 Pa.

#### Switch function: Decrease

The controller output reduces the fan setpoint relating to the maximum allowable fan compensation (See as well Fan compensation).

- Setpoint supply air pressure: 80 Pa (maximum possible setpoint = setpoint of the maximum enabled stage + *Max Force*, e.g. = 120 Pa).
- Maximum allowable fan compensation (100% compensation): 40 Pa.
- Controller output: 50%.
- → New setpoint = 80 Pa (40 Pa \* 50%) = 60 Pa.

# 5.13 Dehumidification control with POL42X

5.13.1 Overview

#### Introduction

This section describes how to configure and parameterize dehumidification control with the POL42X.

#### Elements

The figure illustrates the participating plant elements (with gray background):

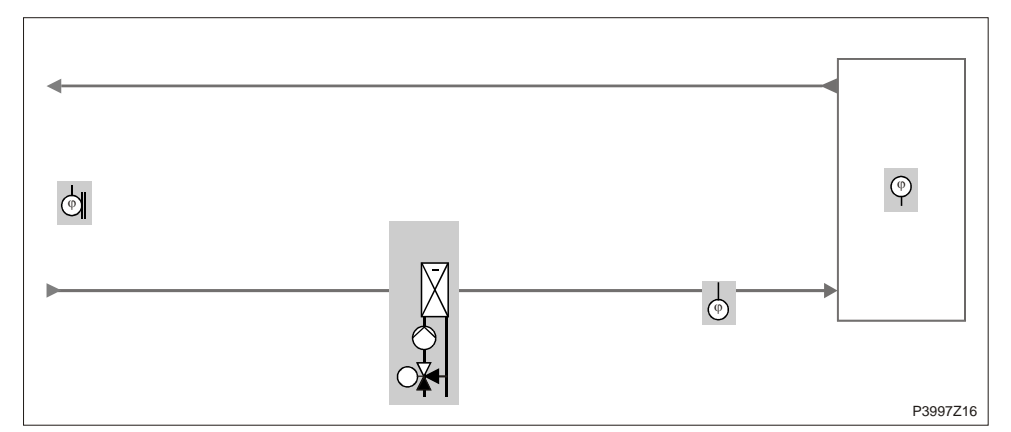

Figure 40: Overview of the plant elements for dehumidification control with POL42X

#### Topic

The topics in the section are:

| Торіс              | Section |
|--------------------|---------|
| General            | 6.13.2  |
| Humidity setpoints | 6.13.3  |

# 5.13.2 General

#### Content

This section describes enabling, configuring, and parameterizing general dehumidification control functions.

#### Enable

#### Main Index > Configuration > Configuration 1

| Name                  | Range     | Function                                                |
|-----------------------|-----------|---------------------------------------------------------|
| Supply air hum sensor | – No      | Supply air humidity sensor.                             |
|                       | – Yes     |                                                         |
| Cooling               |           | Only required for dehumidification!                     |
|                       | – No      | <ul> <li>No cooling register.</li> </ul>                |
|                       | – Water   | <ul> <li>Cold water register.</li> </ul>                |
|                       | – DX1step | <ul> <li>1-step direct expansion evaporator.</li> </ul> |
| Humidity control      | – No      | <ul> <li>No dehumidification.</li> </ul>                |
|                       | – Dehum   | – Dehumidification.                                     |

#### Configuration

#### Main Index > Configuration > Configuration 2

| Name              | Range    | Function                                                     |  |
|-------------------|----------|--------------------------------------------------------------|--|
| Hum control unit  |          | Type of humidity control.                                    |  |
|                   | Relative | Relative humidity control.                                   |  |
|                   | Absolute | Absolute humidity control.                                   |  |
| Dehum tmp prio    |          | Dehumidification is reduced dependent on the heating output: |  |
|                   |          | Function not enabled.                                        |  |
|                   | No       | As of 90%, heating valve position reduces dehumidification.  |  |
|                   | Yes      |                                                              |  |
| Dew point control | No       | Dew point monitoring.                                        |  |
|                   | Yes      |                                                              |  |

It can monitor and impact dew point and supply air temperature.

#### Parameterization

Function

#### Main Index > Unit > Humidity control

| Name                | Range      | Function                                                            |  |
|---------------------|------------|---------------------------------------------------------------------|--|
| Act controlled hum  |            | Actual humidity used to control humidity.                           |  |
|                     |            | This may be supply air or room humidity depending on setting and    |  |
|                     |            | control type.                                                       |  |
| Setpoints           |            | Go to setpoint page with all setpoints related to humidity control: |  |
|                     |            | Humidification, dehumidification, cascade control, deviation alarm. |  |
| Dehumidification    | 0100 [%]   | Present value of dehumidification control.                          |  |
|                     |            | Go to parameter page for dehumidification control.                  |  |
| Dew point           | -6464 [°C] | Present calculated dew point.                                       |  |
| Dew point dead zone | -6464 [°C] | Dead zone for dew point (minimum discharge temperature for          |  |
|                     |            | temperature control = present calculated dew point + dead zone).    |  |

# 5.13.3 Humidity setpoints

#### Parameterization

#### Main Index > Unit > Humidity control > Setpoints

| Name               | Range                                        | Function                                                                                                    |  |
|--------------------|----------------------------------------------|----------------------------------------------------------------------------------------------------|--|
| Act controlled hum | <ul> <li>Supply [%r.H.] or [g/kg]</li> </ul> | Actual supply air humidity used for control (%r.H. or g/kg depending or control type).                                                          |  |
| Act dehum stpt     | 0.0100.0 [%r.H.] or [g/kg]                   | Actual calculated room or supply air dehumidification setpoint (%r.H. or g/kg).                                                                 |  |
| Dehum stpt         | 0100 [%r.H.]                                 | Setpoint for dehumidification.<br>Only available when <i>Hum stpt selection</i> = <i>Hum/dehum</i> or <i>Dehum/-</i><br><i>degree Celsius</i> . |  |
| Dehum stpt         | 0100 [g/kg]                                  | Setpoint for dehumidification.<br>Only available when <i>Hum stpt selection</i> = <i>Hum/dehum</i> or <i>Dehum/-</i><br><i>degree Celsius</i> . |  |

# 5.14 Air quality control \*\*

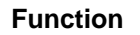

i

The function *Air quality control* applies to controller **POL63X** only.

The fans (section 5.5.8) and/or mixed air dampers (section 5.7) are influenced based on air quality:

- The fresh air volume is increased when CO2 content is too high (for another increased increased increased)
- (fan speed increases; recirculation flow is reduced).
- The fresh air volume is increased when outside CO content is too high (fan speed decreases; recirculation flow is increased).

Elements

The figure illustrates the participating plant elements (with gray background):

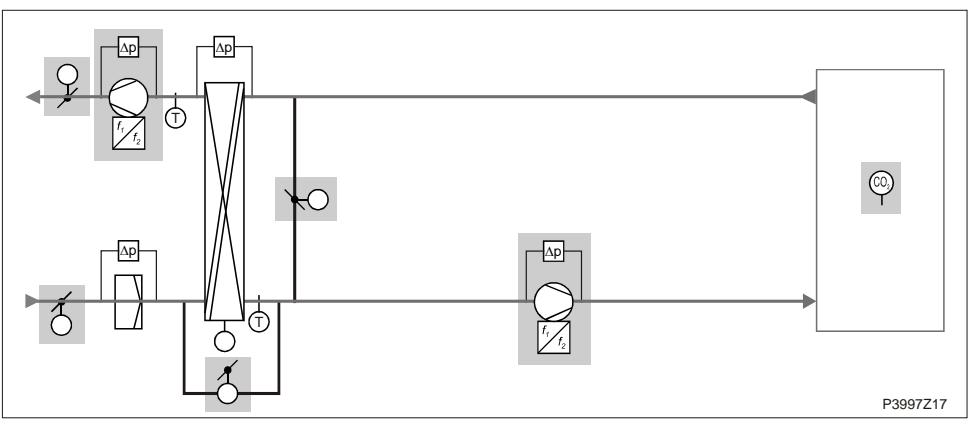

Figure 41: Overview of the plant elements for air quality control \*\*

# Prerequisite Main Index > Configuration > Configuration 2 > Fan comp air qual = Yes and / or

Main Index > Configuration > Configuration 2 > Hrec comp air qual = Yes

#### Parameter

#### Main Index > Unit > Air quality control

| Name       | Range                        | Function                                                          |  |  |
|------------|------------------------------|-------------------------------------------------------------------|--|--|
| Controller | 0100 [%]                     | Present value for the controller. Go to controller settings page. |  |  |
| Function   |                              | The control direction of the controller must be selected          |  |  |
|            |                              | depending on demand:                                              |  |  |
|            | – Normal                     | Normal for CO <sub>2.</sub>                                       |  |  |
|            | <ul> <li>Inverted</li> </ul> | Inverted for CO                                                   |  |  |
| Setpoint   | 03000 [ppm]                  | Air quality control setpoint.                                     |  |  |

# 5.15 Auxiliary functions 5.15.1 Overview

|                 |                                                                                                    |                                                                 | — |  |
|-----------------|----------------------------------------------------------------------------------------------------|-----------------------------------------------------------------|---|--|
| Content         | This section describes the functions for the auxiliary input and output <i>Aux</i> as well as the scheduler program TSP.<br>This functions have no impact on control.<br>They are used exclusively to display, switch or control independent devices. |                                                                 |   |  |
| Elements        | The figure illustrates                                                                                                    | he participating plant elements:                                |   |  |
|                 |                                                                                                    | SP<br>▲<br>SP<br>P3997Z18                                       |   |  |
|                 | Figure 42: Overview of th                                                                                                    | plant elements for auxiliary functions                          |   |  |
| Торіс           | The topics in the sect                                                                                                    | on are:                                                         |   |  |
|                 | Торіс                                                                                                    | Section                                                         |   |  |
|                 | Inputs/outputs "Aux"                                                                                                    | 6.15.2                                                          |   |  |
|                 | TSP output                                                                                                    | 6.15.3                                                          |   |  |
| Quarterst       | 5.15.2 Inputs/c                                                                                                    | utputs <i>Aux</i>                                               |   |  |
| Content         | This section describe (Aux).                                                                                                    | s configuring and parameterizing auxiliary inputs and outputs   |   |  |
| Requirements    | In Configuration 1: No                                                                                                    | ne                                                              |   |  |
| Configuration   | Main Index > Config                                                                                                    | uration > Configuration 2                                       |   |  |
| Name            | Range                                                                                                    | Function                                                        |   |  |
| Auxiliary input | No                                                                                                    | No auxiliary input.                                             |   |  |
|                 | Input                                                                                                    | Auxiliary input for display only.                               |   |  |
|                 | Alm                                                                                                    | Auxiliary input with alarm.                                     |   |  |
|                 | Inp+Alm                                                                                                    | Two auxiliary inputs:                                           |   |  |
|                 |                                                                                                    | To display and with alarm.                                      |   |  |
| Aux tmp sensor  | No                                                                                                    | Auxiliary input for temperature sensor.                         | - |  |
|                 | Yes                                                                                                    |                                                                 |   |  |
| Aux TSP output  | No                                                                                                    | An auxiliary digital output controller by its own time switch   |   |  |
|                 | Yes                                                                                                    | program.                                                        |   |  |
| Aux A outp fan  | No                                                                                                    | Auxiliary analog output that provides a 0-10 V signal depending |   |  |

on the present fan step.

Auxiliary digital output that displays whether a desired operating

mode for the plant (e.g. Comfort, Off) is enabled.

Aux op mode indication

Yes

No

Yes

| Name                | Range          | Function                                                                     |
|---------------------|----------------|------------------------------------------------------------------------------|
| TSP output          | Off            | Present state of the output controlled by the time switch program.           |
|                     | On             | Go to parameter page for the output.                                         |
| Analog output       | 0100 [%]       | Present value of output Aux A outp fan.                                      |
|                     |                | Go to page with all analog output settings.                                  |
| A outp fan step 0   | 0100 [%]       | Voltage value at output for shut off plant (for plant faults as well).       |
| A outp fan step 1   | 0100 [%]       | Voltage value on the output for active fan step 1 (setpoint 1 for controlled |
|                     |                | fans).                                                                       |
| A outp fan step 2   | 0100 [%]       | Voltage value on the output for active fan step 2 (setpoint 2 for controlled |
|                     |                | fans).                                                                       |
| A outp fan step 3   | 0100 [%]       | Voltage value on the output for active fan step 3 (setpoint 3 for controlled |
|                     |                | fans).                                                                       |
| Alarm input         |                | Present state of alarm for auxiliary input.                                  |
|                     |                | Go to page with digital input settings.                                      |
|                     |                | The behavior NO/NC for the input can be changed there.                       |
|                     | Passive        | Logical 0 at input.                                                          |
|                     | Active         | Logical 1 at input.                                                          |
| Input               |                | Present state of input for auxiliary input.                                  |
|                     |                | Go to page with digital input settings.                                      |
|                     |                | The behavior NO/NC for the input can be changed there.                       |
|                     | Off            | Logical 0 at input.                                                          |
|                     | On             | Logical 1 at input.                                                          |
| Auxiliary tmp       | -64.064.0 [°C] | Present value of temperature at input Aux tmp sensor.                        |
|                     |                | Go to page with analog input settings.                                       |
| Op mode output      | Off            | Displays whether the desired (using Op mode outp select) operating           |
|                     | On             | mode for the plant is enabled.                                               |
|                     |                | Go to page with digital output settings.                                     |
| Op mode outp select |                | Selection of operating modes to be displayed on output op mode output:       |
|                     | Off            | Plant off.                                                                   |
|                     | On/Comfort     | Plant on or in Comfort mode.                                                 |
|                     | Economy        | Plant in Economy mode.                                                       |
|                     | Manual         | Manual intervention enabled.                                                 |
|                     | Osstp          | Boost enabled.                                                               |
|                     | Free clg       | Free cooling enabled.                                                        |
|                     | Unocc          | Not used, active (Temp. difference start).                                   |
|                     | Fan kick       | Plant kick enabled.                                                          |
|                     | Fire dmper     | Fire damper test enabled.                                                    |
|                     | Fire           | Fire alarm enabled; plant in fire alarm mode.                                |
|                     | Stop           | Plant stopped and locked.                                                    |
|                     | Running        | Plant is operating (On/Co/Ec/Osstp/FreeClg/Unocc/Fankick/Startup).           |
|                     | Htg full       | Hot water or electrical register on 100%.                                    |
|                     | Hrec full      | Heat recovery (plates, water, heat wheel) at 100%.                           |
|                     | Clg full       | Cooling at 100%.                                                             |

#### Parameterization

#### Main Index > Unit > Auxiliary

# 5.15.3 TSP output

| Name               | Range     | Function                                                       |  |
|--------------------|-----------|----------------------------------------------------------------|--|
| Output             | – Off     | Present state for output.                                      |  |
|                    | – On      | Go to page with digital output settings.                       |  |
| Manual operation   |           | Manual adjustment of output (always has the highest priority). |  |
|                    | – Off     | – Off                                                          |  |
|                    | – On      | – On                                                           |  |
|                    | – Auto    | – Auto:                                                        |  |
|                    |           | The time switch catalog or the BACS controls the output.       |  |
| Schedule           | – Off     | Present value for the time switch program.                     |  |
|                    | – On      | Go to page with time switch program settings.                  |  |
| Calendar exception |           | Present status of calendar for exception days.                 |  |
|                    |           | Go to page with calendar settings.                             |  |
|                    | - Passive | <ul> <li>Calendar not in intervention.</li> </ul>              |  |
|                    | - Active  | <ul> <li>Calendar in intervention.</li> </ul>                  |  |
| From BACS          |           | Control output via BACS:                                       |  |
|                    | – Auto    | <ul> <li>No intervention by BACS:</li> </ul>                   |  |
|                    |           | The time switch catalog only acts on the output in this        |  |
|                    |           | position.                                                      |  |
|                    | – Off     | - Off from BACS.                                               |  |
|                    | – On      | - On from BACS.                                                |  |

#### Parameterization

#### Main Index > Unit > Auxiliary > TSP output

# 5.16 Alarm troubleshooting (Alarm outputs)

Function

Displays communication module states and parameterization of *Alarm outputs*:

- Is determines the alarm to be displayed (high A and/or low B) for a single alarm output
- For two outputs, output 1 always displays the high (A) alarms and output 2 the low (B) alarms

Elements

The figure illustrates the participating plant elements:

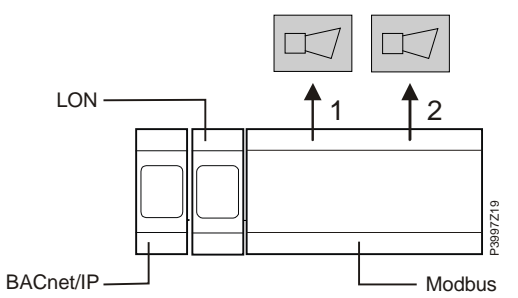

Figure 43: Overview of the plant elements for alarm troubleshooting

#### Enable Main Index > Configuration > Configuration 1

| Name          | Range | Function                 |
|---------------|-------|--------------------------|
| Alarm outputs | None  | Number of alarm outputs. |
|               | One   |                          |
|               | Тwo   |                          |

#### Parameterization

#### Main Index > Alarm handling

| Name                | Range     | Function                                                         |
|---------------------|-----------|------------------------------------------------------------------|
| Alarm acknowledge   | Off       | Acknowledge button (for pending alarms) or reset button (for     |
|                     | On        | alarms that are no longer pending).                              |
| Danger (A)          | Normal    | Displays alarm class danger (the plant is shut down without      |
|                     | Alarm     | delay, except for the special case for fire mode).               |
| Critical (A)        | Normal    | Displays alarm class critical (the plant is shut down normally). |
|                     | Alarm     |                                                                  |
| Low (B)             | Normal    | Displays alarm class low (plant continues to operate).           |
|                     | Alarm     |                                                                  |
| Warning (C)         |           | Displays warnings (plant continues to operate).                  |
|                     |           | Is not displayed on digital outputs; see below.                  |
|                     | Normal    | No warning.                                                      |
|                     | Alarm     | Warning pending.                                                 |
| Alarm outp 1 select |           | Function of alarm output 1 for a single output:                  |
|                     | High (A)  | Signals only alarms for group a (Danger and Critical).           |
|                     | H+L (A+B) | Signals only alarms for groups A and B (Danger, Critical and     |
|                     |           | Low).                                                            |
| Alarm output 1      | Normal    | Present state of alarm output 1.                                 |
|                     | Alarm     | Go to page with digital output settings.                         |
| Alarm output 2      | Normal    | Present state of alarm output 2.                                 |
|                     | Alarm     | Go to page with digital output settings.                         |

# Alarm troubleshooting (Alarm outputs), cont'd

#### Parameters, cont'd

| Name               | Range     | Function                                                       |  |  |
|--------------------|-----------|----------------------------------------------------------------|--|--|
| Modbus communicate | 01        | Displays Modbus communication state.                           |  |  |
| Comm module 0      |           | Displays communication state of the module on position 0 (only |  |  |
| Comm failure       |           | available when module is plugged in).                          |  |  |
|                    |           | Go to Comm module overview page.                               |  |  |
| State              | – Passive | - No error.                                                    |  |  |
|                    | – Active  | <ul> <li>Pending error on module 0.</li> </ul>                 |  |  |
|                    |           | Cause of error.                                                |  |  |
| Comm module 1      |           | Displays communication state of the module on position 1 (only |  |  |
| Comm failure       |           | available when module is plugged in).                          |  |  |
|                    |           | Go to Comm module overview page.                               |  |  |
| State              | – Passive | - No error.                                                    |  |  |
|                    | – Active  | <ul> <li>Pending error on module 1.</li> </ul>                 |  |  |
|                    |           | Cause of error.                                                |  |  |
| Comm module 2      |           | Displays communication state of the module on position 2 (only |  |  |
| Comm failure       |           | available when module is plugged in).                          |  |  |
|                    |           | Go to Comm module overview page.                               |  |  |
| State              | – Passive | – No error.                                                    |  |  |
|                    | – Active  | <ul> <li>Pending error on module 2.</li> </ul>                 |  |  |
|                    |           | Cause of error.                                                |  |  |

|                    | 6<br>6.1                                                                                                    | System settings<br>Overview                                                                                                 | and Info  |  |  |
|--------------------|----------------------------------------------------------------------------------------------------|----------------------------------------------------------------------------------------------------|-----------|--|--|
| Introduction       | Although the workflow is specifically classified in section 4.2 Higher functions as a stage, you can also individually change or read the objects described in the following topics as needed and depending on the situation. |                                                                                                    |           |  |  |
| Knowledge provided | This se<br>• Syste<br>• Syste                                                                                                    | ction provides the following knowledg<br>em <b>Settings</b> , can be changed as nee<br>em <b>Information</b> , is read only | e:<br>ded |  |  |
| Торіс              | The topics in the section are:                                                                                                    |                                                                                                    |           |  |  |
|                    | Торіс                                                                                                    |                                                                                                    | Section   |  |  |
|                    | Operatin                                                                                                    | g levels and access protection                                                                                              | 7.2       |  |  |
|                    | Change                                                                                                    | password                                                                                                    | 7.3       |  |  |
|                    | Supporte                                                                                                    | Supported languages 7.4                                                                                                    |           |  |  |
|                    | System information 7.5                                                                                                    |                                                                                                    |           |  |  |
|                    | Summer/winter time change 7.6                                                                                                    |                                                                                                    |           |  |  |
|                    | Main set                                                                                                    | tinas HMI                                                                                                    | 7.7       |  |  |

7.8

7.9 7.10

Diagnostics: Controllers and application

Diagnostics: Object handler

Application info

#### **Operating levels and access protection** 6.2

| Defined levels                        | Password protection in Climatix consists of a maximum of nine passwords, in three levels defined.<br>The passwords can be modifying by HMI as required. |                      |                                                                           |
|---------------------------------------|----------------------------------------------------------------------------------------------------|----------------------|---------------------------------------------------------------------------|
| Parameterization                      | Main Index > System overview > Password handling                                                                                                    |                      |                                                                           |
| Functions on the<br>individual levels | The following functions are possible at the tree levels:                                                                                                |                      |                                                                           |
|                                       | Level                                                                                                    | User, password       | Functions                                                                 |
|                                       | No                                                                                                    | All users,           | <ul> <li>Read access to all menu except system parameters,</li> </ul>     |
|                                       |                                                                                                    | No password required | Configuration and detail pages.                                           |
|                                       |                                                                                                    |                      | <ul> <li>Read access to alarm list and alarm history.</li> </ul>          |
|                                       | 6                                                                                                    | User                 | <ul> <li>Read access to all menus except configuration.</li> </ul>        |
|                                       |                                                                                                    | Password: 1000       | <ul> <li>Write access to most important setpoints</li> </ul>              |
|                                       |                                                                                                    |                      | (Setpoints/Settings > Main Setpoints).                                    |
|                                       |                                                                                                    |                      | <ul> <li>Alarms and alarm history can be acknowledged</li> </ul>          |
|                                       | 4                                                                                                    | Service,             | <ul> <li>Access to all menus except advanced configuration and</li> </ul> |

2 Factory/OEM Access to all menus and system settings. \_ Password: 6000

Password: 2000

Each operating level includes the level with the higher number.

settings.
# 6.3 Change password

| Function | You can change the standard passwords. |
|----------|----------------------------------------|
|          | Requires level 4 at a minimum.         |

#### Parameter Main Index > System overview > Password handling

| Name                    | Range | Function                                                       |
|-------------------------|-------|----------------------------------------------------------------|
| Log in                  |       | If logged in at level 4, can be increased here to level 2.     |
|                         |       | Conversely, the system goes to the Main Index page when        |
|                         |       | logging in using a level 6 password The line is unavailable at |
|                         |       | level 2.                                                       |
| Log off                 |       | Logging off.                                                   |
|                         |       | Go to Main Index page.                                         |
| Change user password    |       | Requires level 4: The password for level 6 can be changed.     |
| Change service password |       | Requires level 4: The password for level 4 can be changed.     |
| Change factory password |       | Requires level 2: The password for level 2 can be changed.     |

| Example using the | Step | Action                                                                                 |
|-------------------|------|----------------------------------------------------------------------------------------|
| Service password  | 1    | Select Change Service password.                                                        |
|                   | 2    | Enter the new password under the line Enter password:                                  |
|                   |      | <ul> <li>Turn: The active digit changes.</li> </ul>                                    |
|                   |      | <ul> <li>Press: Go to next position.</li> </ul>                                        |
|                   |      | - Press after the fourth position: Go to first position for the Confirm password line. |
|                   | 3    | Re-enter the new password as described above.                                          |
|                   |      | <ul> <li>Press after the fourth position: The new password is accepted.</li> </ul>     |
|                   |      |                                                                                        |

Press ESC:

Pressing **ESC** cancels entry of the new password. The old password still applies.

# 6.4 Supported languages

 

 Previously implemented languages
 The following languages already implemented upon delivery:

 Splitted in two language set's
 North and south

 - English
 \*

 Sum diale
 \*

|   | <b>J</b> - |   |   |
|---|------------|---|---|
| _ | Swedish    | * |   |
| _ | German     | * | * |
| _ | Italian    |   | * |
| _ | Spanish    |   | * |
| _ | Chinese    |   | * |
| _ | Danish     | * |   |
| _ | Finnish    | * |   |
| _ | Polish     | * |   |
| _ | French     |   | * |
| _ | Dutch      |   | * |
| _ | Russian    | * |   |
| _ | Turkish    |   | * |

#### Parameter

Minimum access level: 6 (User)

從

#### Main Index > System overview > Language selection

Additional languages may be implemented upon request

| Name                   | Range                             | Function   |
|------------------------|-----------------------------------|------------|
| HMI language           | – English                         | – English. |
|                        | – Svenska                         | - Swedish. |
|                        | – Deutsch                         | – German.  |
|                        |                                   |            |
| AlarmSnapshot          | – English                         | – English. |
| -Save $\rightarrow$ SD | – Svenska                         | – Swedish. |
|                        | – Deutsch                         | – German.  |
|                        |                                   |            |
| Modem                  | – English                         | – English. |
| -SMS language          | <ul> <li>Svenska wenka</li> </ul> | – Swedish. |
|                        | – Deutsch                         | – German.  |
|                        |                                   |            |

#### Parameter

Requires access level 4:

#### Main Index > System overview > Language selection

| Name      | Range     | Function   |
|-----------|-----------|------------|
| Modem     | – English | – English. |
| -Language | – Svenska | - Swedish. |
|           | – Deutsch | – German.  |
|           |           |            |

# 6.5 System information

6.5.1 General

| Functions | Displays and defines special system data for the controller. |
|-----------|--------------------------------------------------------------|
|           | Requires level 4 password                                    |

#### Parameter Main Index > System overview > All system settings > Target

| Name                | Range                       | Function                                                           |
|---------------------|-----------------------------|--------------------------------------------------------------------|
| Imperial unit sys   |                             | Changes unit from metric system to imperial.                       |
|                     | <ul> <li>Passive</li> </ul> | <ul> <li>Metric system enabled.</li> </ul>                         |
|                     | – Active                    | <ul> <li>Imperial system enabled.</li> </ul>                       |
| BSP version         |                             | Controller operating system.                                       |
| Reset counter       |                             | Displays the number of controller resets and can reset the counter |
|                     |                             | to 0.                                                              |
| Internal temp       |                             | Internal controller temperature.                                   |
| GUID target         |                             | Unique controller ID number worldwide.                             |
| GUID application    |                             | Unique application software ID number worldwide.                   |
| GUID HMI            |                             | Unique HMI ID number worldwide.                                    |
| GUID Web HMI        |                             | Unique web HMI ID number worldwide.                                |
| GUID OBH            |                             | Unique ID number of the OBH.bin files worldwide (object handler    |
|                     |                             | support).                                                          |
| Serial number       |                             | Controller serial number.                                          |
| Target ID           |                             | Controller ID number:                                              |
|                     | - 3                         | <ul> <li>POL 636 controller.</li> </ul>                            |
|                     | - 4                         | <ul> <li>POL 638 controller.</li> </ul>                            |
| Applic security     |                             | Displays software lock:                                            |
|                     | – Passive                   | – Unlocked.                                                        |
|                     | – Active                    | – Locked.                                                          |
|                     |                             | Note:                                                              |
|                     |                             | Standard AHU is never locked.                                      |
| Appli start allowed | – Yes                       | Displays whether the installed software can operate on this        |
|                     | – No                        | controller.                                                        |
|                     |                             | An application with application security may only operate, for     |
|                     |                             | example, in the intended controller.                               |
| Special settings    |                             | Go to Target special settings page.                                |

## 6.5.2 Special settings

#### Parameter

#### Main Index > System overview > All system settings > Target > Special settings

| Name               | Range                 | Function                                                                                                    |
|--------------------|-----------------------|----------------------------------------------------------------------------------------------------|
| Target name        |                       | Change controller name on the bus (TCP/IP name and controller USB).<br>Default name is, for example, POL638_128.<br>(128: last three bytes of the MAC address). |
| Modbus termination | – Passive<br>– Active | Activate the terminating resistor for the Modbus.                                                                                                    |

# 6.6 Summer/winter time change

#### Functions

Define changeover from daylight saving time (summer) to standard time (winter). The data refers to Middle European Time (MET). Page requires level 4.

#### Parameter

#### Main Index > System overview > All system settings > Daylight saving time

| Name           | Range           | Function                                                                   |
|----------------|-----------------|----------------------------------------------------------------------------|
| Enable         | Yes<br>No       | Displays changeover from daylight saving time to standard time.            |
| Active         | Passive         | Displays whether summer time is currently enabled:                         |
|                | Active          | Passive: Winter time                                                       |
|                |                 | Active: Daylight saving time (summer).                                     |
| B-time active  |                 | Displays whether the B-time is enabled for the change from daylight saving |
|                |                 | time to standard time:                                                     |
|                | Passive         | B time disabled.                                                           |
|                | Active          | B time enabled.                                                            |
| Time           | 012 [h]         | Number of hours for the adjustment.                                        |
| Start month    | Jan Dec         | Month when daylight saving time is enabled.                                |
| Start week day | MoSu            | Day of the week to start daylight saving time.                             |
| Start offset   |                 | Week of the month for the changeover to daylight saving time:              |
|                | 0               | Fifth to last week.                                                        |
|                | 1               | Fourth to last week.                                                       |
|                | 2               | Third to last week.                                                        |
|                | 3               | Second to last week.                                                       |
|                | 4               | Last week.                                                                 |
|                | 5               | Not allowed.                                                               |
|                | 6               | First week.                                                                |
|                | 7               | Second week.                                                               |
|                | 8               | Third week.                                                                |
|                | 9               | Fourth week.                                                               |
|                | 10              | Fifth week.                                                                |
| Start hour     | 023 [h]         | Time of day of change to daylight saving time.                             |
| Start delay    | -3276832767 [h] | Delay for changeover.                                                      |
| End month      | JanDec          | Month for changeover to standard time.                                     |
| End week day   | MoSu            | Day of the week for changeover to standard time.                           |
| End offset     |                 | Week of the month for the changeover to standard time:                     |
|                | 0               | Fifth to last week.                                                        |
|                | 1               | Fourth to last week.                                                       |
|                | 2               | Third to last week.                                                        |
|                | 3               | Second to last week.                                                       |
|                | 4               | Last week.                                                                 |
|                | 5               | Not allowed.                                                               |
|                | 6               | First week.                                                                |
|                | 7               | Second week.                                                               |
|                | 8               | Third week.                                                                |
|                | 9               | Fourth week.                                                               |
|                | 10              | Fifth week.                                                                |
| End hour       | 123 [h]         | I ime of day for changeover to standard time.                              |
| End delay      | -3276832767 [h] | Missing                                                                    |
| UTC-difference | -720720 [min]   | Difference between local time and global UTC.                              |
|                |                 | The following generally applies: UTC - Local time = UTC-difference.        |
|                |                 | For MET (default): 12:00 - 13:00 = -60 min.                                |
|                |                 | Caution: Daylight saving time not considered!                              |

184 / 260

# 6.7 Main settings HMI

6.7.1 General settings

#### Contents

The table below lists menus for general operating settings applying to the entire HMI (operator unit).

The suffix inbuilt means that this parameter applies only to the HMI integrated in the controllers.

#### Parameter Main Index > System overview > sHMI

| Name                   | Range      | Function                                                       |
|------------------------|------------|----------------------------------------------------------------|
| Temperature (extern)   | 0-40 °C    | Show the Temperature measured in the HMI-DM/TM                 |
| HMI language           |            | Displays current language and options for selection:           |
|                        | English    | English                                                        |
|                        | Svenska    | Swedish                                                        |
|                        | Deutsch    | German                                                         |
|                        | Italiano   | Italian                                                        |
|                        | Espaniol   | Spanish                                                        |
|                        | 中文         | Chinese                                                        |
|                        | Dansk      | Danish                                                         |
|                        | Suomi      | Finnish                                                        |
|                        | Polski     | Polish                                                         |
|                        | Français   | French                                                         |
|                        | Nederlands | Dutch                                                          |
|                        | Русский    | Russian                                                        |
|                        | Turkçe     | Turkish                                                        |
| Imperial unit sys.     | Passive    | Display Metric Units e.g. °C                                   |
|                        | Active     | Display imperial Units e.g. °F                                 |
| Reset time             | 330 [min]  | Setting time after log in after which an access level expires  |
|                        |            | after the last operation.                                      |
|                        |            | Must log in again after this period.                           |
| Message duration: inb. | 215 [s]    | Time period during which an error page is displayed.           |
|                        |            | This is the case, for example, when a setpoint is entered that |
|                        |            | is outside the entry range.                                    |
| Advanced               |            | Requires access level 2:                                       |
|                        |            | Go to HMI advanced settings page.                              |

## 6.7.2 Special settings

#### Parameter

Main Index > System overview > All system settings > HMI > Advanced

| Name                     | Range        | Function                                                |
|--------------------------|--------------|---------------------------------------------------------|
| Auto password (ext. HMI) | - Passive    |                                                         |
|                          | - Active     |                                                         |
| Alarm ackn level         | 2, 4, 6, 253 | Sets required access level to acknowledge/reset alarms. |
|                          |              | 253 no PW needed                                        |
| Alarm format             | %s %T: %V    | Modify the display of alarms, e.g. in the HMI.          |
|                          |              | See token explanation $\rightarrow$                     |

#### **Position on HMI**

The LED is located in the INFO button on the top of the HMI-DM:

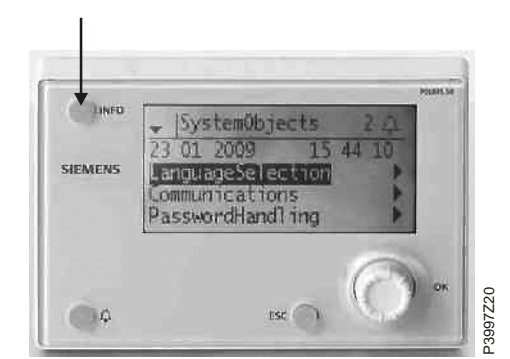

Figure 44: HMI-DM: LED INFO button

#### States/meaning

The Info LED can have three colors, red, green, and yellow, and can flash.

The table below lists the available LED states and their meaning:

| State           | Meaning                            |
|-----------------|------------------------------------|
| Dark            | AHU switched off or not configured |
| Green           | On / Comfort / Economy             |
|                 | Economy                            |
| Green, flashing | OSSTP                              |
|                 | Night cooling                      |
|                 | Unoccupied Htg/Clg                 |
|                 | Night Temp Test                    |
| Orange flashing | Fire damper test                   |
| Orange          | Stop (Alarm/Em.stop)               |
| Orange / green, | Manual operation                   |
| flashing        |                                    |

# 6.8 Diagnostics: Controllers and application

## 6.8.1 General diagnostic settings

#### Functions

This page has the following functions:

- Information on the controller's required cycle.
- Information on internal software faults.
- General information on the application.
- Enter project-specific information for the application.

Page requires level 4. !!!New page with different information, needs to be added!!!

#### Parameter Main Index > System overview > Diagnostic

| Name                | Range                       | Function                                                             |
|---------------------|-----------------------------|----------------------------------------------------------------------|
| Restart             |                             | Restarts the controller.                                             |
|                     | - 🗸                         | <ul> <li>Passive position.</li> </ul>                                |
|                     | <ul> <li>Execute</li> </ul> | – Restart.                                                           |
| Versions            |                             | Displays application Info and BSP versions.                          |
| +Target name        |                             | Displays the target name of the controller                           |
| Serial number       |                             | Serial number of the controller                                      |
| Target ID           |                             | Target type                                                          |
| +Restart counter    |                             | Shows the amount of restarts                                         |
| - Reset             | - Execute                   | Reset the restart counter                                            |
| - Reason            |                             | Displays the reason for last restart                                 |
| Internal temp.      |                             | Displays temperature within the controller.                          |
| Operating hours     |                             | Displays controller operating hours.                                 |
| + Enable trace      | - Passive                   | Enable or disable trace file generation                              |
|                     | - Active                    |                                                                      |
| - State             | - No file                   | Shows the amount of available trace file                             |
| + SD card           | - Read only                 | Inserted SD card is locked (read only)                               |
|                     | - R/W                       | Inserted SD card is unlocked.                                        |
|                     | - No card                   | No SD card inserted                                                  |
| Trace save → SD     | - ✓                         | Export trace to SD card.                                             |
|                     | - Execute                   |                                                                      |
| Settings save -> SD | - ✓                         | Save settings to the SD card (Param.bin and Param.ucf) and indicated |
|                     | <ul> <li>Execute</li> </ul> | with done.                                                           |
| A-snapshot sa>SD    | - ✓                         | Save Alarm snap shot into to the SD card                             |
|                     | <ul> <li>Execute</li> </ul> |                                                                      |
| Advanced            |                             | Additional page "Advanced Diagnostic"                                |

Siemens Building Technologies Division

## 6.8.2 Diagnostics: Advanced settings

#### Parameter

#### Main Index > System overview > Diagnostic > Advanced

| Name               | Range                       | Function                                                                                             |
|--------------------|-----------------------------|----------------------------------------------------------------------------------------------------|
| Oject handler      |                             | Information about the amounts of objects, memory and more.                                           |
| IO – Module bus    |                             | Information about the IO-Module bus for the ext. I/O's                                               |
| Cycle time reset   |                             | Resets aver. min. and max. times.                                                                    |
| Cycle time actual  | 0 [ms]                      | Current cycle time for the controller.                                                               |
| Cycle time average | 0 [ms]                      | Average required cycle time for the controller since the last controller start or cycle time reset.  |
| Cycle time min     | 0 [ms]                      | Shortest required cycle time for the controller since the last controller start or cycle time reset. |
| Cycle time max     | 0 [ms]                      | Longest required cycle time for the controller since the last controller start or cycle time reset.  |
| MSR failure        |                             | Internal software failure.                                                                           |
| MSR failure type   |                             | Internal software failure type (failure number).                                                     |
| MSR started up     | – Yes                       | Control startup successful.                                                                          |
|                    | – No                        |                                                                                                    |
| +GUID target       |                             | Unique identification number for target                                                              |
| +GUID application  |                             | Unique identification number for application-file                                                    |
| +GUID HMI          |                             | Unique identification number for HMI file                                                            |
| +GUID Web HMI      |                             | Unique identification number for Web HMI file                                                        |
| +GUID OBH          |                             | Unique identification number for OBH-File                                                            |
| +GUID BSP          |                             | Unique identification number for BSP file                                                            |
| Appli.security     | <ul> <li>Passive</li> </ul> | Application security enabled or disabled                                                             |
|                    | – Active                    |                                                                                                    |
| Appli.start alowed | – Yes                       | Application is allowed to start or not                                                               |
|                    | – No                        |                                                                                                    |

# 6.9 Diagnostics: Object handler

#### Information

Diagnoses ram, objects and COV or alarm handler clients. Parameters can be read with level 4. They are always write-protected. !!!New link from diagnostic!!!

Parameter

Main Index > System overview > All system settings > Diag object handler

| Name              | Range | Function                                                              |
|-------------------|-------|-----------------------------------------------------------------------|
| Actual objects    |       | Number of actual objects for the enabled configuration.               |
| Act object memory | [B]   | Actual required memory.                                               |
| Act int memory    | [B]   | Maximum amount of available dynamic memory.                           |
| COV act clients   |       | Number of subscribed internal and external COV clients.               |
| ALH act clients   |       | Number of subscribed internal and external alarm handler clients.     |
| Valid objects     | – Yes | Displays whether valid data is present in the object handler.         |
|                   | – No  | For faults, evaluate the measuring and control task of the diagnostic |
|                   |       | object.                                                               |
| Version           |       | Object handler version.                                               |
| Data check sum    |       | Internal checksum of the enabled configuration.                       |
| Max objects       |       | Maximum number of enabled objects.                                    |
| Max object memory | [B]   | Maximum memory for objects.                                           |
| Max int memory    | [B]   | Maximum memory for data.                                              |
| COV max clients   |       | Maximum number of internal and external COV clients.                  |
| ALH max clients   |       | Maximum number of internal and external alarm handler clients.        |

# 6.10 Application info

| Main information       | You can always read, i.e. pa<br>– Application name<br>– Application version<br>– Unique target name (aut                                                                    | assword not required, the main information:<br>omatically) or OEM identification (e.g. Order Nr.) |
|------------------------|----------------------------------------------------------------------------------------------------|---------------------------------------------------------------------------------------------------|
| Additional information | Additional information can b<br>plant (e.g. installation locati<br>– Plant Name<br>– Street<br>– City                                                                       | be edited at access level 4 and thus modified to the present on):                                 |
| Parameter              | <ul> <li>Main Index &gt; System overview &gt; Plant info</li> <li>Minimum access level 4:</li> <li>Main Index &gt; System overview &gt; Plant info &gt; Advanced</li> </ul> |                                                                                                   |
|                        | Name                                                                                                    | Explanation/Example                                                                               |
|                        | Plant Name                                                                                                    | E.g. plant name                                                                                   |
|                        | Street                                                                                                    | E.g. plant address                                                                                |
|                        | City                                                                                                    | E.g. plant city                                                                                   |

Example of text entry Procee

Proceed as follows to enter text:

Advanced

| Step | Action                                                                |
|------|-----------------------------------------------------------------------|
| 1    | Press knob to select entry line                                       |
| 2    | Turn knob to change the first position                                |
| 3    | Press the knob to switch to the next line and continue as of step 2.  |
|      | Note:                                                                 |
|      | Maximum of 19 characters.                                             |
| 4    | Enter # to finish the entry if the string is less than 19 characters. |
|      | Note:                                                                 |
|      | No characters allowed after entering #.                               |

You can change *name*, *street* and *city* here.

Requires access level 4:

## 7 Communication 7.1 General

A number of communication options, for integration to BACS, are available, depending on the type of basic controller and the connected external communication modules. No external communications modules can be connected to the POL42x controllers.

| Basic controller | Modbus<br>RTU | Process<br>bus | LON      | Modem | TCP/IP |
|------------------|---------------|----------------|----------|-------|--------|
| POL63x.xx/xxx    | Х             | Х              |          | Х     | Х      |
| POL636.xx/XXX    | Х             | Х              | On board | Х     |        |
| POL42x.xx/XXX    | х             | Х              |          |       |        |

The TCP/IP connection on the POL63X controller can be used for:

- Modbus TCP (slave)
- OPC via TCP/IP or modem
- Web server with HMI simulation
- Climatix IC (Cloud based remote servicing)
- JSON Interface
- PC tools (scope light etc)

The following communication options are available for the POL63X controller via communication modules:

- POL902.00, Modbus RTU (slave)
- POL904.00, BACnet MSTP (client and server)
- POL908.00, BACnet IP (client and server)
- POL906.00, LON
- POL909.50, advanced Web module (Web server with Scada application)
- POL909.80, advanced Web & BACnet module(Web server with Scada application and BACnet IP)

#### Parameters

#### 8: Main index > Systemoverview > Communication >

| Parameter        | Range           | Description                                    |
|------------------|-----------------|------------------------------------------------|
| Communic.modules |                 | To the parameterization pages for all external |
|                  |                 | communication modules                          |
| Process bus      | ОК              | To the parameterization page for the process   |
|                  | Not OK          | bus (for HMI and room unit)                    |
| +IP-Config.      | xxx.xxx.xxx.xxx | Address of controller on the bus               |
|                  |                 | Name of controller on the bus                  |
|                  |                 | To the parameterization page for the internal  |
|                  |                 | TCP/IP connection (see web HMI)                |
| Climatix IC      |                 | Cloud server (page: Climatix IC)               |
| Modbus           |                 | To the parameterization page for the internal  |
|                  |                 | Modbus                                         |
| Modem            |                 | To the parameterization page for the modem     |
|                  |                 | connection                                     |
| SMS              |                 | To the parameterization page for the SMS       |
|                  |                 | function via modem                             |

Communication interface with basic controllers

interface with external communication modules

Communication

# 7.2 TCP/IP (internal)

| General | The POL63x controller is equipped with a TCP/IP interface.                                         |
|---------|----------------------------------------------------------------------------------------------------|
|         | This internal interface can be used for several communications, working together at the same time. |
|         | All communications use the same TCP/IP settings, but can have different security.                  |

The TCP/IP connection on the POL63X controller can be used for:

- Modbus TCP (slave)
- OPC via TCP/IP or modem
- Web server with HMI simulation
- Climatix IC (cloud based remote servicing)
- JSON
- PC tools (scope light etc)

The controller can be accessed by either the IP address or the controller name.

#### Parameters

#### 8: Main index > Systemoverview > Communication > +IP-Config. >

| Parameter                   | Range   | Description                                           |
|-----------------------------|---------|-------------------------------------------------------|
| DHCP                        |         | Address source:                                       |
|                             | Active  | Get address from DHCP server                          |
|                             | Passive | IP address is set fixed by the given address          |
| Actual IP                   |         | Display of controller's IP address                    |
| Actual Mask                 |         | Display of subnet mask                                |
| Act.Gateway                 |         | Display of gateway's address                          |
| Given IP                    |         | Set the IP address xxx.xxx.xxx.xxx                    |
| Given Mask                  |         | Set the mask (e.g. 255.255.255.000)                   |
| Giv Gateway                 |         | Set the gateway xxx.xxx.xxx                           |
| Primary DNS                 |         | Set/display the primary DNS xxx.xxx.xxx.xxx           |
| Secondary DNS               |         |                                                       |
| Name                        |         | Display of controller's name (can be changed in the   |
|                             |         | settings for the controller)                          |
| MAC                         |         | Display of controller's MAC address                   |
| Link                        | Active  | Shows if the controller is connected to the Ethernet  |
|                             | Passive | network                                               |
| 100 MBit                    | Active  | Shows if the controller is connected to a 100 MBit    |
|                             | Passive | network                                               |
| Advanced                    |         | Extended entry (to page Adv. IP-Config)               |
| After modification of value |         | After changing parameters, the controller must always |
| Restart Required !!         | ~       | be restarted, ensuring that data are adopted          |
|                             | Execute |                                                       |

#### Parameters

### 8 Main index > Systemobjects > Communication > +IP-Config. > Advanced >

| Parameter                   | Range        | Description                                   |  |
|-----------------------------|--------------|-----------------------------------------------|--|
| +Automation stat.           | Active       | E.g. connection from a PC tool                |  |
|                             | Passive      |                                               |  |
| Port                        | 065535       | Define the port (e.g. 4242)                   |  |
| +Authorization              |              | Authorization (needs to be entered in the PC) |  |
| +Administrator              |              | Administrator (can be used for all)           |  |
| +User name                  |              | Line title for user's name                    |  |
|                             | Name         | User name                                     |  |
| +Password                   |              | Line title for the password                   |  |
|                             | Password     | Password                                      |  |
| +WEB HMI (HTTP)             | Passive      | User for the internal web server              |  |
|                             | Active       | (HMI simulation)                              |  |
| Port                        | 065535       | Define the port (e.g. 80)                     |  |
| +User name                  |              | Line title for user's name                    |  |
|                             | Name         | User name                                     |  |
| +Password                   |              | Line title for the password                   |  |
|                             | Password     | Password                                      |  |
| +FTP                        | Passive      | User for the internal ftp server              |  |
|                             | Active       | (remote access to the SD card)                |  |
| Port                        | 065535       | Define the port (e.g. 21)                     |  |
| +User name                  |              | Line title for user's name                    |  |
|                             | Name         | User name                                     |  |
| +Password                   |              | Line title for the password                   |  |
|                             | Password     | Password                                      |  |
| +TFTP                       | Passive      |                                               |  |
|                             | Active       |                                               |  |
| Port                        | 065535       | Define the port (e.g. 69)                     |  |
| +JSON                       |              | User for the internal JSON interface          |  |
| Communication               | Mapping 1    | JSON mapping (assigned data points)           |  |
| +User name                  |              | Line title for user's name                    |  |
|                             | Name         | User name                                     |  |
| +Password                   |              | Line title for the password                   |  |
|                             | Password     | Password                                      |  |
| After modification of value |              | Information                                   |  |
| Restart Required !!         | $\checkmark$ |                                               |  |
|                             | Execute      | Trigger restart                               |  |

# 7.4 Climatix IC remote servicing\*\*

|                    | Climatix AHU V3xx packaging is prepared to connect Climatix POL6xx controller to<br>Climatix IC remote servicing system.                                                                                                    |                                                                                                    |  |  |
|--------------------|----------------------------------------------------------------------------------------------------|----------------------------------------------------------------------------------------------------|--|--|
| Introduction       | Climatix IC is a cloud based remote servicing system to remotely monitor, operate and upgrade Climatix controls system.<br>Climatix POL63xx controllers can be connected via Internet ((T-IP) without any port or IP settings and accessable via normal web browser over the follow URL <u>www.ClimatixIC.com.</u>                                                  |                                                                                                    |  |  |
| Features           | Climatix IC20 is providing the following main features:<br>• Read and write data points (watch pages)<br>• Data history trend viewer<br>• Alarm and alarm email notification<br>• Time scheduler and callendar set up<br>• HMI@web<br>• Remote upgrade (BSP and application file)<br>• Remote diagnostics<br>For more info about Climatix IC, please have a look on |                                                                                                    |  |  |
|                    | Link: <u>https</u>                                                                                                    | ://www.climatixic.com/home/functional description                                                     |  |  |
| Devices            | Participating devices<br>- Climatix controller POL63x<br>- Climatix IC user credential<br>- Web browser<br>- Internet connectivity                                                                                                    |                                                                                                    |  |  |
| Requirements       | Internet connectivity is running for normal web surfing.                                                                                                    |                                                                                                    |  |  |
| Set up Climatix IC | Step                                                                                                    | Action                                                                                                |  |  |
|                    | 1                                                                                                    | Connect Internet cable to Ethernet port of POI 63x controller (T-IP)                                  |  |  |
|                    | 3                                                                                                    | Enable Climatix IC                                                                                    |  |  |
|                    | 4                                                                                                    | Enter distribution ID according your Climatix IC OEM tenant ID                                        |  |  |
|                    | 5                                                                                                    | Check connectivity status                                                                             |  |  |
|                    | 6                                                                                                    | Log in to Climatix IC and check on the unassigned area for your controller (type and controller name) |  |  |

6 Assign your controller in Climatix IC

| Name            | Range         | Function                                                   |
|-----------------|---------------|------------------------------------------------------------|
| Enable          | Yes           | Enable controller to Climatix IC                           |
|                 | No            | Do not enable to Climatix IC                               |
|                 | BSP only      | For upgrade only, no data transmitting                     |
| Serial number   |               | Serial number of the controller                            |
| +State          |               |                                                            |
| Communication   | - Ok          | Climatix IC communication status                           |
|                 | - IPErr       |                                                            |
|                 | - ServerErr   |                                                            |
|                 | - InternalErr |                                                            |
|                 | - ResponseErr |                                                            |
| Cloud server    | - IPErr       | Climatix IC server status                                  |
|                 | - Init        |                                                            |
|                 | - InitErr     |                                                            |
|                 | - Reg         |                                                            |
|                 | - RegErr      |                                                            |
|                 | - Description |                                                            |
|                 | - Connected   |                                                            |
| Distributor     | xxxxxxxxxx    | Distributor ID of the OEM , to be known by OEM informed by |
|                 |               | OEM tenant administrator                                   |
| Upgrade allowed | Wait          | Controller is busy with shot down sequence                 |
|                 | Yes           | Controller is ready for upgrade procedure                  |
|                 | NO            | Controller does not accept upgrade at all                  |
| Upgrade request | Active        | Climatix IC indicate an upgrade request for the controller |
|                 | Passive       | Climatix IC does not have an upgrade request from the      |
|                 |               | controller                                                 |
| Advanced        | Various       | Additional information like IP address, activation key     |
| Plant Info      | Various       | Jump to plant information page                             |

#### Parameter Main Index > Communication>Climatix IC

!!!Maybe more lines/values in 3.04!!!

#### Climatix IC Update Control

In case Climatix IC is requesting a controller for an upgrade, it is mandatory to first proceed a shot down sequence of the application to prevent any damage on the machine.

As soon the controller has finished the shot down procedure, it is indicating to Climatix IC to progress the remote upgrade.

Climatix IC is firstly saving the parameter set (back up), progress the upgrade and restore the parameter set automatically.

#### Main Index > System overview > Communication > Climatix IC >

The member Upgrade allowed the update process can be blocked if it set to No

## 7.5 Modbus

| General                   | The basic controller is always equipped with a Modbus RTU interface via RS-485.<br>This interface can be defined as a master, slave or can be deactivated, but can't be<br>used as slave (BSM integration) and master at the same time. |                                             |                                                                                                    |
|---------------------------|----------------------------------------------------------------------------------------------------|---------------------------------------------|----------------------------------------------------------------------------------------------------|
|                           | The POL638 controlle<br>can also connect a co<br>interfaces.<br>Latest version of the n                                                                                                    | r has also M<br>mmunicatio<br>nodule musi   | Modbus TCP onboard via the TCP/IP interface and<br>on module, POL902, for 2 extra Modbus slave<br>st always be used.              |
| Devices                   | <ul> <li>Devices used:</li> <li>Climatix controller F<br/>or</li> <li>Climatix controller F</li> </ul>                                                                                                    | POL638 with<br>POL638 and                   | th communication module POL902.00/STD                                                                                             |
| Tools                     | Tools used for commis <ul> <li>Operator unit (HMI)</li> </ul>                                                                                                    | ssioning:                                   |                                                                                                    |
| Illustration              |                                                                                                    |                                             | Modbus RTU                                                                                                    |
| POL638, POL42x and        |                                                                                                    |                                             | J3960Z04                                                                                                    |
| POL902 module             | POL42x                                                                                                    | POL902 / POL                                | POL638 POL638                                                                                                    |
|                           |                                                                                                    |                                             |                                                                                                    |
|                           |                                                                                                    |                                             |                                                                                                    |
|                           |                                                                                                    |                                             |                                                                                                    |
|                           |                                                                                                    |                                             |                                                                                                    |
|                           | Figure 45: Illustration POL                                                                                                    | .638, POL42x                                | x and POL902 module                                                                                                    |
| Configuration             | 8 Main index > Syste<br>or for internal<br>Main index > Syste<br>or<br>Main index > Syste                                                                                                    | emoverviev<br>emoverviev<br>emoverviev      | ew > Communication > Modbus > Modbus module ><br>ew > Communication > Modbus > RS-485 ><br>ew > Communication > Modbus > TCP/IP > |
| O and i an units of the a |                                                                                                    | · · · · ·                                   | O                                                                                                    |
| internal Modbus           |                                                                                                    | emoverviev                                  | ew > Communication > Modbus >                                                                                                    |
| interface                 | Parameter                                                                                                    | Range                                       | Description                                                                                                    |
|                           | Device type                                                                                                    | None<br>Slave<br>Master                     | Internal Modbus interface is activated by selecting <i>Slave</i> for BMS integration or <i>Master</i> for integration of meters   |
|                           | Note<br>After changing config<br>ensuring that data ar                                                                                                    | guration sett<br>e adopted.                 | ttings, the controller must always be restarted,                                                                                  |
| Detailed instruction      | Use the Modbus integ<br>the DHN application to<br>See section 3 Preset p                                                                                                    | ration docur<br>o any BACS<br>olant types * | umentations, for a detailed description how to integrate<br>S.<br>***, for the needed document number.                            |

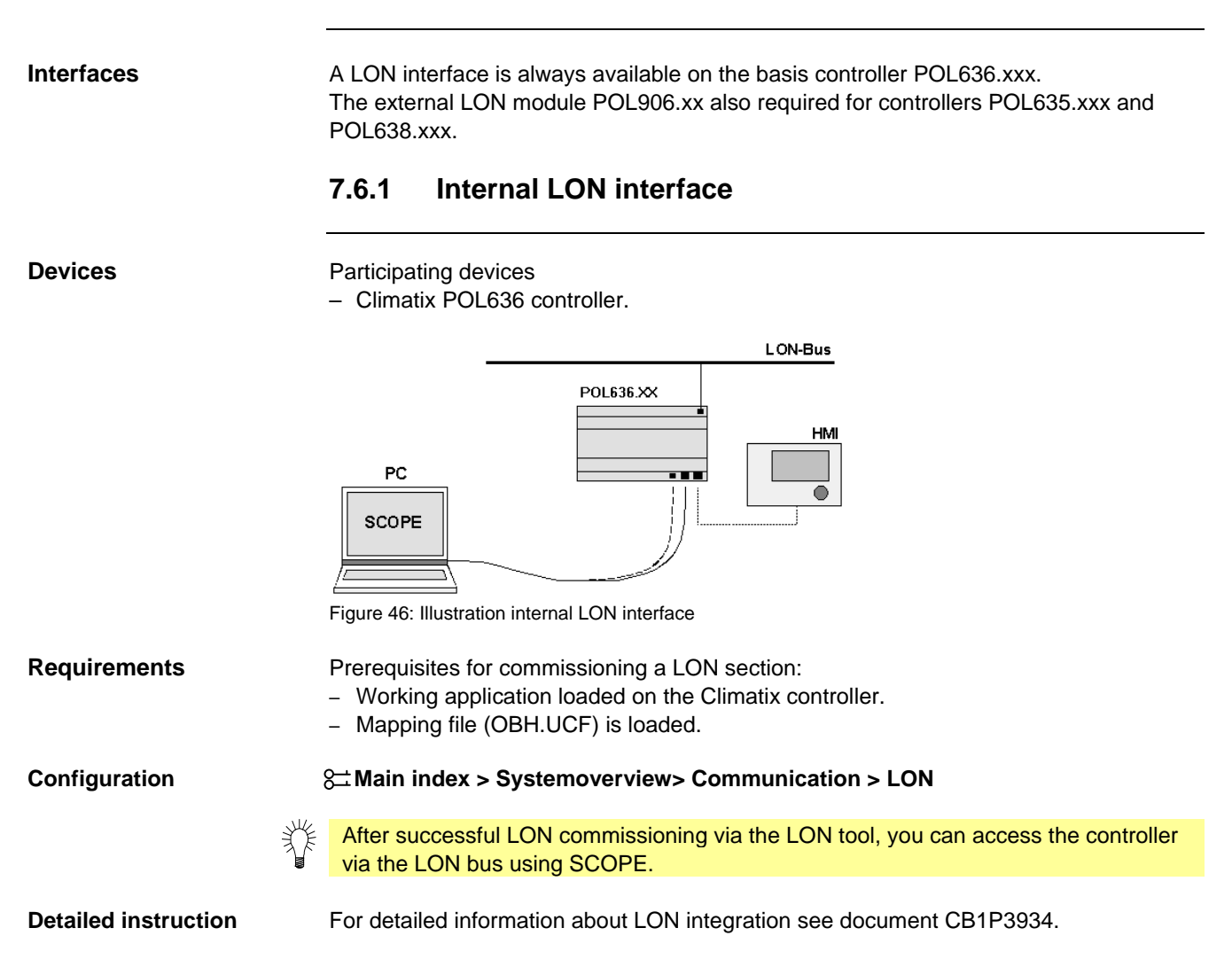

## 7.6.2 External LON module

| General                | The POL638 controller can connect a communication module, POL906 for LON communication.<br>Latest version of the module must always be used.                                              |  |  |
|------------------------|----------------------------------------------------------------------------------------------------|--|--|
| Devices                | Devices used:<br>• Climatix controller POL63x<br>• LON communication module POL906.00/STD                                                                                                 |  |  |
| Tools                  | Tools used:<br>• Operator unit (HMI)<br>• PC with LON tool (NL220, LonMaker)                                                                                                    |  |  |
| Illustration<br>POL906 | EON bus<br>P3931Z14<br>POL906 / POL6X<br>HMI<br>LON tool<br>Service<br>Figure 47: Illustration external LON module                                                                        |  |  |
| Configuration          | 8 <sup>,</sup> Main index > Systemobjects > Communication > Communic.modules > LON<br>module >                                                                                            |  |  |
|                        | Note<br>After changing configuration settings, the controller must always be restarted,<br>ensuring that data are adopted.                                                                |  |  |
| Detailed instruction   | Use the LON integration documentations, for a detailed description how to integrate the DHN application to any BACS. See section 1.3 Reference documents, for the needed document number. |  |  |

# 7.7 BACnet IP and MSTP

| i                                 | Applies to controllers POL63X on                                                                                                    | у.                        |                                                                                     |
|-----------------------------------|----------------------------------------------------------------------------------------------------|---------------------------|-------------------------------------------------------------------------------------|
| General                           | The POL63x controller can connect<br>MSTP or POL908 for BACnet IP.<br>Latest version of the module must a                                                                                                    | t a commur<br>always be u | nication module, POL904 for BACnet,<br>used.                                        |
| Devices                           | <ul> <li>Devices used:</li> <li>Climatix controller POL63x</li> <li>BACnet MSTP communication module POL904.00/STD<br/>or</li> <li>BACnet IP communication module POL908.00/STD</li> </ul>                                                                                                    |                           |                                                                                     |
| Tools                             | <ul><li>Tools used:</li><li>Operator unit (HMI)</li><li>PC with web browser</li></ul>                                                                                                    |                           |                                                                                     |
| Illustration<br>POL908 and POL904 | ML<br>AL<br>Fl<br>BACnet / IP<br>172.16.0.0<br>AL<br>AL<br>FL<br>AL<br>AL<br>BACnet / IP<br>172.16.0.0<br>AL<br>AL<br>FL<br>AL<br>AL<br>AL<br>AL<br>BACnet / IP<br>AL<br>AL<br>AL<br>AL<br>AL<br>AL<br>AL<br>AL<br>AL<br>AL                                                                                                    | POL904 / PC               | BACnet / IP<br>R<br>BACnet / MSTP (RS485)<br>P9333202<br>P3333202<br>FD<br>FD<br>FD |
| Кеу                               | ML Management level                                                                                                    | R                         | IP router OR MSTP/IP router                                                         |
| Configuration                     | <ul> <li>Reference of the service of the service of the devices</li> <li>Main index &gt; Systemoverview &gt; Communication &gt; Communic.modules &gt; or</li> <li>Main index &gt; Systemoverview &gt; Communication &gt; Communic.modules &gt; BACnet MSTP mod. &gt;</li> <li>Note</li> <li>After changing configuration settings, the controller must always be restarted, ensuring that data are adopted.</li> </ul> |                           |                                                                                     |
| Detailed instruction              | Use the BACnet integration documents the Climatix AHU application to any the needed document number.                                                                                                    | entations, f<br>BACS. Se  | or a detailed description how to integrate esection 1.3 Reference documents, for    |

# 7.8 BACnet Client\*\*

| i                    | Applies to controllers POL63X only.                                                                                                    |
|----------------------|----------------------------------------------------------------------------------------------------|
| Introduction         | Some objects can receive (Read) or send (Write) data from/to other remote BACnet devices (BACnet Servers) on the network.                                                                                                    |
|                      | Example:<br>Climatix controller reads outdoor temperature from another device.                                                                                                    |
|                      | The binding to the remote BACnet device is done by a file called BACNET.CSV.<br>This file must contain a uniqe internal connection name for each used object and also<br>the uniqe IDs of the remote device, object and property.<br>The BACNET.CSV file is related to the specific project network and the needed binding<br>and are uploaded, at commisioning time, to each BACnet module or Climatix controller.<br>It needs therefore to be separated backuped after commisioning. |
| Devices              | Participating devices<br>– Climatix controller POL6XX.<br>– Communication module POL908 or POL909.80 (AWB module).<br>– External BACnet server device, from where BACnet data needs to be read.                                                                                                    |
| Tools                | Required tools:<br>– Operator unit (HMI)<br>– SCOPE light tool to download project specific BACnetClient file                                                                                                    |
| Prerequisite         | For integration, the BACnet device ID of the server (remote BACnet device) and the object information must be known.<br>This information is listed e.g. in the object list of the remote BACnet server.<br>The client requires the information to know where to look for the BACnet objects to be integrated.                                                                                                    |
|                      | Only present values are supported:<br>– BACnet device ID<br>– BACnet object instance ID<br>– BACnet object type ( <i>AnalogInput</i> etc)                                                                                                    |
| Detailed instruction | Use the BACnet integration documentations, for a detailed description how to integrate. See section 1.3 Reference documents, for the needed document number.                                                                                                    |

# 7.9 AWM (Advanced Web Module)

|                        |                                                                                                    | Applies to controllers <b>POI 63X</b> only                                                                                                    |                            |                                                                               |  |
|------------------------|----------------------------------------------------------------------------------------------------|----------------------------------------------------------------------------------------------------|----------------------------|-------------------------------------------------------------------------------|--|
|                        | 1 Applies                                                                                                    | Applies to controllers <b>POLOSK</b> only.                                                                                                    |                            |                                                                               |  |
| General                | The POL<br>server w<br>Latest ve                                                                                | The POL63X controller can connect a communication module, POL909 for a Web server with SCADA application.<br>Latest version of the module must always be used.                                                                                                    |                            |                                                                               |  |
| SCADA application      | The SC/                                                                                                    | ADA application, including pla                                                                                                    | ant pictur                 | es etc, must be loaded to the module.                                         |  |
| Devices                | Devices <ul> <li>Clima</li> <li>AWM</li> <li>or</li> <li>AWB</li> </ul>                                         | <ul> <li>Devices used:</li> <li>Climatix controller POL63x</li> <li>AWM communication module POL909.50/STD<br/>or</li> <li>AWB (Web and BACnet) communication module POL909.80/STD</li> </ul>                                                                                                    |                            |                                                                               |  |
| Tools                  | Tools us<br>• Opera<br>• PC wi                                                                                  | ed:<br>ator unit (HMI)<br>th web browser                                                                                                    |                            |                                                                               |  |
| Illustration<br>POL909 | Figure 49:<br>RPC<br>LPC<br>Ethernet                                                                            | Image: second construction         Image: second construction         Image: second constret         Image: |                            |                                                                               |  |
| Configuration          | 8∷ Main<br>modu<br>or<br>8∷ Main<br>modu<br>Note:                                                               | index > Systemoverview ><br>le ><br>index > Systemoverview ><br>le >                                                                                                    | Commu<br>Commu             | nication > Communic.modules > AWM<br>nication > Communic.modules > AWB        |  |
|                        | After changing configuration settings, the controller must always be restarted, ensuring that data are adopted. |                                                                                                    |                            |                                                                               |  |
| Detailed instruction   | Use the<br>AWM an<br>See sect                                                                                   | AWM integration documenta<br>d SCADA application.<br>tion 1.3 Reference document                                                                                                    | tion, for a<br>ts, for the | a detailed description how to use the<br>e needed document number.<br>201/260 |  |

# 7.10 Modem / SMS \*\*

|                          | Applies                                                                                               | to controllers <b>POI 63X</b> only                                      |  |  |
|--------------------------|----------------------------------------------------------------------------------------------------|-------------------------------------------------------------------------|--|--|
| 1                        | , applied                                                                                             |                                                                         |  |  |
| Remote service interface | All Clima                                                                                             | tix 63X controllers possess a modem interface for an external modem.    |  |  |
|                          | The follo                                                                                             | wing functions are available:                                           |  |  |
|                          | <ul> <li>Remotion</li> <li>Send at</li> </ul>                                                         | ie-service via SCOPE.<br>alarm SMSs by the controller                   |  |  |
|                          | A Sien                                                                                                | nens TC35 terminal (GSM modem) required, though.                        |  |  |
|                          | Other                                                                                                 | GSM modems may be connected, but are not tested.                        |  |  |
|                          | 7.10.1                                                                                                | Commission modem/SMS function                                           |  |  |
| Plug type                | RJ45 jack, 8 pins.<br>The connection is located on the upper right-hand side of the controller cover: |                                                                         |  |  |
|                          |                                                                                                    | 1 DSR/RI<br>3 DTR<br>6 TXD<br>8 RTS<br>8 RTS                            |  |  |
|                          |                                                                                                    |                                                                         |  |  |
|                          | Figure 50: Illustration connection of the commission modem/SMS                                        |                                                                         |  |  |
|                          | The illustration displays pin assignment.                                                             |                                                                         |  |  |
| Install and commission   | The follo                                                                                             | wing steps required to connect a modem:                                 |  |  |
|                          | On the Climatix controller:                                                                           |                                                                         |  |  |
|                          | Step                                                                                                  | Action                                                                  |  |  |
|                          | 1                                                                                                    | Turn off power.                                                         |  |  |
|                          | 2                                                                                                    | Connect modem.                                                          |  |  |
|                          | 3 Turn on power.                                                                                      |                                                                         |  |  |
|                          | 4                                                                                                    | Enter modem settings.                                                   |  |  |
| Requirements             | Requiren                                                                                              | nent for commissioning the modem:                                       |  |  |
| •                        | - The S                                                                                               | APRO application is fully commissioned.                                 |  |  |
|                          | – Level 4 (password 2000).                                                                            |                                                                         |  |  |
|                          | <ul> <li>Mappi</li> </ul>                                                                             | ng file (OBH.bin) is loaded.                                            |  |  |
| Commission controller    | Step                                                                                                  | Action                                                                  |  |  |
|                          | 1                                                                                                    | In the menu system parameter > communication, select<br>SMS             |  |  |
|                          | 2                                                                                                    | Configure and parameterize as per the following tables                  |  |  |
|                          | You car                                                                                               | access the controller after you successfully commission the modem using |  |  |
| 1                        | the SCO                                                                                               | DPE.                                                                    |  |  |

| Name           | Range     | Function                                   |
|----------------|-----------|--------------------------------------------|
| Actual number  | – Disable | Do not send SMS.                           |
|                | – Nbr 1   | Send SMS to telephone numbers 1-4.         |
|                | – Nbr 2   |                                            |
|                | – Nbr 3   |                                            |
|                | – Nbr 4   |                                            |
|                |           |                                            |
| Settings SMS   |           | Go to settings page to parameterize SMS.   |
| Settings Modem |           | Go to settings page to parameterize modem. |

#### Configuration

#### Main Index > (System overview >) Communication > SMS

Parameterize SMS

#### Main Index > (System overview >) Communication > SMS > Settings SMS

| Name            | Range | Function                                                 |
|-----------------|-------|----------------------------------------------------------|
| Free SMS 1      |       | Free flow text for SMS text 1                            |
| SAPHIR free SMS |       | Edit SMS text on the page Main Index > System overview > |
|                 |       | Communication > SMS > Settings SMS > Settings            |
| Free SMS 2      |       | Free flow text for SMS text 2                            |
| SAPHIR free SMS |       | Edit SMS text on the page Main Index > System overview > |
|                 |       | Communication > SMS > Settings SMS > Settings            |
| Fix SMS 1       |       |                                                          |
| Fix SMS 10      |       |                                                          |
| Settings        |       | Go to settings page to enter both free flow SMS texts    |

#### Parameterize modem Main Index > (System overview >) Communication > SMS > Settings Modem Main Index > (System overview >) Communication > Modem

| Name              | Range                                                                 | Function                                                       |
|-------------------|-----------------------------------------------------------------------|----------------------------------------------------------------|
| Connection type   | <ol> <li>No modem</li> <li>GSM modem</li> <li>Analog modem</li> </ol> | Displays whether a modem is connected                          |
| State             | 011                                                                   | See list below (status description)                            |
| Signal streng GSM |                                                                       | Signal strength of GSM modem                                   |
| PIN               |                                                                       | Modem pin number                                               |
| SMS PIN           |                                                                       | The controller can also receive SMS.                           |
|                   |                                                                       | Is only edited if you have a certain pin that can be set here. |
|                   |                                                                       | This function currently not implemented!                       |
| Phone nbr 1       |                                                                       | Enter telephone 1                                              |
| Phone nbr 2       |                                                                       | Enter telephone 2                                              |
| Phone nbr 3       |                                                                       | Enter telephone 3                                              |
| Phone nbr 4       |                                                                       | Enter telephone 4                                              |
| SMS active nbr    | 04                                                                    | Displays the number to which potential SMS is sent.            |
|                   |                                                                       | 0 = SMS switched off.                                          |

#### Parameterize modem,

cont'd

| Name               | Range                     |                                                                  | Function                                                     |  |
|--------------------|---------------------------|------------------------------------------------------------------|--------------------------------------------------------------|--|
| SMS language       | – English                 |                                                                  | Select SMS language                                          |  |
|                    | – Swen                    | ka                                                               |                                                              |  |
|                    | <ul> <li>Deuts</li> </ul> | ch                                                               |                                                              |  |
|                    |                           |                                                                  |                                                              |  |
| Send string        |                           |                                                                  | Displays modem initialization string for send                |  |
| Receive string     |                           |                                                                  | Displays modem initialization string for receive             |  |
| Special settings   |                           |                                                                  | Go to modem settings page to enter required parameters, e.g. |  |
|                    |                           |                                                                  | initialization string                                        |  |
|                    |                           |                                                                  |                                                              |  |
| Status description | Value.                    | Operating state                                                  |                                                              |  |
|                    | 0                         | OK; SMS                                                          |                                                              |  |
|                    | 1                         | OK; general                                                      |                                                              |  |
|                    | 2                         | Modem is initializing                                            |                                                              |  |
|                    | 3                         | Modem is transferring data                                       |                                                              |  |
|                    | 4                         | Modem is not logged on with the provider                         |                                                              |  |
|                    | 5                         | Searching for network                                            |                                                              |  |
|                    | 6                         | Provider prevented network logon                                 |                                                              |  |
|                    | 7                         | Unknown registration state                                       |                                                              |  |
|                    | 8                         | Modem is making connection                                       |                                                              |  |
|                    | 9                         | Modem is connected                                               |                                                              |  |
|                    | 10                        | General error, modem not responding, possibly no modem connected |                                                              |  |
|                    |                           |                                                                  |                                                              |  |

11 Modem initialization failed

#### Parameterize mode

### Main Index > System overview > Communication > Modem > Advanced

(advanced)

| Name             | Range                       | Function                                                           |
|------------------|-----------------------------|--------------------------------------------------------------------|
| Enable bus LED   | – No                        | Enable bus LED                                                     |
|                  | – Yes                       | Off = No modem connect or LED not enabled                          |
|                  |                             | Yellow = Modem connected and initialized; communication not active |
|                  |                             | Green = Modem connected, communication active                      |
|                  |                             | Red = Modem connected, but error is active (e.g. missing provider, |
|                  |                             | initialization not possible, etc.)                                 |
| Init string 1    |                             | Modem initialization string 1                                      |
| Init string 2    |                             | Modem initialization string 2 (additional)                         |
| Force Reset      | <ul> <li>Passive</li> </ul> | Reset modem with new initialization                                |
|                  | – Active                    |                                                                    |
| SMS POU mode     | <ul> <li>Passive</li> </ul> | Passive: SMS are sent as text message                              |
|                  | - Active                    | Active: SMS sent in PDU mode (some older cell phones can only use  |
|                  |                             | this mode)                                                         |
| Cell phone       | <ul> <li>Passive</li> </ul> | Passive: A GSM modem connected as sender                           |
|                  | – Active                    | Active: Cell phone connected as sender                             |
| Baud rate(19200) | <ul> <li>Passive</li> </ul> | Passive: Baud rate between controller and modem is 57.6 kbps       |
|                  | - Active                    | Active: Baud rate is 19.2 kbps                                     |

## 7.11 Process bus/room units

| i               | A process bus interface is always available on the basis controllers POL63X and POL424 to connect room units.                                                                                                    |                                                                                                    |  |
|-----------------|----------------------------------------------------------------------------------------------------|----------------------------------------------------------------------------------------------------|--|
|                 | <ul> <li>The application is designed differently, however, for both controllers:</li> <li>POL636 for a maximum of 2 room units</li> <li>POL424 for 1 room unit</li> </ul>                                                                                                    |                                                                                                    |  |
|                 | 7.11.1 Commission room unit                                                                                                    |                                                                                                    |  |
| Devices         | Participati<br>– Climati<br>– Climati                                                                                                    | ng devices<br>x controller POL636 or POL424<br>x room unit HMI-SG POL822.60                                                    |  |
| Requirements    | <ul> <li>Requirement for commissioning room units:</li> <li>Commission of the SAPRO application is completed and a constellation with room unit is selected in the Main index &gt; Configuration &gt; Configuration 1 under <i>Room tmp sensor</i> (you can also select it in the menu Main index &gt; Integrations &gt; Room unit)</li> <li>Level 4 (password 2000)</li> <li>Mapping file (OBH.bin) is loaded</li> </ul> |                                                                                                    |  |
| Commission room | Step                                                                                                    | Action                                                                                                    |  |
| units           | 1                                                                                                    | Select a constellation with room unit in the menu <b>System Parameter &gt; Configuration 1</b><br>under <i>Room tmp sensor</i> |  |
|                 | 2                                                                                                    | Configure additional settings as required                                                                                      |  |
|                 | See section                                                                                                    | on 2.12 Room unit POL822"                                                                                                    |  |

#### Parameter Main Index > Communications >

| Name                | Range                         | Function                                                    |
|---------------------|-------------------------------|-------------------------------------------------------------|
| Energy meter EM24   | – No                          | No energy meter selected                                    |
|                     | – Yes                         |                                                             |
| Settings            |                               | Goes to page with all settings relevant to parameterize the |
|                     |                               | energy meter                                                |
| Inputs              |                               | Go to page with inputs                                      |
| Room units          | – 1 sensor                    | Inputs for room temperature sensors.                        |
|                     | <ul> <li>2 sensors</li> </ul> | You can select whether to apply maximum, minimum,           |
|                     | – 1 RU                        | average or individual value for control for more than one   |
|                     | – 1snsr+ RU                   | sensor in Configuration 2.                                  |
|                     | – 2 RU                        | When selecting 1 RU, 1snsr + RU or 2 RU, the interface to   |
|                     |                               | the room unit connection is enabled.                        |
| Settings            |                               | Goes to page with all settings relevant to parameterizing   |
|                     |                               | room units                                                  |
| Inputs              |                               | Go to page with temperature inputs                          |
| Restart Required !! | – Execute                     | You must restart the controller with Execute to assume the  |
|                     |                               | data after changing parameters                              |

#### Commission room unit, cont'd

#### Settings

#### Main Index > Com/Room units > Settings

| Name              | Range Function                |                                                                          |
|-------------------|-------------------------------|--------------------------------------------------------------------------|
| Room tmp sensor   | – 1 sensor                    | Display the room sensor combination selected.                            |
|                   | <ul> <li>2 sensors</li> </ul> |                                                                          |
|                   | – 1 RU                        |                                                                          |
|                   | – 1snsr+ RU                   |                                                                          |
|                   | – 2 RU                        |                                                                          |
| Displayed Alarm   |                               | Alarm display on room unit.                                              |
|                   | – none                        | <ul> <li>Only the alarm symbol flashes for an alarm.</li> </ul>          |
|                   | – event                       | - The alarm symbol and alarm number flashes for an alarm.                |
|                   |                               | After press the bell button, the entire display returns and              |
|                   |                               | only the alarm symbol flashes.                                           |
|                   | – permanent                   | <ul> <li>For an alarm, the alarm symbol flashes and the alarm</li> </ul> |
|                   |                               | number is displayed instead of the clock as long as the                  |
|                   |                               | alarm is pending.                                                        |
| Displayed temp    |                               | Temperature display.                                                     |
|                   | – RmUnit                      | <ul> <li>Own, measured in the room unit.</li> </ul>                      |
|                   | – RoomMix                     | - Set in Configuration 2 with Room tmp mix.                              |
|                   | – Return                      | <ul> <li>Extract air temperature.</li> </ul>                             |
| Eng system temp   |                               | Temperature display in the room unit.                                    |
|                   | – Target                      | <ul> <li>Valid to the controller.</li> </ul>                             |
|                   | – Metric                      | <ul> <li>Metric system for the room unit.</li> </ul>                     |
|                   | – Imperial                    | <ul> <li>Imperial system for the room unit.</li> </ul>                   |
| Stpt range +/-    | 0.012.0 [K]                   | Maximal possible setpoint adjustment.                                    |
| Stpt increment    | - 0.1 [K]                     | Setpoint adjustment increment.                                           |
|                   | - 0.5 [K]                     |                                                                          |
| Hrec display lim  | 0100 [%]                      | Threshold to show energy tracking symbol on the display.                 |
|                   |                               | The symbol is displayed for value Efficiency > Hrec display              |
|                   |                               | lim.                                                                     |
| Manual control    |                               | Enable mode button to changeover operating mode on the                   |
|                   |                               | room unit.                                                               |
|                   | – No                          | <ul> <li>Changeover is locked.</li> </ul>                                |
|                   | – Yes                         | <ul> <li>Changeover is enabled.</li> </ul>                               |
| Presence time     | 023 [h]                       | Runtime presence. Plants goes to auto mode after the delay.              |
| Back2Auto Off-Eco |                               | Reset setpoint adjustment and presence for change in time                |
|                   |                               | switch command from Off > Economy.                                       |
|                   | – Off                         | <ul> <li>Reset locked.</li> </ul>                                        |
|                   | – On                          | <ul> <li>Reset enabled.</li> </ul>                                       |
| Back2Auto Off-Cmf |                               | Reset setpoint adjustment and presence for change in time                |
|                   |                               | switch command from Off > Comfort.                                       |
|                   | – Off                         | <ul> <li>Reset locked.</li> </ul>                                        |
|                   | – On                          | – Reset enabled.                                                         |

#### Settings cont'd

| Back2Auto Eco-Cmf   |                             | Reset setpoint adjustment and presence for change in time     |
|---------------------|-----------------------------|---------------------------------------------------------------|
|                     |                             | switch command from Economy > Comfort.                        |
|                     | – Off                       | <ul> <li>Reset locked.</li> </ul>                             |
|                     | – On                        | <ul> <li>Reset enabled.</li> </ul>                            |
| Back2Auto Cmf-Eco   |                             | Reset setpoint adjustment and presence for change in time     |
|                     |                             | switch command from <b>Comfort &gt; Economy</b> .             |
|                     | – Off                       | <ul> <li>Reset locked.</li> </ul>                             |
|                     | – On                        | <ul> <li>Reset enabled.</li> </ul>                            |
| Back2Auto Cmf-Off   |                             | Reset setpoint adjustment and presence for change in time     |
|                     |                             | switch command from <b>Comfort &gt; Of</b> f.                 |
|                     | – Off                       | <ul> <li>Reset locked.</li> </ul>                             |
|                     | – On                        | <ul> <li>Reset enabled.</li> </ul>                            |
| Back2Auto Eco-Off   |                             | Reset setpoint adjustment and presence for change in time     |
|                     |                             | switch command from <b>Off &gt; Economy</b> .                 |
|                     | – Off                       | <ul> <li>Reset locked.</li> </ul>                             |
|                     | – On                        | <ul> <li>Reset enabled.</li> </ul>                            |
| Time format         | – 24 h                      | Time format 24 hour or 12 hour clock.                         |
|                     | – 12 h                      |                                                               |
| Room zone           | 0127                        | Room zone address on the controller: This value may only      |
|                     |                             | be changed if multiple controllers are operated on one bus    |
|                     |                             | with the room units. The value must always be the same as     |
|                     |                             | room unit parameter 5.                                        |
| Device1 BSP version |                             | Room unit 1 firmware version.                                 |
| Device1 comm alarm  | <ul> <li>passive</li> </ul> | Present alarm state of communication to room unit 1.          |
|                     | – active                    |                                                               |
| Device2 BSP version |                             | Room unit 2 firmware version.                                 |
| Device2 comm alarm  | – passive                   | Present alarm state of communication to room unit 2.          |
|                     | – active                    |                                                               |
| Process bus         |                             | Goes to page with all settings relevant to parameterizing the |
|                     |                             | process bus. Settings are only required on this page if the   |
|                     |                             | controller is integrated on the process bus system.           |

# 8 HMI details pages

## 8.1 Overview

| Introduction       | Information in the previous sections is normally enough to configure and parameterize the Climatix AHU application.                                                                                    |             |                              |  |
|--------------------|----------------------------------------------------------------------------------------------------|-------------|------------------------------|--|
| Knowledge provided | The HMI details pages go one level lower.<br>The object contained therein could be influence in even greater detail.                                                                                   |             |                              |  |
| i                  | Most of the listed and briefly outlines values are parameters are designed exclusively for experts.                                                                                                    |             |                              |  |
| •                  | Possible reliability states (messages) for                                                                                                    | or the base | controller and the extension |  |
|                    | modules may differ.                                                                                                    |             |                              |  |
| Access level       | <ul> <li>Detail pages can only be read/written at the following access levels:</li> <li>Read: Levels 6, 4 and 2, special settings with levels 4 and 2 only.</li> <li>Write: Levels 4 and 2.</li> </ul> |             |                              |  |
| $\triangle$        | Changes to parameters and settings may have a massive impact on plant operation<br>and safety.                                                                                                    |             |                              |  |
| Торіс              | The topics in the section are:                                                                                                    |             |                              |  |
|                    | Торіс                                                                                                    | Section     |                              |  |
|                    | Analog outputs                                                                                                    | 9.2         |                              |  |
|                    | Digital outputs                                                                                                    | 9.3         |                              |  |
|                    | Multi-stage outputs                                                                                                    | 9.4         |                              |  |

9.5

9.6

9.7

9.8

9.9

9.10

9.11

9.12

208 / 260

Analog inputs

Digital inputs

PID controller

Cascade controller

Weekly schedule

Daily schedule

Scheduler program, general

Exception days and fixed off

#### Analog outputs 8.2 8.

| .2.1 | General |  |
|------|---------|--|
|      |         |  |

| Access   | <ul> <li>The details page for analog outputs can be reached multiple ways, including:</li> <li>Main Index &gt; Unit &gt; Outputs &gt; Analog outputs &gt; Plant Element<br/>or</li> <li>Main Index &gt; Unit &gt; Element Control &gt; Analog Element &gt; Output Signal</li> </ul> |
|----------|----------------------------------------------------------------------------------------------------|
| Examples | <ul> <li>Main Index &gt; Unit &gt; Outputs &gt; Analog outputs &gt; Exh fan outp signal<br/>or</li> <li>Main Index &gt; Unit &gt; Fan Control &gt; Extract fan &gt; Output signal</li> </ul>                                                                                        |

| Name             | Range                             | Function                                                                                                    |
|------------------|-----------------------------------|----------------------------------------------------------------------------------------------------|
| Manual operation | 0100 [%]                          | Manual intervention on the output. The output goes directly to manual operation when entering a value (for 0 as well). Is not |
|                  |                                   | automatically reset. An alarm can be triggered after a set period                                                             |
| Procent Value    | 0 100 [%]                         | when the manual alarm function is enabled.                                                                                    |
| Fiesenit value   | 0100 [%]                          |                                                                                                    |
| Active prio      | - Out of serv.<br>- Prio1         | <ul> <li>Displays the wired prio elements currently on the output.</li> </ul>                                                 |
|                  | –<br>– Prio16<br>– Default        |                                                                                                    |
| Fault priority   |                                   | Reliability state for hardware.                                                                                               |
|                  | – OK                              | - Basis controller: Calibration lacking (output defective).                                                                   |
|                  |                                   | Extension module POL955: Calibration lacking (output defect)                                                                  |
|                  |                                   | or communication to basic controller unavailable or the output                                                                |
|                  |                                   | is incorrectly configured.                                                                                                    |
|                  | – Other                           | <ul> <li>Basic controller: Process error in program.</li> </ul>                                                               |
|                  | <ul> <li>Process Error</li> </ul> | <ul> <li>Extension module: Message no available.</li> </ul>                                                                   |
|                  | <ul> <li>Config err</li> </ul>    | <ul> <li>Basic controller: Output configured incorrectly.</li> </ul>                                                          |
|                  |                                   | Extension module: Message no available.                                                                                       |
| Advanced         |                                   | Go to advanced settings page (at access levels 4 and 2 only).                                                                 |
| Priority array   |                                   | Go to Priority array page (at access levels 6, 4 and 2 only).                                                                 |

## 8.2.2 Special settings

#### Access level

- Read: Levels 4 and 2.
- Write: Levels 4 and 2.

#### Parameter

| Name            | Range                           | Function                                      |
|-----------------|---------------------------------|-----------------------------------------------|
| Msg class fault |                                 | Set alarm class (and groups A, B, C):         |
|                 | – Danger (A)                    | <ul> <li>Set the unit in stop mode</li> </ul> |
|                 | – High (A)                      | <ul> <li>Set the unit in off mode</li> </ul>  |
|                 | – Low (B)                       | <ul> <li>Only message</li> </ul>              |
|                 | <ul> <li>Warning (C)</li> </ul> | <ul> <li>Only message</li> </ul>              |
|                 | – No alarm                      | <ul> <li>No message, no alarm</li> </ul>      |
| High limit      | 0100 [%]                        | Upper limit of output signal                  |
| Low limit       | 0100 [%]                        | Lower limit of output signal                  |

## 8.2.3 Special information

#### Access level

- Read: Levels 6, 4 and 2.

- Write: Not possible.

| Name                | Range                            | Function                                                       |
|---------------------|----------------------------------|----------------------------------------------------------------|
| Physical value      | 0100 [%]                         | Value on output. Only differs from present value with out of   |
|                     |                                  | service intervention via BACnet.                               |
| Disable OffNormal   |                                  | The OffNormal alarm is disabled.                               |
|                     |                                  | Example: A value greater than the high limit does not trigger  |
|                     |                                  | an alarm:                                                      |
|                     | – Passive                        | <ul> <li>Alarm is triggered</li> </ul>                         |
|                     | – Active                         | <ul> <li>Alarm is not triggered</li> </ul>                     |
| ToOffNormal         | Day of week, dd.mm.yyyy hh:mm:ss | Date and time the last off normal alarm occurred               |
| ToFault             | Day of week, dd.mm.yyyy hh:mm:ss | Data and time last fault alarm (reliability $\neq$ 0) occurred |
| ToNormal            | Day of week, dd.mm.yyyy hh:mm:ss | Date and time last alarm was reset                             |
| Communication infos |                                  | Not enabled for analog outputs                                 |

### 8.2.4 Priority range

#### Access level

### - Read: Levels 6, 4 and 2.

- Write: Read only.

| Name               | Range     | Function                                                                            |
|--------------------|-----------|-------------------------------------------------------------------------------------|
| Default            | 0100 [%]  | Replacement value, when no priority is active                                       |
| Prio 01            | Fix 0 [%] | Value for priority 1 (always 0%): Plant is locked during configuration or during    |
|                    |           | controller start up                                                                 |
| Prio 02            | 0100 [%]  | Value for priority 2: Not used                                                      |
| Prio 03            | 0100 [%]  | Value for priority 3: Not used                                                      |
| Prio 04            | Fix 0 [%] | Value for priority 4 (always 0%): Shut off for error                                |
| Prio 05            | 0100 [%]  | Value for priority 5: Forced to a certain value, e.g. for frost protection          |
| Prio 06            | 0100 [%]  | Value for priority 6: For example, the minimum runtime for the element or overshoot |
|                    |           | time, e.g. dampers remain open until the fan is off                                 |
| Prio 07            | 0100 [%]  | Value for priority 7: Not used                                                      |
| Prio 08            | 0100 [%]  | Value for priority 8: Manual intervention via HMI                                   |
| Prio 09            | 0100 [%]  | Value for priority 9: Special function to reset from priority 8 to auto mode        |
| Prio 10 to Prio 14 | 0100 [%]  | Value for priority 10 through 14: Not used                                          |
| Prio 15            | 0100 [%]  | Value for priority 15: Normal plant operation                                       |
| Prio 16            | 0100 [%]  | Value for priority 16: Timeswitch catalogs                                          |

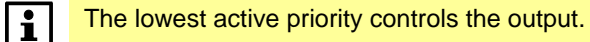

## **8.3** 8.3.1 **Digital outputs**

| Access   | The details page for digital outputs can be reached multiple ways, including: <ul> <li>Main Index &gt; Unit &gt; Outputs &gt; Analog outputs &gt; Plant Element</li> </ul>              |
|----------|----------------------------------------------------------------------------------------------------|
|          | or <ul> <li>Main Index &gt; Unit &gt; Element Control &gt; Analog Element &gt; Output Signal</li> </ul>                                                                                 |
| Examples | <ul> <li>Main Index &gt; Unit &gt; Outputs &gt; Digital outputs &gt; Htg pump cmd<br/>or</li> <li>Main Index &gt; Unit &gt; Temp control &gt; Heating &gt; Pump &gt; Command</li> </ul> |

| Name                      | Range                             | Function                                                                      |
|---------------------------|-----------------------------------|-------------------------------------------------------------------------------|
| Manual operation          | – Off                             | Manual operation on element (e.g. pump). Manual operation is not              |
|                           | – On                              | automatically reset! An alarm can be triggered after a set period when        |
|                           | – NULL                            | the manual alarm function is enabled.                                         |
|                           |                                   | NULL: Auto; The program controls the output.                                  |
| Present Value             | – Off                             | Present value for output                                                      |
|                           | – On                              |                                                                               |
| Reliability               |                                   | Reliability state for hardware.                                               |
|                           | – OK                              | <ul> <li>Basis controller: Calibration lacking (output defective).</li> </ul> |
|                           |                                   | Extension module POL955: Calibration lacking (output defect) or               |
|                           |                                   | communication to basic controller unavailable or the output is                |
|                           |                                   | incorrectly configured.                                                       |
|                           | – Other                           | <ul> <li>Basic controller: Process error in program</li> </ul>                |
|                           | <ul> <li>Process Error</li> </ul> | <ul> <li>Extension module: Message no available.</li> </ul>                   |
|                           | <ul> <li>Config err</li> </ul>    | <ul> <li>Basis Controller: Output configured incorrectly.</li> </ul>          |
|                           |                                   | <ul> <li>Extension module: Message not available.</li> </ul>                  |
| Active prio               | <ul> <li>Out of serv.</li> </ul>  | Displays the wired prio elements currently on the output.                     |
|                           | – Prio1                           |                                                                               |
|                           |                                   |                                                                               |
|                           | – Prio16                          |                                                                               |
|                           | <ul> <li>Default</li> </ul>       |                                                                               |
| Operating hours           | 0 [h]                             | Number of operating hours for the output                                      |
| Operating seconds (Reset) | 0 [s]                             | Number of operating seconds for the output. Input of 0 seconds reset          |
|                           |                                   | operating hours to 0                                                          |
| Last op hours reset       | Wday, dd.mm.yyy                   | Date and time for the last time operating hours was reset                     |
|                           | hh:mm:ss                          |                                                                               |
| Special settings          |                                   | Go to Special settings page (at access levels 4 and 2 only)                   |
| Special infos             |                                   | Go to Special info page (at access levels 6, 4 and 2 only)                    |
| Priority array            |                                   | Go to Priority array page (at access levels 6, 4 and 2 only)                  |

### 8.3.2 Special settings

#### Access level

- Read: Levels 4 and 2.
- Write: Levels 4 and 2.

#### Parameters

| Name             | Range | Function                                                                             |  |
|------------------|-------|--------------------------------------------------------------------------------------|--|
| Contact Function |       | Changes output from normal open to normal closed:                                    |  |
|                  | – NO  | Normal open (default)                                                                |  |
|                  | – NC  | Normal closed (in this position, the output is enabled when the plant is shut down). |  |

## 8.3.3 Special information

| Access level | - Read: Levels 6, 4 and 2.               |
|--------------|------------------------------------------|
|              | <ul> <li>Write: Not writable.</li> </ul> |

| Name                | Range                       | Function                                                                              |
|---------------------|-----------------------------|---------------------------------------------------------------------------------------|
| Physical value      | – Off                       | Value on output. Only differs from present value with out of service intervention via |
|                     | – On                        | BACnet.                                                                               |
| Disable OffNormal   |                             | The OffNormal alarm is disabled:                                                      |
|                     | <ul> <li>Passive</li> </ul> | <ul> <li>Alarming is enabled</li> </ul>                                               |
|                     | <ul> <li>Active</li> </ul>  | <ul> <li>Alarming is switched off</li> </ul>                                          |
| BACnet fdbk value   |                             | If connected: Feedback value from the bus                                             |
| Communication infos |                             | Not enabled for digital outputs                                                       |

### 8.3.4 Priority range

#### Access level

- Read: Levels 6, 4 and 2.
- Write: Read only.

#### Parameters

| Name               | Range   | Function                                                                          |
|--------------------|---------|-----------------------------------------------------------------------------------|
| Default            | – Off   | Replacement value, when no priority is active.                                    |
|                    | – On    | NULL means the prio is disabled.                                                  |
|                    | – NULL  |                                                                                   |
| Prio 01            | Fix Off | Value for priority 1 (always Off): Plant is locked during configuration or during |
|                    |         | controller start up                                                               |
| Prio 02            | – Off   | Value for priority 2: Not used                                                    |
|                    | – On    |                                                                                   |
|                    | – NULL  |                                                                                   |
| Prio 03            | – Off   | Value for priority 3: Not used                                                    |
|                    | – On    |                                                                                   |
|                    | – NULL  |                                                                                   |
| Prio 04            | Fix Off | Value for priority 4 (always Off): Shut off for error                             |
| Prio 05            | – Off   | Value for priority 5: Forced to a certain value, e.g. for frost protection        |
|                    | – On    |                                                                                   |
|                    | – NULL  |                                                                                   |
| Prio 06            | – Off   | Value for priority 6: Minimum runtime for the element or overshoot time, e.g.     |
|                    | – On    | dampers remain open until the fan is off                                          |
|                    | – NULL  |                                                                                   |
| Prio 07            | – Off   | Value for priority 7: Not used.                                                   |
|                    | – On    |                                                                                   |
|                    | – NULL  |                                                                                   |
| Prio 08            | – Off   | Value for priority 8: Manual intervention via HMI                                 |
|                    | – On    |                                                                                   |
|                    | – NULL  |                                                                                   |
| Prio 09            | – Off   | Value for priority 9: Special function to reset from priority 8 to auto mode      |
|                    | – On    |                                                                                   |
|                    | – NULL  |                                                                                   |
| Prio 10 to Prio 14 | – Off   | Value for priority 10 through 14: Not used                                        |
|                    | – On    |                                                                                   |
|                    | – NULL  |                                                                                   |
| Prio 15            | – Off   | Value for priority 15: Normal plant operation                                     |
|                    | – On    |                                                                                   |
|                    | – NULL  |                                                                                   |
| Prio 16            | – Off   | Value for priority 16: Timeswitch catalogs                                        |
|                    | – On    |                                                                                   |
|                    | – NULL  |                                                                                   |
|                    |         |                                                                                   |

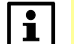

The lowest active priority controls the output.

## 8.4 Multi-stage outputs 8.4.1 General

| Access   | <ul> <li>The details page for multistate outputs can be reached multiple ways, including:</li> <li>Main Index &gt; Unit &gt; Outputs &gt; Analog outputs &gt; Plant Element<br/>or</li> <li>Main Index &gt; Unit &gt; Element Control &gt; Analog Element &gt; Output Signal</li> </ul> |
|----------|----------------------------------------------------------------------------------------------------|
| Examples | <ul> <li>Main Index &gt; Unit &gt; Outputs &gt; Digital outputs &gt; Supply fan cmd<br/>or</li> <li>Main Index &gt; Unit &gt; Fan Control &gt; Supply fan &gt; Output signal</li> </ul>                                                                                                 |

| Name             | Range                            | Function                                                                      |
|------------------|----------------------------------|-------------------------------------------------------------------------------|
| Manual operation | – Off                            | Manual operation on element (e.g. fan). Manual operation is not               |
|                  | – Stage1                         | automatically reset! An alarm can be triggered after a set period             |
|                  | – Stage2                         | when the manual alarm function is enabled.                                    |
|                  | – Stage3                         | NULL: Auto; the program controls the output.                                  |
|                  | – NULL                           |                                                                               |
| Present Value    | – NULL                           | Present value for output                                                      |
|                  | – Off                            |                                                                               |
|                  | – Stage1                         |                                                                               |
|                  | – Stage2                         |                                                                               |
|                  | – Stage3                         |                                                                               |
| Reliability      |                                  | Reliability state for hardware.                                               |
|                  | – OK                             | <ul> <li>Basis controller: Calibration lacking (output defective).</li> </ul> |
|                  | – noOutput                       | - Extension module POL955: Calibration lacking (output defect)                |
|                  |                                  | or communication to basic controller unavailable or the output                |
|                  |                                  | is incorrectly configured.                                                    |
|                  | – Other                          | <ul> <li>Basic controller: Process error in program.</li> </ul>               |
|                  |                                  | Extension module: Message no available.                                       |
|                  | Process Error                    | <ul> <li>Basis Controller: Output configured incorrectly.</li> </ul>          |
|                  |                                  | Extension module: Message no available.                                       |
|                  | <ul> <li>Config err</li> </ul>   | <ul> <li>Basic controller: Output configured incorrectly.</li> </ul>          |
|                  |                                  | Extension module: Message no available.                                       |
| Active prio      | <ul> <li>Out of serv.</li> </ul> | Displays the wired prio elements currently on the output                      |
|                  | – Prio1                          |                                                                               |
|                  |                                  |                                                                               |
|                  | – Prio16                         |                                                                               |
|                  | – Default                        |                                                                               |
| Special infos    |                                  | Go to Special info page (at access levels 6, 4 and 2 only)                    |
| Priority array   |                                  | Go to Priority array page (at access levels 6, 4 and 2 only)                  |

## 8.4.2 Special information

#### Access level

- Read: Levels 6, 4 and 2.
- Write: Not writable.

| Name                | Range     | Function                                                     |
|---------------------|-----------|--------------------------------------------------------------|
| Physical value      | – Off     | Value on output. Only differs from present value with out of |
|                     | – Stage1  | service intervention via BACnet.                             |
|                     | – Stage2  |                                                              |
|                     | – Stage3  |                                                              |
| Disable OffNormal   |           | The OffNormal alarm is disabled:                             |
|                     | – Passive | <ul> <li>Alarming is enabled</li> </ul>                      |
|                     | – Active  | <ul> <li>Alarming is switched off</li> </ul>                 |
| Communication infos |           | Not enabled for multistate outputs                           |
## 8.4.3 Priority range

#### Access level

- Read: Levels 6, 4 and 2.

- Write: Read only.

| Name                | Range    | Function                                                       |
|---------------------|----------|----------------------------------------------------------------|
| Default             | – Off    | Replacement value, when no priority is active.                 |
|                     | – Stage1 | NULL means the prio is disabled.                               |
|                     | – Stage2 |                                                                |
|                     | – Stage3 |                                                                |
|                     | – NULL   |                                                                |
| Prio 01             | Fix Off  | Value for priority 1 (always Off): Plant is locked during      |
|                     |          | configuration or during controller start up.                   |
| Prio 02             | – Off    | Value for priority 2: Not used.                                |
|                     | – Stage1 |                                                                |
|                     | – Stage2 |                                                                |
|                     | – Stage3 |                                                                |
|                     | – NULL   |                                                                |
| Prio 03             | – Off    | Value for priority 3: Not used.                                |
|                     | – Stage1 |                                                                |
|                     | – Stage2 |                                                                |
|                     | – Stage3 |                                                                |
|                     | – NULL   |                                                                |
| Prio 04             | Fix Off  | Value for priority 4 (always <i>Off</i> ): Shut off for error. |
| Prio 05             | – Off    | Value for priority 5: Forced to a certain value, e.g. for      |
|                     | – Stage1 | frost protection.                                              |
|                     | – Stage2 |                                                                |
|                     | – Stage3 |                                                                |
|                     | – NULL   |                                                                |
| Prio 06             | – Off    | Value for priority 6: Minimum runtime for the element or       |
|                     | – Stage1 | overshoot time, e.g. dampers remain open until the fan is      |
|                     | - Stage2 | off.                                                           |
|                     | – Stage3 |                                                                |
|                     | - NULL   | Males for a factor 7. Materia d                                |
| Prio 07             | - Off    | Value for priority 7: Not used.                                |
|                     | - Staget |                                                                |
|                     | - Stage2 |                                                                |
|                     | - Stages |                                                                |
| <br>Drie 00         | - NULL   | Value for priority Q. Monuel intercention via LIMI             |
| Prio 08             | - Off    | value for priority 8: Manual Intervention via Hivii.           |
|                     | - Stage1 |                                                                |
|                     | - Stagez |                                                                |
|                     |          |                                                                |
| Prio 09             |          | Value for priority 9: Special function to reset from priority  |
| 1 110 03            | - Stage1 | 8 to auto mode                                                 |
|                     | - Stage? |                                                                |
|                     | - Stage3 |                                                                |
|                     |          |                                                                |
| Prio 10 bis Prio 14 |          | Value for priority 10 through 14: Not used                     |
|                     | - Stage1 | The second promy to unough 14. Not usou.                       |
|                     | - Stage? |                                                                |
|                     | - Stage3 |                                                                |
|                     |          |                                                                |
|                     |          | I                                                              |

## Parameters, cont'd

| Prio 15 | – Off                                           | Value for priority 15: Normal plant operation. |  |
|---------|-------------------------------------------------|------------------------------------------------|--|
|         | – Stage1                                        |                                                |  |
|         | – Stage2                                        |                                                |  |
|         | – Stage3                                        |                                                |  |
|         | – NULL                                          |                                                |  |
| Prio 16 | – Off                                           | Value for priority 16: Timeswitch catalogs.    |  |
|         | – Stage1                                        |                                                |  |
|         | – Stage2                                        |                                                |  |
|         | – Stage3                                        |                                                |  |
|         | – NULL                                          |                                                |  |
|         |                                                 |                                                |  |
|         | The lowest active priority controls the output. |                                                |  |

## Analog inputs General 8.5

8.5.1

| Access   | <ul> <li>The details page for analog inputs can be reached multiple ways, including:</li> <li>Main Index &gt; Unit &gt; Inputs &gt; Element Group &gt; Plant Element<br/>or</li> <li>Main Overview &gt; Plant Element</li> </ul> |
|----------|----------------------------------------------------------------------------------------------------|
| Examples | <ul> <li>Main Index &gt; Unit &gt; Inputs &gt; Temperatures &gt; Outside Air<br/>or</li> <li>Main Overview &gt; Outside air temp</li> </ul>                                                                                      |

| Name                           | Range                                                                                                    | Function                                                                                                    |
|--------------------------------|----------------------------------------------------------------------------------------------------|----------------------------------------------------------------------------------------------------|
| Present Value                  | Depends on hardware.                                                                                                    | Present input value.                                                                                                    |
| Reliability (Basis Controller) | <ul> <li>OK</li> <li>No sensor</li> <li>Over range</li> <li>Shorted loop</li> <li>Other</li> <li>Process Error</li> <li>Config Error</li> </ul> | <ul> <li>Reliability state for hardware.</li> <li>Interrupt for sensors NI1000, PT1000, R2500, NTC10k, NTC100k</li> <li>Value outside measuring range on 0-10 V DC inputs</li> <li>Short circuit to sensors NI1000, PT1000, R2500, NTC10k, NTC100k</li> <li>Calibration lacking. Controller must be returned to the factory</li> <li>Internal fault</li> <li>Input not configured</li> </ul> |
| Reliability (Extension Module  | -                                                                                                    | Reliability state for hardware.                                                                                                    |
| POL 955)                       | <ul> <li>OK</li> <li>Over range</li> <li>Under range</li> <li>Other</li> </ul>                                                                  | <ul> <li>Value outside measuring range on 0-10 V DC inputs. Interrupt for<br/>sensors NI1000, PT1000, R2500, NTC10k, NTC100k.</li> <li>Short circuit to sensors NI1000, PT1000, R2500, NTC10k, NTC100k.</li> <li>Calibration lacking. Controller must be returned to the factory; internal<br/>fault or input not configured.</li> </ul>                                                     |
| High limit active              | <ul><li>Passive</li><li>Active</li></ul>                                                                                                    | Display an Off normal Alarms, when <b>Present Value &gt; High limit</b> .                                                                                                    |
| High limit active              | <ul> <li>Passive</li> <li>Active</li> </ul>                                                                                                    | Display an Off normal Alarms, when Present Value < Low limit.                                                                                                    |
| High limit                     | Depends on hardware.                                                                                                    | Limit value for a high-limit alarm.                                                                                                    |
| Low limit                      | Depends on hardware.                                                                                                    | Limit value for a low-limit alarm.                                                                                                    |
| Sensor correction              | Depends on hardware.                                                                                                    | Sensor correction value.<br>Example: If the present value is 20.4 and the real temperature is 20.1, the value should be set to -0.3.                                                                                                    |
| PT1 filter HW                  | 032767 [s]                                                                                                    | Time constant for the input filter. Allows you, for example, to filter out peaks for pressure sensors.                                                                                                    |
| Time delay                     | 065535 [s]                                                                                                    | Alarm time delay for high and low-limit alarms.                                                                                                    |
| Special settings               |                                                                                                    | Go to Special settings page (at access levels 4 and 2 only).                                                                                                    |
| Special infos                  |                                                                                                    | Go to Special info page (at access levels 6, 4 and 2 only).                                                                                                    |

## 8.5.2 Special settings

#### Access level

- Read: Levels 4 and 2.
- Write: Levels 4 and 2.

| Name                | Range                             | Function                                                                          |
|---------------------|-----------------------------------|-----------------------------------------------------------------------------------|
| Out of service      |                                   | Take input offline to manually enter a value, e.g. a temperature.                 |
|                     |                                   | Manual operation is not automatically reset. An alarm can be triggered            |
|                     |                                   | after a set period when the manual alarm function is enabled.                     |
|                     | – Passive                         | - The input is in Auto mode.                                                      |
|                     | – Active                          | - Input is out of service: The present value for the hardware has not             |
|                     |                                   | influence on the input.                                                           |
| Present value       | Depends on hardware.              | Present value. You can enter a value for out of service = active.                 |
| Alarm config        |                                   | Alarm response: Definition of a trigger for an alarm event.                       |
|                     | <ul> <li>enblHighLimit</li> </ul> | <ul> <li>High-limit alarms are enabled.</li> </ul>                                |
|                     | <ul> <li>enblLowLimit</li> </ul>  | <ul> <li>Low-limit alarms are enabled.</li> </ul>                                 |
|                     | <ul> <li>enblOffNormal</li> </ul> | <ul> <li>Not available for analog inputs.</li> </ul>                              |
|                     | <ul> <li>enblFault</li> </ul>     | - Fault alarms (reliability $\neq$ 0) are enabled.                                |
|                     | <ul> <li>self Release</li> </ul>  | <ul> <li>Automatic reset of fault and off normal alarms.</li> </ul>               |
|                     | <ul> <li>type Alarm</li> </ul>    | <ul> <li>Not used.</li> </ul>                                                     |
|                     | <ul> <li>evtOffNormal</li> </ul>  | <ul> <li>Not used.</li> </ul>                                                     |
|                     | <ul> <li>evtFault</li> </ul>      | - Not used.                                                                       |
|                     | <ul> <li>evtNormal</li> </ul>     | <ul> <li>Not used.</li> </ul>                                                     |
|                     | – Done                            | <ul> <li>Assumes changed parameters. Must be set after a change.</li> </ul>       |
| Msg class OffNormal |                                   | Defines message class for OffNormal alarms (high limit; low limit):               |
|                     | – Danger (A)                      | <ul> <li>Plant goes to stop.</li> </ul>                                           |
|                     | – High (A)                        | <ul> <li>Plant shuts down.</li> </ul>                                             |
|                     | – Low (B)                         | <ul> <li>The impacted plant portion switches off (e.g. the heat pump).</li> </ul> |
|                     | <ul> <li>Warning (C)</li> </ul>   | <ul> <li>Message only.</li> </ul>                                                 |
|                     | <ul> <li>No Alarm</li> </ul>      | – No alarm.                                                                       |
|                     | – Event                           | <ul> <li>Event history</li> </ul>                                                 |
| Msg class fault     |                                   | Defines message class for fault alarms (reliability $\neq$ 0, value = invalid):   |
|                     | – Danger (A)                      | <ul> <li>Plant goes to stop.</li> </ul>                                           |
|                     | – High (A)                        | <ul> <li>Plant shuts down.</li> </ul>                                             |
|                     | – Low (B)                         | - The impacted plant portion switches off (e.g. the heat pump).                   |
|                     | <ul> <li>Warning (C)</li> </ul>   | <ul> <li>Message only.</li> </ul>                                                 |
|                     | <ul> <li>No Alarm</li> </ul>      | – No alarm.                                                                       |

#### Parameters, cont'd

| Name           | Range        | Function                                                                                                    |
|----------------|--------------|----------------------------------------------------------------------------------------------------|
| Value selector | – Hardware   | Select valid input value for the application:<br>– Value on hardware input.                                                                                                    |
|                | – Comm       | <ul> <li>Value from communications.</li> </ul>                                                                                                    |
|                | – Average    | <ul> <li>Average from the values on hardware input and from<br/>communications. Alarm triggers (if enabled), if one of the two<br/>values is invalid.</li> </ul>               |
|                | – Minimum    | <ul> <li>Lowest value from the values on hardware input and from<br/>communications. Alarm triggers (if enabled), if one of the two<br/>values is invalid.</li> </ul>          |
|                | – Maximum    | <ul> <li>Highest value from the values on hardware input and from<br/>communications. Alarm triggers (if enabled), if one of the two<br/>values is invalid.</li> </ul>         |
|                | – PreferedHW | <ul> <li>Value on hardware input has priority. The value from<br/>communications assumed if invalid. Alarm triggers (if enabled), if<br/>both values are invalid.</li> </ul>   |
|                | – PrefComm   | <ul> <li>Value from communications has priority. The value from hardware<br/>input assumed if invalid. Alarm triggers (if enabled), if both values<br/>are invalid.</li> </ul> |

## 8.5.3 Special information

#### Access level

- Read: Levels 6, 4 and 2.

Write: Read only.

| Name                 | Range                   | Function                                                                     |
|----------------------|-------------------------|------------------------------------------------------------------------------|
| BACnet present Value | Depends on hardware.    | Present value on BACnet. Value is frozen for an alarm.                       |
| Value selector       |                         | Displays valid input value for the application:                              |
|                      | – Hardware              | <ul> <li>Value on hardware input.</li> </ul>                                 |
|                      | – Comm                  | <ul> <li>Value from communications.</li> </ul>                               |
|                      | – Average               | <ul> <li>Average from values on the hardware input and</li> </ul>            |
|                      |                         | communications. An alarm is triggered when one of the two                    |
|                      |                         | values are invalid (if enabled).                                             |
|                      | – Minimum               | <ul> <li>Lowest value from the values on hardware input and from</li> </ul>  |
|                      |                         | communications. Alarm triggers (if enabled), if one of the two               |
|                      |                         | values is invalid.                                                           |
|                      | – Maximum               | <ul> <li>Highest value from the values on hardware input and from</li> </ul> |
|                      |                         | communications. Alarm triggers (if enabled), if one of the two               |
|                      |                         | values is invalid.                                                           |
|                      | – PreferedHW            | <ul> <li>Value on hardware input has priority. The value from</li> </ul>     |
|                      |                         | communications assumed if invalid. Alarm triggers (if enabled), if           |
|                      |                         | both values are invalid.                                                     |
|                      | – PrefComm              | <ul> <li>Value from communications has priority. The value from</li> </ul>   |
|                      |                         | hardware input assumed if invalid. Alarm triggers (if enabled), if           |
|                      |                         | both values are invalid.                                                     |
| Value HW             | Depends on hardware.    | Present value for hardware.                                                  |
| Value comm           | Depends on hardware.    | Present value from communications.                                           |
| Reliability HW       | Depends on hardware.    | Present reliability of hardware value.                                       |
| Reliability comm     | Depends on hardware.    | Present reliability of value from communications.                            |
| Disable OffNormal    |                         | The OffNormal alarm is disabled.                                             |
|                      |                         | Example: A value greater than the high limit does not trigger an             |
|                      |                         | alarm:                                                                       |
|                      | – Passive               | <ul> <li>Alarm is triggered.</li> </ul>                                      |
|                      | – Active                | <ul> <li>Alarm is not triggered.</li> </ul>                                  |
| ToOffNormal          | Day of week, dd.mm.yyyy | Date and time the last off normal alarm occurred.                            |
|                      | hh:mm:ss                |                                                                              |
| ToFault              | Day of week, dd.mm.yyyy | Data and time last fault alarm (reliability $\neq$ 0) occurred.              |
|                      | hh:mm:ss                |                                                                              |
| ToNormal             | Day of week, dd.mm.yyyy | Date and time last alarm was reset.                                          |
|                      | hh:mm:ss                |                                                                              |
| Communication infos  |                         | Information on the communication status for elements.                        |
|                      | – Comm OK               | – No error.                                                                  |
|                      | – Comm Err              | <ul> <li>Error (varies – depends on communication – not yet</li> </ul>       |
|                      |                         | implemented).                                                                |

## **8.6** 8.6.1 **Digital inputs**

| Access   | <ul> <li>The details page for digital inputs can be reached multiple ways, including:</li> <li>Main Index &gt; Unit &gt; Inputs &gt; Digital inputs &gt; Element<br/>or</li> <li>Main Index &gt; Unit &gt; Inputs &gt; Digital inputs &gt; Extr air dmper fdbk</li> </ul> |
|----------|----------------------------------------------------------------------------------------------------|
| Examples | <ul> <li>Main Index &gt; Unit &gt; Element Control &gt; Element Group &gt; Extr air dmper fdbk<br/>or</li> <li>Main Index &gt; Unit &gt; Damper control &gt; Damper &gt; Extract air fdbk</li> </ul>                                                                      |

| Name                           | Range                             | Function                                                                             |
|--------------------------------|-----------------------------------|--------------------------------------------------------------------------------------|
| Present Value                  | Depends on hardware.              | Present input value. Value is frozen for an alarm.                                   |
| Reliability (Basis Controller) |                                   | Reliability state for hardware.                                                      |
|                                | – OK                              | - Calibration lacking. Controller must be returned to the factory.                   |
|                                | – Other                           | <ul> <li>Internal fault.</li> </ul>                                                  |
|                                | <ul> <li>Process Error</li> </ul> | <ul> <li>Input not configured.</li> </ul>                                            |
|                                | <ul> <li>Config Error</li> </ul>  |                                                                                      |
| Reliability (Extension Module  |                                   | Reliability state for hardware.                                                      |
| POL 955)                       | – OK                              | <ul> <li>Calibration lacking. Controller must be returned to the factory;</li> </ul> |
|                                | – Other                           | internal fault or input not configured.                                              |
|                                |                                   |                                                                                      |
| OffNormal                      |                                   | Displays OffNormal alarms:                                                           |
|                                | – Passive                         | <ul> <li>No alarm.</li> </ul>                                                        |
|                                | – Active                          | – Alarm                                                                              |
| Operating hours                | 0 [h]                             | Number of operating hours for the input:                                             |
|                                |                                   | Time, during which input = TRUE applies.                                             |
| Operating seconds (Reset)      | 0 [s]                             | Number of operating seconds for the input.                                           |
|                                |                                   | Input of 0 seconds reset operating hours to 0.                                       |
| Last op hours reset            | Wday, dd.mm.yyy hh:mm:ss          | Date and time for the last time operating hours was reset.                           |
| Time delay                     | 065535 [s]                        | Alarm time delays for off normal alarms.                                             |
| Special settings               |                                   | Go to Special settings page (at access levels 4 and 2 only).                         |
| Special infos                  |                                   | Go to Special info page (at access levels 4 and 2 only).                             |

## 8.6.2 Special settings

#### Access level

- Read: Levels 4 and 2.
- Write: Levels 4 and 2.

| Name                | Range                             | Function                                                            |
|---------------------|-----------------------------------|---------------------------------------------------------------------|
| Out of service      |                                   | Take input offline to manually enter a value, e.g. a temperature.   |
|                     |                                   | Manual operation is not automatically reset. An alarm can be        |
|                     |                                   | triggered after a set period when the manual alarm function is      |
|                     |                                   | enabled.                                                            |
|                     | – Passive                         | - The input is in <i>Auto mode</i> .                                |
|                     | – Active                          | - Input is out of service: The present value for the hardware has   |
|                     |                                   | not influence on the input.                                         |
| Present value       | Depends on hardware.              | Present value. You can enter a value for out of service = active.   |
| Alarm config        |                                   | Alarm response: Definition of a trigger for an alarm event.         |
|                     | <ul> <li>enblHighLimit</li> </ul> | <ul> <li>Not implemented.</li> </ul>                                |
|                     | <ul> <li>enblLowLimit</li> </ul>  | <ul> <li>Not implemented.</li> </ul>                                |
|                     | <ul> <li>enblOffNormal</li> </ul> | - OffNormal Alarm (alarm, e.g. for logical 1 on input) is enabled.  |
|                     | <ul> <li>enblFault</li> </ul>     | <ul> <li>Fault alarms (reliability ≠ 0) are enabled.</li> </ul>     |
|                     | <ul> <li>self Release</li> </ul>  | <ul> <li>Automatic reset of fault and off normal alarms.</li> </ul> |
|                     | <ul> <li>type Alarm</li> </ul>    | <ul> <li>Not used.</li> </ul>                                       |
|                     | <ul> <li>evtOffNormal</li> </ul>  | <ul> <li>Not used.</li> </ul>                                       |
|                     | <ul> <li>evtFault</li> </ul>      | <ul> <li>Not used.</li> </ul>                                       |
|                     | <ul> <li>evtNormal</li> </ul>     | <ul> <li>Not used.</li> </ul>                                       |
|                     | – Done                            | <ul> <li>Assumes changed parameters. See all!</li> </ul>            |
| Msg class OffNormal |                                   | Defines message class for OffNormal alarms (missing feedback):      |
|                     | – Danger (A)                      | <ul> <li>Plant goes to stop.</li> </ul>                             |
|                     | – High (A)                        | <ul> <li>Plant shuts down.</li> </ul>                               |
|                     | – Low (B)                         | - The impacted plant portion switches off (e.g. the heat pump).     |
|                     | <ul> <li>Warning (C)</li> </ul>   | <ul> <li>Message only.</li> </ul>                                   |
|                     | – No Alarm                        | <ul> <li>No alarm.</li> </ul>                                       |
|                     |                                   | Note:                                                               |
|                     |                                   | This switch must be on No Alarm for all inputs not intended to      |
|                     |                                   | trigger an alarm (e.g. plant switch).                               |
|                     | – Event                           | Event history                                                       |
| Msg class fault     |                                   | Defines message class for fault alarms                              |
|                     |                                   | (reliability $\neq$ 0, value = invalid):                            |
|                     | – Danger (A)                      | <ul> <li>Plant goes to stop.</li> </ul>                             |
|                     | – High (A)                        | <ul> <li>Plant shuts down.</li> </ul>                               |
|                     | – Low (B)                         | - The impacted plant portion switches off (e.g. the heat pump).     |
|                     | <ul> <li>Warning (C)</li> </ul>   | <ul> <li>Message only.</li> </ul>                                   |
|                     | – No Alarm                        | – No alarm.                                                         |

#### Parameters, cont'd

| Name             | Range                          | Function                                                                     |
|------------------|--------------------------------|------------------------------------------------------------------------------|
| Contact Function |                                | Changes input from normal open to normal closed:                             |
|                  | – NO                           | <ul> <li>Normal open (logical 1 on input = TRUE in the program)</li> </ul>   |
|                  | – NC                           | <ul> <li>Normal closed (logical 0 on input = TRUE in the program)</li> </ul> |
| Value selector   |                                | Select valid input value for the application:                                |
|                  | – Hardware                     | <ul> <li>Value on hardware input</li> </ul>                                  |
|                  | – Comm                         | <ul> <li>Value from communications</li> </ul>                                |
|                  | – And                          | - The input is 1, if the value on the hardware input and the                 |
|                  |                                | value from communications = 1.                                               |
|                  |                                | Alarm triggers (if enabled), if one of the two values is invalid.            |
|                  | – Or                           | - The input is 1, if the value on the hardware input or the value            |
|                  |                                | from communications = 1.                                                     |
|                  |                                | Alarm triggers (if enabled), if one of the two values is invalid.            |
|                  | <ul> <li>PreferedHW</li> </ul> | <ul> <li>Value on hardware input has priority. The value from</li> </ul>     |
|                  |                                | communications assumed if invalid. Alarm triggers (if                        |
|                  |                                | enabled), if both values are invalid.                                        |
|                  | – PrefComm                     | - Value from communications has priority. The value from                     |
|                  |                                | hardware input assumed if invalid. Alarm triggers (if enabled),              |
|                  |                                | if both values are invalid.                                                  |

## 8.6.3 Special information

#### Access level

- Read: Levels 4 and 2.
- Write: Not writable.

| Name                           | Range                             | Function                                                                             |
|--------------------------------|-----------------------------------|--------------------------------------------------------------------------------------|
| Value selector                 |                                   | Displays valid input value for the application:                                      |
|                                | – Hardware                        | <ul> <li>Value on hardware input</li> </ul>                                          |
|                                | – Comm                            | <ul> <li>Value from communications</li> </ul>                                        |
|                                | – And                             | <ul> <li>The input is 1, if the value on the hardware input and the value</li> </ul> |
|                                |                                   | from communications = 1.                                                             |
|                                |                                   | Alarm triggers (if enabled), if one of the two values is invalid.                    |
|                                | – Or                              | - The input is 1, if the value on the hardware input or the value from               |
|                                |                                   | communications = 1.                                                                  |
|                                |                                   | Alarm triggers (if enabled), if one of the two values is invalid.                    |
|                                | – PreferedHW                      | <ul> <li>Value on hardware input has priority. The value from</li> </ul>             |
|                                |                                   | communications assumed if invalid. Alarm triggers (if enabled), if                   |
|                                |                                   | both values are invalid.                                                             |
|                                | – PrefComm                        | - Value from communications has priority. The value from hardware                    |
|                                |                                   | input assumed if invalid. Alarm triggers (if enabled), if both values                |
|                                |                                   | are invalid.                                                                         |
| Value HW                       | Text depends on hardware          | Present value for hardware.                                                          |
| Value comm                     | Text depends on hardware          | Present value from communications.                                                   |
| Reliability (Basis Controller) |                                   | Reliability state for hardware.                                                      |
|                                | – OK                              | <ul> <li>Calibration lacking. Controller must be returned to the factory.</li> </ul> |
|                                | – Other                           | <ul> <li>Internal fault.</li> </ul>                                                  |
|                                | <ul> <li>Process Error</li> </ul> | <ul> <li>Input not configured.</li> </ul>                                            |
|                                | <ul> <li>Config Error</li> </ul>  |                                                                                      |
| Reliability (Extension Module  |                                   | Reliability state for hardware.                                                      |
| POL 955)                       | – OK                              | <ul> <li>Calibration lacking. Controller must be returned to the factory;</li> </ul> |
|                                |                                   | internal fault or input not configured.                                              |
|                                | – Other                           |                                                                                      |
| Reliability comm               | – OK                              | Present reliability of value from communications.                                    |
|                                | – Fault                           |                                                                                      |
| Disable OffNormal              |                                   | The OffNormal alarm is disabled.                                                     |
|                                |                                   | Example: An alarm is not triggered if alarm input true:                              |
|                                | – Passive                         | <ul> <li>Alarm is triggered.</li> </ul>                                              |
|                                | – Active                          | <ul> <li>Alarm is not triggered.</li> </ul>                                          |
| Enable Value                   |                                   | Displays enable of software input within the application:                            |
|                                | – Passive                         | <ul> <li>Input is disabled.</li> </ul>                                               |
|                                | – Active                          | Input is enabled.                                                                    |
| ToOffNormal                    | Day of week, dd.mm.yyyy           | Date and time the last off normal alarm occurred.                                    |
|                                | hh:mm:ss                          |                                                                                      |
| ToFault                        | Day of week, dd.mm.yyyy           | Data and time last fault alarm (reliability $\neq$ 0) occurred.                      |
|                                | hh:mm:ss                          |                                                                                      |
| ToNormal                       | Day of week, dd.mm.yyyy           | Date and time last alarm was reset.                                                  |
|                                | hh:mm:ss                          |                                                                                      |
| Communication infos            |                                   | Information on the communication status for elements.                                |
|                                | – Comm OK                         | – No error.                                                                          |
|                                | <ul> <li>Comm Err</li> </ul>      | <ul> <li>Function not yet available.</li> </ul>                                      |

# 8.7 PID controller

8.7.1 General

| Content  | This section describes parameterization of the PID and cascade controllers.                                                                                                    |
|----------|----------------------------------------------------------------------------------------------------|
|          | For all control settings from PID controllers a reference is made on the same page for the loop controller; for all control settings for cascade controllers on the same page for the <i>Cascade controller</i> .<br>All physical units were left out for this reason.<br>Furthermore, the outputs <i>Control output clg</i> und <i>Control output htg</i> for humidity controllers are used for dehumidification or humidification. |
| Access   | <ul> <li>The details page for PID controllers can be reached multiple ways, including:</li> <li>Main Index &gt; Unit &gt; Loop controllers &gt; Controller-Element<br/>or</li> <li>Main Index &gt; Unit &gt; Element Group &gt; Element &gt; Controller</li> </ul>                                                                                                    |
| Examples | <ul> <li>Main Index &gt; Unit &gt; Loop controllers &gt; Supply fan         <ul> <li>or</li> <li>Main Index &gt; Unit &gt; Fan control &gt; Supply fan &gt; Controller</li> </ul> </li> </ul>                                                                                                    |

| Name               | Range                       | Function                                                                      |
|--------------------|-----------------------------|-------------------------------------------------------------------------------|
| Control output     | 0100 [%]                    | Present output for the controller.                                            |
| Present value      |                             | Present actual value (input value) for the controller.                        |
| Setpoint           |                             | Present setpoint for the controller.                                          |
| Enable             |                             | Enable controller:                                                            |
|                    | <ul> <li>Passive</li> </ul> | <ul> <li>Controller disabled.</li> </ul>                                      |
|                    | – Active                    | <ul> <li>Controller enabled.</li> </ul>                                       |
| Fault              |                             | Controller fault status, e.g. faulty sensor signal:                           |
|                    | <ul> <li>Passive</li> </ul> | – No error.                                                                   |
|                    | – Active                    | - Error pending. Does not trigger an event, since the cause of a              |
|                    |                             | control fault must be recorded separately (e.g. sensor fault).                |
| Status             | – GESP                      | <ul> <li>Blocked: Controller not enabled or set to out of service.</li> </ul> |
|                    | – OG                        | <ul> <li>Control output = high limit.</li> </ul>                              |
|                    | – UG                        | <ul> <li>Control output = low limit.</li> </ul>                               |
|                    | – REG                       | <ul> <li>Control mode</li> </ul>                                              |
|                    | – Y-NV                      | - Direct intervention on hardware output is enabled (e.g. manual via          |
|                    |                             | HMI or frost).                                                                |
|                    | – UDEF                      | – Undefined.                                                                  |
| Invert outpt/funct |                             | Inverts control action of the controller and the output signal in switched    |
|                    |                             | off state:                                                                    |
|                    | <ul> <li>Passive</li> </ul> | <ul> <li>Output signal = 0%.</li> </ul>                                       |
|                    | - Active                    | <ul> <li>Output signal = 100%.</li> </ul>                                     |
|                    |                             |                                                                               |
|                    |                             | Function:                                                                     |
|                    |                             | See relationship between gain and invert under special settings.              |

#### General, cont'd

#### Parameters, cont'd

| Name             | Range | Function                                                     |
|------------------|-------|--------------------------------------------------------------|
| High limit       |       | Maximum limit control for the controller.                    |
| Low limit        |       | Minimum limit control for the controller.                    |
| Special settings |       | Go to Special settings page (at access levels 4 and 2 only). |

## 8.7.2 Special settings

#### Access level

Read: Levels 4 and 2.

- Write: Levels 4 and 2.

| Name                  | Range                    | Function                                                                |
|-----------------------|--------------------------|-------------------------------------------------------------------------|
| Gain                  | -10001000                | Amplification factor (KP).                                              |
|                       |                          | Set control action with Invert output/funct (heating or cooling).       |
|                       |                          |                                                                         |
|                       |                          | Function:                                                               |
| Int action time       | 0 18000[s]               | Integral action time (Tn)                                               |
| Derivative act time   | 0 18000[s]               | Derivative action time (Td)                                             |
| Out of Service        | – Passive                | Out of service: Controller is taken out of the sequence and the control |
|                       | – Active                 | output is set to 0.                                                     |
| Relationship gain and |                          | Invert = Passive                                                        |
| invert                | Output                   | Enable = Passive                                                        |
|                       | ouput                    | →Output = 0%                                                            |
|                       |                          |                                                                         |
|                       |                          |                                                                         |
|                       |                          |                                                                         |
|                       | Gain :<br>→ He           | $> 0$ Gain $< 0$ $\rightarrow$ Cooling                                  |
|                       |                          |                                                                         |
|                       |                          |                                                                         |
|                       |                          |                                                                         |
|                       |                          |                                                                         |
|                       |                          | Setpoint                                                                |
|                       |                          |                                                                         |
|                       |                          |                                                                         |
|                       |                          | Invert – $\Delta ctive$                                                 |
|                       | Output                   | Enable = Passive                                                        |
|                       |                          | →Output = 100%                                                          |
|                       |                          |                                                                         |
|                       |                          |                                                                         |
|                       | Gai                      | in < 0 Gain > 0                                                         |
|                       | $\rightarrow$ +          | Heating → Cooling                                                       |
|                       |                          |                                                                         |
|                       |                          |                                                                         |
|                       | L                        |                                                                         |
|                       | Figure E4. Disarcas of a | Setpoint "Post                                                          |
|                       | Figure 51: Diagram of re | erationship gain and invert                                             |

## 8.8 Cascade controller

8.8.1 General

#### Access

- The details page for cascade controllers can be reached multiple ways, including:
- Main Index > Unit > Temp control > Cascade controller
- Main Index > Unit > Humidity control > Cascade controller
- Main Index > Unit > Loop controllers > Casc controller tmp
- Main Index > Unit > Loop controllers > Casc controller hum

| Name                | Range                                                                           | Function                                                                                                    |
|---------------------|---------------------------------------------------------------------------------|----------------------------------------------------------------------------------------------------|
| Control output clg  |                                                                                 | Present controller output for cooling setpoint or dehumidification                                                                                                    |
|                     |                                                                                 | setpoint.                                                                                                    |
| Control output htg  |                                                                                 | Present controller output for heating setpoint or humidification                                                                                                    |
|                     |                                                                                 | setpoint.                                                                                                    |
| Present Value       |                                                                                 | Present actual value (input value) for the controller.                                                                                                    |
| Room stpt clg/dehum |                                                                                 | Cool or dehumidification setpoint from the program.                                                                                                    |
| Room stpt htg/hum   |                                                                                 | Heating or humidification setpoint from the program.                                                                                                    |
| High limit          | -64.099.0 [°C] / [% r.H.]                                                       | Maximum supply air temperature or humidity.                                                                                                    |
| Low limit           | -64.0…99.0 [°C] / [% r.H.]                                                      | Minimum supply air temperature or humidity.                                                                                                    |
| Load compensation   | -64.099.0 [°C] / [% r.H.]                                                       | Set compensation for a room load.                                                                                                    |
|                     |                                                                                 | <ul> <li>Calculates the present controller outputs as follows:</li> <li>Control output clg = Internally calculated <i>Control Output clg</i> + <i>Load compensation</i></li> <li>Control output htg = Internally calculated <i>Control Output htg</i> + <i>Load compensation</i></li> </ul> |
| Setpoint selection  | <ul> <li>Htg+Dz</li> <li>Htg/Clg</li> <li>+/-Half Dz</li> <li>Clg-Dz</li> </ul> | Displays setpoint variants in the program ( <i>Configuration 2 &gt; Tmp stpt selection</i> or <i>Hum stpt selection</i> ).                                                                                                    |
| Setpoint dead zone  |                                                                                 | From the entry of calculated dead zones.<br>(Displays dead zones: <i>Configuration 2 &gt; Tmp stpt selection</i> or<br><i>Hum stpt selection</i> ).                                                                                                    |
| Enable              |                                                                                 | Enable controller:                                                                                                    |
|                     | – Passive                                                                       | <ul> <li>Controller disabled.</li> </ul>                                                                                                    |
|                     | – Active                                                                        | <ul> <li>Controller enabled.</li> </ul>                                                                                                    |
| Fault               |                                                                                 | Controller fault status (e.g. faulty sensor signal):                                                                                                    |
|                     | – Passive                                                                       | <ul> <li>No error.</li> </ul>                                                                                                    |
|                     | – Active                                                                        | <ul> <li>Error pending.</li> </ul>                                                                                                    |
|                     |                                                                                 | Does not trigger an event, since the cause of a control fault                                                                                                    |
|                     |                                                                                 | must be recorded separately (e.g. room sensor fault).                                                                                                    |

## Parameters, cont'd

| Name             | Range  | Function                                                     |
|------------------|--------|--------------------------------------------------------------|
| Status           |        | Controller status:                                           |
|                  | – GESP | <ul> <li>Controller disabled.</li> </ul>                     |
|                  | – OG   | <ul> <li>Control output = high limit.</li> </ul>             |
|                  | – UG   | <ul> <li>Control output = low limit.</li> </ul>              |
|                  | – REG  | <ul> <li>Control mode</li> </ul>                             |
|                  | – UDEF | - Undefined                                                  |
| Special settings |        | Go to Special settings page (at access levels 4 and 2 only). |

#### 8.8.2 **Special settings**

| Name                       | Range                                                                                                    | Function                                                                                                    |
|----------------------------|----------------------------------------------------------------------------------------------------|----------------------------------------------------------------------------------------------------|
| Gain                       | 01000                                                                                                    | Amplification factor (KP).                                                                                                    |
| Int action time            | 018000 [s]                                                                                                    | Integral action time (Tn).                                                                                                    |
| Min/max limit              | -64.099.0 [°C] / [% r.H.]                                                                                                    | Adjusts high and low limits to end position. Ensures the difference between heating and cooling output in the end position as well as needed. |
| Function during<br>cooling | <ul> <li>Min/max limit positive:</li> <li>Lowest control output clg = low</li> <li>Lowest control output htg = low</li> <li>Min/max limit negative:</li> <li>Lowest control output clg = low</li> <li>Lowest control output htg = low</li> </ul>                                                                                                    | limit + min/max limit<br>limit<br>limit<br>limit + min/max limit                                                                              |
| Function during<br>heating | Min/max limit positive:<br>- Lowest control output clg = high limit<br>- Lowest control output htg = high limit + min/max limit<br>Min/max limit negative:<br>- Lowest control output clg = high limit + min/max limit<br>- Lowest control output htg = high limit<br>ExampleHigh limit = 28<br>Low limit = 16<br>Min/max limit = -2<br>Cooling:<br>- Lowest control output clg = low limit ≥ 16<br>- Lowest control output htg = low limit ≥ 16<br>- Lowest control output htg = low limit - min/max limit ≥ 16 - 2 = 14<br>Heating: |                                                                                                    |
|                            | <ul> <li>Lowest control output htg = high</li> <li>Lowest control output htg = high</li> </ul>                                                                                                    | n limit + min/max limit ≥ 28 – 2 = 30<br>n limit ≥ 28                                                                                         |

# 8.9 Scheduler program, general

| Content               | This section describes the functions and entries for time switch catalogs and calendars.                                                                                                    |  |
|-----------------------|----------------------------------------------------------------------------------------------------|--|
| Possible entries      | Possible entries vary depending on the configuration.                                                                                                    |  |
|                       | It is set in <i>Configuration 1</i> :<br>Main Index > Configuration > Configuration 1 > TSP function<br>Main Index > Configuration > Configuration 1 > TSP steps                                                                                                    |  |
| Calendar in auxiliary | The time switch catalog/calendar available in auxiliary has the set entries <i>Off</i> and <i>On</i> :<br><b>Main Index &gt; Configuration &gt; Configuration 2 &gt; Aux TSP output</b>                                                                                                    |  |
| Functions             | The plant can be switched to off or any step (for analog controlled fan, to the given stage setpoint) if no high priority element (e.g. <i>Manual Operation</i> $\neq$ <i>Auto</i> ) is enabled. A maximum of 6 switching entries are possible per week. The calendar <i>Fix Off</i> (in operating mode only) override the calendar exception and this in turn overrides the normal time switch catalog. Up to 10 periods or exception days can be defined for each calendar. |  |
| i                     | TSP function = Steps+Tmp:<br>The time switch program determines both fan stage setpoint as well as the                                                                                                    |  |

temperature setpoint (Comfort/Economy).

# 8.10 Weekly schedule

#### Parameter

Main Index > Unit > Main overview > Time switch program > Schedule Main Index > Unit > Main setpoints > Time switch program > Schedule Start page > Main overview > Time switch program > Schedule

| Name          | Range                         | Function                                                                                 |
|---------------|-------------------------------|------------------------------------------------------------------------------------------|
| Present value |                               | Resulting switching command from the scheduler.                                          |
| Monday        | <ul> <li>Passive</li> </ul>   | Display is enabled of the present day is Monday. The last entry for the day              |
|               | <ul> <li>Active</li> </ul>    | applies to 23:59. Go to the daily switching plan for Monday.                             |
| Copy schedule |                               | Copies entries for the time switch program from Monday to Tuesday through                |
|               |                               | Friday:                                                                                  |
|               | <ul> <li>Monday to</li> </ul> | <ul> <li>Passive position (copy disabled).</li> </ul>                                    |
|               | <ul> <li>Tu to Fr</li> </ul>  | <ul> <li>Copy starts. Returns to display.</li> </ul>                                     |
| Tuesday       |                               | Similar to Monday.                                                                       |
|               |                               |                                                                                          |
| Sunday        |                               | Similar to Monday.                                                                       |
| Exception     |                               | Displays the enabled command, when the present day is an exception day. Go               |
|               |                               | to daily switching plan for exception days.                                              |
| Period:Start  |                               | (Only available at access level 2).                                                      |
|               |                               | Start date for the weekly schedule.                                                      |
|               |                               | The entry *,* *.00 means that the weekly schedule is always enabled $\rightarrow$ enable |
|               |                               | weekly schedule.                                                                         |
| Period:Stop   |                               | (Only available at access level 2).                                                      |
|               |                               | Start date and time for when the weekly schedule no longer applies.                      |

## 8.11 Daily schedule

#### Parameter

Main Index > Unit > Main overview > Time switch program > Schedule > Monday....Exception Main Index > Unit > Main setpoints > Time switch program > Schedule > Monday....Exception Start page > Main overview > Time switch program > Schedule > Monday....Exception

| Name            | Range                       | Function                                                                            |
|-----------------|-----------------------------|-------------------------------------------------------------------------------------|
| Day Schedule    |                             | Status of week or exception day in question:                                        |
|                 | <ul> <li>Passive</li> </ul> | - Present week day (system day) does not correspond to the processed                |
|                 |                             | day.                                                                                |
|                 | - Active                    | <ul> <li>Present week day (system day) corresponds to the processed day.</li> </ul> |
| Time 1          |                             | Special case:                                                                       |
|                 |                             | This entry may not be adjusted; it must always be set to 00:00 and requires         |
|                 |                             | password level 4 to change.                                                         |
| Value 1         |                             | Switching command for Time 1.                                                       |
| Time 2          |                             | Switching Time 2.                                                                   |
|                 |                             | *: * $\rightarrow$ entry disabled.                                                  |
| Value 2 Value 6 |                             | Analog value 1.                                                                     |
| Time 3 Time 6   |                             | Analog time 2.                                                                      |

# 8.12 Exception days and fixed off

| Exception days, definition     | Exception days are defined in the calendars.<br>These may include certain days, periods or days of the week.<br>On the exception days, the exception days override the weekly schedule.                                                                                                    |  |
|--------------------------------|----------------------------------------------------------------------------------------------------|--|
| Exception days, active entries | The plant switches per the weekly scheduler under the exceptions set in the daily schedule when an entry is enabled in the calendar exception.                                                                                                    |  |
| Fixed off                      | The plant switches off when the entry calendar fix Off is enabled.                                                                                                    |  |
| Path                           | <ul> <li>Main Index &gt; Unit &gt; Main overview &gt; Time switch program &gt; Calendar exception</li> <li>Main Index &gt; Unit &gt; Main overview &gt; Time switch program &gt; Calendar fix off</li> <li>Main Index &gt; Unit &gt; Auxiliary &gt; TSP Output &gt; Calendar exception</li> </ul> |  |

| Name          | Range                       | Function                                                               |
|---------------|-----------------------------|------------------------------------------------------------------------|
| Present value |                             | Displays whether a calendar entry is currently enabled:                |
|               | - Passive                   | <ul> <li>No calendar entry is currently enabled.</li> </ul>            |
|               | - Active                    | <ul> <li>A calendar entry is currently enabled.</li> </ul>             |
| Choice-x      |                             | Specifies the entry for the exception:                                 |
|               | – Date                      | <ul> <li>A certain day (e.g. Friday).</li> </ul>                       |
|               | – Range                     | <ul> <li>A period (e.g. vacation).</li> </ul>                          |
|               | <ul> <li>WeekDay</li> </ul> | <ul> <li>A certain day of the week.</li> </ul>                         |
|               | - Passive                   | <ul> <li>Entries are ignored.</li> </ul>                               |
|               |                             |                                                                        |
|               |                             | This value should be set last after the date is entered.               |
| -(Start)date  |                             | <ul> <li>Choice-x = range: Enter start date for the period.</li> </ul> |
|               |                             | <ul> <li>(Choice-x = date: Enter data for a single day).</li> </ul>    |
| -End date     |                             | Choice-x = range: Enter end date for the period.                       |
|               |                             | End date must always be after the start date.                          |
| -Week day     |                             | For Choice-x = weekday only: Enter the day of the week.                |

Examples

The following are examples for entries and results:

- Choice-x = Date
- Choice-1 = Range
- Choice-1 = WeekDay

Choice-x = Date

Only the entry in (start) is relevant.

- -(Start) date = \*,01.01.09
  - Result: January 1, 2009 is an exception day.
- -(Start) date = Mo,\*.\*.00

Each Monday is an exception day.

- -(Start) date = \*,\*.Evn.00
  - The days for the entire month are exception day for each even month (February, April, June, August, etc.).

| Examples, cont'd   |                                                                                                    |
|--------------------|----------------------------------------------------------------------------------------------------|
| Choice-1 = Range   | <ul> <li>The entries in (start) date and end date are relevant.</li> <li>-(Start) date = *,23.06.09 / -End date = *,12.07.09<br/>June 23, 2009 through July 12, 2009 are exception day (e.g. vacation).</li> <li>-(Start) date = *,23.12.00 / -End date = *,31.12.00<br/>Each year, the days from December 23 through December 31 are exception days.<br/>The entry end date = *,01.01.00 does not work here, since January 1 is before<br/>December 23.</li> <li>-(Start) date = *,23.12.09 / -End date = *,01.01.09<br/>23. December 2009 through 01. January 2010 are exception day.</li> <li>-(Start) date = *,*.*.00 / -End date = *,*.*.00</li> </ul> |
|                    | Caution!<br>This entry is always enabled! The plant is continuously on exception or off.                                                                                                    |
| Choice-1 = WeekDay | <ul> <li>The entries for week day are relevant.</li> <li>Week day = *,Fr,*<br/>Every Friday is an exception day.</li> <li>Week day = *,Fr, Evn<br/>Each Friday in even months (February, April, June, August, etc.) is an exception day.</li> <li>Week day = *,*,*</li> </ul>                                                                                                    |

Caution!

This entry is always enabled! The plant is continuously on exception or off.

|                    | <b>9</b><br>9.1                                                                                                    | Alarming<br>Overview    |         |  |  |
|--------------------|----------------------------------------------------------------------------------------------------|-------------------------|---------|--|--|
| Introduction       | This section describes the reaction to incoming alarms and actions triggered from the alarms.                                                                                                    |                         |         |  |  |
| Knowledge provided | <ul> <li>The section provides the following knowledge:</li> <li>Interpret alarm messages and state indications</li> <li>Acknowledge and reset alarms.</li> <li>Set sort criteria for alarm and history list.</li> </ul> |                         |         |  |  |
| Торіс              | The top                                                                                                    | ics in the section are: |         |  |  |
|                    | Торіс                                                                                                    |                         | Section |  |  |

| Section |
|---------|
| 10.2    |
| 10.3    |
| 10.4    |
| 10.5    |
| 10.6    |
| 10.7    |
|         |

# 9.2 Functions and workflows

| Actions and state<br>indications | <ul> <li>The following actions and status indications are listed for incoming alarms, acknowledgements and resets:</li> <li>Each alarm is reported in clear text, notification class, alarm group, date and time.</li> <li>Each new alarm generates a line in both the alarm list as well as the history list.</li> <li>Active alarms: <ul> <li>The alarm LED flashes on the external HMI.</li> <li>The alarm bell symbol rings back and forth in the in-built HMI.</li> </ul> </li> <li>An acknowledge, but still active alarm: <ul> <li>The alarm LED is lit on the external HMI.</li> <li>The alarm bell symbol is still in the in-built HMI.</li> </ul> </li> <li>Reset alarms: <ul> <li>Alarm list: Line is deleted.</li> <li>History list: Display of going alarm.</li> </ul> </li> </ul> |
|----------------------------------|----------------------------------------------------------------------------------------------------|
| Acknowledge alarms               | The following diagrams display the workflows for acknowledgement of unsaved or saved alarms:                                                                                                    |

#### A. Unsaved alarms:

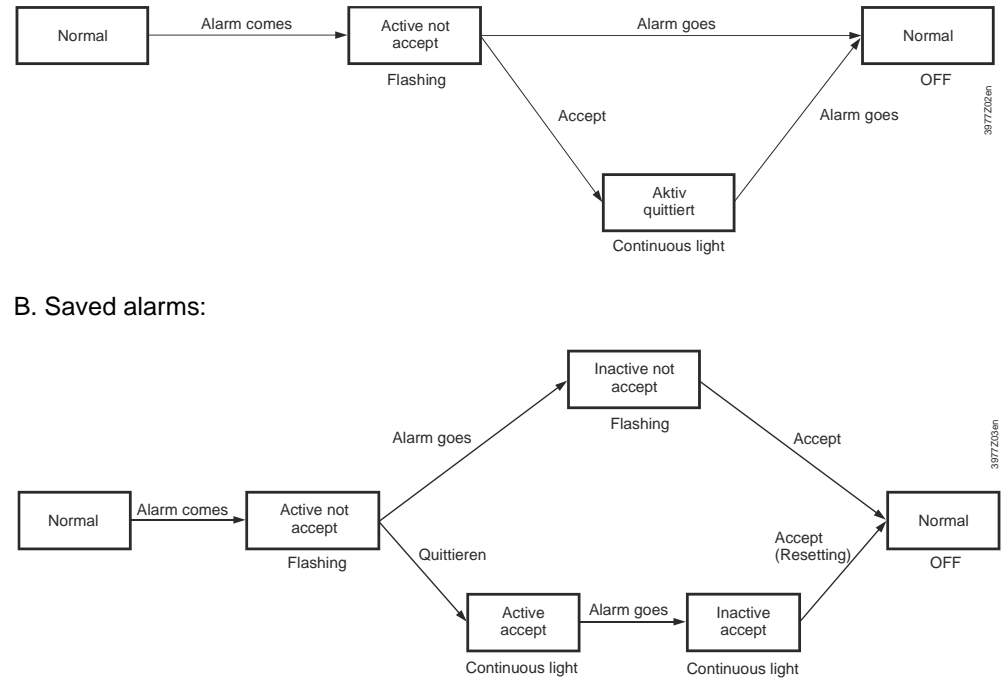

Figure 52: Diagram for acknowledge alarms

#### Alarm button function

The following diagram represents the states and functions of the alarm button relating to detailed info, alarm list, and history list:

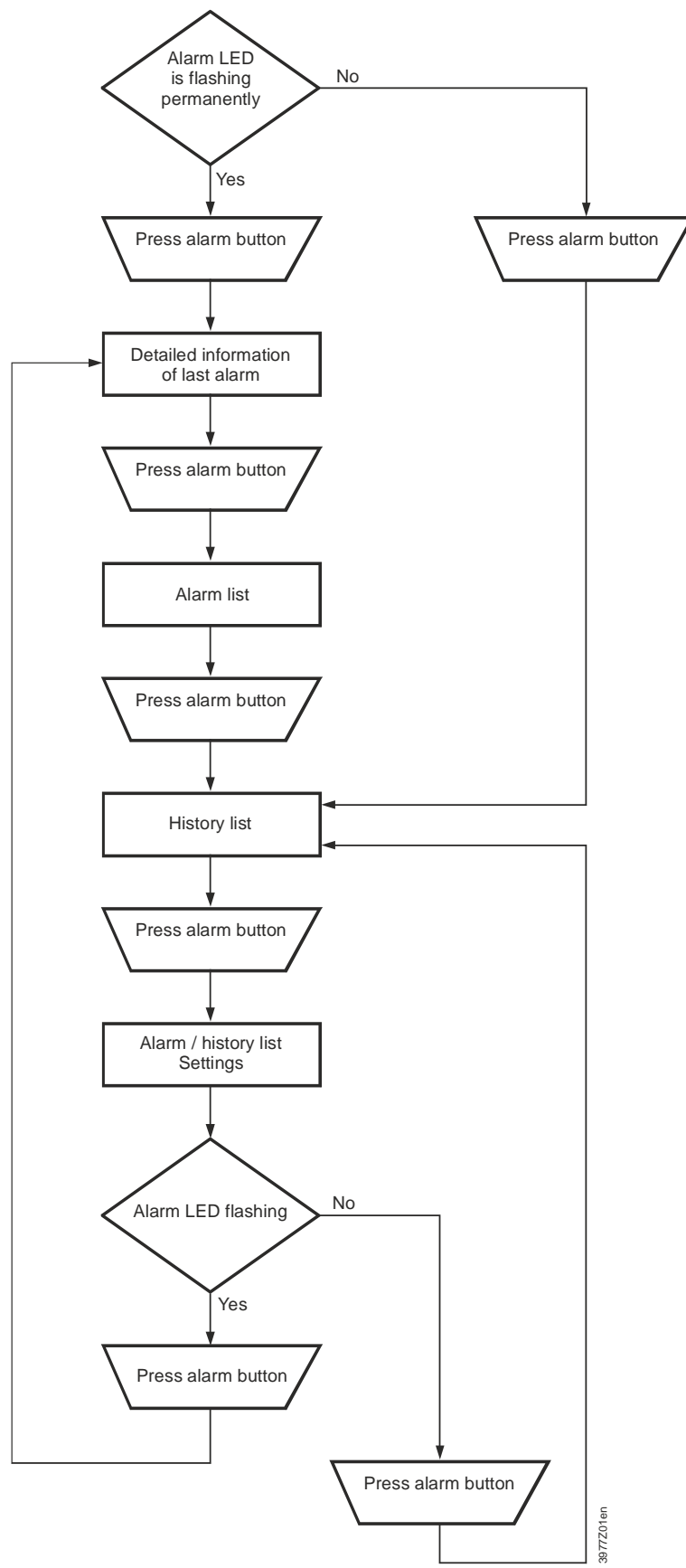

Figure 53: Diagram of alarm button function

Siemens Building Technologies Division

# 9.3 Alarm lists detail

#### Information

The Alarm list detail includes the following information on the last occurring alarm:

| Line     | Information          |             |
|----------|----------------------|-------------|
| 1st line | + Alarm name:        | State       |
| 2nd line | Notification class   |             |
| 3rd line | Date                 | Time of day |
|          |                      |             |
| Example: | + Heating frost tmp: | Frost       |
|          | 0                    | Emerg(A)    |
|          | 15.10.2009           | 21:32:55    |

# 9.4 Alarm list, active alarms

Information

Information on the active alarms in the alarm list:

| 1st line           | The line displays how many alarms are still not acknowledged:                  |  |  |  |
|--------------------|--------------------------------------------------------------------------------|--|--|--|
|                    | Acknowledge Passive number of unacknowledged alarms.                           |  |  |  |
|                    | Example:                                                                       |  |  |  |
|                    | Acknowledge Passive 14                                                         |  |  |  |
|                    | Pressing the setting knob and select Active to acknowledge all                 |  |  |  |
|                    | unacknowledged alarms or rest the same if the fault as eliminated, but not yet |  |  |  |
|                    | saved.                                                                         |  |  |  |
| Other lines        | + Alarm name: State                                                            |  |  |  |
|                    | Example:                                                                       |  |  |  |
|                    | + Supply air temp: Alarm                                                       |  |  |  |
|                    | <ul> <li>Press knob: Go to alarm's detail information.</li> </ul>              |  |  |  |
|                    | - <b>Press alarm knob</b> : Go to the list settings.                           |  |  |  |
|                    |                                                                                |  |  |  |
| List may include u | up to 50 entries.                                                              |  |  |  |

i

# 9.5 Alarm history

#### Information

Information on the active and passive alarms in the alarm history:

| 1st line    | The line displays how many entries are included in the list:AcknowledgePassive Number of entries.                  |                                                                  |  |  |  |
|-------------|----------------------------------------------------------------------------------------------------|------------------------------------------------------------------|--|--|--|
|             | Example:                                                                                                    |                                                                  |  |  |  |
|             | Acknowledge                                                                                                    | Passive 14                                                       |  |  |  |
|             | Press setting knob                                                                                                 | s and select Active to delete all entries from the history list. |  |  |  |
| Other lines | + Alarm name:                                                                                                    | State                                                            |  |  |  |
|             | Example:                                                                                                    |                                                                  |  |  |  |
|             | + Supply air temp: Alarm (coming alarm).                                                                           |                                                                  |  |  |  |
|             | - Supply air temp: OK (going alarm).                                                                               |                                                                  |  |  |  |
|             | <ul><li>Press knob: Go to alarm's detail information.</li><li>Press alarm knob: Go to the list settings.</li></ul> |                                                                  |  |  |  |

i

List may include up to 50 entries.

# 9.6 Event history (new add info!!)

#### Information

Information on event history in the alarm history:

| Reset            | Reset the even history list                                                                     |
|------------------|-------------------------------------------------------------------------------------------------|
| Set order 1      | – Time                                                                                          |
|                  | - Object ID                                                                                     |
|                  | – Priority                                                                                      |
|                  | – State                                                                                         |
| Set order 2      | – Time                                                                                          |
|                  | - Object ID                                                                                     |
|                  | – Priority                                                                                      |
|                  | – State                                                                                         |
| Descending order | - Active                                                                                        |
|                  | - passive                                                                                       |
| Descending order | <ul> <li>Object ID</li> <li>Priority</li> <li>State</li> <li>Active</li> <li>passive</li> </ul> |

i

List may include up to 50 entries.

# 9.7 Alarm lists/history settings

#### Parameter

#### No fixed path

(the alarm knob is used for example, see diagram in section 9.2 Point tables: Hardware)

| Name             | Range                          | Function                                                                          |
|------------------|--------------------------------|-----------------------------------------------------------------------------------|
| Alarm list:      |                                |                                                                                   |
| Reset            |                                | Reset/acknowledge pending alarms                                                  |
| Sort order 1     |                                | Main sorting criteria                                                             |
|                  | – Time                         | <ul> <li>Sort by data and time.</li> </ul>                                        |
|                  | – Name                         | <ul> <li>Sort alphabetically in ascending order.</li> </ul>                       |
|                  | <ul> <li>AlarmClass</li> </ul> | <ul> <li>Sort by notification class (0,1,2,3 corresponding to Danger /</li> </ul> |
|                  |                                | High / Low / Warning).                                                            |
|                  | – State                        | <ul> <li>Sort by status (fault, no fault).</li> </ul>                             |
| Sort order 2     | – Time                         | Auxiliary sort criteria:                                                          |
|                  | – Name                         | See Sort order 1.                                                                 |
|                  | <ul> <li>AlarmClass</li> </ul> |                                                                                   |
|                  | – State                        |                                                                                   |
| Descending order |                                | Alarms sorted in ascending or descending order.                                   |
|                  |                                | What is the criteria applied for?                                                 |
|                  | – Passive                      | – Ascending                                                                       |
|                  | – Active                       | – Descending                                                                      |
| Alarm history    |                                |                                                                                   |
| Reset            |                                | Deletes history list.                                                             |
| Sort order 1     | – Time                         | Main sorting criteria                                                             |
|                  | – Name                         | See Alarm list.                                                                   |
|                  | <ul> <li>AlarmClass</li> </ul> |                                                                                   |
|                  | – State                        |                                                                                   |
| Sort order 2     | – Time                         | Auxiliary sort criteria:                                                          |
|                  | – Name                         | See Alarm list.                                                                   |
|                  | <ul> <li>AlarmClass</li> </ul> |                                                                                   |
|                  | – State                        |                                                                                   |
| Descending order | – Passive                      | See Alarm list.                                                                   |
|                  | – Active                       |                                                                                   |
| EVENT HISTORY    |                                | Add info                                                                          |
| ALARM SNAPSHOT   |                                | Add info                                                                          |

# 9.8 Alarm lists9.8.1 Sort numerically (alarm numbers)

| Alarm Text                            | Notification<br>class /<br>group | Alarm no.<br>room unit | Settings 1                                                       | Settings 2        |
|---------------------------------------|----------------------------------|------------------------|------------------------------------------------------------------|-------------------|
| Communication test                    | 3/C                              | 1                      |                                                                  | Time delay 600 s  |
| External setpoint                     | 2/B                              | 20                     | High Limit 6.0 °C<br>Low Limit -6.0 °C                           | Time delay 5s     |
| Supplemental alarm                    | 2/B                              | 21                     |                                                                  | Time delay 0s     |
| Manual mode                           | 2/B                              | 22                     |                                                                  | Time delay 1800 s |
| Modbus comm.                          | 2/B                              | 23                     |                                                                  | Time delay 10 s   |
| Process bus comm.                     | 2/B                              | 23                     |                                                                  | Time delay 10 s   |
| Room unit temp.                       | 2/B                              | 24                     |                                                                  | Time delay 17m    |
| Room unit 2 temp.                     | 2/B                              | 24                     |                                                                  | Time delay 17m    |
| AHU Rturn temp.                       | 2/B                              | 25                     |                                                                  | Time delay 0s     |
| Room temperature                      | 2/B                              | 26                     |                                                                  | Time delay 0s     |
| Room temperature 2                    | 2/B                              | 27                     |                                                                  | Time delay 0s     |
| Extract air temperature               | 2/B                              | 28                     | Low Limit -10.0 °C                                               | Time delay 0s     |
| Energy recover supply air temperature | 2/B                              | 29                     |                                                                  | Time delay 0s     |
| Supply air temperature 2              | 2/B                              | 30                     |                                                                  | Time delay 0s     |
| Supplement temp.                      | 2/B                              | 31                     |                                                                  | Time delay 0s     |
| Supply air temp. deviation            | 2/B                              | 32                     | Max deviation = 10.0 °C<br>Min Limit = 10.0°C<br>StrtUpDly 60 s  | Time delay 3600s  |
| RAL temp. deviation                   | 2/B                              | 33                     | Max deviation = 10.0 °C<br>Min Limit = 10.0°C<br>StrtUpDly 600 s | Time delay 3600 s |
| H-Reg pump alarm                      | 2/B                              | 34                     |                                                                  | Time delay 0s     |
| Heating reg. pump RM                  | 2/B                              | 34                     | StrtUpDly 10 s                                                   | Time delay 0s     |
| C-Reg 2 CM alarm                      | 2/B                              | 35                     |                                                                  | Time delay 0s     |
| Cooling register 2 RM                 | 2/B                              | 35                     | StrtUpDly 10 s                                                   | Time delay 5s     |
| C-Reg 2 pump alarm                    | 2/B                              | 35                     | StrtUpDly 30 s                                                   | Time delay 1s     |
| Cooling register 2 pump RM            | 2/B                              | 35                     |                                                                  | Time delay 0s     |
| C-Reg 2 pump alarm                    | 2/B                              | 36                     |                                                                  | Time delay 0s     |
| Heating reg. 2 pump RM                | 2/B                              | 36                     | StrtUpDly 10 s                                                   | Time delay 0s     |
| Humid. pump alarm                     | 2/B                              | 37                     |                                                                  | Time delay 0s     |
| Humid. pump RM                        | 2/B                              | 37                     | StrtUpDly 30 s                                                   | Time delay 5s     |
| Humidifier RM                         | 2/B                              | 38                     | StrtUpDly 10 s                                                   | Time delay 5s     |
| Exhaust air filter alarm              | 2/B                              | 39                     |                                                                  | Time delay 0s     |
| Filter alarm                          | 2/B                              | 39                     |                                                                  | Time delay 0s     |
| Supply air filter alarm               | 2/B                              | 39                     |                                                                  | Time delay 0s     |
| Fan op hours alarm                    | 2/B                              | 40                     | Alarm Lim Op hours 17520 h                                       | Time delay 0 s    |
| C-Reg CM alarm                        | 2/B                              | 41                     |                                                                  | Time delay 0s     |
| C-Reg CM RM                           | 2/B                              | 41                     | StrtUpDly 30 s                                                   | Time delay 1s     |
| Cooling register pump Alm             | 2/B                              | 41                     |                                                                  | Time delay 0s     |
| Cooling reg. pump RM                  | 2/B                              | 41                     | StrtUpDly 10 s                                                   | Time delay 5s     |
| HR Alarm                              | 2/B                              | 42                     |                                                                  | Time delay 0s     |
| HR pump alarm                         | 2/B                              | 43                     |                                                                  | Time delay 0s     |
| HR pump RM                            | 2/B                              | 43                     | StrtUpDly 10 s                                                   | Time delay 5s     |

## Alarm list sorted numerically, cont'd

| Alarm Text                    | Notification<br>class / group | Alarm no.<br>room unit | Settings 1                                                         | Settings 2        |
|-------------------------------|-------------------------------|------------------------|--------------------------------------------------------------------|-------------------|
| HR efficiency                 | 2/B                           | 44                     |                                                                    | Time delay 600 s  |
| HR damper                     | 2/B                           | 45                     |                                                                    | Time delay 0 s    |
| Supply air relative humidity  | 2/B                           | 46                     | High Limit 100%rel                                                 | Time delay 0 s    |
| Supply air humidity deviation | 2/B                           | 46                     | Max deviation = 5.0%rel<br>Min Limit = 10.0%rel<br>StrtUpDly 60 s  | Time delay 3600 s |
| AHU relative humidity         | 2/B                           | 47                     | High Limit 100%rel                                                 | Time delay 0 s    |
| RAL humidity deviation        | 2/B                           | 48                     | Max deviation = 10.0%rel<br>Min Limit = 10.0%rel<br>StrtUpDly 60 s | Time delay 3600 s |
| Room air relative humidity    | 2/B                           | 48                     | High Limit 100%rel                                                 | Time delay 0 s    |
| Air quality                   | 2/B                           | 49                     | High Limit 3000 ppm                                                | Time delay 0 s    |
| Supply air temperature        | 1/A                           | 60                     |                                                                    | Time delay 0 s    |
| Extract air temperature       | 2/B                           | 61                     |                                                                    | Time delay 0 s    |
| Electric reg alarm            | 1/A                           | 62                     |                                                                    | Time delay 0 s    |
| Electric reg 2 alarm          | 1/A                           | 63                     |                                                                    | Time delay 0 s    |
| Fire dampers closed           | 1/A                           | 64                     | Start delay = Closing Time * 1.15                                  | Time delay 5 s    |
| Fire damper change            | 1/A                           | 64                     |                                                                    | Time delay 5 s    |
| Fire damper open              | 1/A                           | 64                     | Start delay = Opening Time * 1.15                                  | Time delay 5 s    |
| Extract air damper RM         | 1/A                           | 65                     | StrtUpDly 180 s                                                    | Time delay 5 s    |
| Extract air damper RM         | 1/A                           | 65                     | StrtUpDly 180 s                                                    | Time delay 5 s    |
| Fan alarm                     | 1/A                           | 66                     |                                                                    | Time delay 0 s    |
| Supply air fan alarm          | 1/A                           | 66                     |                                                                    | Time delay 0 s    |
| Supply air fan RM             | 1/A                           | 66                     | StrtUpDly 60 s                                                     | Time delay 5 s    |
| Extract air fan alarm         | 1/A                           | 67                     |                                                                    | Time delay 0 s    |
| Extract air fan RM            | 1/A                           | 67                     | StrtUpDly 30 s                                                     | Time delay 5 s    |
| Dew point                     | 0/A                           | 68                     |                                                                    | Time delay 0 s    |
| Supply air fan deviation      | 0/A                           | 69                     | StrtUpDly 180 s                                                    | Time delay 60 s   |
| Supply air flow               | 0/A                           | 69                     | High Limit 40000 l/s                                               | Time delay 10 s   |
| Supply air pressure           | 0/A                           | 69                     | High Limit 5000 Pa                                                 | Time delay 10 s   |
| Extract air fan deviation     | 0/A                           | 70                     | StrtUpDly 180 s                                                    | Time delay 60 s   |
| Extract air flow              | 0/A                           | 70                     | High Limit 20000 I/s                                               | Time delay 10 s   |
| Extract air pressure          | 0/A                           | 70                     | High Limit 5000 Pa                                                 | Time delay 10 s   |
| Extract air temp. fire alarm  | 1/A                           | 81                     | Limit 50 °C                                                        | Time delay 2 s    |
| Supply air temp. fire alarm   | 1/A                           | 81                     | Limit 70 °C                                                        | Time delay 2 s    |
| Fire alarm                    | 0/A                           | 81                     |                                                                    | Time delay 0 s    |
| H-Reg frost temp              | 1/A                           | 82                     | Low Limit 5.0 °C                                                   | Time delay 0 s    |
| Heat recovery water temp.     | 1/A                           | 83                     | Low Limit -2.0 °C                                                  | Time delay 0 s    |
| H-Reg 2 frost temp            | 1/A                           | 84                     | Low Limit 5.0 °C                                                   | Time delay 0 s    |
| H-Reg frost detector          | 1/A                           | 85                     |                                                                    | Time delay 0 s    |
| H-Reg 2 frost detector        | 1/A                           | 86                     |                                                                    | Time delay 0 s    |
| HR frost detector             | 1/A                           | 87                     |                                                                    | Time delay 1200 s |
| HR frost pressure             | 1/A                           | 87                     | High Limit 5000 Pa                                                 | Time delay 0 s    |
| Conf. alarm H-Reg 2           | 0/not Exist                   |                        |                                                                    | Time delay 0 s    |
| Duplicate config IO           | 0/not Exist                   |                        |                                                                    | Time delay 0 s    |
| Unconfigured IO               | 0/not Exist                   |                        |                                                                    | Time delay 0 s    |
| IO auxiliary module           | 0/A                           |                        |                                                                    | Time delay 0 s    |

242 / 260

| Alarm text                      | Notification<br>class / group | Alarm no.<br>room unit | Settings 1                             | Settings 2       |
|---------------------------------|-------------------------------|------------------------|----------------------------------------|------------------|
| Extract air pressure            | 0/A                           | 70                     | High Limit 5000 Pa                     | Time delay 10 s  |
| Extract air filter alarm        | 2/B                           | 39                     |                                        | Time delay 0 s   |
| Extract air filter alarm analog | 2/B                           | 39                     | High Limit 5000 Pa                     | Time delay 600 s |
| Extract air flow                | 0/A                           | 70                     | High Limit 20000 I/s                   | Time delay 10 s  |
| Extract air temp. fire alarm    | 1/A                           | 81                     | Limit 50 °C                            | Time delay 2 s   |
| Extract air temperature         | 2/B                           | 61                     |                                        | Time delay 0 s   |
| Extract air fan deviation       | 0/A                           | 70                     | StrtUpDly 180 s                        | Time delay 60 s  |
| Extract air fan alarm           | 1/A                           | 67                     |                                        | Time delay 0 s   |
| Extract air fan RM              | 1/A                           | 67                     | StrtUpDly 30 s                         | Time delay 5 s   |
| AHU relative humidity           | 2/B                           | 47                     | High Limit 100%rel                     | Time delay 0 s   |
| Extract air damper RM           | 1/A                           | 65                     | StrtUpDly 180 s                        | Time delay 5 s   |
| AHU Rturn temp.                 | 2/B                           | 25                     |                                        | Time delay 0 s   |
| Humid. pump alarm               | 2/B                           | 37                     |                                        | Time delay 0 s   |
| Humid. pump RM                  | 2/B                           | 37                     | StrtUpDly 30 s                         | Time delay 5 s   |
| Humidifier RM                   | 2/B                           | 38                     | StrtUpDly 10 s                         | Time delay 5 s   |
| Fire alarm                      | 0/A                           | 81                     |                                        | Time delay 0 s   |
| Fire damper open                | 1/A                           | 64                     | Start delay = Opening Time * 1.15      | Time delay 5 s   |
| Fire dampers closed             | 1/A                           | 64                     | Start delay = Closing Time * 1.15      | Time delay 5 s   |
| Fire damper change              | 1/A                           | 64                     |                                        | Time delay 5 s   |
| Duplicate config IO             | 0/not Exist                   |                        |                                        | Time delay 0 s   |
| Electric reg 2 alarm            | 1/A                           | 63                     |                                        | Time delay 0 s   |
| Electric reg alarm              | 1/A                           | 62                     |                                        | Time delay 0 s   |
| External setpoint               | 2/B                           | 20                     | High Limit 6.0 °C<br>Low Limit -6.0 °C | Time delay 5 s   |
| Filter alarm                    | 2/B                           | 39                     |                                        | Time delay 0 s   |
| Extract air damper RM           | 1/A                           | 65                     | StrtUpDly 180 s                        | Time delay 5 s   |
| Extract air temperature         | 2/B                           | 28                     | Low Limit -10.0 °C                     | Time delay 0 s   |
| Heating reg. 2 pump RM          | 2/B                           | 36                     | StrtUpDly 10 s                         | Time delay 0 s   |
| Heating reg. pump RM            | 2/B                           | 34                     | StrtUpDly 10 s                         | Time delay 0 s   |
| H-Reg 2 frost temp              | 1/A                           | 84                     | Low Limit 5.0 °C                       | Time delay 0 s   |
| H-Reg 2 frost detector          | 1/A                           | 86                     |                                        | Time delay 0 s   |
| H-Reg frost temp                | 1/A                           | 82                     | Low Limit 5.0 °C                       | Time delay 0 s   |
| H-Reg frost detector            | 1/A                           | 85                     |                                        | Time delay 0 s   |
| H-Reg pump alarm                | 2/B                           | 34                     |                                        | Time delay 0 s   |
| IO auxiliary module             | 0/A                           |                        |                                        | Time delay 0 s   |
| Communication test              | 3/C                           | 1                      |                                        | Time delay 600 s |
| Conf. alarm H-Reg 2             | 0/not Exist                   |                        |                                        | Time delay 0 s   |
| C-Reg 2 pump alarm              | 2/B                           | 35                     | StrtUpDly 30 s                         | Time delay 1 s   |
| C-Reg 2 pump alarm              | 2/B                           | 36                     |                                        | Time delay 0 s   |
| C-Reg 2 CM alarm                | 2/B                           | 35                     |                                        | Time delay 0 s   |
| Cooling register 2 pump RM      | 2/B                           | 35                     |                                        | Time delay 0 s   |
| C-Reg CM alarm                  | 2/B                           | 41                     |                                        | Time delay 0 s   |
| C-Reg CM RM                     | 2/B                           | 41                     | StrtUpDly 30 s                         | Time delay 1 s   |
| Cooling register pump Alm       | 2/B                           | 41                     |                                        | Time delay 0 s   |
| Cooling reg. pump RM            | 2/B                           | 41                     | StrtUpDly 10 s                         | Time delay 5 s   |

## 9.8.2 Alphabetically (Alarm names)

## Alarm list sorted alphabetically, cont'd

| Alarm text                            | Notification<br>class/group | Alarm no.<br>room unit | Settings 1                                                         | Settings 2        |
|---------------------------------------|-----------------------------|------------------------|--------------------------------------------------------------------|-------------------|
| Cooling register 2 RM                 | 2/B                         | 35                     | StrtUpDly 10 s                                                     | Time delay 5 s    |
| Air quality                           | 2/B                         | 49                     | High Limit 3000 ppm                                                | Time delay 0 s    |
| Manual mode                           | 2/B                         | 22                     |                                                                    | Time delay 1800 s |
| Modbus comm.                          | 2/B                         | 23                     |                                                                    | Time delay 10 s   |
| Unconfigured IO                       | 0/not Exist                 |                        |                                                                    | Time delay 0 s    |
| Process bus comm.                     | 2/B                         | 23                     |                                                                    | Time delay 10 s   |
| RAL humidity deviation                | 2/B                         | 48                     | Max deviation = 10.0%rel<br>Min Limit = 10.0%rel<br>StrtUpDly 60 s | Time delay 3600 s |
| RAL temp. deviation                   | 2/B                         | 33                     | Max deviation = 10.0 °C<br>Min Limit = 10.0 °C<br>StrtUpDly 600 s  | Time delay 3600 s |
| Room air relative humidity            | 2/B                         | 48                     | High Limit 100%rel                                                 | Time delay 0 s    |
| Room unit 2 temp.                     | 2/B                         | 24                     |                                                                    | Time delay 17 m   |
| Room unit temp.                       | 2/B                         | 24                     |                                                                    | Time delay 17 m   |
| Room temperature                      | 2/B                         | 26                     |                                                                    | Time delay 0 s    |
| Room temperature 2                    | 2/B                         | 27                     |                                                                    | Time delay 0 s    |
| Dew point                             | 0/A                         | 68                     |                                                                    | Time delay 0 s    |
| Fan op hours alarm                    | 2/B                         | 40                     | Alarm Lim Op hours 17520 h                                         | Time delay 0 s    |
| Fan alarm                             | 1/A                         | 66                     |                                                                    | Time delay 0 s    |
| HR Alarm                              | 2/B                         | 42                     |                                                                    | Time delay 0 s    |
| HR frost detector                     | 1/A                         | 87                     |                                                                    | Time delay 1200 s |
| HR frost pressure                     | 1/A                         | 87                     | High Limit 5000 Pa                                                 | Time delay 0 s    |
| HR damper                             | 2/B                         | 45                     |                                                                    | Time delay 0 s    |
| HR pump alarm                         | 2/B                         | 43                     |                                                                    | Time delay 0 s    |
| HR pump RM                            | 2/B                         | 43                     | StrtUpDly 10 s                                                     | Time delay 5 s    |
| Heat recovery water temp.             | 1/A                         | 83                     | Low Limit -2.0 °C                                                  | Time delay 0 s    |
| HR efficiency                         | 2/B                         | 44                     |                                                                    | Time delay 600 s  |
| Energy recover supply air temperature | 2/B                         | 29                     |                                                                    | Time delay 0 s    |
| Supply air pressure                   | 0/A                         | 69                     | High Limit 5000 Pa                                                 | Time delay 10 s   |
| Supply air humidity deviation         | 2/B                         | 46                     | Max deviation = 5.0%rel<br>Min Limit = 10.0%rel<br>StrtUpDly 60 s  | Time delay 3600 s |
| Supply air relative humidity          | 2/B                         | 46                     | High Limit 100%rel                                                 | Time delay 0 s    |
| Supply air filter alarm               | 2/B                         | 39                     |                                                                    | Time delay 0 s    |
| Supply air filter alarm analog        | 2/B                         | 39                     | High Limit 5000 Pa                                                 | Time delay 600 s  |
| Supply air flow                       | 0/A                         | 69                     | High Limit 40000 I/s                                               | Time delay 10 s   |
| Supply air temp. deviation            | 2/B                         | 32                     | Max deviation = 10.0 °C<br>Min Limit = 10.0 °C<br>StrtUpDly 60 s   | Time delay 3600 s |
| Supply air temp. fire alarm           | 1/A                         | 81                     | Limit 70 °C                                                        | Time delay 2 s    |
| Supply air temperature                | 1/A                         | 60                     |                                                                    | Time delay 0 s    |
| Supply air temperature 2              | 2/B                         | 30                     |                                                                    | Time delay 0 s    |
| Supply air fan deviation              | 0/A                         | 69                     | StrtUpDly 180 s                                                    | Time delay 60 s   |
| Supply air fan alarm                  | 1/A                         | 66                     |                                                                    | Time delay 0 s    |
| Supply air fan RM                     | 1/A                         | 66                     | StrtUpDly 60 s                                                     | Time delay 5 s    |
| Supplemental alarm                    | 2/B                         | 21                     |                                                                    | Time delay 0 s    |
| Supplement temp.                      | 2/B                         | 31                     |                                                                    | Time delay 0 s    |

244 / 260

#### Introduction

The following pages include:

- · Auxiliary tables that can be used when configuring
- Diagram and tables for reference purposes

Topics

The topics in the section are:

| Торіс                            | Section |
|----------------------------------|---------|
| Point tables: Hardware           | 11.2    |
| Diagnostics tables for I/O check | 11.3    |
| Navigation images HMI            | 11.4    |
| Parameter list room unit         | 11.5    |

# 10.2 Point tables: Hardware

# Procedure for configuration

As a matter of principle, we recommend the following configuration procedure:

| Step | Job                                                                                       |
|------|-------------------------------------------------------------------------------------------|
| 1    | During configuration (Configuration 1 and Configuration 2) all required I/Os in the table |
|      | must be executed using the following templates.                                           |
| 2    | Clean up the tables prior to starting I/O configuration.                                  |
| 3    | Conduct I/O configuration per the table.                                                  |

This ensures that:

-

- the plant on the basis controller and the planned extension modules fit.

- It is evident at all times which terminals used for the required inputs and outputs.

#### **Basis controller**

#### Hardware assignment of the basis controller POL683x

| ю       | Function             | IO type  | Connection   | Comments |  |
|---------|----------------------|----------|--------------|----------|--|
| Digital | Digital outputs      |          |              |          |  |
| Q1      |                      | Digital  | T6 (Q13,Q14) |          |  |
| Q2      |                      | Digital  | T6 (Q23,Q24) |          |  |
| Q3      |                      | Digital  | T6 (Q33,Q34) |          |  |
| Q4      |                      | Digital  | T6 (Q43,Q44) |          |  |
| Q5      |                      | Digital  | T7 (Q53,Q54) |          |  |
| Q6      |                      | Digital  | T7 (Q63,Q64) |          |  |
| Analog  | outputs              |          |              |          |  |
| Y1      |                      | 010 V DC | T3 (Y1,M)    |          |  |
| Y2      |                      | 010 V DC | T3 (Y2,M)    |          |  |
| Binary  | inputs               |          |              |          |  |
| DI1     |                      | Digital  | T4 (D1,M)    |          |  |
| DI2     |                      | Digital  | T4 (D2,M)    |          |  |
| DI3     |                      | Digital  | T4 (D3,M)    |          |  |
| DI4     |                      | Digital  | T4 (D4,M)    |          |  |
| DI5     |                      | Digital  | T4 (D5,M)    |          |  |
| Univer  | sal inputs           |          |              |          |  |
| X1      |                      |          | T2 (X1,M)    |          |  |
| X2      |                      |          | T2 (X2,M)    |          |  |
| Univer  | sal inputs / outputs |          |              |          |  |
| X3      |                      |          | T2 (X3,M)    |          |  |
| X4      |                      |          | T2 (X4,M)    |          |  |
| X5      |                      |          | T2 (X5,M)    |          |  |
| X6      |                      |          | T2 (X6,M)    |          |  |
| X7      |                      |          | T2 (X7,M)    |          |  |
| X8      |                      |          |              |          |  |

i

Note the following for universal I/Os:

- Universals I/Os X1 and X2 can be configured exclusively as inputs (digital, Ni1000, Pt1000, NTC10K, 0-10 V DC).
- Universals I/Os X3 X8 can be configured as inputs (digital, Ni1000, Pt1000, NTC10K, 0-10 V DC) or outputs 0-10 V DC.

#### Point tables, cont'd.

#### **Extension module 1**

Hardware assignment of extension module POL955 with address 1

| 10      | Function             | IO type  | Connection   | Comments |
|---------|----------------------|----------|--------------|----------|
| Digital | outputs              |          |              |          |
| Q11     |                      | Digital  | T3 (Q13,Q14) |          |
| Q12     |                      | Digital  | T3 (Q23,Q24) |          |
| Q13     |                      | Digital  | T3 (Q33,Q34) |          |
| Q14     |                      | Digital  | T4 (Q43,Q44) |          |
| Analog  | outputs              |          |              |          |
| Y11     |                      | 010 V DC | T5 (Y1,M)    |          |
| Y12     |                      | 010 V DC | T5 (Y2,M)    |          |
| Univer  | sal inputs / outputs | -        |              |          |
| X11     |                      |          | T1 (X1,M)    |          |
| X12     |                      |          | T1 (X2,M)    |          |
| X13     |                      |          | T1 (X3,M)    |          |
| X14     |                      |          | T1 (X4,M)    |          |
| X15     |                      |          | T2 (X5,M)    |          |
| X16     |                      |          | T2 (X6,M)    |          |
| X17     |                      |          | T2 (X7,M)    |          |
| X18     |                      |          | T2 (X8,M)    |          |

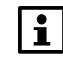

Universals I/Os X11 – X18 can be configured as inputs (digital, Ni1000, Pt1000, NTC10K, 0-10 V DC) or outputs 0-10 V DC.

#### **Extension module 2**

Hardware assignment of extension module POL955 with address 2

| ю       | Function             | IO type  | Connection   | Comments |
|---------|----------------------|----------|--------------|----------|
| Digital | outputs              |          |              |          |
| Q21     |                      | Digital  | T3 (Q13,Q14) |          |
| Q22     |                      | Digital  | T3 (Q23,Q24) |          |
| Q23     |                      | Digital  | T3 (Q33,Q34) |          |
| Q24     |                      | Digital  | T4 (Q43,Q44) |          |
| Analog  | outputs              |          |              |          |
| Y21     |                      | 010 V DC | T5 (Y1,M)    |          |
| Y22     |                      | 010 V DC | T5 (Y2,M)    |          |
| Univer  | sal inputs / outputs |          |              |          |
| X21     |                      |          | T1 (X1,M)    |          |
| X22     |                      |          | T1 (X2,M)    |          |
| X23     |                      |          | T1 (X3,M)    |          |
| X24     |                      |          | T1 (X4,M)    |          |
| X25     |                      |          | T2 (X5,M)    |          |
| X26     |                      |          | T2 (X6,M)    |          |
| X27     |                      |          | T2 (X7,M)    |          |
| X28     |                      |          | T2 (X8,M)    |          |

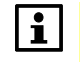

Universals I/Os **X21 – X28** can be configured as inputs (digital, Ni1000, Pt1000, NTC10K, 0-10 V DC) **or** outputs 0-10 V DC.

247 / 260

# **10.3** Diagnostics tables for I/O check

| Purpose   | <ul> <li>Clear text can be determined from the following tables:</li> <li>Not configured, but the required inputs/outputs for a function.</li> <li>Inputs/outputs that are assigned twice.</li> </ul>                                  |
|-----------|----------------------------------------------------------------------------------------------------|
| Example 1 | 1rst notconf IO Pos = 82<br>→ Input external control 2 is not assigned an input (Nusd).                                                                                                    |
|           | Caution:<br>The plant is locked against switch on!                                                                                                    |
| Example 2 | <ul> <li>Doubled config IO = Yes</li> <li>Doubled config IOs = 82 81</li> <li>Doubled conf IO pos = DI3</li> <li>→ Meaning: Inputs <i>External contrl 1</i> and <i>External contrl 2</i> were assigned the same output DI3.</li> </ul> |

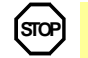

Caution: The plant is locked against switch on!

#### **Analog inputs**

| Name                              | Туре | Position<br>(IO<br>Check) |
|-----------------------------------|------|---------------------------|
| Temperature supply                | AI   | 1                         |
| Temperature room 1                | AI   | 2                         |
| Temperature rum 2                 | AI   | 3                         |
| Temperature return                | AI   | 4                         |
| Temperature out                   | AI   | 5                         |
| Temperature frost                 | AI   | 6                         |
| Temperature water recovery        | AI   | 7                         |
| Temperature extract               | AI   | 8                         |
| Temperature supply after recovery | AI   | 9                         |
| Temperature supply Extra seq.     | AI   | 10                        |
| Temperature frost Extra heat      | AI   | 11                        |
| Temperature Aux                   | AI   | 12                        |

| Name                     | Туре | Position<br>(IO<br>Check) |
|--------------------------|------|---------------------------|
| Pressure supply          | AI   | 21                        |
| Pressure return          | AI   | 22                        |
| Flow supply              | AI   | 23                        |
| Flow return              | AI   | 24                        |
| Pressure over recovery   | AI   | 25                        |
| Suply Filter Alarm Prs   | AI   | 26                        |
| Extract Filter Alarm Prs | AI   | 27                        |
| Humidity supply          | AI   | 31                        |
| Humidity room            | AI   | 32                        |
| Humidity out             | AI   | 33                        |
| Air quality              | AI   | 35                        |
| External setpoint        | AI   | 36                        |

## **Digital inputs**

| Name                              | Туре | Position<br>(IO |
|-----------------------------------|------|-----------------|
|                                   |      | Check)          |
| Frost thermostat / External frost | DI   | 41              |
| Alarm pump heat                   | DI   | 42              |
| Feedback pump heat                | DI   | 43              |
| Alarm el.heat / overheat          | DI   | 44              |
| Frost thermostat recovery         | DI   | 45              |
| Alarm pump recovery               | DI   | 46              |
| Feedback pump recovery            | DI   | 47              |
| Alarm recovery / Wheel guard      | DI   | 48              |
| Alarm pump cool                   | DI   | 49              |
| Feedback pump cool                | DI   | 50              |
| Alarm cool machine (DX cool)      | DI   | 51              |
| Feedb. Cool machine (DX cool)     | DI   | 52              |
| Alarm pump humidity               | DI   | 53              |
| Feedback pump humidity            | DI   | 54              |
| Feedback humidifier               | DI   | 55              |
| Frost thermostat Extra heat       | DI   | 56              |
| Alarm pump Extra heat             | DI   | 57              |
| Feedback pump Extra heat          | DI   | 58              |
| Alarm Extra el.heat / overheat    | DI   | 59              |
| Alarm pump Extra cool             | DI   | 60              |
| Feedback pump Extra cool          | DI   | 61              |
| Alarm Extra cool machine          | DI   | 62              |
| Feedback Extra cool machine       | DI   | 63              |
| Alarm fans                        | DI   | 64              |
| Alarm supplyfan                   | DI   | 65              |

| Name                               | Туре | Position<br>(IO<br>Check) |
|------------------------------------|------|---------------------------|
| Feedback supplyfan (combined)      | DI   | 66                        |
| Alarm exhaustfan                   | DI   | 67                        |
| Feedback exhaustfan                | DI   | 68                        |
| Alarm filter                       | DI   | 69                        |
| Alarm filter supply                | DI   | 70                        |
| Alarm filter return                | DI   | 71                        |
| Alarm fire/smoke                   | DI   | 72                        |
| Feedb. supply damper (combined)    | DI   | 73                        |
| Feedb. extract damper              | DI   | 74                        |
| Feedb. fire damper 1 (open)        | DI   | 75                        |
| Feedb. fire damper 1 (close/comb.) | DI   | 76                        |
| Alarm Aux                          | DI   | 77                        |
| Feedback Recovery Wheel (Pulse)    | DI   | 78                        |
| External control 1 (Timer etc)     | DI   | 81                        |
| External control 2                 | DI   | 82                        |
| Emergency stop                     | DI   | 83                        |
| Summer/Winter switch               | DI   | 84                        |
| Input Aux                          | DI   | 85                        |
| Alarm acknowledge/reset            | DI   | 86                        |
| Feedb. fire damper 2 (open)        | DI   | 120                       |
| Feedb. fire damper 3 (open)        | DI   | 121                       |
| Feedb. fire damper 4 (open)        | DI   | 122                       |
| Feedb. fire damper 2 (close/comb.) | DI   | 123                       |
| Feedb. fire damper 3 (close/comb.) | DI   | 124                       |
| Feedb. fire damper 4 (close/comb.) | DI   | 125                       |

## Analog outputs

| Name                           | Туре | Position<br>(IO<br>Check) |
|--------------------------------|------|---------------------------|
| Frequency converter supplyfan  | AO   | 91                        |
| Frequency converter exhaustfan | AO   | 92                        |
| Electrical heater              | AO   | 95                        |
| Valve heater                   | AO   | 96                        |
| Mix damper                     | AO   | 97                        |
| Recovery                       | AO   | 98                        |

| Name                    | Туре | Position<br>(IO<br>Check) |
|-------------------------|------|---------------------------|
| Valve cooler            | AO   | 99                        |
| Extra electrical heater | AO   | 100                       |
| Valve Extra heater      | AO   | 101                       |
| Valve Extra cooler      | AO   | 102                       |
| Aux output              | AO   | 111                       |
| Humidifier              | AO   | 116                       |

## **Digital outputs**

| Name                       | Туре | Position |
|----------------------------|------|----------|
|                            |      | (IO      |
|                            |      | Check)   |
| Supply damper (combined)   | DO   | 131      |
| Extract damper             | DO   | 132      |
| Fire damper                | DO   | 133      |
| Supply fan output 1        | DO   | 136      |
| Supply fan output 2        | DO   | 137      |
| Supply fan output 3        | DO   | 138      |
| Extract fan output 1       | DO   | 139      |
| Extract fan output 2       | DO   | 140      |
| Extract fan output 3       | DO   | 141      |
| Electrical heater output 1 | DO   | 145      |
| Electrical heater output 2 | DO   | 146      |
| Pump heater                | DO   | 147      |
| Pump/Maneuver recovery     | DO   | 148      |
| Pump cooler                | DO   | 149      |

| Name                             | Туре | Position<br>(IO |
|----------------------------------|------|-----------------|
|                                  |      | Check)          |
| DX cooling output 1              | DO   | 150             |
| DX cooling output 2              | DO   | 151             |
| Extra electrical heater output 1 | DO   | 152             |
| Extra electrical heater output 2 | DO   | 153             |
| Pump Extra heating               | DO   | 154             |
| Pump Extra cooling               | DO   | 155             |
| DX cooling extra cooler output 1 | DO   | 156             |
| DX cooling Extra cooler output 2 | DO   | 157             |
| Aux time switch program          | DO   | 165             |
| Aux operation mode indication    | DO   | 166             |
| Alarm output High/A (combined)   | DO   | 168             |
| Alarm output Low/B               | DO   | 169             |
| Humidifier                       | DO   | 171             |
| Pump humidity                    | DO   | 172             |

# 10.4 Navigation images HMI

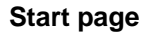

#### Start page > Main index / Main overview

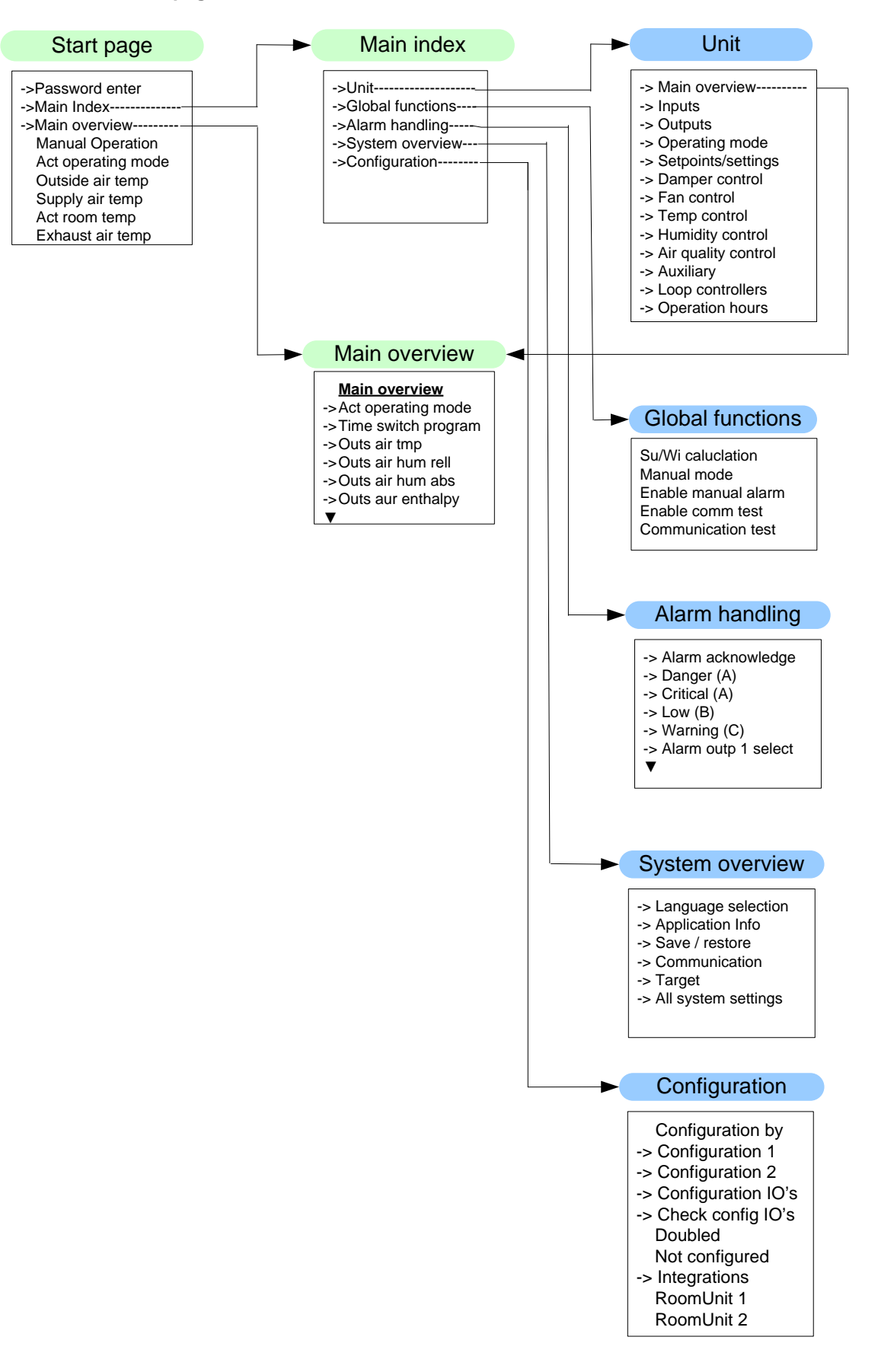

251 / 260

#### Navigation images HMI, cont'd

#### Device

#### Start page > Main index > Unit

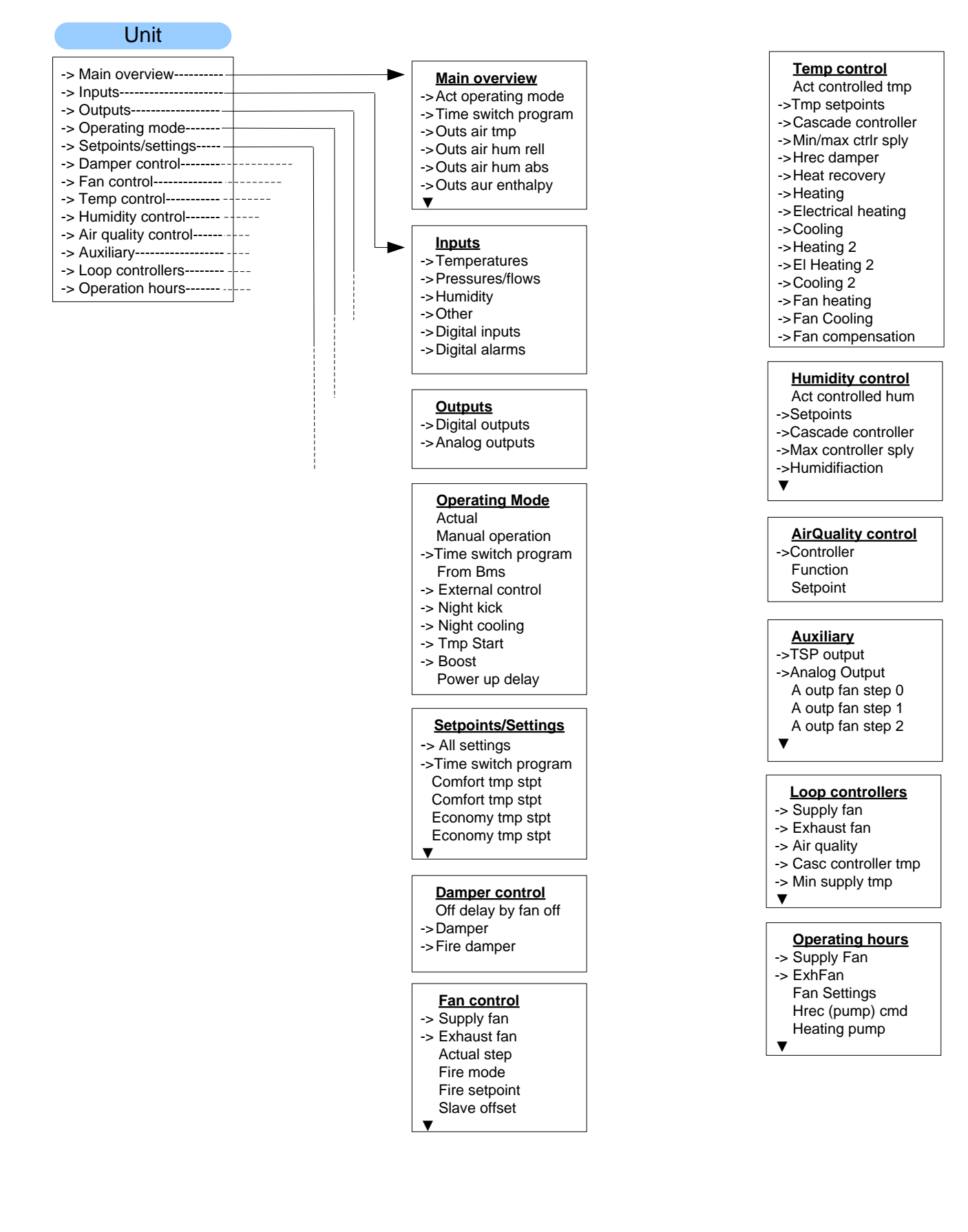

252 / 260
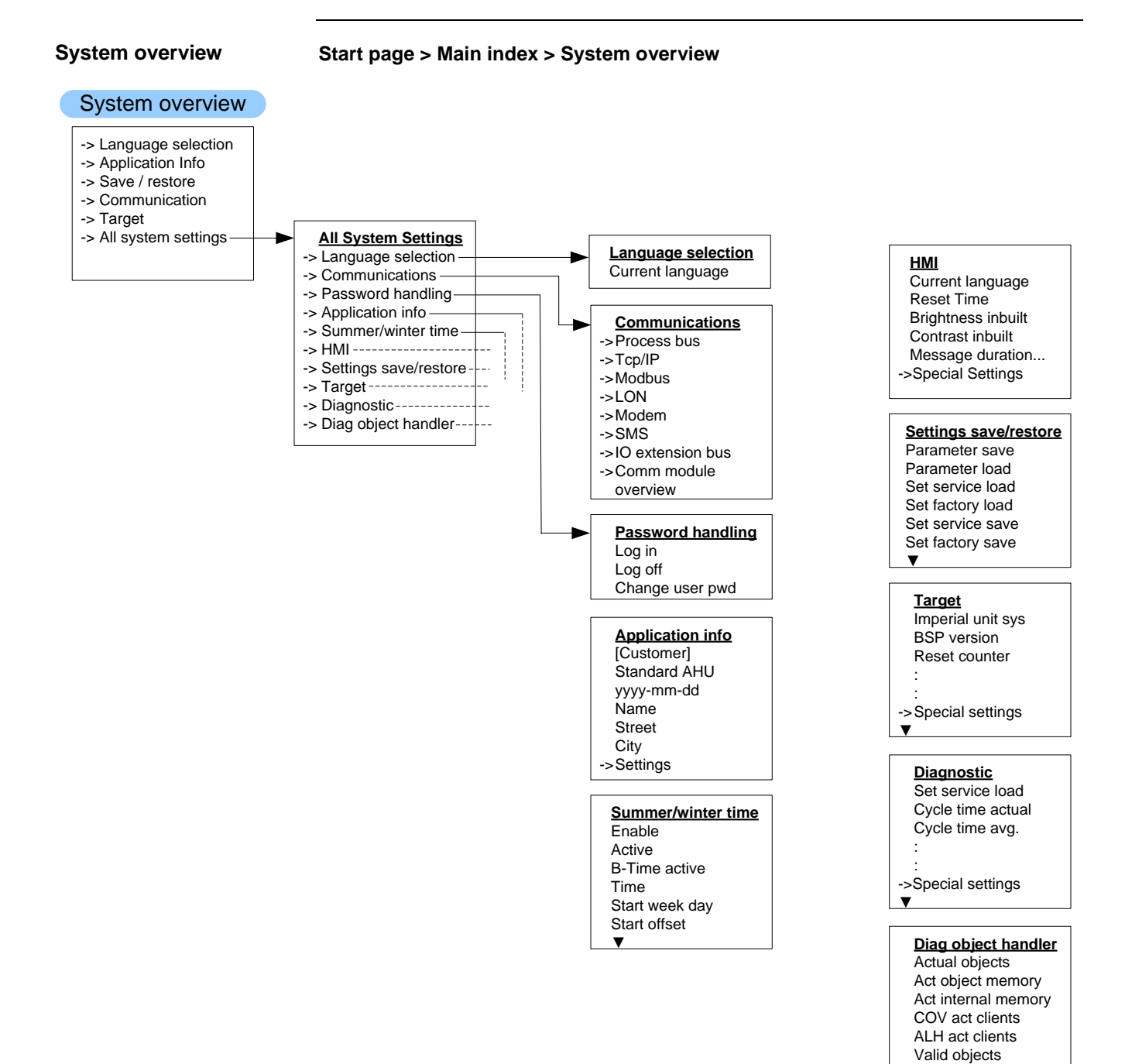

V

#### Navigation images HMI, cont'd

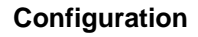

#### Start page > Main index > Configuration

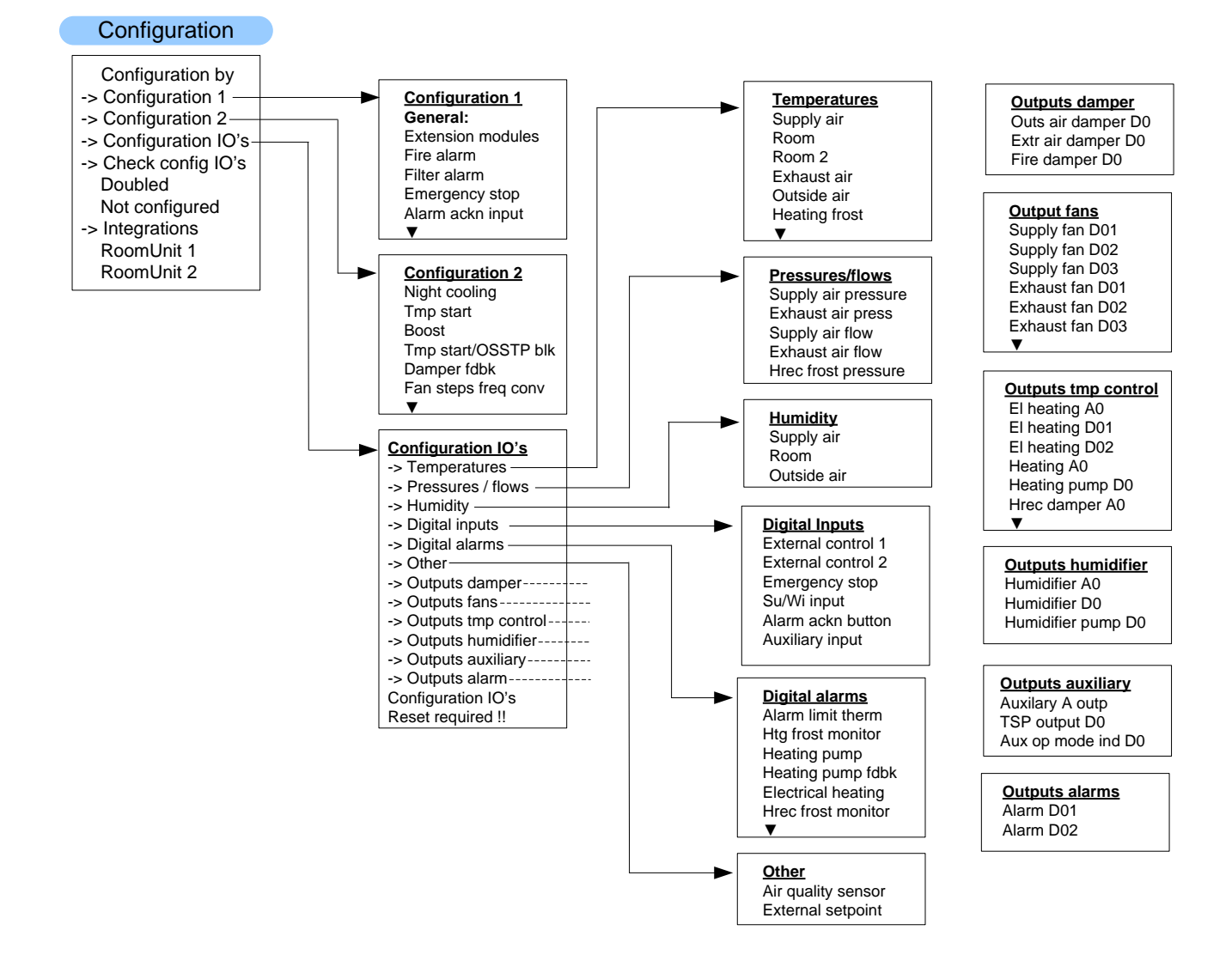

# 10.5 Parameter list room unit

To enter the parameter list, password needs to enter.

| Parameter<br>Group/ID | Description                         | Access level<br>for writing |
|-----------------------|-------------------------------------|-----------------------------|
| S1                    | Diagnostic / reset                  | 6                           |
| S2                    | Device / acknowledge all            | 2                           |
| S11                   | Addr building                       | 4                           |
| S12                   | Addr line                           | 4                           |
| S13                   | Addr device                         | 4                           |
| S20                   | Presence time                       | 6                           |
| S21                   | Apartment                           | 4                           |
| S22                   | Alarm mode                          | 4                           |
| S23                   | OffIsBlckd                          | 6                           |
| S24                   | Displayed roomtemperature           | 6                           |
| S25                   | Back2Auto Off-Eco                   | 6                           |
| S26                   | Back2Auto Off-Cmf                   | 6                           |
| S27                   | Back2Auto Eco-Cmf                   | 6                           |
| S28                   | Back2Auto Cmf-Eco                   | 6                           |
| S29                   | Back2Auto Cmf-Off                   | 6                           |
| S30                   | Back2Auto Eco-Off                   | 6                           |
| S31                   | Manual control                      | 4                           |
| S32                   | Heatrecovery display limitation     | 4                           |
| S33                   | Setpoint range +/-                  | 4                           |
| S34                   | Setpoint increment                  | 4                           |
| S35                   | Time format                         | 4                           |
|                       |                                     |                             |
| A1                    | Actual operating mode               | Х                           |
| A2                    | Actual fan step                     | Х                           |
| A3                    | Outside air temperature             | Х                           |
| A4                    | Actual valid room temperature       | Х                           |
| A5                    | Supply air temperature              | Х                           |
| A6                    | Extract air temperature             | Х                           |
| A7                    | Actual control mode temperature     | Х                           |
| A8                    | Actual value controlled temperature | х                           |
| A9                    | Actual cooling setpoint             | х                           |
| A10                   | Actual heating setpoint             | Х                           |
| A11                   | Actual supply cooling setpoint      | Х                           |
| A12                   | Actual supply heating setpoint      | Х                           |
| A13                   | Cooling output signal               | х                           |
| A14                   | Heatrecovery damper recovery value  | х                           |
| A15                   | Heatrecovery output signal          | x                           |
| A16                   | Heating output signal               | х                           |
| A17                   | Electrical heating output signal    | x                           |
| A18                   | Actual control mode humidity        | x                           |
| A19                   | Actual value controlled humidity    | x                           |
| A20                   | Actual dehumidity setpoint          | x                           |
| A21                   | Actual humidity setpoint            | x                           |
| A22                   | Actual supply dehumidity setpoint   | X                           |

#### Parameter list room unit, cont'd

| Parameter<br>Group/ID | Description                                                   | access level<br>for writing |
|-----------------------|---------------------------------------------------------------|-----------------------------|
| A23                   | Actual supply humidity setpoint                               | X                           |
| A24                   | Actual dehumidity value                                       | Х                           |
| A25                   | Humidifier output signal                                      | Х                           |
| A26                   | Air quality setpoint                                          | Х                           |
| A27                   | Air quality                                                   | Х                           |
| A28                   | Actual supply fan setpoint                                    | Х                           |
| A29                   | Actual supply fan value                                       | Х                           |
| A30                   | Supply fan output signal                                      | Х                           |
| A31                   | Supply fan command                                            | Х                           |
| A32                   | Actual extract fan setpoint                                   | Х                           |
| A33                   | Actual extract fan value                                      | Х                           |
| A34                   | Extract fan output signal                                     | Х                           |
| A35                   | Extract fan command                                           | Х                           |
|                       |                                                               |                             |
| C1                    | Comfort temperature setpoint (basic setpoint)                 | 6                           |
| C2                    | Comfort temperature cooling setpoint                          | 6                           |
| C3                    | Comfort temperature heating setpoint                          | 6                           |
| C4                    | Comfort temperature dead band                                 | 6                           |
| C5                    | Economy temperature setpoint                                  | 6                           |
| C6                    | Economy temperature cooling setpoint                          | 6                           |
| C7                    | Economy temperature heating setpoint                          | 6                           |
| C8                    | Economy temperature dead band                                 | 6                           |
| C9                    | Supply temperature minimum setpoint (room, return controlled) | 6                           |
| C10                   | Supply temperature maximum setpoint (room, return controlled) | 6                           |
| C11                   | Supply temperature minimum setpoint (cascade controlled)      | 6                           |
| C12                   | Supply temperature maximum setpoint (cascade controlled)      | 6                           |
| C14                   | Humidity Setpoint relative (basic setpoint)                   | 6                           |
| C15                   | Dehumidity setpoint relative                                  | 6                           |
| C16                   | Humidity setpoint relative                                    | 6                           |
| C17                   | Humidity dead zone relative                                   | 6                           |
| C18                   | Humidity setpoint absolute (basic setpoint)                   | 6                           |
| C19                   | Dehumidity setpoint absolute                                  | 6                           |
| C20                   | Humidity setpoint absolute                                    | 6                           |
| C21                   | Humidity Dead zone absolute                                   | 6                           |
| C22                   | Supply humidity max setpoint (room, return controlled)        | 6                           |
| C23                   | Supply humidity max setpoint (cascade controlled)             | 6                           |
| C24                   | Min fresh air                                                 | 6                           |
| C25                   | Air quality setpoint                                          | 6                           |
| C26                   | Supply Fan step 1 setpoint                                    | 4                           |
| C27                   | Supply Fan step 2 setpoint                                    | 4                           |
| C28                   | Supply Fan step 3 setpoint                                    | 4                           |
| C29                   | Extract fan step 1 setpoint                                   | 4                           |
| C30                   | Extract fan step 2 setpoint                                   | 4                           |
| C31                   | Extract fan step 3 setpoint                                   | 4                           |

# Index

## Α

| Abbreviations                          | 10  |
|----------------------------------------|-----|
| About this document                    | 7   |
| Access protection                      | 180 |
| Air quality control **                 | 173 |
| Alarm lists                            |     |
| Alphabetically (Alarm names)           | 243 |
| Sort numerically (alarm numbers)       |     |
| Alarm troubleshooting (Alarm outputs)  | 177 |
| Alarming                               | 235 |
| Alarm history                          |     |
| Alarm list active alarms               | 238 |
| Alarm lists in detail                  | 238 |
| Alarm lists history settings           | 240 |
| Functions and workflows                | 236 |
| Appendices                             | 245 |
| Application                            |     |
| Climatix devices                       | 20  |
| Configure                              | 44  |
| Customer benefits                      | 19  |
| Information                            | 190 |
| Open and closed-loop control functions | 16  |
| Operating diagram                      | 15  |
| Overview                               |     |
| Structure and elements                 | 14  |
| System properties                      |     |
| Undate                                 |     |
| Auto update with SD card               |     |
| Auxiliary functions                    | 174 |
|                                        | 174 |
| TSP output                             | 176 |
| AWM                                    | 201 |
| / \\ \   \   \   \   \   \   \   \   \ |     |

#### В

| Backup/restore parameters | 84  |
|---------------------------|-----|
| Execute commands          | 84  |
| BACnet and MSTP           | 199 |
| BACnet Client**           | 200 |
| Before you start          | 9   |
| Boost plant start         | 102 |

#### С

| Cascade controller | 229 |
|--------------------|-----|
| Special settings   |     |
| Change password    | 181 |
| Communication      | 191 |
| General            | 191 |
| Configuration      |     |
| EBM fan set up     | 77  |
| Wiring test        |     |
| Workflow           | 45  |
|                    |     |

| Configuration 1          | 49  |
|--------------------------|-----|
| Configuration 2          | 55  |
|                          |     |
| Charle                   | 70  |
|                          |     |
| Digital alarms           |     |
| Digital inputs           |     |
| General                  | 65  |
| Humidity                 | 68  |
| Other                    | 70  |
| Outputs, alarms          | 76  |
| Outputs, auxiliary       | 75  |
| Outputs, dampers         | 70  |
| Outputs, fans            | 71  |
| Outputs, humidifier      | 74  |
| Outputs, tmpControl      | 72  |
| Pressures/flows          | 67  |
| Start page               | 65  |
| Temperatures             | 66  |
| Cooling/Cooling 2        |     |
|                          |     |
| Direct expansion control | 158 |
| Expansion evaporator     |     |
| High limit control       | 150 |
| Conorol                  | 159 |
|                          | 104 |
| Ритр кіск                | 15/ |

#### D

| Daily schedule                      |     |
|-------------------------------------|-----|
| Damper control                      | 103 |
| Fire dampers                        | 106 |
| General                             | 104 |
| Outside/extract air dampers         | 105 |
| Dehumidification control            |     |
| POL42X                              | 170 |
| General                             | 171 |
| Humidity setpoints                  | 172 |
| Diagnostics                         |     |
| Advanced settings                   |     |
| Controllers and application         | 187 |
| Object handler                      | 189 |
| Document conventions                | 10  |
| Document use, request to the reader | 13  |
| Document validity                   | 9   |
|                                     |     |

#### Ε

| 149 |
|-----|
| 152 |
| 150 |
| 233 |
| 23  |
|     |

#### F

| Fan control                                | . 108 |
|--------------------------------------------|-------|
| Configure fan functions                    | . 109 |
| Deviation alarms                           | . 118 |
| Fan compensation                           | 119   |
| Fan modes                                  | 113   |
| Operating hours monitoring                 | 118   |
| Summer/winter compensation                 | 117   |
| Supply air/extract air control             | 115   |
| Filter                                     | 49    |
| Free cooling                               | 100   |
| Functions, higher                          | 87    |
| Functions, higher general parameters       | 87    |
| Functions, higher summer/winter changeover | 88    |

#### Н

| Heat recovery with heat exchanger   | 135 |
|-------------------------------------|-----|
| Frost protection                    | 141 |
| General                             | 136 |
| Heat recovery pump                  |     |
| Pump kick                           |     |
| Heat recovery with mixed air damper |     |
| Overview                            | 132 |
| Properties                          | 132 |
| Settings                            | 133 |
| Startup behavior                    | 134 |
| Heating/heating 2                   |     |
| Pump kick                           | 146 |
| Heating/Heating 2                   | 142 |
| General                             | 143 |
| Heat pump                           | 145 |
| Heating register frost protection   | 147 |
| Preheat heating register            | 148 |
| HMI                                 |     |
| External                            | 26  |
| Info LED                            |     |
| Integrated                          | 26  |
| Main settings                       |     |
| Navigation images                   |     |
| Passwords                           | 28  |
| Special settings                    |     |
| Humidity control                    |     |
| POL63X                              | 160 |
| Deviation alarms                    | 165 |
| Fan compensation                    |     |
| Humidification controller           |     |
| Humidifier pump                     | 167 |
| Humidifier pump kick                |     |
| Maximum supply air humidity         | 165 |
| Setpoints                           | 164 |
| Humidity control POL63X             |     |
| General                             | 161 |
|                                     |     |
| •                                   |     |

### I

| I/O check, diagnostics tables | . 248 |
|-------------------------------|-------|
| Inputs                        |       |

258 / 260

| Analog              | 219 |
|---------------------|-----|
| Digital             | 223 |
| Special information | 222 |
| Special settings    | 220 |
| Inputs digital      |     |
| Special information | 226 |
| Special settings    | 224 |
| Inputs/outputs/Aux  | 174 |

#### L

| Languages, supported              | 182 |
|-----------------------------------|-----|
| LON                               |     |
| Commission external interface LON | 198 |
| Commission internal interface     | 197 |
| LON **                            | 197 |

## Μ

| Modbus                         | 196   |
|--------------------------------|-------|
| Modem / SMS **                 | 202   |
| Function                       | 202   |
| Modem/SMS function, commission | , 200 |

#### Ν

| Night kick function |  |
|---------------------|--|
|---------------------|--|

#### 0

| Operating levels             | 180 |
|------------------------------|-----|
| Operating mode               | 89  |
| Boost function               | 102 |
| External control             | 97  |
| Fan cooling                  | 100 |
| General                      | 90  |
| Kick function                |     |
| Operating diagrams           | 93  |
| Scheduler program            | 96  |
| Temperature difference start | 101 |
| Optimum start/stop function  | 102 |
| Output                       |     |
| Analogs                      | 209 |
| Priority range               | 211 |
| Special information          | 210 |
| Special settings             | 210 |
| Outputs                      |     |
| Digital                      | 212 |
| Multi-stage                  | 215 |
| Outputs digital              |     |
| Priority range               | 214 |
| Special information          | 213 |
| Special settings             | 213 |
| Outputs multi-stage          |     |
| Priority range               | 217 |
| Special information          | 216 |
| Overview                     | 7   |
|                              |     |

### Ρ

| Overview                          |
|-----------------------------------|
| Parameterization plant switch     |
| PID controller                    |
| Special settings 228              |
| Point tables                      |
| Hardware246                       |
| POL424                            |
| POL63X                            |
| POL955                            |
| Preset plant types ***            |
| AHU – Configuration 1 42          |
| AHU – Configuration 2 43          |
| AHU 1 – Fresh air control 36      |
| AHU 2 – Comfort control 37        |
| AHU 3 – Mixing dampers 38         |
| AHU 4 – Rotary heat exchanger     |
| AHU 5 – Bypass dampers 40         |
| AHU terminal layout 41            |
| Overview                          |
| Prioritization of operating modes |
| Process bus                       |
| Pump kick 146, 157                |

## Q

| Quality assurance 12 | 2 |
|----------------------|---|
|----------------------|---|

## R

| Reference documents          | 8   |
|------------------------------|-----|
| Revision history of document | 8   |
| Room unit                    | 32  |
| Commission                   | 205 |
| Operating elements           | 32  |
| Parameter list               | 255 |

## S

| Safety notes      |     | 11 |
|-------------------|-----|----|
| Scheduler         |     | 96 |
| SD card functions | 80, | 82 |

| Select functions, overview             | 86     |
|----------------------------------------|--------|
| Summer/winter changeover               |        |
| Summer/winter time change              | 184    |
| Switch-on sequence                     | 93     |
| Symbols used                           | 10     |
| System information                     |        |
| General                                | 183    |
| Special settings                       | 183    |
| System overview                        |        |
| Modbus pressure sensor                 | 24, 25 |
| System settings                        | 179    |
| Change password                        |        |
| Summer/winter time change              | 184    |
| Supported languages                    |        |
| System systems                         |        |
| Operating levels and access protection | 180    |

#### т

| •                                 |     |
|-----------------------------------|-----|
| TCP/IP settings                   | 192 |
| Temperature control               | 121 |
| Common heating/cooling register   | 131 |
| Deviation alarm                   | 126 |
| Fan compensation                  | 130 |
| Fan heating/cooling               | 128 |
| General                           | 122 |
| Setpoints                         | 123 |
| Summer/winter compensation        | 125 |
| Supply air temperature limitation | 127 |
| Temperature difference start      | 101 |
| Time switch program               | 231 |
| Trademarks and copyrights         | 12  |
| TSP output                        | 176 |
|                                   |     |

#### W

| Web@HMI         |        |
|-----------------|--------|
| Weekly schedule | 232    |
| Wiring test     | 78, 79 |

Siemens Switzerland Ltd Building Technologies Division International Headquarters Gubelstrasse 22 6301 Zug Switzerland Tel. +41 41-724 24 24 www.siemens.com/buildingtechnologies

#### 260 / 260

© Siemens Switzerland Ltd, 2015 Subject to change